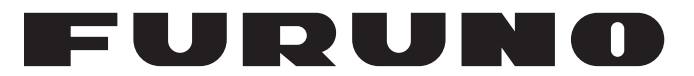

# **OPERATOR'S MANUAL**

# SATELLITE COMPASS

SC-70 SC-130

Model

FURUNO ELECTRIC CO., LTD.

www.furuno.com

# FURUNO ELECTRIC CO., LTD.

9-52 Ashihara-cho, Nishinomiya, 662-8580, JAPAN • FURUNO Authorized Distributor/Dealer

All rights reserved. Printed in Japan

Pub. No. 0ME-72820-Q1

(GREG ) SC-70/SC-130

 $\begin{array}{rrrr} A & : & JAN & 2017 \\ Q1 & : & MAR & 15, & 2023 \\ \end{array}$ 

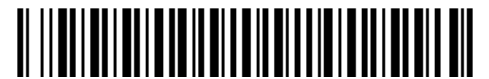

0 0 0 1 9 8 9 8 3 1 4

# **IMPORTANT NOTICES**

#### General

- This manual has been authored with simplified grammar, to meet the needs of international users.
- The operator of this equipment must read and follow the instructions in this manual. Wrong operation or maintenance can void the warranty or cause injury.
- Do not copy any part of this manual without written permission from FURUNO.
- If this manual is lost or worn, contact your dealer about replacement.
- The contents of this manual and the equipment specifications can change without notice.
- The example screens (or illustrations) shown in this manual can be different from the screens you see on your display. The screens you see depend on your system configuration and equipment settings.
- Save this manual for future reference.
- Any modification of the equipment (including software) by persons not authorized by FURUNO will void the warranty.
- The following concern acts as our importer in Europe, as defined in DECISION No 768/2008/EC. Name: FURUNO EUROPE B.V.
  - Address: Siriusstraat 86, 5015 BT, Tilburg, The Netherlands
- The following concern acts as our importer in UK, as defined in SI 2016/1025 as amended SI 2019/ 470.
  - Name: FURUNO (UK) LTD.
  - Address: West Building Penner Road Havant Hampshire PO9 1QY, U.K.
- All brand, product names, trademarks, registered trademarks, and service marks belong to their respective holders.

#### How to discard this product

Discard this product according to local regulations for the disposal of industrial waste. For disposal in the USA, see the homepage of the Electronics Industries Alliance (http://www.eiae.org/) for the correct method of disposal.

#### How to discard a used battery

Some FURUNO products have a battery(ies). To see if your product has a battery, see the chapter on Maintenance. If a battery is used, tape the + and - terminals of the battery before disposal to prevent fire, heat generation caused by short circuit.

#### In the European Union

The crossed-out trash can symbol indicates that all types of batteries must not be discarded in standard trash, or at a trash site. Take the used batteries to a battery collection site according to your national legislation and the Batteries Directive 2006/66/EU.

#### In the USA

The Mobius loop symbol (three chasing arrows) indicates that Ni-Cd and lead-acid rechargeable batteries must be recycled. Take the used batteries to a battery collection site according to local laws.

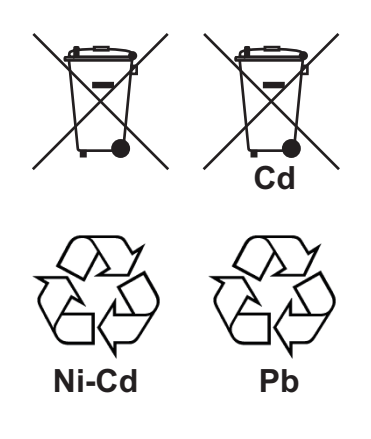

#### In the other countries

There are no international standards for the battery recycle symbol. The number of symbols can increase when the other countries make their own recycle symbols in the future.

# ▲ SAFETY INSTRUCTIONS

The operator and installer must read the applicable safety instructions before attempting to operate or install the equipment. Failure to comply with these safety instruction may cause injury, loss of life or damage to the equipment.

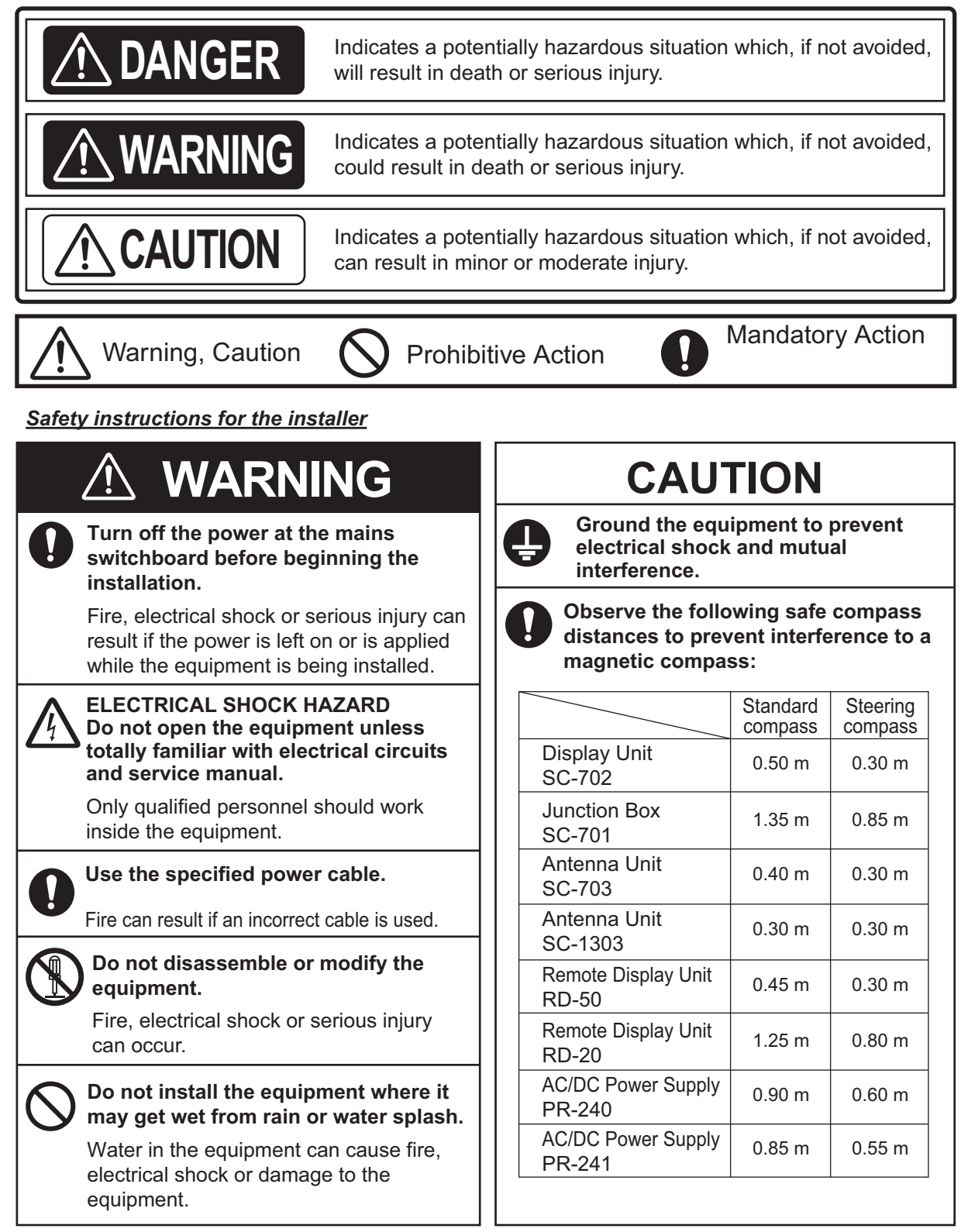

#### Safety instructions for the operator

| <b>A</b>                                                                                                    |                                                                                                    |
|----------------------------------------------------------------------------------------------------|----------------------------------------------------------------------------------------------------|
|                                                                                                    | CA                                                                                                    |
| ELECTRICAL SHOCK HAZARD<br>Do not open the equipment unless<br>totally familiar with electrical circuits<br>and service manual. | No single na<br>this unit) sh<br>upon as the<br>navigating y                                           |
| Only qualified personnel should work inside the equipment.                                                                      | The navigate<br>checking all                                                                           |
| Do not disassemble or modify the equipment.                                                                                     | intended to a<br>navigator.                                                                            |
| Fire, electrical shock or serious injury can occur.                                                                             | WARNING LABEI                                                                                          |
| Turn off the power immediately if<br>water leaks into the equipment or<br>smoke or fire is coming from the<br>equipment.        | A warning label is attact<br>(SC-701). Do not remo<br>If the label is missing o<br>FURUNO agent or dea |
| Failure to turn off the equipment can cause fire or electrical shock. Contact a FURUNO agent for service.                       | To avoid electrical shock, do remove cover. No user-service parts inside.                              |
| Use the correct fuse.                                                                                                    |                                                                                                    |
| A wrong fuse can cause fire or serious damage to the equipment.                                                                 |                                                                                                    |
|                                                                                                    |                                                                                                    |

UTION

avigation aid (including ould ever be relied exclusive means for our vessel.

or is responsible for aids available to confirm Electronic aids are assist, not replace, the

ched to the Junction Box ove the label. or damaged, contact a aler about replacement.

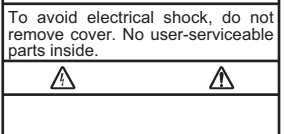

Unit: Junction Box (SC701) Name: Warning Label (1) Type: 86-003-1011-3 CodeNo.: 100-263-233-10

# About the TFT LCD

The TFT LCD is constructed using the latest LCD techniques, and displays 99.99% of its pixels. The remaining 0.01% of the pixels may drop out or blink, however this is not an indication of malfunction.

# TABLE OF CONTENTS

| FO         | REW  | /ORD                                                             | vii             |
|------------|------|------------------------------------------------------------------|-----------------|
| SYS        | STEN | M CONFIGURATION                                                  | ix              |
| EQ         | UIPN | MENT LIST                                                        | x               |
|            |      |                                                                  |                 |
| 1.         | INS  |                                                                  | 1-1             |
|            | 1.1  | How to Install the Antenna Units                                 |                 |
|            |      | 1.1.1 How to install the SC-703 Antenna Unit                     |                 |
|            |      | 1.1.2 How to install the SC-1303 Antenna Unit                    | 1-5             |
|            |      | 1.1.3 How to retrofit from SC-603/SC-1203                        |                 |
|            | 1.2  | How to Install the Junction Box (SC-701)                         |                 |
|            | 1.3  | How to Install the Display Unit (SC-702)                         |                 |
|            |      | 1.3.1 How to install the SC-702 on a desktop or overhead         | 1-8             |
|            |      | 1.3.2 How to flush mount the SC-702                              | 1-9             |
|            | 14   | How to Install the Remote Display Unit (option)                  | 1-10            |
|            | 1.5  | Wiring                                                           | 1-11            |
|            | 1.0  | 1.5.1 How to fabricate the cables                                | 1-12            |
|            |      | 1.5.2 How to secure and waterproof the cable connections         | 1-14            |
|            |      | 1.5.3 How to fabricate the WAGO connectors                       | 1-15            |
|            |      | 1.5.4 How to connect the Antenna Unit (SC-703/SC-1303)           | 1-15            |
|            |      | 1.5.5 How to connect the Junction Box (SC-701)                   | 1_17            |
|            |      | 1.5.6 How to connect the Display unit (SC-702)                   | 1_20            |
|            |      | 1.5.7 How to connect the Remote Display Unit (OC 702)            | 1_23            |
|            | 16   | Initial Settings                                                 | 1-24            |
|            | 1.0  | 1.6.1 Main menu                                                  | 1-25            |
|            |      | 1.6.2 How to set vessel dimensions, antenna location and CCRP    | 1-26            |
|            |      | 1.6.3 How to apply offsets for heading/pitch/heave/roll/position | 1-28            |
|            |      | 1.6.4 How to set the heave output delay                          | 1_28            |
|            | 17   | How to Access and Use the ISER//ICEI Menu                        | 1_20            |
|            | 1.7  |                                                                  | 1_20            |
|            | 1.0  | Initial Settings for the Remote Display                          | 1-20            |
|            | 1.5  |                                                                  | 1-00            |
| 2          | OPF  | FRATION                                                          | 2-1             |
| <b>-</b> . | 21   | Controls Overview                                                | 2_1             |
|            | 2.1  | How to Turn the Power On/Off                                     | ·····2-1<br>2_2 |
|            | 2.2  | How to Adjust the Brilliance. Change the Background Color        |                 |
|            | 2.0  | 2.3.1 How to adjust the screen and key papel brilliance          | 2-3<br>23       |
|            |      | 2.3.1 How to adjust the scheen and key panel billiance           | 2-J             |
|            | 24   | 2.5.2 How to change the background and text color                |                 |
|            | 2.4  | LIST Screens Overview                                            |                 |
|            | 2.5  | Display Modes Overview                                           |                 |
|            | 2.0  | 2.6.1 loops and indications                                      | 2-5             |
|            | 27   | CPS Display Mode                                                 | 2-0             |
|            | 2.1  | 2.7.1 CPS coordinates screen (main screen)                       |                 |
|            |      | 2.7.1 GFS coordinates screen (main screen)                       |                 |
|            |      |                                                                  |                 |
|            | 20   | Z.T.J DEAUUN INFU/TTE TO MESSAGE SCIECT                          |                 |
|            | ∠.0  |                                                                  |                 |
|            |      | 2.0.1 DUG UALA SCIEETI                                           |                 |
|            |      | 2.0.2 Compass Rose data screen                                   |                 |
|            |      | 2.0.3 RUT Uala Screen                                            |                 |
|            |      |                                                                  |                 |
|            |      |                                                                  |                 |

| 2.8.6 THD integrity screen                                       | 2-13                             |
|------------------------------------------------------------------|----------------------------------|
|                                                                  |                                  |
|                                                                  | 2-14                             |
| 2.9.2 ROTI Display for RD-50/RD-20 (option)                      | 2-15                             |
| 2.10 SPD Display Mode (Non-IMO types only)                       | 2-15                             |
| 2.10.1 Speed and distance display screen                         | 2-15                             |
| 2.10.2 Navigational data screen                                  |                                  |
| 2.11 Alerts                                                      |                                  |
| 2.11.1 What is an Alert?                                         | 2-16                             |
| 2.11.2 How to acknowledge alerts                                 | 2-18                             |
| 2.11.3 How to silence alerts                                     | 2-18                             |
| 2.11.4 How to enable/disable the aural alert (Non-IMO type only) | 2-19                             |
| 2.11.5 How to access the alert list                              | 2-19                             |
| 2.11.6 How to access the alert log                               | 2-21                             |
| 2.11.7 Responsibility transfer alert                             | 2-22                             |
| 2.11.8 Alert escalation                                          | 2-23                             |
| 2.11.9 Alert continuation                                        | 2-23                             |
| 2.11.10UTC de-synchronization and alert output                   | 2-23                             |
| 2.12 How to View the Connected Devices                           | 2-24                             |
| 2.13 DISPLAY Menu                                                | 2-25                             |
| 2.13.1 How To Change the Display Color                           | 2-25                             |
| 2.13.2 How to Change the Units of Measurement                    | 2-25                             |
| 2.13.3 How To Use The Smoothing Menu                             | 2-26                             |
| 2.13.4 How to set the number of digits after a decimal point     | 2-26                             |
| 2.13.5 How to Set Geodetic Data                                  | 2-27                             |
| 2.13.6 How to Reset the Trip Meter                               | 2-27                             |
| 2.13.7 How to Adjust the Date and Time                           | 2-27                             |
| 2.13.8 How to Set the Display Language                           | 2-28                             |
| 2.14 GNSS Menu                                                   | 2-28                             |
| 2.14.1 How to select the positioning system to use               | 2-28                             |
| 2.14.2 How to set the positioning conditions                     | 2-29                             |
| 2.14.3 How to Set Up DGPS/SBAS                                   | 2-30                             |
| 2.14.4 How to Set Up RAIM                                        | 2-31                             |
| 2.14.5 How to set the rollover timing                            | 2-31                             |
| 2.15 How to Set Up the I/O Menu                                  |                                  |
| 2.15.1 How to set up serial data output                          |                                  |
| 2.15.2 How to set up LAN data output                             |                                  |
| 2.15.3 How to set up data sources (data input)                   |                                  |
| 2 15 4 How to use the input/output logs                          | 2-35                             |
| 2 15 5 How to restart heading output                             | 2-37                             |
| 2 15 6 How to use backup HDG output                              | 2-38                             |
| 2 15 7 How to change the speed reference (Non-IMO types only)    | 2-38                             |
| 2 15.8 How to hold course at low speeds                          | 2-38                             |
| 2 16 SENSOR Menu                                                 | 2-39                             |
| 2 16 1 OTHER menu                                                | 2-39                             |
| 2 16 2 SENSOR STATUS menu                                        | 2-39                             |
| 2 17 SYSTEM Menu                                                 | 2_40                             |
| 2 17 1 Simulation mode                                           | 2-∓0<br>2_⁄1∩                    |
| 2 17 2 SYSTEM SOLIND menu                                        | ·····∠-40<br>ク_⁄/ク               |
| 2 17 3 SYSTEM LOG menu                                           | 2<br>2_⁄_2                       |
| 2 17 4 How to save a sensor log                                  | ۲_43<br>۲_1/                     |
| 2.17.4 How to clear dienlay settings and CDS memory              | <del>44-</del> ۲<br>۲ <i>۸</i> ۸ |
| 2.17.5 How to restore IEC61162 450 default athornat cattings     | 2-44<br>0 / E                    |
| 2.17.0 How to restore IECOT 102-400 detault ethernet settings    | 2-40<br>0 / E                    |
| 2.10 NOTI Display Operations (ND-30/ND-20, 0ption)               |                                  |

| ა.                                                                              | NMI                                                                                                    | EA2000 I/O DATA                                                                                                    | 3-1                                                                                                    |
|---------------------------------------------------------------------------------|----------------------------------------------------------------------------------------------------|----------------------------------------------------------------------------------------------------|----------------------------------------------------------------------------------------------------|
|                                                                                 | 3.1                                                                                                    | Input Data                                                                                                    |                                                                                                    |
|                                                                                 | 3.2                                                                                                    | Output Data                                                                                                    |                                                                                                    |
| 4                                                                               | ΜΔΙ                                                                                                    | INTENANCE, TROUBLESHOOTING                                                                                                    | 4-1                                                                                                    |
| ••                                                                              | 4.1                                                                                                    | Preventative Maintenance                                                                                                    |                                                                                                    |
|                                                                                 | 4.2                                                                                                    | Replacement of Fuse                                                                                                    |                                                                                                    |
|                                                                                 | 4.3                                                                                                    | Basic Troubleshooting                                                                                                    |                                                                                                    |
|                                                                                 | 4.4                                                                                                    | Maintenance Menu                                                                                                    |                                                                                                    |
|                                                                                 |                                                                                                    | 4.4.1 How to find unit information                                                                                                    |                                                                                                    |
|                                                                                 |                                                                                                    | 4.4.2 How to Backup User Settings                                                                                                    |                                                                                                    |
|                                                                                 | 4.5                                                                                                    | Diagnostic Tests                                                                                                    |                                                                                                    |
|                                                                                 |                                                                                                    | 4.5.1 Memory test                                                                                                    |                                                                                                    |
|                                                                                 |                                                                                                    | 4.5.2 Keyboard test                                                                                                    |                                                                                                    |
|                                                                                 |                                                                                                    | 4.5.3 LCD test                                                                                                    |                                                                                                    |
|                                                                                 |                                                                                                    | 4.5.4 Automatic Test                                                                                                    |                                                                                                    |
|                                                                                 |                                                                                                    | 4.5.5 Sound test                                                                                                    |                                                                                                    |
| ۸D                                                                              |                                                                                                    |                                                                                                    |                                                                                                    |
|                                                                                 | PX. 1                                                                                                    | 1 MENU TREE                                                                                                    | AP-1                                                                                                    |
| AP                                                                              | PX. 1<br>PX. 2                                                                                               | 1 MENU TREE                                                                                                    | AP-1<br>AP-4                                                                                                    |
| AP<br>AP                                                                        | PX. 1<br>PX. 2<br>PX. 3                                                                                      | 1 MENU TREE<br>2 ALERT LIST<br>3 ABBREVIATIONS AND UNITS                                                                                                    | AP-1<br>AP-4<br>AP-8                                                                                                    |
| AP<br>AP<br>AP                                                                  | PX. 1<br>PX. 2<br>PX. 3<br>PX. 4                                                                             | 1 MENU TREE<br>2 ALERT LIST<br>3 ABBREVIATIONS AND UNITS                                                                                                    | AP-1<br>AP-4<br>AP-8<br>AP-10                                                                                                    |
| AP<br>AP<br>AP<br>AP                                                            | PX. 1<br>PX. 2<br>PX. 3<br>PX. 4<br>PX. 5                                                                    | 1 MENU TREE<br>2 ALERT LIST<br>3 ABBREVIATIONS AND UNITS<br>4 ICONS AND SYMBOLS<br>5 GEODETIC CHART CODES                                                                                                    | AP-1<br>AP-4<br>AP-8<br>AP-10<br>AP-11                                                                                                    |
| AP<br>AP<br>AP<br>AP<br>AP                                                      | PX. 1<br>PX. 2<br>PX. 3<br>PX. 4<br>PX. 5<br>PX. 6                                                           | 1 MENU TREE<br>2 ALERT LIST<br>3 ABBREVIATIONS AND UNITS<br>4 ICONS AND SYMBOLS<br>5 GEODETIC CHART CODES                                                                                                    | AP-1<br>AP-4<br>AP-8<br>AP-10<br>AP-11<br>AP-12                                                                                                  |
| AP<br>AP<br>AP<br>AP<br>AP<br>AP                                                | PX. 1<br>PX. 2<br>PX. 3<br>PX. 4<br>PX. 5<br>PX. 6<br>PX. 7                                                  | 1 MENU TREE<br>2 ALERT LIST<br>3 ABBREVIATIONS AND UNITS<br>4 ICONS AND SYMBOLS<br>5 GEODETIC CHART CODES<br>6 WHAT IS SBAS?                                                                                                    | AP-1<br>AP-4<br>AP-8<br>AP-10<br>AP-11<br>AP-12<br>AP-13                                                                                         |
| AP<br>AP<br>AP<br>AP<br>AP<br>AP                                                | PX. 1<br>PX. 2<br>PX. 3<br>PX. 4<br>PX. 6<br>PX. 6<br>PX. 7<br>PX. 8                                         | <ol> <li>MENU TREE</li> <li>ALERT LIST</li> <li>ABBREVIATIONS AND UNITS</li> <li>ICONS AND SYMBOLS</li> <li>GEODETIC CHART CODES</li> <li>WHAT IS SBAS?</li> <li>DIGITAL INTERFACE (IEC 61162-1 EDITION 5)</li> <li>PARTS LIST/LOCATION</li> </ol>                          | AP-1<br>AP-4<br>AP-8<br>AP-10<br>AP-11<br>AP-12<br>AP-13<br>AP-25                                                                                |
| AP<br>AP<br>AP<br>AP<br>AP<br>AP<br>AP                                          | PX. 1<br>PX. 2<br>PX. 3<br>PX. 4<br>PX. 6<br>PX. 6<br>PX. 8<br>PX. 8                                         | <ol> <li>MENU TREE</li> <li>ALERT LIST</li></ol>                                                                                                    | AP-1<br>AP-4<br>AP-8<br>AP-10<br>AP-11<br>AP-12<br>AP-13<br>AP-25<br>AP-28                                                                       |
| AP<br>AP<br>AP<br>AP<br>AP<br>AP<br>AP                                          | PX. 1<br>PX. 2<br>PX. 3<br>PX. 4<br>PX. 5<br>PX. 6<br>PX. 7<br>PX. 8<br>PX. 9                                | <ol> <li>MENU TREE</li> <li>ALERT LIST</li> <li>ABBREVIATIONS AND UNITS</li> <li>ICONS AND SYMBOLS</li> <li>GEODETIC CHART CODES</li> <li>WHAT IS SBAS?</li> <li>DIGITAL INTERFACE (IEC 61162-1 EDITION 5)</li> <li>PARTS LIST/LOCATION</li> <li>JIS CABLE GUIDE</li> </ol> | AP-1<br>AP-4<br>AP-8<br>AP-10<br>AP-11<br>AP-11<br>AP-13<br>AP-25<br>AP-28                                                                       |
| AP<br>AP<br>AP<br>AP<br>AP<br>AP<br>AP<br>AP<br>AP                              | PX. 1<br>PX. 2<br>PX. 3<br>PX. 4<br>PX. 5<br>PX. 6<br>PX. 7<br>PX. 8<br>PX. 9<br>ECIF                        | 1 MENU TREE<br>2 ALERT LIST                                                                                                    | AP-1<br>AP-4<br>AP-8<br>AP-10<br>AP-11<br>AP-12<br>AP-13<br>AP-25<br>AP-28<br>AP-28                                                              |
| AP<br>AP<br>AP<br>AP<br>AP<br>AP<br>AP<br>AP<br>AP<br>AP<br>AP                  | PX. 1<br>PX. 2<br>PX. 3<br>PX. 4<br>PX. 5<br>PX. 6<br>PX. 7<br>PX. 8<br>PX. 9<br>ECIF<br>CKIN                | 1 MENU TREE<br>2 ALERT LIST<br>3 ABBREVIATIONS AND UNITS<br>4 ICONS AND SYMBOLS<br>5 GEODETIC CHART CODES<br>6 WHAT IS SBAS?<br>7 DIGITAL INTERFACE (IEC 61162-1 EDITION 5)<br>8 PARTS LIST/LOCATION<br>9 JIS CABLE GUIDE<br>16 LIST(S)                                     | AP-1<br>AP-4<br>AP-8<br>AP-10<br>AP-11<br>AP-12<br>AP-13<br>AP-25<br>AP-28<br>AP-28                                                              |
| AP<br>AP<br>AP<br>AP<br>AP<br>AP<br>AP<br>AP<br>AP<br>AP<br>AP<br>AP<br>AP<br>A | PX. 1<br>PX. 2<br>PX. 3<br>PX. 4<br>PX. 6<br>PX. 6<br>PX. 8<br>PX. 8<br>PX. 8<br>PX. 8<br>CKIN<br>TLIN       | 1 MENU TREE<br>2 ALERT LIST<br>3 ABBREVIATIONS AND UNITS<br>4 ICONS AND SYMBOLS<br>5 GEODETIC CHART CODES<br>6 WHAT IS SBAS?<br>7 DIGITAL INTERFACE (IEC 61162-1 EDITION 5)<br>8 PARTS LIST/LOCATION<br>9 JIS CABLE GUIDE<br>10 GLIST(S)                                    | AP-1<br>AP-4<br>AP-8<br>AP-10<br>AP-11<br>AP-12<br>AP-13<br>AP-25<br>AP-28<br>AP-28<br>AP-28                                                     |
| AP<br>AP<br>AP<br>AP<br>AP<br>AP<br>AP<br>AP<br>AP<br>AP<br>AP<br>AP<br>AP<br>A | PX. 1<br>PX. 2<br>PX. 3<br>PX. 4<br>PX. 5<br>PX. 6<br>PX. 7<br>PX. 8<br>PX. 9<br>ECIF<br>CKIN<br>TLIN        | 1 MENU TREE<br>2 ALERT LIST<br>3 ABBREVIATIONS AND UNITS<br>4 ICONS AND SYMBOLS<br>5 GEODETIC CHART CODES<br>6 WHAT IS SBAS?<br>7 DIGITAL INTERFACE (IEC 61162-1 EDITION 5)<br>8 PARTS LIST/LOCATION<br>9 JIS CABLE GUIDE<br>7 ICATIONS                                     | AP-1<br>AP-4<br>AP-8<br>AP-10<br>AP-11<br>AP-12<br>AP-13<br>AP-25<br>AP-28<br>AP-28<br>AP-28<br>AP-28<br>AP-1<br>A-1<br>A-1<br>A-1<br>A-1<br>S-1 |
| AP<br>AP<br>AP<br>AP<br>AP<br>AP<br>AP<br>AP<br>AP<br>AP<br>AP<br>AP<br>AP<br>A | PX. 1<br>PX. 2<br>PX. 3<br>PX. 4<br>PX. 5<br>PX. 6<br>PX. 7<br>PX. 8<br>PX. 9<br>ECIF<br>CKIN<br>TLIN<br>ERC | 1 MENU TREE<br>2 ALERT LIST<br>3 ABBREVIATIONS AND UNITS<br>4 ICONS AND SYMBOLS<br>5 GEODETIC CHART CODES<br>6 WHAT IS SBAS?<br>7 DIGITAL INTERFACE (IEC 61162-1 EDITION 5)<br>8 PARTS LIST/LOCATION<br>9 JIS CABLE GUIDE                                                   | AP-1<br>AP-4<br>AP-8<br>AP-10<br>AP-11<br>AP-12<br>AP-13<br>AP-13<br>AP-25<br>AP-28<br>SP-1<br>AP-28<br>SP-1<br>A-1<br>D-1<br>S-1                |

# FOREWORD

# A Word to the Owner of the SC-70/SC-130

FURUNO Electric Company thanks you for purchasing the FURUNO SC-70 or SC-130 Satellite Compass<sup>™</sup>. We are confident you will discover why the FURUNO name has become synonymous with quality and reliability.

Since 1948, FURUNO Electric Company has enjoyed an enviable reputation for quality and reliability throughout the world. This dedication to excellence is furthered by our extensive global network of agents and dealers.

Your equipment is designed and constructed to meet the rigorous demands of the marine environment. However, no machine can perform its intended function unless properly operated and maintained. Please carefully read and follow the operation and maintenance procedures in this manual.

We would appreciate feedback from you, the end-user, about whether we are achieving our purposes.

Thank you for considering and purchasing FURUNO.

# Features

The SC-70/SC-130 is a new Satellite Compass<sup>™</sup> designed with FURUNO advanced GPS kinematic technology. This compass has a wide range of applications for both land and sea vessels.

The main features are:

- Meets the requirement for the following regulations: IMO MSC. 116(73), ISO 22090 Ed 2.0, IMO A. 694(17), IEC 60945, ISO 22090 Ed 2.0, IEC 61108-1 Ed 2.0, ISO 20672 Ed 1.0, IEC 61923-1 Ed 1.0, IEC 61923-2 Ed 1.0, IEC 61162-1 Ed 5.0, IEC 61162-2 Ed 1.0, IEC 61162-450 Ed 2.0, IEC 62288 Ed 2.0, IEC 62923-1, IEC 62923-2.
- Can output speed for any set location, allowing monitoring of bow and stern berthing speeds without the use of optional equipment.
- Perfect for use as a heading sensor for RADAR/ARPA, AIS, ECDIS and scanning SONARs.
- There are no mechanical parts such as gimbals or a rotating motor, thus the compass is free from routine maintenance.
- Geomagnetism does not affect the compass performance, making it usable on any vessel.
- No need for speed correction, unlike a gyrocompass.
- · Short setting time
- Easily integrated into existing ship-board network via Ethernet.
- Remote Maintenance Service (RMS) ready, allowing hassle-free assistance when in port.
- Can be connected using existing antenna cabling (SC-50/60/110/120 only) by adding the optional conversion kit. Note that existing antennas units must be replaced. (Non-IMO type only)
- Uses multiple satellite types, eliminating the problem of not having enough satellites visible. (Non-IMO type only.)

## Software used in this product

This product includes software to be licensed under the GNU General Public License (GPL) version 2.0, GNU Lesser General Public Software License (LGPL) version 2.0, Apache, BSD and others. The program(s) is/are free software(s), and you can copy it and/or redistribute it and/or modify it under the terms of the GPL version 2.0 or LGPL version 2.0 as published by the Free Software Foundation. Please access to the following URL if you need source codes:

https://www.furuno.co.jp/en/contact/cnt\_oss\_e01.html

# **CE/UKCA** declaration

With regards to CE/UKCA declarations, please refer to our website (www.furuno.com), for further information about RoHS conformity declarations.

## **Disclosure of Information about China RoHS**

With regards to China RoHS information for our products, please refer to our website (www.furuno.com).

### **Program numbers**

| Unit & PC Board     | PCB/Application | Program No.*  |
|---------------------|-----------------|---------------|
| Antenna Unit        | MAIN            | 2051570-02.xx |
|                     | GNSS            | 48505230xx    |
| Junction box        | MAIN            | 2051562-02.xx |
| Display Unit        | MAIN            | 2051566-02.xx |
| Remote Display Unit | Starter         | 2651006-01.xx |
| RD-50               | Booter          | 2651007-01.xx |
|                     | Main            | 2651008-01.xx |
| Remote Display Unit | Starter         | 2651003-01.xx |
| RD-20               | Booter          | 2651004-01.xx |
|                     | Main            | 2651005-01.xx |

\*: "xx" denotes version number.

# SYSTEM CONFIGURATION

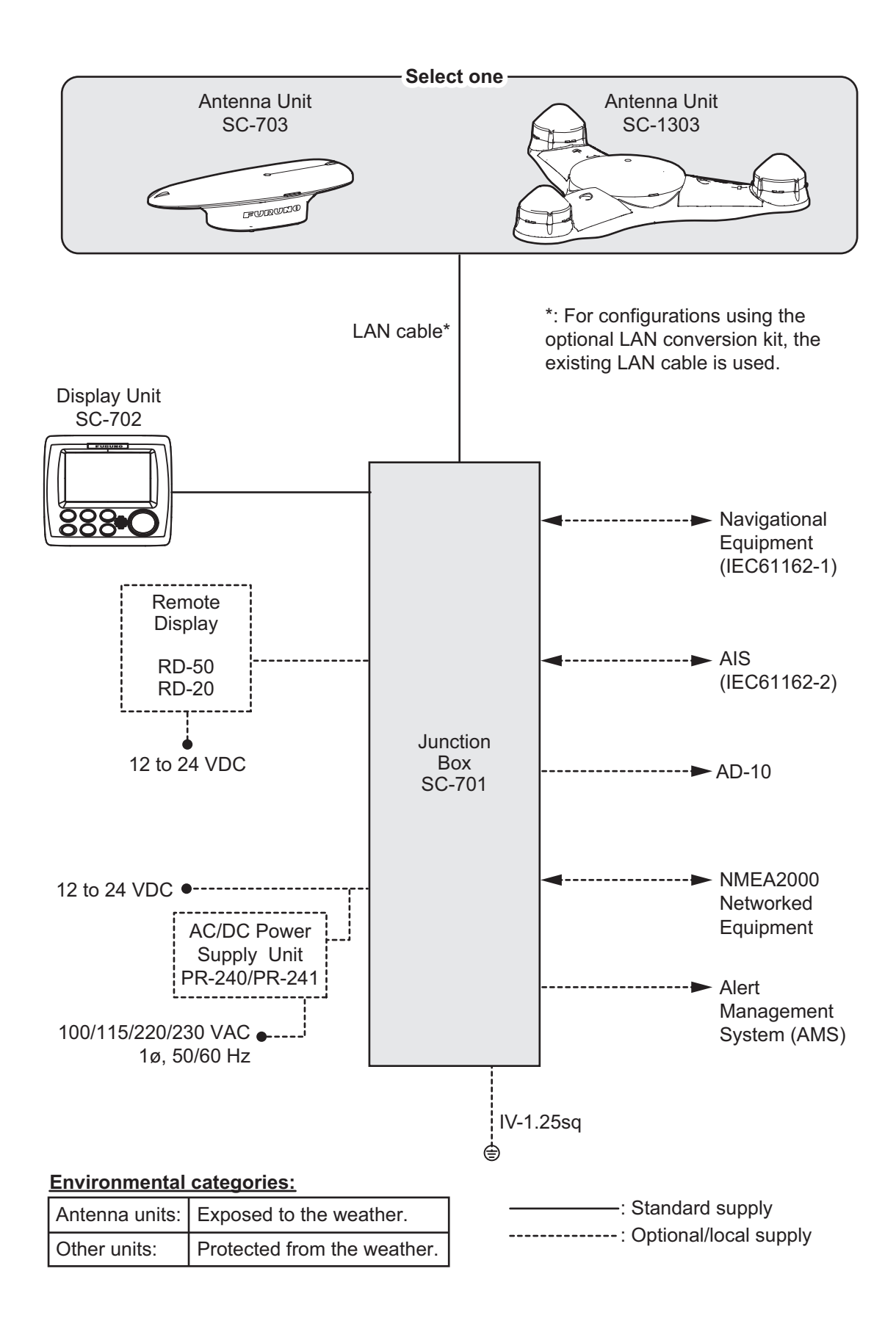

# **EQUIPMENT LIST**

## Standard supply

| Name                      | Туре       | Code No.    | Qty.   | Remarks                                                                                            |
|---------------------------|------------|-------------|--------|----------------------------------------------------------------------------------------------------|
| Antenna unit              | SC-703     | -           | Select | -                                                                                                  |
|                           | SC-703-L   |             | one    | Contains LAN-Coax conversion kit.                                                                  |
|                           | SC-1303    |             |        |                                                                                                    |
|                           | SC-1303-L  | 1           |        | Contains LAN-Coax conversion kit.                                                                  |
| Display Unit              | SC-702     | -           | 1      | -                                                                                                  |
| Junction Box              | SC-701     | -           | Select | -                                                                                                  |
|                           | SC-701-L   | -           | one    | Contains LAN-Coax conversion kit.                                                                  |
| Installation<br>materials | CP20-04300 | 000-033-318 |        | LAN cable (30 m) for SC-701 to An-<br>tenna Unit connection.                                       |
|                           | CP20-04310 | 000-033-319 |        | LAN cable (40 m) for SC-701 to An-<br>tenna Unit connection.                                       |
|                           | CP20-04320 | 000-033-320 |        | LAN cable (50 m) for SC-701 to An-<br>tenna Unit connection.                                       |
|                           | CP20-04340 | 000-033-322 |        | LAN cable (30 m) for SC-701 to An-<br>tenna Unit connection.<br>No armor, with connector attached. |
|                           | CP20-04360 | 000-033-324 |        | LAN cable (30 m) for SC-701 to An-<br>tenna Unit connection.<br>No armor, with separate connector. |
|                           | CP20-04370 | 000-035-430 |        | LAN cable (10 m) for SC-701 to An-<br>tenna Unit connection, with sepa-<br>rate connector.         |
|                           | CP20-04380 | 000-035-431 | Select | LAN cable (15 m) for SC-701 to An-<br>tenna Unit connection,<br>with separate connector.           |
|                           | CP20-04500 | 000-035-432 | one    | LAN cable (10 m) for SC-701 to An-<br>tenna Unit connection,<br>with connector attached.           |
|                           | CP20-04510 | 000-035-433 |        | LAN cable (15 m) for SC-701 to An-<br>tenna Unit connection,<br>with connector attached.           |
|                           | CP20-04520 | 000-035-508 |        | LAN cable (10 m) for SC-701 to An-<br>tenna Unit connection,<br>No armor, with separate connector. |
|                           | CP20-04530 | 000-035-509 |        | LAN cable (15 m) for SC-701 to An-<br>tenna Unit connection,<br>No armor, with separate connector. |
|                           | CP20-04540 | 000-035-510 |        | LAN cable (10 m) for SC-701 to An-<br>tenna Unit connection,<br>No armor, with connector attached. |
|                           | CP20-04550 | 000-035-511 |        | LAN cable (15 m) for SC-701 to An-<br>tenna Unit connection,<br>No armor, with connector attached. |
|                           | CP20-04201 | 001-514-460 | 1      | For SC-703.                                                                                        |
|                           | CP20-04202 | 001-514-570 | 1      | For SC-1303.                                                                                       |
|                           | CP20-04001 | 001-514-470 | 1      | For SC-701.                                                                                        |

| Name         | Туре       | Code No.    | Qty.   | Remarks                                                                      |
|--------------|------------|-------------|--------|------------------------------------------------------------------------------|
| Installation | CP20-04101 | 001-521-480 | 1      | For SC-702.                                                                  |
| materials    | CP20-04100 | 000-035-376 | Select | For SC-702-E-1. 10 m cable.                                                  |
|              | CP20-04110 | 000-035-377 | one    | For SC-702-E-3. 30 m cable.                                                  |
| Spare parts  | SP20-01801 | 001-516-680 | 1      | For SC-701. (Fuses $\times$ 2)                                               |
| Accessories  | FP19-01201 | 001-517-360 | 1      | For SC-702. Front panel remover.<br>(19-028-3124-1.<br>Code: 100-340-471-10) |

# Optional supply

| Name                      | Туре                 | Code No.       | Remarks                                              |
|---------------------------|----------------------|----------------|------------------------------------------------------|
| Interface Unit            | IF-NMEA SC           | 000-011-469    | For analog output.                                   |
| AC/DC Power Sup-          | PR-241               | -              | For 100 to 230 VAC                                   |
| ply Unit                  |                      |                |                                                      |
| Ferrite Core              | OP-86-11             | 001-594-450    | For PR-241                                           |
| Remote Display            | RD-50                | -              | -                                                    |
| Unit                      | RD-20                | -              | -                                                    |
| Cable Assembly            | FRU-NMEA-PMM-02      | 001-592-330    | For NMEA2000 equipment                               |
| (For NMEA2000)            | FRU-NMEA-PMMFF-010   | 001-507-010    | connection.                                          |
|                           | FRU-NMEA-PMMFF-020   | 001-507-030    |                                                      |
|                           | FRU-NMEA-PMMFF-060   | 001-507-030    |                                                      |
| LAN cable                 | FR-FTPC-CY *10M*     | 001-240-510    | For AMS connection.                                  |
| (For AMS or dual          | FR-FTPC-CY *20M*     | 001-240-520    |                                                      |
| configurations)           | FR-FTPC-CY *30M*     | 001-240-530    |                                                      |
| 3 Pair Cable              | Z-#26X2P+0.3SQX1PL30 | 000-192-277-10 | For SC-702, 30 m                                     |
|                           | Z-#26X2P+0.3SQX1PL10 | 000-192-276-10 | For SC-702, 10 m                                     |
| Connector<br>(waterproof) | FRU-RJ-PLUG-ASSY     | 000-192-316-10 | For connection between SC-<br>701 and SC-703/SC-1303 |
| Bird Repellent Fix-       | OP20-37              | 004-380-840    | Single.                                              |
| ture                      | OP20-36              | 004-380-830    | Four pieces.                                         |
|                           | OP20-49              | 001-482-870    | Seven pieces.                                        |
| Front Fixing Panel        | OP24-35              | 001-247-240    | For SC-702.                                          |
| Water Proof Kit           | OP05-139             | 001-426-500    | For SC-702.                                          |
| F_Mount Cushion<br>Kit    | OP05-141             | 001-436-880    | For SC-702.                                          |
| LAN_CNV kit               | OP20-47              | 001-516-110    | For SC-701.                                          |
|                           | OP20-48              | 001-516-120    | For SC-703/SC-1303.                                  |
| Snow Cover Kit            | OP20-51              | 001-525-960    | For SC-703                                           |
| Modular Connector         | MPS588-C             | 001-459-840    | For LAN cable.                                       |
| Micro T-Connector         | SS-050505-FMF-TS001  | 000-168-603-10 |                                                      |
| Termination Resis-        | LTWMC-05BFFT-SL8001  | 000-168-605-10 |                                                      |
| tor (Micro)               | LTWMC-05BMMT-SL8001  | 000-168-604-10 |                                                      |

This page is intentionally left blank.

# 1. INSTALLATION

This chapter covers the installation procedure and initial set up procedures and settings for the SC-70 and SC-130 systems.

**Note:** The settings and procedures outlined in this chapter are for technical personnel and should not be adjusted or changed by the user. If you require a change to any of these settings, contact your dealer.

# NOTICE

Do not apply paint, anti-corrosive sealant or contact spray to coating or plastic parts of the equipment.

Those items contain organic solvents that can damage coating and plastic parts, especially plastic connectors.

# 1.1 How to Install the Antenna Units

#### **General considerations**

- Keep the length of the antenna cable in mind when selecting a mounting location.
- Select a location with minimal or no vibration.
- The sensor should be separated more than three meters from Inmarsat F/FB antennas. Select a location outside this transmission area.
- Do not loop the antenna cable or bundle the antenna cable with radio equipment cables. When these noise reductions are insufficient, adjust the squelch on the radio equipment.
- Select a location with obstructions to the radio waves.
- Select a location more than a meter from the floor/deck etc.
- Select a location with no local vibration or impact (including sympathetic vibrations due to engine or mast) for the GPS sensor in the antenna unit.

#### Installing the antenna above superstructures

It is recommended that the antenna is installed above all other superstructures on the vessel. The antenna can obtain an unobstructed view of the available satellites, regardless of the vessel heading. Failure to install the antenna above all other super-structures can cause shadows and multipath reflection problems.

The following figure shows an example of the antenna installed above all other superstructures.

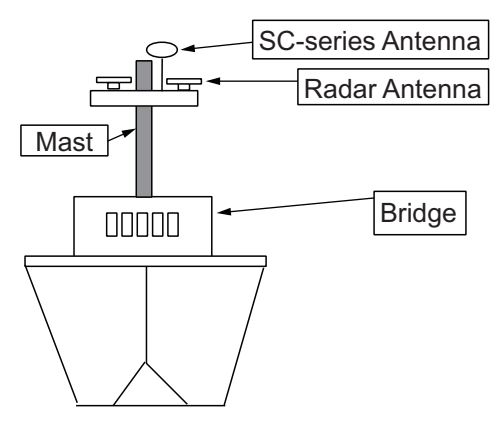

#### Installing the antenna below superstructures

Where the antenna is installed below superstructures on the vessel, shadows and multipath problems may occur on at least one heading, and possibly more. To avoid these problems where possible, follow the guidelines in this section.

**Note:** If the antenna is installed below any superstructure, the installation must be done over a two-day period, following the procedure in the service manual. At least 12 hours are required to capture tracking data to measure multipath indexes and locate areas of shading.

• The horizontal separation between the antenna and masts must be as shown in the table below and the figure on the following page:

| Mast diameter | Minimum separation distance |
|---------------|-----------------------------|
| 10 cm         | 1.5 m                       |
| 30 cm         | 3 m                         |

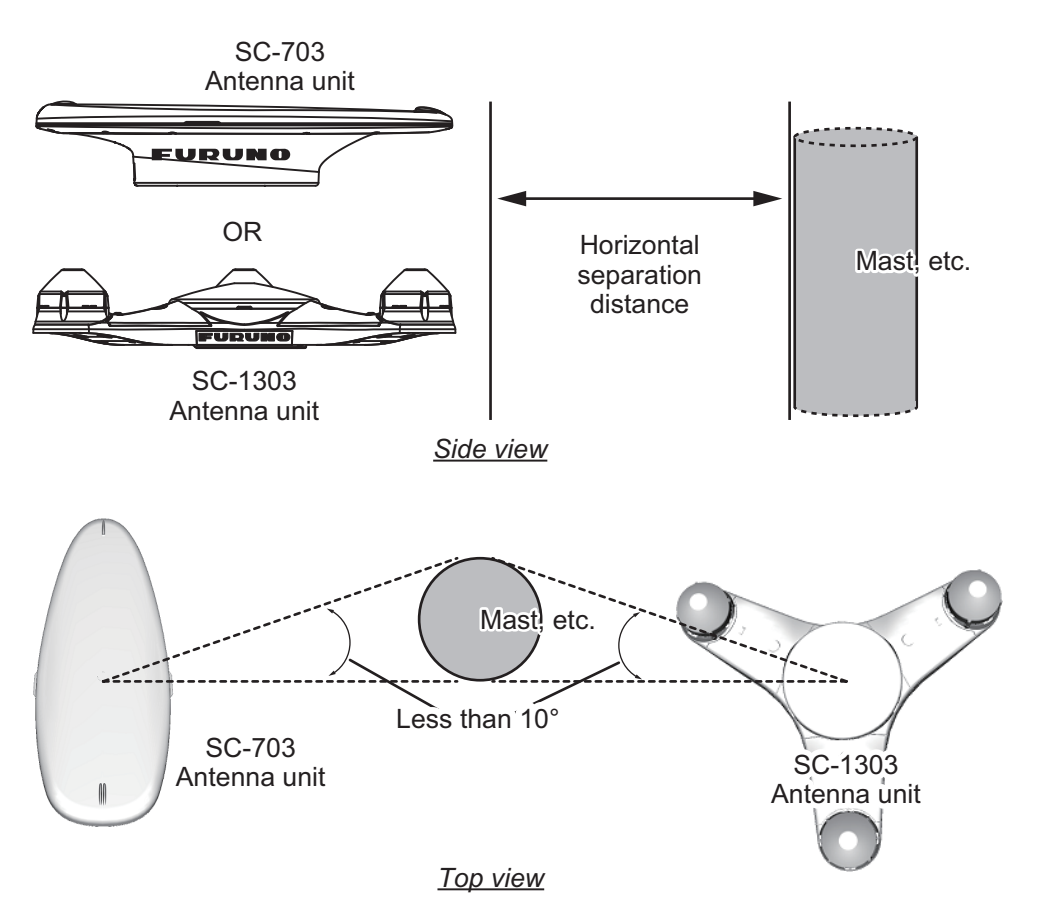

• The field of view above the antenna should be as shown in the figure below, ±80° against the zenith. To avoid reflections from masts and other obstacles, locate the antenna well away from shadows of the radar mast, etc.

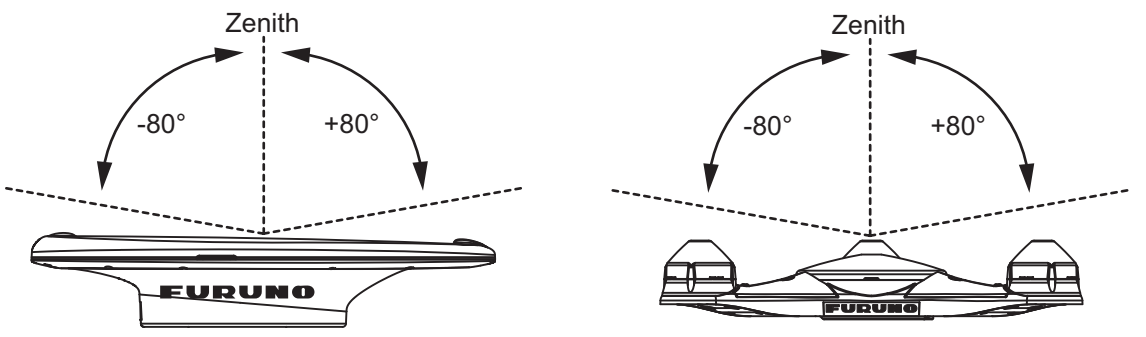

SC-703 Antenna field of view

SC-1303 field of view.

· Locate the antenna unit above the radar, out of the radar beam.

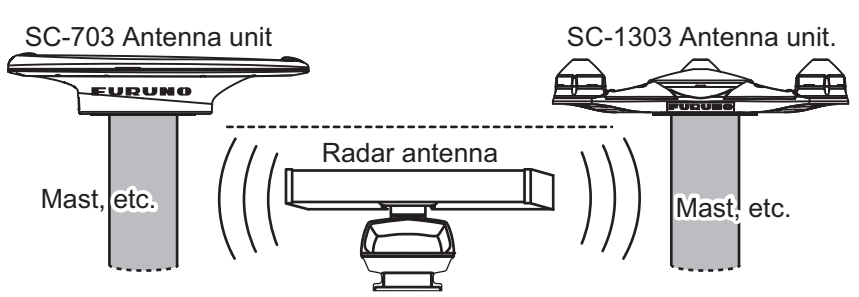

SC series antenna installed away from radar beam

### 1.1.1 How to install the SC-703 Antenna Unit

**Note 1:** Where the installation location is inconvenient for cable connection, connect the cabling (see step 6) before securing the antenna unit to the mounting location.

**Note 2:** The bird deterrents can be attached to the antenna cover to prevent birds from landing on the cover. If it is more convenient to attach the bird deterrents before securing the antenna unit to the mounting location, do step 6 of the procedure below before fixing the antenna unit.

1. Prepare a mounting platform in accordance with the outline drawing at the back of this manual. If corrosive material is used, take necessary anti-corrosion measures.

**Note:** Holes drilled into the mounting platform must be parallel with the fore-aft line of the vessel.

Orient the antenna unit to face the bow, referring to the figure below. The antenna should be installed within ±2.5° of the bowline.

**Note:** The antenna cable must be routed via the indent at the rear of the base (see the following figure).

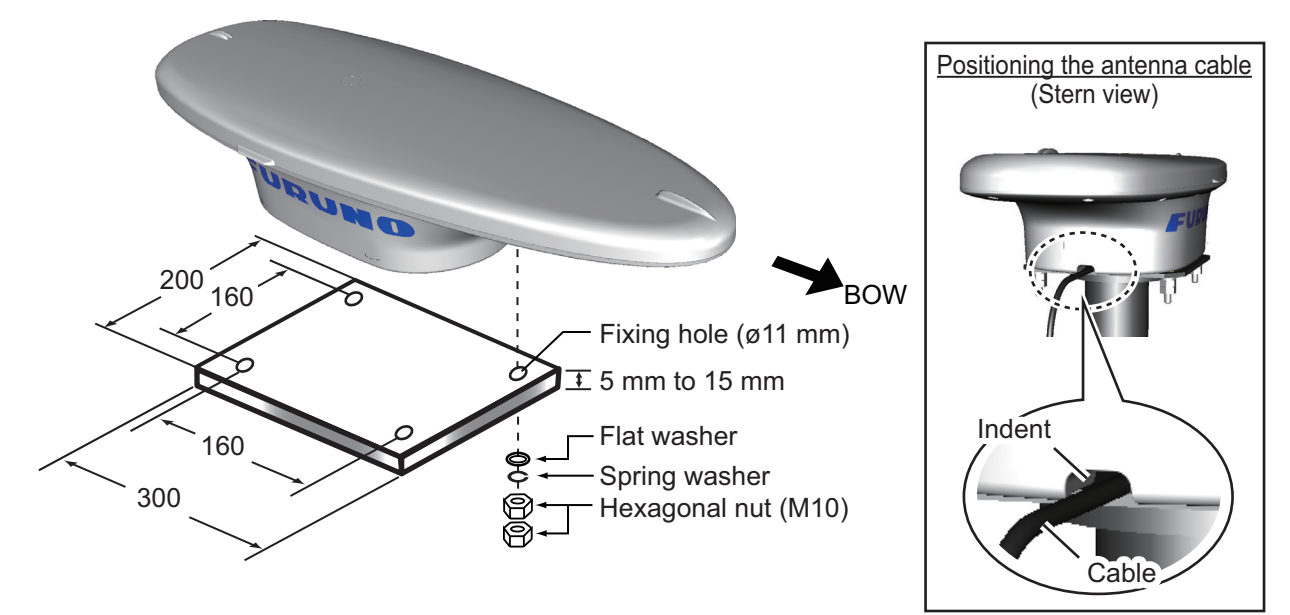

 Secure the unit to the platform with four sets of M10 hex. nuts, spring washers and flat washers (all included as installation materials) with 20 ±2 Nm torque.
 Note 1: Take care not to crush the cabling when mounting the antenna to the platform.

Note 2: Take care not to cover the breathing hole on the antenna.

4. Coat the exposed parts of the nuts, bolts and washers with the Adhesive TB5211 (included) to prevent corrosion.

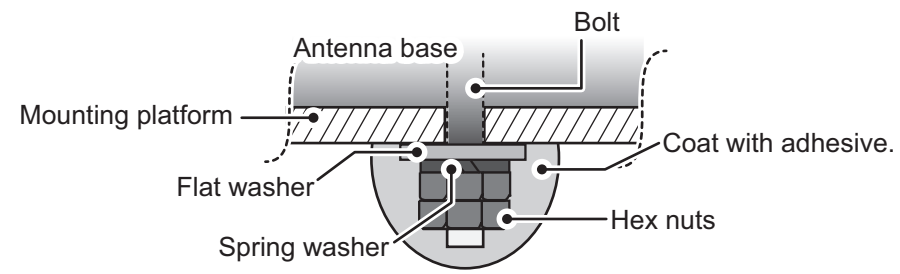

- 5. Connect the SC-703 cable to the cable from the SC-701, then waterproof the connection (see section 1.5.2 for the waterproofing procedure).
- 6. Remove the double-sided tape from the bird deterrents, then attach to the antenna cover. Coat around the bird deterrents with the Adhesive TB5211 (included).

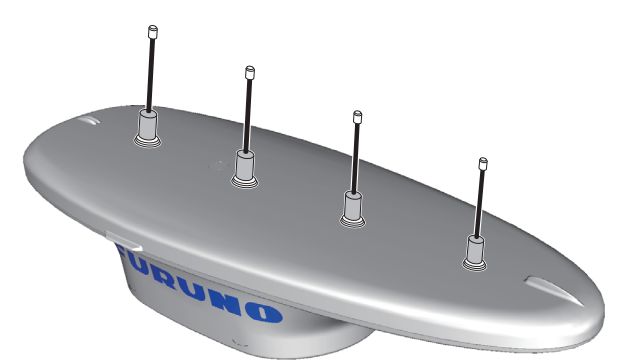

7. Secure the cables to the mast (or superstructure) with cable ties, at regular intervals.

### 1.1.2 How to install the SC-1303 Antenna Unit

**Note 1:** Where the installation location is inconvenient for cable connection, connect the cabling (see step 6) before securing the antenna unit to the mounting location.

**Note 2:** The bird deterrents can be attached to the antenna cover to prevent birds from landing on the cover. If it is more convenient to attach the bird deterrents before securing the antenna unit to the mounting location, do step 7 before fixing the antenna unit.

1. Prepare a mounting platform in accordance with the outline drawing at the back of this manual. If corrosive material is used, take necessary anti-corrosion measures.

**Note:** Holes drilled into the mounting platform must be parallel with the fore-aft line of the vessel.

2. Orient the antenna unit to face the bow, referring to the figure below. The antenna should be installed within ±2.5° of the bowline.

**Note:** The antenna cable must be routed via the indent at the rear of the base (see figure on the following page).

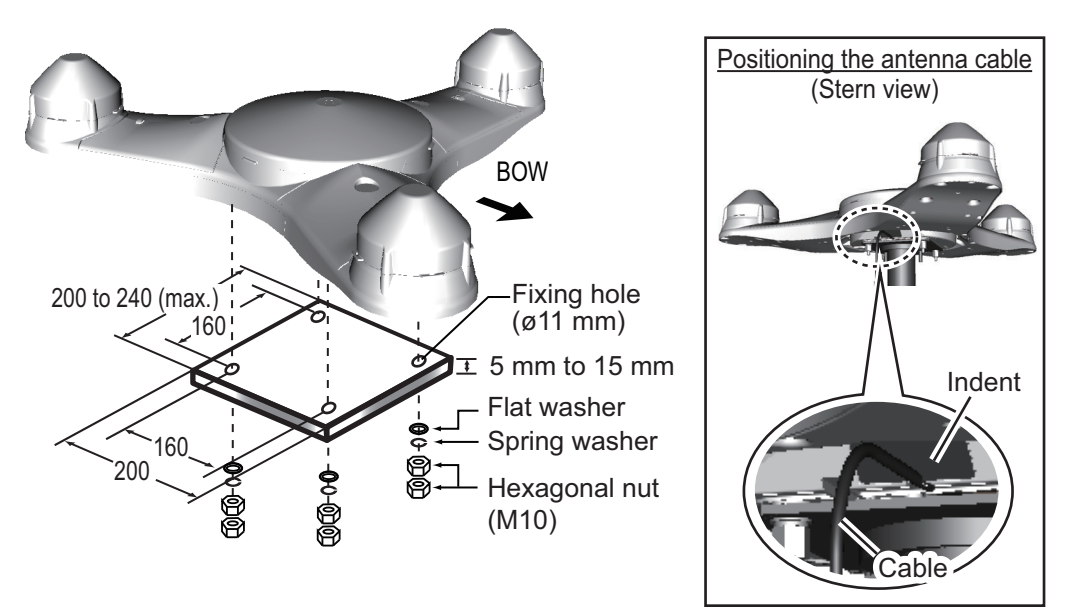

- 3. Coat the thread of the hex. bolts with silicone grease.
- Fasten the unit to the platform with four sets of M10 hex. bolts, spring washers and flat washers with 20 ±2 Nm torque.
   Note: Take care not to crush the cabling when mounting the antenna to the platform.
- 5. Coat the exposed parts of the nuts, bolts and washers with the Adhesive TB5211 (included) to prevent corrosion.

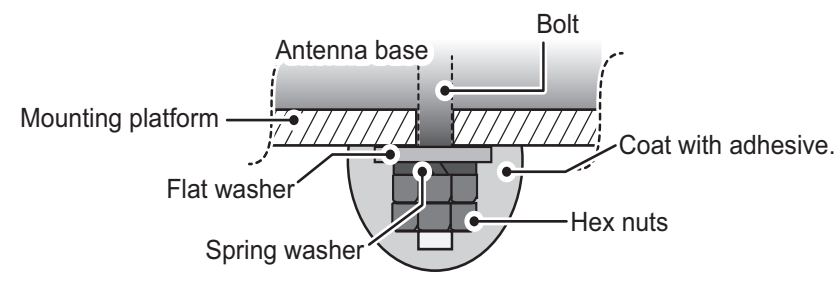

6. Connect the SC-1303 cable to the cable from the SC-701, then waterproof the connection (see section 1.5.2 for the waterproofing procedure).

#### 1. INSTALLATION

7. Remove the double-sided tape from the bird deterrents, then attach to the antenna cover. Coat around the bird deterrents with the Adhesive TB5211 (included).

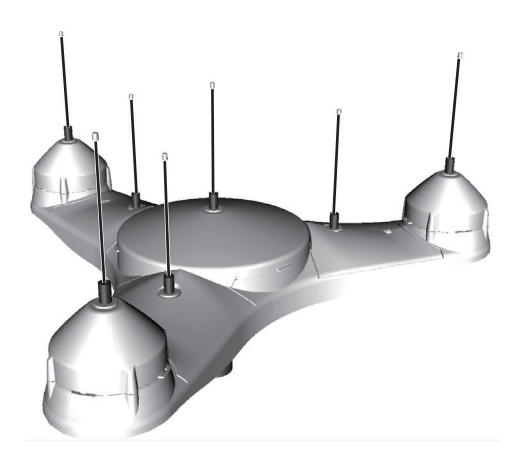

8. Secure the cables to the mast (or superstructure) with cable ties, at regular intervals.

### 1.1.3 How to retrofit from SC-603/SC-1203

For retrofits from the SC-603 or SC-1203, the following attachments must be fabricated and attached to the mounting platform.

For SC-603 retrofits

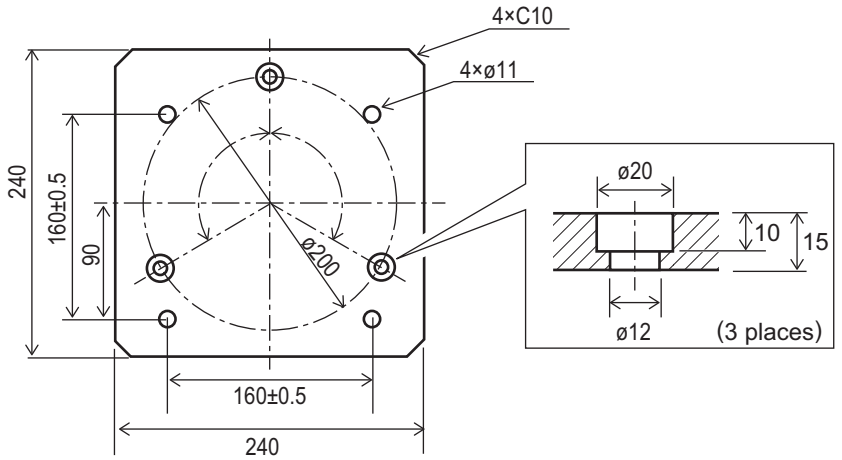

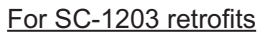

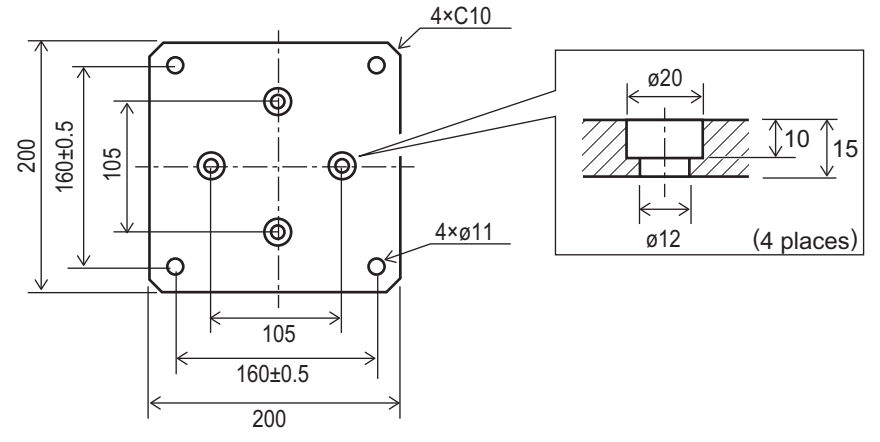

# **1.2** How to Install the Junction Box (SC-701)

The junction box can be mounted on the floor, bulkhead, on a desk/console or on the underside of a desk.

#### Mounting considerations

Select a mounting location, keeping the following points in mind:

- Locate the SC-701 away from heat sources. Heat can build up inside the unit, causing damage to electrical parts.
- Locate the SC-701 away from areas prone to vibrations. The mounting location should have minimal vibrations.
- Locate the SC-701 away from areas prone to water splash and rain.
- Make sure to connect the unit's ground to the ship's ground.
- Leave sufficient space around the unit to allow access for maintenance. See the outline drawings at the back of this manual for the recommended maintenance space.
- A magnetic compass will be affected if the junction box is placed too close to the magnetic compass. Refer to the compass safe distances at the front of this manual when selecting a mounting location.
- The power switch has a small light which lights up when the unit is turned on.

**Note 1:** For wall/bulkhead mounted junction boxes, the cabling entrance indicated in the figure below must be oriented to face downwards, to avoid water entering the unit.

**Note 2:** For floor/desk mounted (top or bottom) junction boxes, select a location where water will not reach the cabling entrance indicated in the figure below.

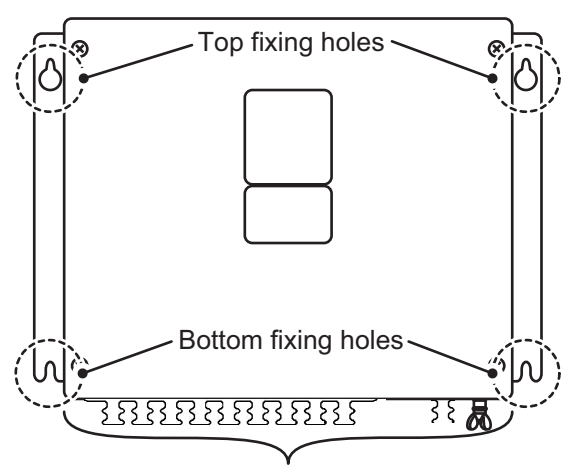

Cabling entrance

- 1. Referring to the outline drawing at the back of this manual, drill four pilot holes for the fixing screws.
- 2. Fasten two self-tapping screws ( $\phi$ 20, supplied) at the location for the top fixing holes. Leave approximately 5 mm of thread exposed.
- 3. Hang the SC-701 on the two screws using the two top fixing holes.
- 4. Fasten two self-tapping screws ( $\phi$ 20, supplied) to the bottom fixing holes.
- 5. Fasten all screws to secure the SC-701 in place.

# 1.3 How to Install the Display Unit (SC-702)

The display unit can be installed on a desktop, overhead (bulkhead) or flush mounted in a panel. Install the SC-702 on the chart table or near the helm, referring to the outline drawing at the back of this manual.

#### Mounting considerations

When selecting a mounting location for the display unit, keep the following in mind:

- Keep the unit out of direct sunlight.
- The temperature and humidity should be moderate and stable.
- (See the specifications at the back of this manual for operating temperatures.)
- Locate the unit away from heat sources, such as exhaust pipes and vents.
- The mounting location should be well ventilated.
- Keep the unit away from areas subject to rain or water splash.
- Install a ship-board earth to the grounding terminal at the rear of the unit.
- Mount the unit where shock and vibration are minimal.
- Keep the unit away from electromagnetic field generating equipment, such as motors and generators.
- Referring to the outline drawings at the back of this manual, leave sufficient space around the unit to allow access for maintenance.
- A magnetic compass will be affected if the unit is placed too close to it. Observe the compass safe distances listed on page ii to prevent magnetic disturbance.
- Leave enough slack in the unit's cabling to allow for maintenance and service.
- For flush mount installations, make sure the mounting location is flat.
- To avoid damage to the cabling when mounting the SC-702, make sure the cabling is not excessively bent.

# 1.3.1 How to install the SC-702 on a desktop or overhead

The display unit is shipped with the hanger, and must removed from the hanger in order to be installed correctly.

- 1. Place the SC-702 on a firm, flat surface, then unfasten the two knobs on either side of the display unit to remove the unit.
- 2. Drill four holes for the self-tapping screws ( $\phi$ 5x20) at the installation location.
- 3. Secure the hanger to the desktop or overhead bulkhead with four self-tapping screws ( $\phi$ 5×20, included). The hanger should be oriented with the insertion slots facing forwards. For mounting dimensions and required clearance, see the outline drawing at the back of this manual.

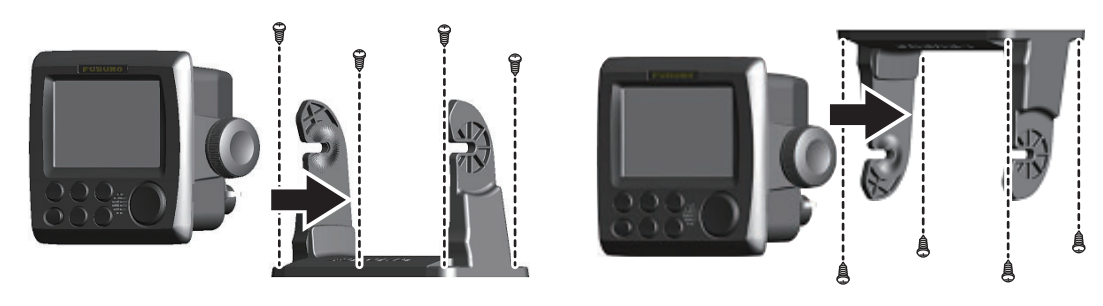

Desktop mounted

Roof (bulkhead) mounted

- 4. Referring to section 1.5.6, connect the cabling to the SC-702.
- 5. Fit the SC-702 to the hanger and tighten the bolts on either side evenly. Adjust the angle of the SC-702 so the screen can be viewed clearly.

### 1.3.2 How to flush mount the SC-702

There are two methods for flush mounting the SC-702. You can mount the unit directly onto the mounting area, or use the optional front fixing panel kit.

For both flush mount installation methods, the hanger and knobs are not required. remove the unit from the hanger and discard the hanger and knobs.

#### Flush mounting the SC-702 (unit only)

- 1. Cut a hole in the mounting location, using the template at the back of this manual.
- 2. Drill four holes for the self-tapping screws ( $\phi$ 5x20) at the installation location.
- 3. Place the SC-702 on a firm, flat surface, then unfasten the two knobs on either side of the display unit to remove the unit. The hanger can be disposed.
- 4. Gently lift the locking tabs at the rear of the front panel, then remove the front panel. Take care not to damage the locking tabs or the front panel.

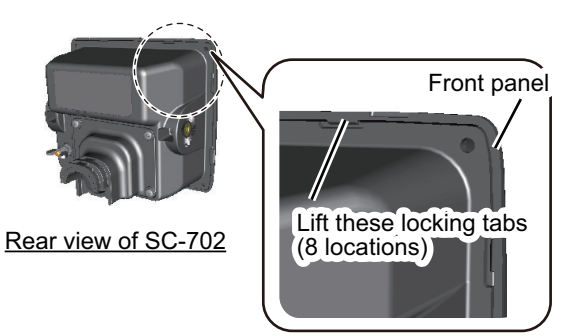

- 5. Fit the F Mount Cushion Kit (code: 20-032-106, included) to the rear of the SC-702 or to the mounting hole.
- 6. Run the cabling through the cutout, then, referring to section 1.5.6, connect the necessary cabling to the SC-702.
- 7. Referring to the figure below, fit the SC-702 to the cutout, then use the supplied self-tapping screws ( $\phi$ 3×20) to secure the SC-702 to the flush mount panel.

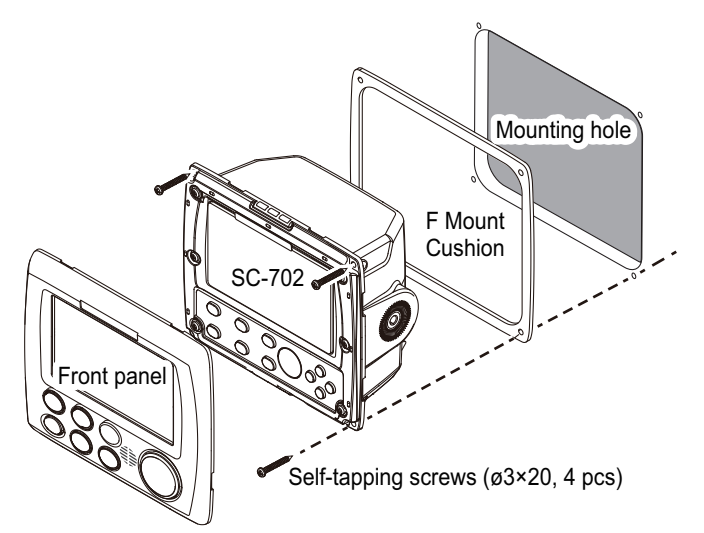

8. Re-fit the front panel that was removed at step 4.

#### 1. INSTALLATION

**Note:** To remove the SC-702 from the mounting location, use the panel remover (FP19-01201, included).

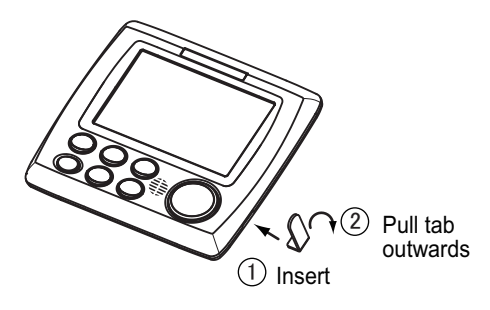

#### Flush mounting the SC-702 (with optional F Mount Panel)

Use the optional kit (OP24-35), referring to the outline drawings at the back of this manual and the installation instructions (C42-01310) included with the optional kit.

# **1.4** How to Install the Remote Display Unit (option)

The RD-50/RD-20 can be connected as a ROTI (Rate Of Turn Indicator) display unit.

For installation instructions regarding the RD-50 or RD-20, see the appropriate operator's manual (RD-50: OME-44530-x, RD20: OME-44540-x; x denotes the manual version), included with your Remote Display.

Note: If your vessel is required to be ROTI type-test compliant, use the RD-50.

# 1.5 Wiring

This section covers general wiring. For further details see the interconnection diagram at the back of this manual.

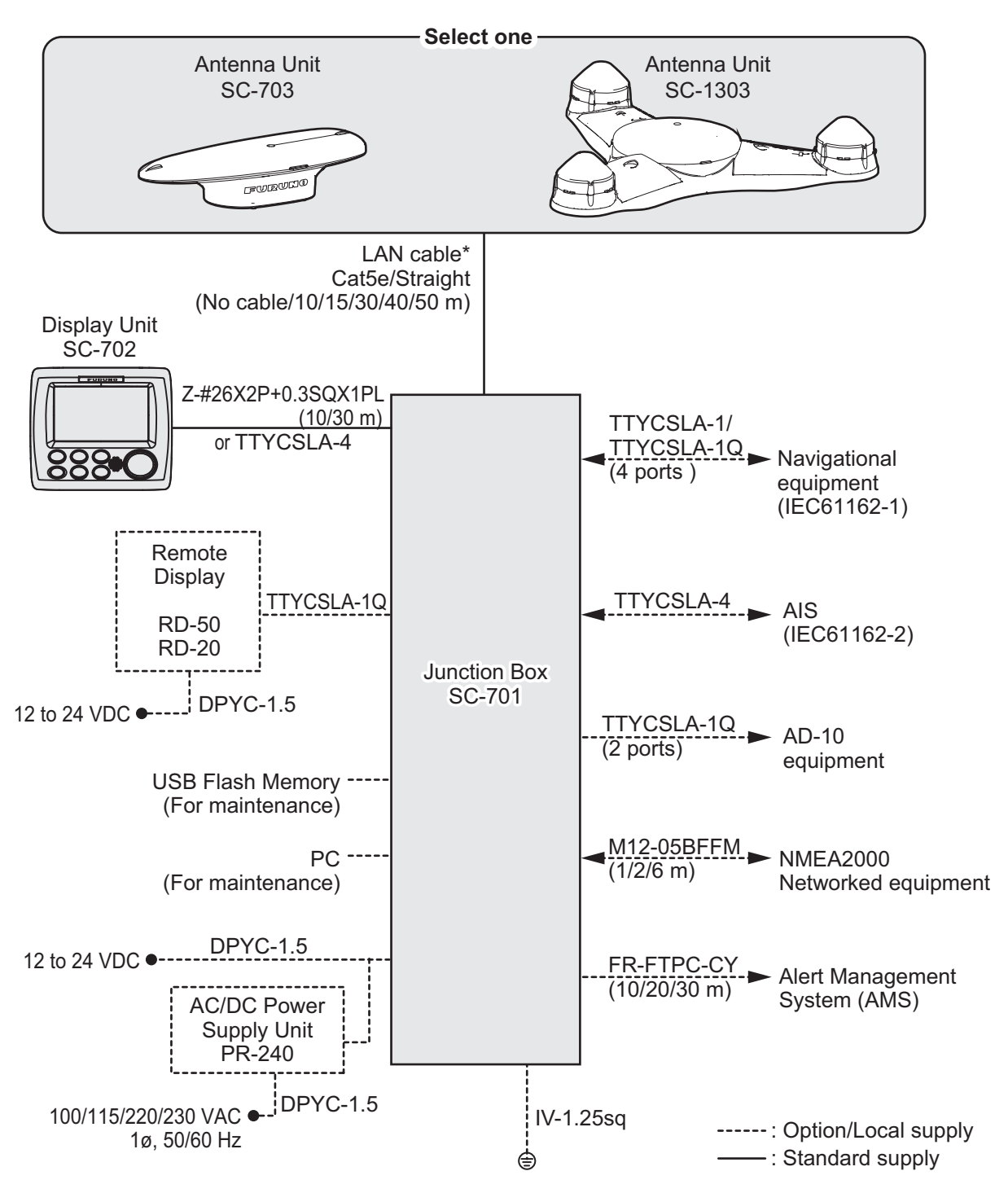

\*: Attach **the supplied modular connector** to **the supplied LAN cable**. <u>Do not use</u> <u>a commercial STP cable (LAN cable) or connector due to their low durability.</u> See "Mounting considerations" on page 1-8 for how to attach the modular plug. Also, when using the optional LAN CONV KIT, use the existing cables.

# 1.5.1 How to fabricate the cables

### LAN cable

**Note 1:** When fabricating the LAN cable for connection to the antenna unit, remove the locking nut on the antenna base, then pass **the supplied LAN cable** through the cable entrance before fitting **the supplied modular plug** on the both ends.

- Modular plug for the junction box: MPS588-C
- Modular plug for the antenna unit: FRU-RJ-PLUG-ASSY

Secure to attach the shield (folded area) of the LAN cable to the chassis of the modular plug (see the following step 6). Then fit the locking nut on the LAN cable.

Note 2: This equipment only uses straight cables.

2

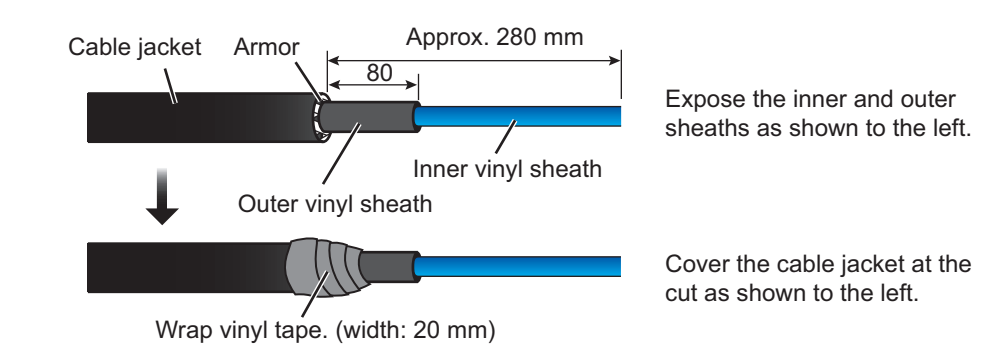

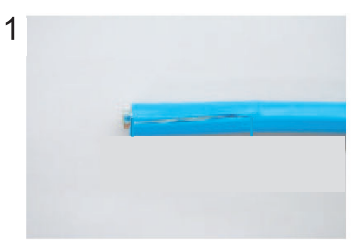

Expose inner vinyl sheath.

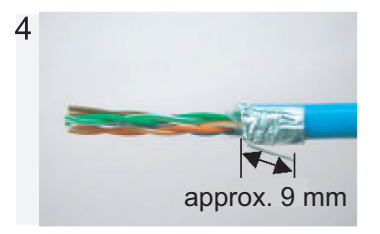

Fold back drain wire and cut it, leaving approx. 9 mm.

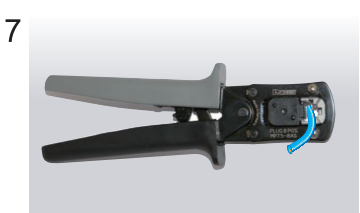

Using special crimping tool MPT5-8AS (PANDUIT CORP.), crimp the modular plug. Finally, check the plug visually.

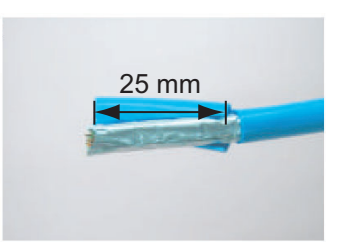

Remove the inner vinyl sheath by approx. 25 mm. Be careful not to damage inner shield and cores.

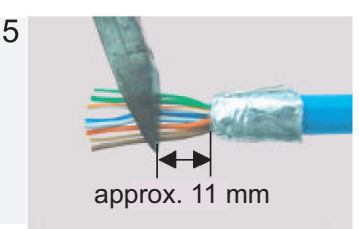

Straighten and flatten the cores in colored order and cut them, leaving approx. 11 mm.

#### Modular plug

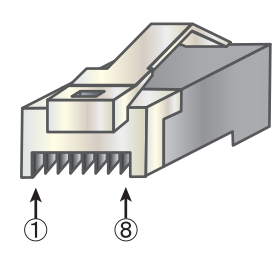

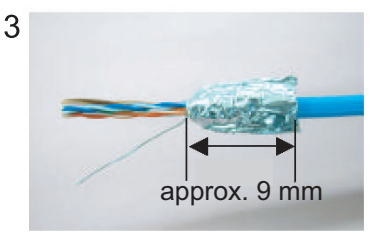

Fold back the shield, wrap it onto the inner vinyl sheath and cut it, leaving approx. 9 mm.

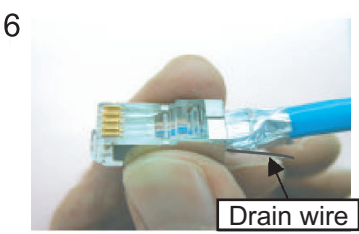

Insert the cable into the modular plug so that the folded part of the shield enters into the plug housing. The drain wire should be located on the tab side of the jack.

#### [Straight cable]

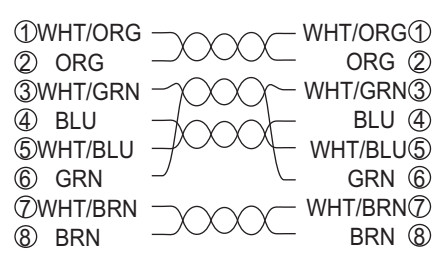

#### Z-#26X2P+0.3SQX1PL10/30, TTYCSLA-1/1Q/4

The supplied cable (Z-#26X2P+0.3SQX1PL10/30) does not have the armor.

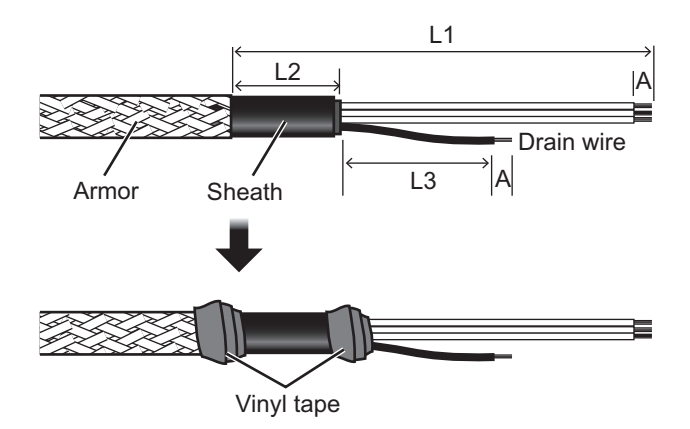

| Measurements | are | displayed | in | mm |
|--------------|-----|-----------|----|----|
|--------------|-----|-----------|----|----|

| Unit         | L1  | L2 | L3 | Α |
|--------------|-----|----|----|---|
| Junction Box | *   | 80 | 80 | 6 |
| Display Unit | 130 | 80 | 50 | 6 |

\*: Length depends on installation configuration. When fabricating this cable, ensure enough slack is left to allow easy access for maintenance and service.

**Note:** L2 lengths displayed in the table above are the minimum recommended length. Adjust the length according to the installation configuration.

#### Power cable DPYC-1.5

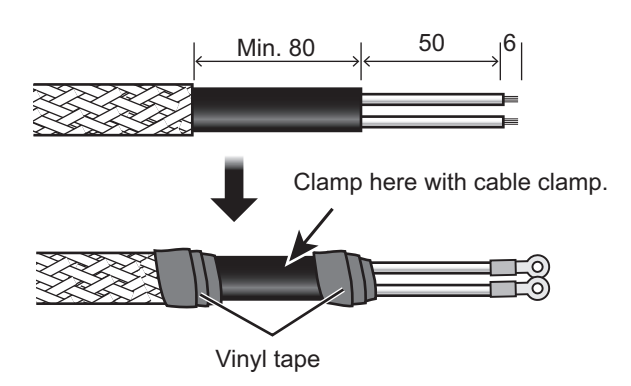

# **1.5.2** How to secure and waterproof the cable connections

All cable connections not inside the equipment, whether exposed to weather or otherwise, should be waterproofed and secured after making the connection.

To waterproof and secure each connection, refer to the procedure outlined below.

#### Securing and waterproofing connections

1) Wrap the connection with self-vulcanizing tape.

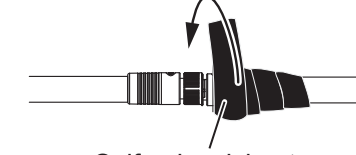

Self-vulcanizing tape

3) Wrap vinyl tape over the self-vulcanizing tape.

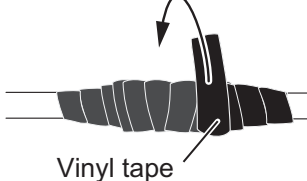

2) Wrap a second layer of self-vulcanizing tape in the opposite direction.

Self-vulcanizing tape

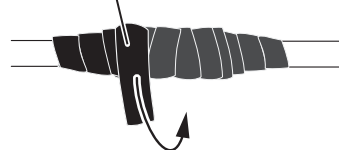

4) Wrap a second layer of vinyl tape in the opposite direction.

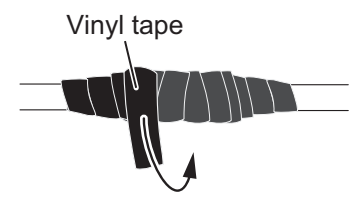

#### Securing and protecting unused cable connectors

- 1) Cover the loose end of the cable connector with self-vulcanizing tape.
- Wrap the connector with a layer of vulcanizing tape, covering approx. 50 mm of the connected cable. Confirm that the connector is covered.

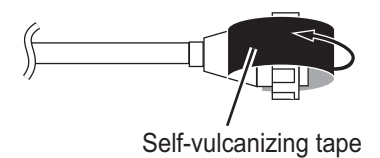

- 50 mm
- Wrap vinyl tape over the self-vulcanizing tape.

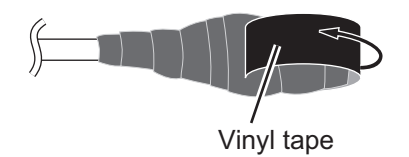

 Wrap the connector with a layer of vinyl tape. Bind the tape end with a cable tie to prevent the tape from unraveling.

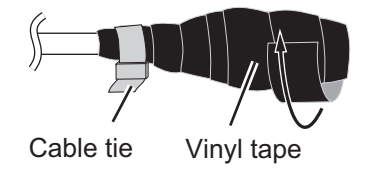

## **1.5.3** How to fabricate the WAGO connectors

Follow the procedure outlined below to fabricate the WAGO terminal connections.

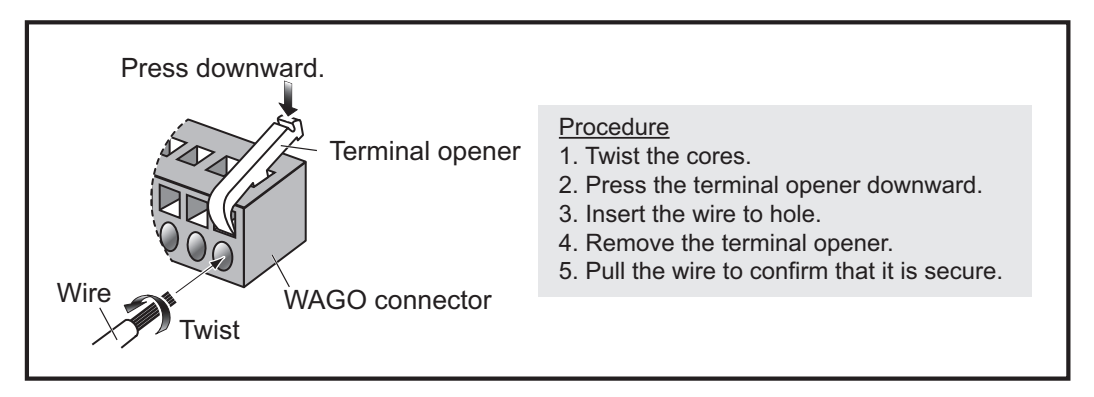

**Note:** Two terminal openers are included inside the SC-701. Check that the size of the opener is correct before use.

- Small opener (labeled as "DISP"): For use on connectors for cabling between the SC-702 and SC-701.
- Large opener: For use on the connectors inside the SC-701.

# 1.5.4 How to connect the Antenna Unit (SC-703/SC-1303)

Connect the LAN cable (included as installation materials; see table below) from the antenna LAN port to the J3 terminal inside the SC-701.

| Installation      | LAN cable |       | Installation      | LAN    | cable |
|-------------------|-----------|-------|-------------------|--------|-------|
| materials<br>type | Length    | Armor | materials<br>type | Length | Armor |
| CP20-04300*       | 30 m      | Yes   | CP20-04500        | 10 m   | Yes   |
| CP20-04310*       | 40 m      | Yes   | CP20-04510        | 15 m   | Yes   |
| CP20-04320*       | 50 m      | Yes   | CP20-04520*       | 10 m   | No    |
| CP20-04340        | 30 m      | No    | CP20-04530*       | 15 m   | No    |
| CP20-04360*       | 30 m      | No    | CP20-04540        | 10 m   | No    |
| CP20-04370*       | 10 m      | Yes   | CP20-04550        | 15 m   | No    |
| CP20-04380*       | 15 m      | Yes   |                   | _      |       |

#### How to fit the waterproof connector

Follow the procedure below to fit the waterproof connector (included in installation materials marked with "\*" in the above table).

#### Waterproof connector components

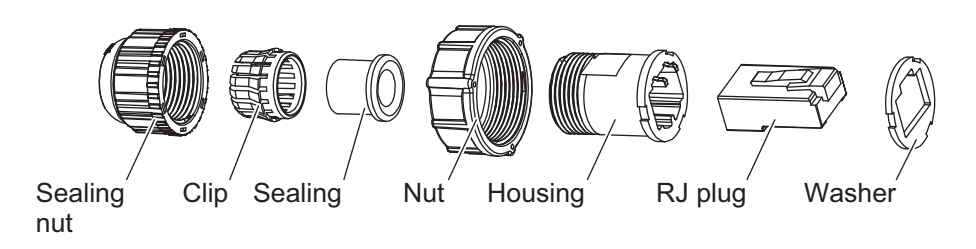

1. Referring to the figure below, fit the connector components to the LAN cable. Strip approximately 10 mm of the outer sheath to expose the cores, then fold the drain wire back, along the cable.

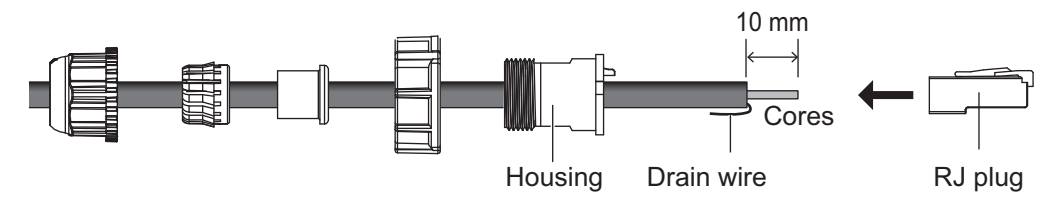

- 2. Insert the cable cores into the RJ plug, then secure the cores using a crimping tool (MPT5-8AS, or equivalent, local supply). Make sure the RJ plug is in contact with the drain wire.
- 3. Push the RJ plug into the housing. Make sure the RJ plug is aligned with the housing guides, then fit the nut, sealing, clip and sealing nut, in order.

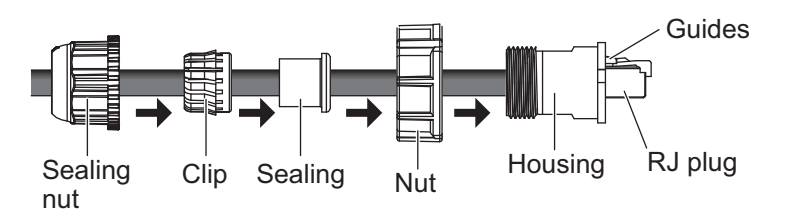

4. Fasten the sealing nut until the thread on the housing is not visible. Fastening torque: 0.72 to 0.98 N•m.

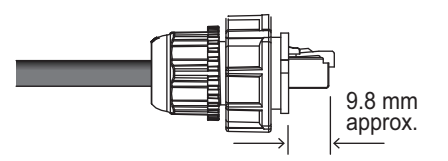

5. Fit the washer to the RJ connector, making sure that the indents on the washer match the indents on the connector.

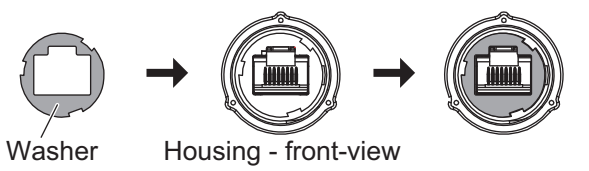

- 6. Connect the assembled waterproof connector to the LAN cable on the antenna.
- 7. Use self-vulcanizing tape and vinyl tape to additionally waterproof the connection. For details on waterproofing cable connections, see section 1.5.2.

#### **Retrofits - Coaxial cable connection**

You can use the existing coaxial cable for connection. In this case, the optional LAN\_CNV kits (OP20-47 and OP20-48) are required.

#### Cable connection:

For cable connection, use one of the three existing coaxial cables. Connect both ends of the cable, one end to the antenna unit, the other end to the junction box. Secure and protect the connection points of the coaxial cables, referring to subsection 1.5.2.

For unused existing coaxial cables, secure and protect both ends of the coaxial cables, referring to subsection 1.5.2.

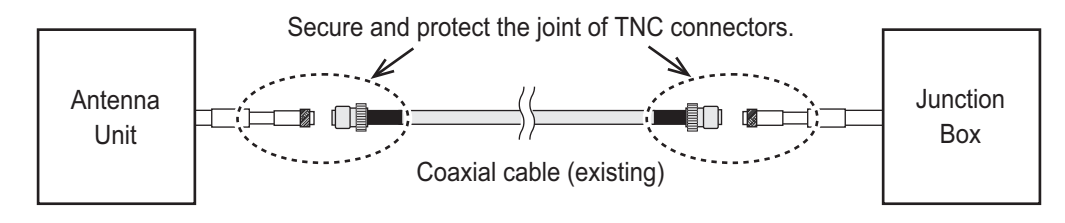

# **1.5.5** How to connect the Junction Box (SC-701)

The Junction Box (SC-701) has two rows of cable entrances for connection. The following figure and table show the internal connection points for the SC-701 and the recommended cable entrance for each connection (based on a configuration which uses all connections). The tables on the following pages show the pin connections for each WAGO connector.

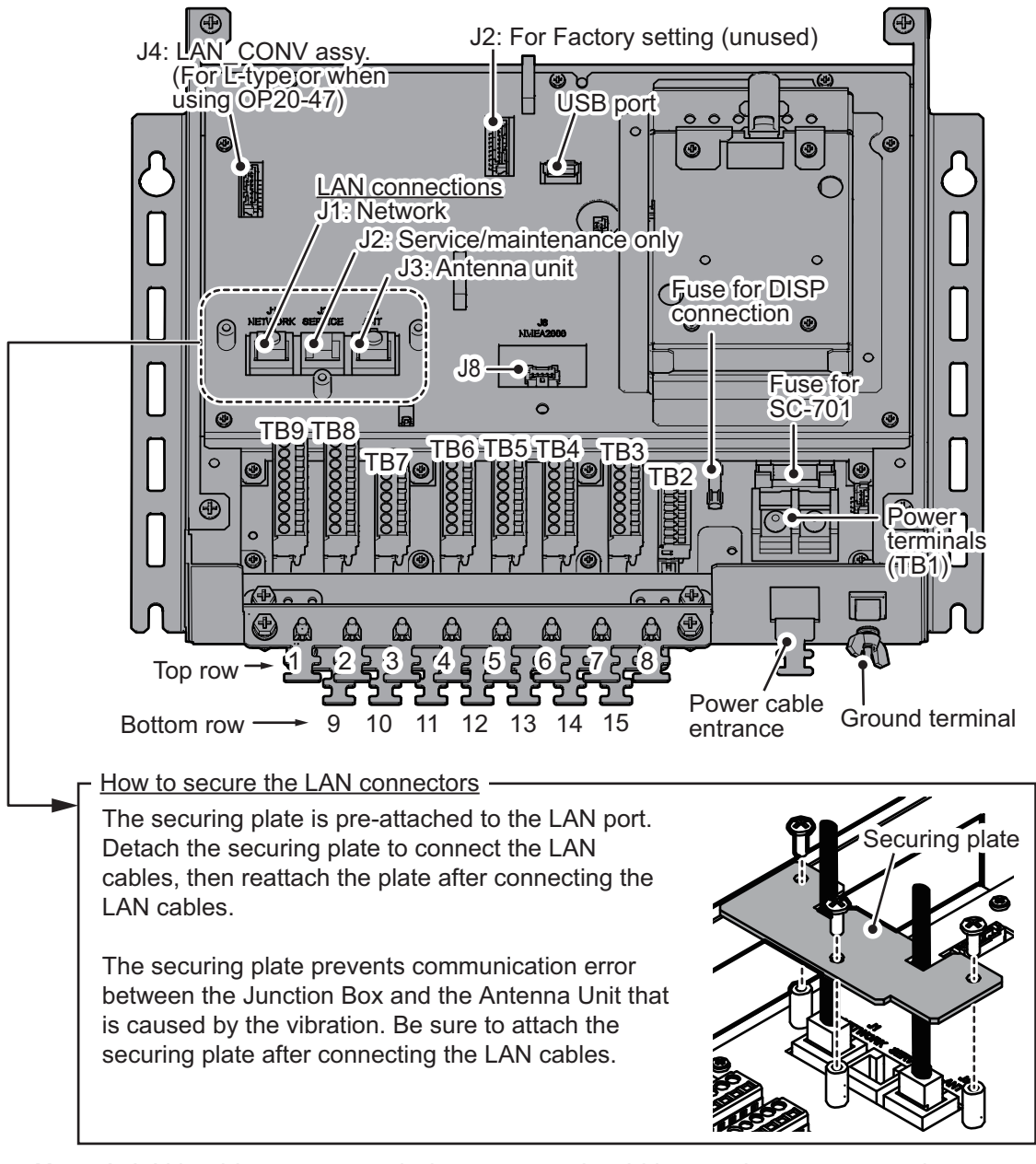

**Note 1:** LAN cable recommended entrances should be used to prevent undue stress to the LAN cables. The power and DISP cable must be passed through their recommended entrance to prevent damaged to the cabling.

**Note 2:** Cable entrances 1 though 8 are protected from foreign materials with a small plastic spacer. To use one these cable entrances, remove the spacer, then pass the cable through.

The following table indicates the recommended cable entrance, connector number and the cable type required for connections to the SC-701.

| External connection           | Recommended<br>entrance | Connector<br>No. | Cable type        |
|-------------------------------|-------------------------|------------------|-------------------|
| Power                         | Power cable             | TB1              | (JIS) DPYC-1.5    |
|                               | entrance only           |                  |                   |
| Shipboard network (AMS, etc.) | 1, 2 or 9               | J1               | (JIS) FR-FTPC-CY  |
| (IEC61162-450)                |                         |                  |                   |
| Antenna unit                  | 9                       | J3               | LAN               |
| (SC-703 or SC-1303)           | 10 or 11                | LAN-Coaxial      | Existing coaxial. |
|                               |                         | conversion kit   |                   |
| AD-10 format data output      | 3 or 10                 | TB8 or TB9       | (JIS) TTYCSLA-1Q  |
| NMEA0183 (IEC61162-2)         | 3 or 10                 | TB7              | (JIS) TTYCSLA-4   |
| NMEA0183 (IEC61161-1)         | 4, 5, 6, 7 or           | TB3 to TB6       | (JIS) TTYCSLA-1   |
|                               | 11, 12, 13, 14          |                  | or TTYCSLA-1Q     |
| Display unit (SC-702)         | 15 only                 | TB2              | (JIS) TTYCSLA-4   |
| NMEA2000                      | 4, 5, 6, 7 or           | J8               | FRU-NMEA-PMM-     |
|                               | 11, 12, 13, 14          |                  | 02                |
| USB Flash Memory*             | -                       | USB port         | -                 |

\*: To remove the USB Flash Memory, see "How to remove the USB Flash Memory" on page 4-4.

Note: For (JIS) cable equivalents, see the JIS cable guide at the back of this manual.

#### TB2 WAGO connector (9-pin, TTYCSLA-4)

| Pin no. | Connection (signal) | Description | Remarks                |
|---------|---------------------|-------------|------------------------|
| 1       | P12V                | Power       | -                      |
| 2       | GND                 | Grounding.  | -                      |
| 3       |                     |             | -                      |
| 4       |                     |             | -                      |
| 5       | TD6_A               | TX data     | Fixed at 115200 bps.   |
| 6       | TD6_B               | TX data     |                        |
| 7       | RD6_A               | RX data     |                        |
| 8       | RD6_B               | RX data     |                        |
| 9       | GND                 | Drain wire  | Connect to drain wire. |

#### TB3 to TB6 WAGO connectors (7-pin, TTYCSLA-1/TTYCSLA-1Q)

| Pin no. | Connection (signal) | Description    |             | Rem                     | arks        |        |
|---------|---------------------|----------------|-------------|-------------------------|-------------|--------|
| 1       | TDx_1A              | TX data        | NME<br>IEC6 | A(Ver1.5/2.0<br>31162-1 | 0/3.0/4.0), |        |
| 2       | TDx_1B              | TX data        | "x" d       | enotes the c            | onnection t | o ter- |
| 3       | TDx_2A              | TX data        | mina        | lls as shown            | below.      | _      |
| 4       | TDx_2B              | TX data        |             | Signal                  | Terminal    |        |
| 5       | RDx_H               | RX data (Hot)  |             | TR/RD5                  | TB3         |        |
| 6       | RDx C               | RX data (Cold) |             | TR/RD4                  | TB4         |        |
| 7       |                     |                | -           | TR/RD3                  | TB5         |        |
|         | GND                 | Drain wire     |             | TR/RD2                  | TB6         |        |

### TB7 WAGO connector (6-pin, TTYCSLA-4)

| Pin no. | Connection (signal) | Description      | Remarks                  |
|---------|---------------------|------------------|--------------------------|
| 1       | TD1_A               | TX data          | NMEA(Ver1.5/2.0/3.0/4.0) |
| 2       | TD1_B               | TX data          | IEC61162-2               |
| 3       | RD1_A               | RX data          |                          |
| 4       | RD1_B               | RX data          |                          |
| 5       | ISO_GND             | Isolating ground |                          |
| 6       | GND                 | Drain wire       |                          |

### TB8 WAGO connector (9-pin, TTYCSLA-1Q)

| Pin no. | Connection (signal) | Description | Remarks                       |
|---------|---------------------|-------------|-------------------------------|
| 1       | DATA_3A             | RS-485      | Data output in AD-10 format.  |
| 2       | DATA_3B             |             |                               |
| 3       | SHIFT_3A            |             | Shift output in AD-10 format. |
| 4       | SHIFT_3B            |             |                               |
| 5       | DATA_4A             |             | Data output in AD-10 format.  |
| 6       | DATA_4B             |             |                               |
| 7       | SHIFT_4A            |             | Shift output in AD-10 format. |
| 8       | SHIFT_4B            |             |                               |
| 9       | GND                 |             |                               |

### TB9 WAGO connector (9-pin, TTYCSLA-1Q)

| Pin no. | Connection (signal) | Description | Remarks                       |
|---------|---------------------|-------------|-------------------------------|
| 1       | DATA_1A             | RS-485      | Data output in AD-10 format.  |
| 2       | DATA_1B             |             |                               |
| 3       | SHIFT_1A            |             | Shift output in AD-10 format. |
| 4       | SHIFT_1B            |             |                               |
| 5       | DATA_2A             |             | Data output in AD-10 format.  |
| 6       | DATA_2B             |             |                               |
| 7       | SHIFT_2A            |             | Shift output in AD-10 format. |
| 8       | SHIFT_2B            |             |                               |
| 9       | GND                 |             |                               |

#### J8 PA connector (5-pin, FRU-NMEA-PMM-02)

| Pin no. | Connection (signal) | Description | Remarks             |
|---------|---------------------|-------------|---------------------|
| 1       | Shield              | CAN_Shield  |                     |
| 2       | NET_S               | Power input | +9 V DC to +16 V DC |
| 3       | NET_C               | CAN_GND     |                     |
| 4       | NET_H               | NMEA2000    | Data I/O (Hot)      |
| 5       | NET_L               | NMEA2000    | Data I/O (Cold)     |

1. INSTALLATION

## **1.5.6** How to connect the Display unit (SC-702)

The display unit is connected to the Junction Box using a 9-pin WAGO connector. Referring to section 1.5.3 and the table below, fabricate the WAGO connector. Note that the WAGO connector is included inside the SC-702 and must first be removed from the unit.

- Unfasten the four screws on the rear cable clamp of the SC-702, then remove the cable clamp to reveal the WAGO connector.
- 2. Unplug the WAGO connector from the SC-702.
- Pass the cable through the cable clamp. <u>For the supplied cable (Z-#26X2P+0.3SQX1PL)</u> When the supplied cable is used, the supplied cable gasket (Type: 20-037-2104-0) must be attached. Open the cut line of the cable gasket then attach the cable

gasket to the cable. **Note:** To prevent water intrusion, the cut line of the cable gasket must face downward.

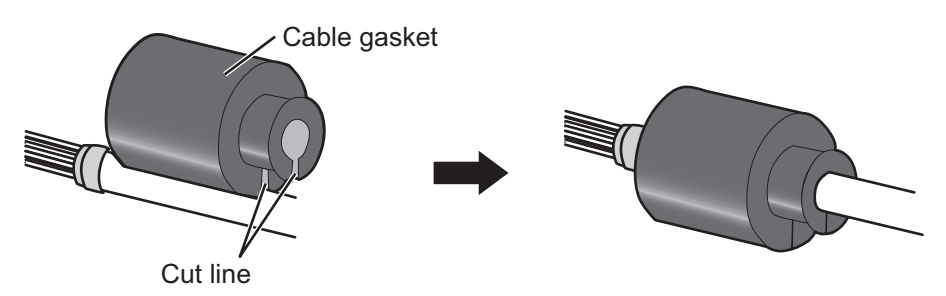

4. Referring to the following table and the interconnection diagram at the back of this manual, connect the cable to the WAGO connector.

#### Display unit (SC-702) internal J301 WAGO connector (9-pin, TTYCSLA-4)

| Pin<br>no. | Connection<br>(signal) | Description        | Remarks                |
|------------|------------------------|--------------------|------------------------|
| 1          | P12V                   | Power              | -                      |
| 2          | GND                    | Grounding.         | -                      |
| 3          |                        | Connect to SC-701. | -                      |
| 4          |                        |                    | -                      |
| 5          | TD_A                   | TX data            | Fixed at 115200 bps.   |
| 6          | TD_B                   | TX data            |                        |
| 7          | RD_A                   | RX data            |                        |
| 8          | RD_B                   | RX data            |                        |
| 9          | GND                    | Drain wire         | Connect to drain wire. |

- 5. Connect the cabling to the SC-702.
- 6. Slide the clamp along the cable towards the SC-702, then fasten the four screws which were removed at step 1.

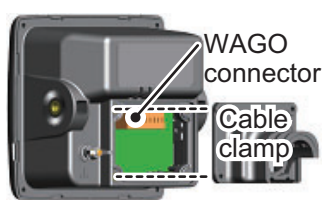

- Equivalent cable for JIS cable (TTYCSLA-4) Supplied cable (Z-#26X2P+0.3SQX1PL) Without Water Proof Kit With Water Proof Kit With two cable ties With a single cable tie With three cable ties Cable clamp Cable clamp Cable clamp Cable\_tie Cable tie Cable tie Slot Slot Cable Cable gasket gasket Secure the cable gasket also Wind cable ties through the slots. Wind a cable tie outside of the with a cable tie. cable clamp.
- 7. Secure the cable to the cable clamp, referring to the figure below.

Top view of cable clamp

**Note:** In cases where the WAGO connector is connected to the cable before the cable is passed through the cable clamp, the cable clamp can be adjusted to allow connection. Adjusting the cable clamp as outlined in the figure below voids the IPx5 water-proof rating of the clamp and the unit.

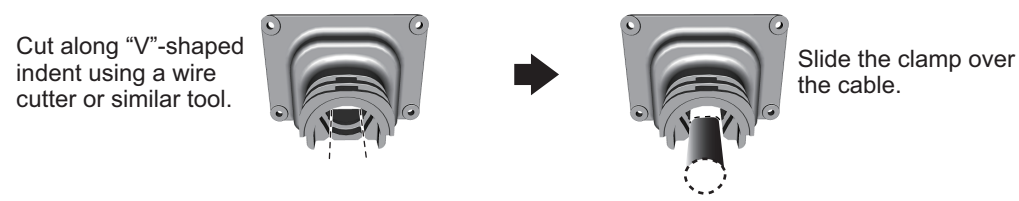

To keep the IPx5 rating, remove the WAGO connector, then repeat the procedure above.

#### How to fit the optional waterproofing kit (OP05-139)

The optional waterproofing kit must be fitted at the same time as the cabling is connected to the SC-702.

**Note:** To satisfy the requirements for IPX5 waterproof rating, the cable used must have a diameter of 14.4 mm ( $\pm$ 0.4 mm).

- 1. Unfasten the four screws on the rear cable clamp, then remove the cable clamp to reveal the WAGO connector.
- 2. Fit the cable gasket to the cable clamp, referring to the figure below.
  - 1. Fit the cable gasket to the cable clamp, passing the fixing lip partially through the cable clamp.

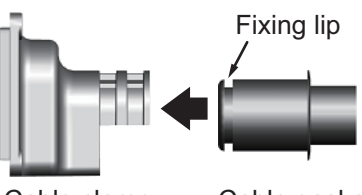

- Cable clamp
- Cable gasket
- Check that the cable gasket is flush against the cable clamp, as shown below.

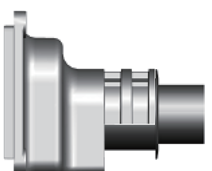

2. To pass the fixing lip completely through the cable gasket, twist the cable gasket gently.

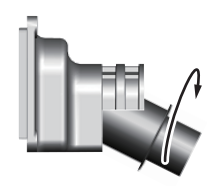

4. Check that the cable gasket's fixing lip is flush against the inside of the cable clamp.

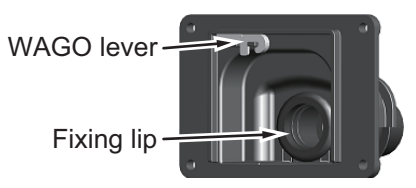

- 3. Pass the cabling through the cable gasket and cable clamp.
- 4. Fit the cover gasket (rubber seal) to the rear of the SC-702. Make sure the rubber seal is placed inside the groove indicated in the figure below.

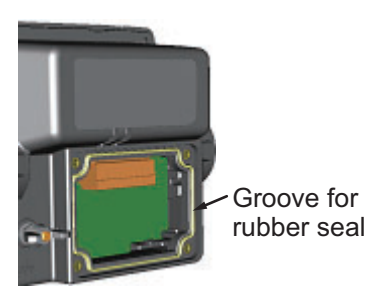

- 5. Connect the cabling to the SC-702, referring to section 1.5.6.
- 6. Slide the cable clamp along the cable until the clamp is flush against the rear of the SC-702.

**Note:** The cable clamp must be oriented with the dome facing upwards in order to retain it's waterproofing rating.

- 7. Fasten the four screws removed at step 1.
- 8. Secure the cables to the cable clamp with cable ties.
## **1.5.7** How to connect the Remote Display Unit (option)

Connect the RD-50 to the SC-70/SC-130 referring to the connection diagram below.

### <u>RD-50 connection</u> (For details, see the RD-50 Operator's Manual OME-44530)

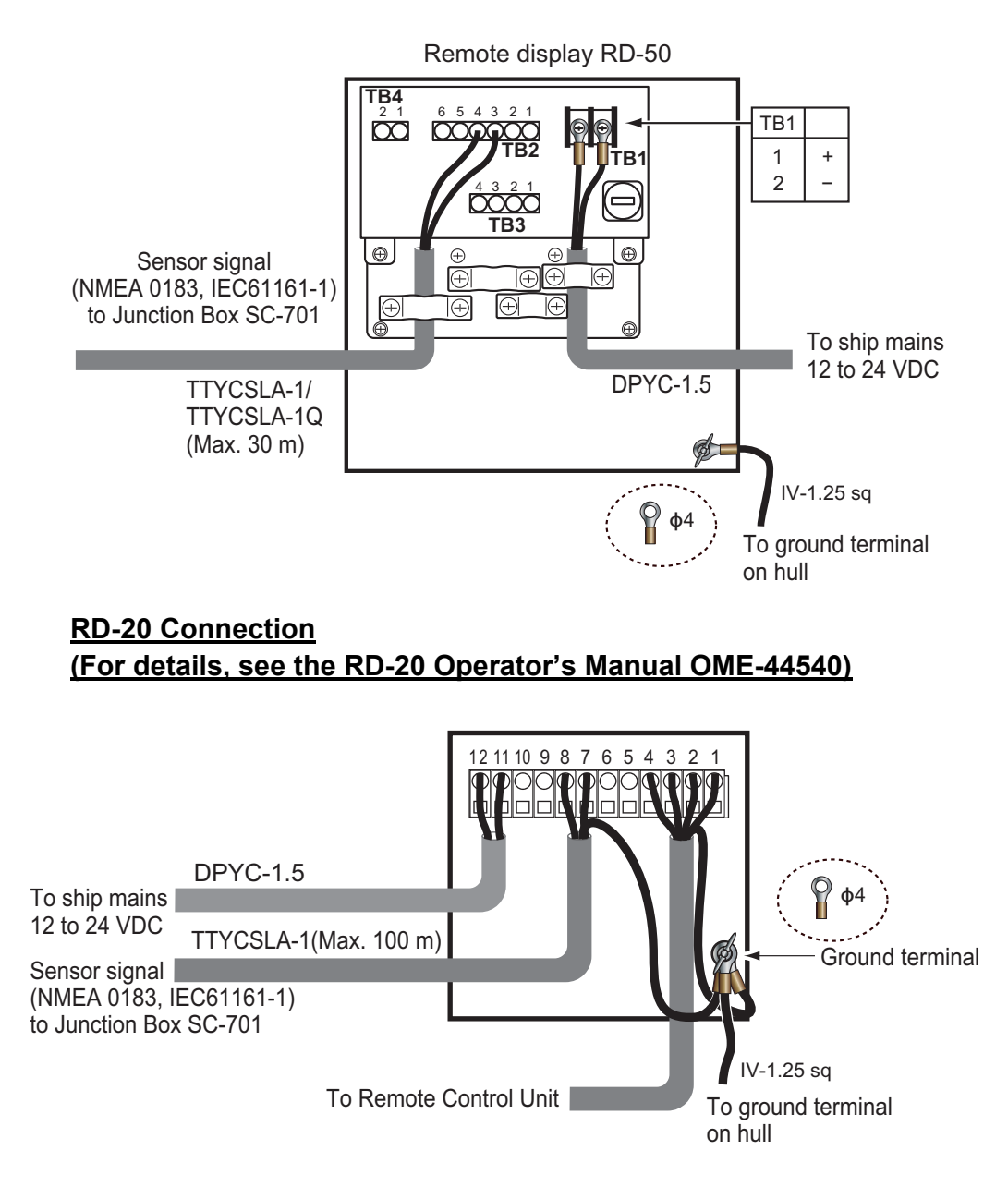

## 1.6 Initial Settings

The initial setup for your SC-70/SC-130 requires the system to be powered. Referring to the instructions at section 2.2, turn the power on.

| For the sake of brevity, | the following terminology is used. |
|--------------------------|------------------------------------|
|--------------------------|------------------------------------|

| Terminology            | Meaning                                                                                                    |
|------------------------|----------------------------------------------------------------------------------------------------|
| "Select"               | Example: "Select [SENSOR], then press the ENT key."                                                                                                    |
|                        | Use the Cursorpad to select the menu item.                                                                                                    |
| "Open the              | Press the <b>MENU ESC</b> key; this opens the [MENU].                                                                                                    |
| [MENU]."               |                                                                                                    |
| "Close the<br>[MENU]." | <ul> <li>Press the MENU ESC key; this closes the [MENU] and returns to the last used display screen or sub-screen.</li> <li>Press the DISP key; this closes the [MENU] and returns to the main screen.</li> </ul> |
| IMO type               | SC-70 or SC-130 systems which have been assigned as [MERCHANT] at installation and installed on vessels which meet the applicable IMO standards.                                                                  |
| Non-IMO type           | SC-70 or SC-130 systems which have been assigned as [FISHING] at installation and installed on vessels which do not meet the applicable IMO standards.                                                            |
| INTERNATIONAL          | [TYPE APPROVAL] setting for international vessels other than Russia.                                                                                                    |
| RUSSIA                 | [TYPE APPROVAL] setting for Russian vessels.                                                                                                    |

When the unit is powered for the first time, it is in a "cold start" state. There is no satellite data (almanac data) stored. In this state, the unit searches for, and stores, satellites to find its heading. This process takes approximately 90 seconds. If the heading is not found within 30 minutes, the antenna installation location may not be suitable. A lack of visible satellites (less than five) can also prevent the unit from finding a heading. Resolve the problem, then re-check the tracking status.

If the heading error is between 5° and 10°, adjust the antenna unit orientation while monitoring the heading indication on the SC-702.

Once a heading has been found, the following items may need setting or adjustment:

- Vessel dimensions.
- Antenna location.
- Offset heading, roll, pitch, heave, etc. I/O menu settings as appropriate. (See
- Main device mode.
- Password (as necessary).
- Alert mode. Legacy sentence input.
- I/O menu settings as appropriate. (See section 1.8.)

**Note:** Some settings are set at installation and are non-selectable (gray in color) from the menu. These settings require password input. Password input is not covered in the setting procedures for these items. To adjust these settings, contact your dealer.

#### 1.6.1 Main menu

#### How to access the menu

The menu is locked with a password. Press the **MENU ESC** key to show the password input window (shown below-right).

If this is the first time the unit has been turned on, the password is not set at default. Press the **ENT** key to access the menu. It is recommended to set a new password in this case.

If the unit has a previously set password, input the password, then press the **ENT** key to access the menu.

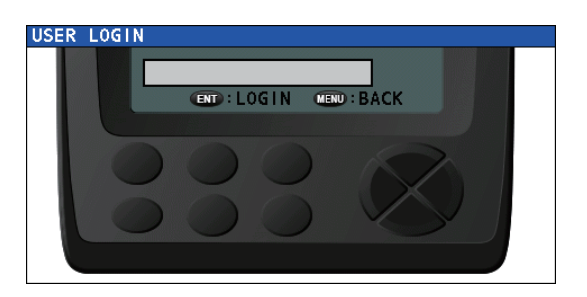

**Note 1:** Password input is required to access the menu each time the unit is turned off, then on again.

Note 2: The menu closes automatically if no keys are pressed within one minute.

#### How to change/set the password

- 1. Open the [MENU].
- 2. Select [SYSTEM], then press the **ENT** key.
- 3. Select [PASSWORD], then press the ENT key.
- 4. Select [CHANGE], then press the ENT key. An input window appears.

The currently selected input box is indicated with a small arrow to the leftside of the input box, as shown in the figure to the right.

To set the password for the first time, press the **ENT** key to select the [NEW PASSWORD] input box, then skip to step 6.

| CHANGE PASSWORD        |   |
|------------------------|---|
| CURRENT PASSWORD       | • |
| NEW PASSWORD           |   |
| NEW PASSWORD (CONFIRM) |   |
|                        |   |
|                        |   |
|                        |   |
| ENTINPUT CENBACK       |   |

- 5. Enter the current user password. If the password is incorrect, the input window is reset to blank. If the password is correct, the arrow indication moves to the [NEW PASSWORD] input box.
- 6. Enter a new password, then press the **ENT** key. The arrow indication moves to the [NEW PASSWORD (CONFIRM)] input box.
- 7. Enter the new password again, then press the ENT key. If the passwords match, the [CHANGE PASSWORD] input window disappears. If the passwords do not match, the input boxes for [NEW PASSWORD] and [NEW PASSWORD (CONFIRM)] are reset and the arrow indication returns to the [NEW PASSWORD] box. Repeat the procedure from step 6.
- 8. Close the [MENU].

#### How to disable access to the menu

Where necessary, you can disable menu access by doing the following:

- 1. Open the [MENU].
- 2. Select [SYSTEM], then press the **ENT** key.
- 3. Select [PASSWORD], then press the **ENT** key.
- 4. Select [LOGOUT], then press the ENT key. The menu closes.

### 1.6.2 How to set vessel dimensions, antenna location and CCRP

**Note:** Access to the [OFFSET] menu requires the [SERVICE] menu to be unlocked. To unlock the service menu, consult your local dealer.

- 1. Open the [MENU].
- 2. Select [SENSOR], then press the **ENT** key.
- 3. Select [OFFSET], press the **ENT** key.
- 4. Select [DIMENSIONS/CCRP], then press the **ENT** key. The settings window appears. The figure below is an example of the settings window.

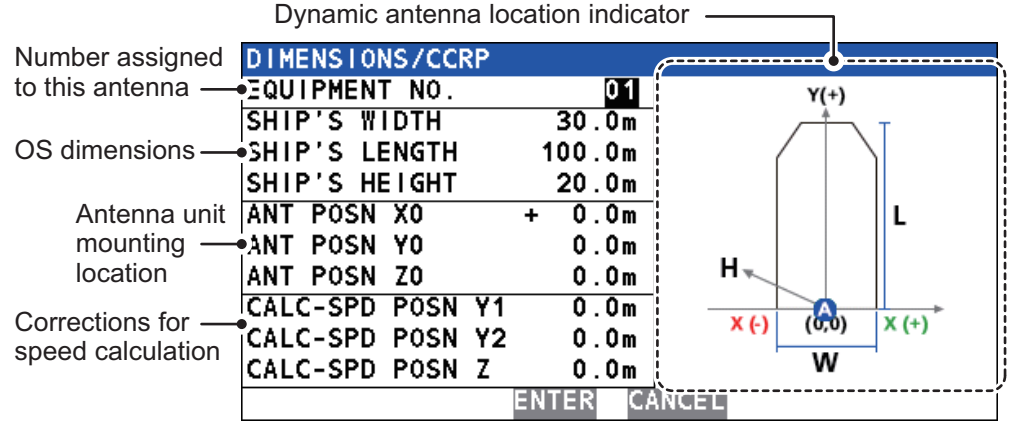

- 5. Select [EQUIPMENT NO.], then press the **ENT** key. The [INPUT EQUIPMENT NO.] pop up window appears.
- 6. Set the antenna number you wish to set the location for.
- Select [ENTER], at the bottom of the pop up window, then press the ENT key. The antenna selected here is used to output the POS sentence to external equipment.
- 8. Select [SHIP'S WIDTH], then press the **ENT** key. A numerical pop up window appears. Referring to the figure above, set the dimensions of the vessel.
- 9. Set [SHIP'S LENGTH] and [SHIP'S HEIGHT] in a similar manner. **Note:** [SHIP'S HEIGHT] is from the keel to the mast top.
- 10. Referring to the table below, set the antenna mounting position (CCRP) and the speed calculation adjustments.

**Note:** These settings require CCRP and ship dimensions. Do step 5 and step 6 before changing these settings.

| Indication             | Description                                                                                                    | Setting range                                                                                                    |
|------------------------|----------------------------------------------------------------------------------------------------|----------------------------------------------------------------------------------------------------|
| [ANT POSN X0]          | Port-starboard location of antenna<br>unit. Enter a negative value for port-<br>side, positive value for starboard-<br>side. The center of the vessel is [0<br>m].                                                                                                    | - ([SHIP'S WIDTH]/2) to + ([SHIP'S<br>WIDTH]/2).<br>For example, if the [SHIP'S WIDTH] is set<br>to [100 m], the range is [-50 m] to [+50 m]. |
| [ANT POSN Y0]          | Bow-stern location of the antenna<br>unit. Calculated from the center of<br>the stern.                                                                                                    | [0.0 m] to [SHIP'S LENGTH].<br>For example, if [SHIP'S LENGTH] is set<br>to [45 m], the maximum range for this set-<br>ting is also [45 m].   |
| [ANT POSN Z0]          | Height of antenna unit location, from the bottom of the ship.                                                                                                    | [0.0 m] to [99.9 m]                                                                                                    |
| [CALC-SPD<br>POSN Y1]* | Set the bow-stern position for calcu-<br>lating the 3-axis speed. Ship's speed<br>can be measured at two locations in<br>addition to the antenna position. En-                                                                                                    | [0.0 m] to [SHIP'S LENGTH].<br>For example, if [SHIP'S LENGTH] is set<br>to [45 m], the maximum range for this set-<br>ting is also [45 m].   |
| [CALC-SPD<br>POSN Y2]* | ter the backward distance from the<br>reference position (Fwd Center of<br>the bow) to the position where you<br>want to measure the ship's speed.<br>Normally, keep the default settings.<br><b>Note:</b> The value for [CALC-SPD-Y1]<br>is set to 0 m as default. [CALC-SPD-<br>Y2] is automatically set to the ship's<br>length (set previously, in the same<br>menu). For most vessels, these two<br>settings do not require adjustment.<br>On large vessels, where speed and<br>location is required at numerous<br>points for situations such as docking,<br>these two values should be adjusted<br>as required.<br>For all vessels, [CALC-SPD-Z]<br>should be set to the vessel's draft<br>value.<br>For further information, contact your<br>local FURUNO dealer. | [0.0 m] to [SHIP'S LENGTH].<br>For example, if [SHIP'S LENGTH] is set<br>to [45 m], the maximum range for this set-<br>ting is also [45 m].s  |
| [CALC-SPD<br>POSN Z]*  | Set the height for calculating the 3-<br>axis speed. Enter the distance from<br>the bottom of the ship to the position<br>where you want to measure the<br>ship's speed.<br>For example, enter the draft value<br>when you want to measure the<br>speed at draft position.                                                                                                    | [0.0 m] to [ANT POS Z0].                                                                                                    |

\*: These settings are required in order to display correct data on the SPD display. See section 2.10.

- To apply the settings, select [ENTER], then press the ENT key. To discard the changes and start again, select [CANCEL], then press the ENT key.
- 12. Close the [MENU].

## **1.6.3** How to apply offsets for heading/pitch/heave/roll/position

**Note:** Access to the [OFFSET] menu requires the [SERVICE] menu to be unlocked. To unlock the service menu, consult your local dealer.

- 1. Open the [MENU].
- 2. Select [SENSOR], then press the **ENT** key.
- 3. Select [OFFSET], then press the **ENT** key.
- 4. Referring to the table below, select the appropriate item to offset, then press the **ENT** key.

| Menu item       | Description                                                                                                    | Offset range                                                               |
|-----------------|----------------------------------------------------------------------------------------------------|----------------------------------------------------------------------------|
| HDG OFFSET      | Offset the heading.                                                                                                    | -180° to +180°                                                             |
| PITCH OFFSET    | Offset to compensate for pitch.                                                                                                    | -10°000 to +10°000                                                         |
| ROLL OFFSET     | Offset to compensate for roll.                                                                                                    |                                                                            |
| POSITION OFFSET | Offset the Own Ship position.                                                                                                    | North/South: 00.0000'<br>to 59.9999'<br>East/West: 00.0000' to<br>59.9999' |
| DIMENSIONS/CCRP | Set the ship size, location of the antenna and CCRP.                                                                                                    | See section 1.6.2.                                                         |
| SOG OFFSET      | Offset the SOG.                                                                                                    | -12.5% to +12.5%                                                           |
| ATM OFFSET      | Offset atmospheric pressure.                                                                                                    | -99.9 hPa to +99.9 hPa                                                     |
| TEMP OFFSET     | Offset the temperature.<br><b>Note:</b> The displayed tempera-<br>ture appears lower than the ac-<br>tual temperature immediately<br>after the power is turned on. It<br>takes approximately one hour<br>for the equipment to display the<br>correct temperature in a stable<br>manner. | -99.9°C to +99.9°C                                                         |

- 5. Use the arrows key to set the offset, then press the **ENT** key.
- 6. Close the [MENU].

## 1.6.4 How to set the heave output delay

To use the heaving compensation on external equipment, the SC-70/SC-130 must output the heave data to the external equipment. Do as follows to output heave data.

**Note:** Access to the [HEAVE OUTPUT DELAY] menu requires the [SERVICE] menu to be unlocked. To unlock the service menu, consult your local dealer.

- 1. Open the [MENU].
- 2. Select [SERVICE], then press the **ENT** key.

| SERVICE            |   |        |     |
|--------------------|---|--------|-----|
| 1 EDIT             | : | UNLOCK | (   |
| ALERT MODE         | : | ALERT  | IF2 |
| S CHANGE MODE      |   |        | •   |
| PARTS REPLACEMENT  |   |        | •   |
| UPDATES            |   |        | •   |
| MISCELLANEOUS      |   |        | •   |
| HEAVE OUTPUT DELAY | : | OFF    |     |

ΟN

- 3. Select [HEAVE OUTPUT DELAY], then press the ENT key.
- 4. Select [ON] or [OFF] as appropriate, then press the **ENT** key. To output the heave data to the external equipment, select [ON].
- When [ON] is selected, confirm that the delay time setting is "050 ms", then select [ENTER]. When [OFF] is selected, go to the next step. Keep the default delay time setting (50 ms).

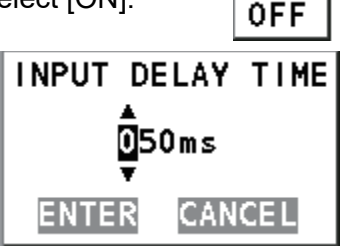

When you change the setting for [HEAVE OUTPUT DELAY], the following confirmation message appears.

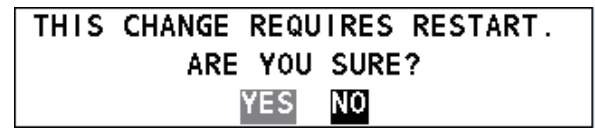

 Select [YES], then press the ENT key. The following message appears and the system is restarted automatically.

| PLEASE WAIT FOR RESTART. | PLEASE | WAIT | FOR | RESTART. |
|--------------------------|--------|------|-----|----------|
|--------------------------|--------|------|-----|----------|

## 1.7 How to Access and Use the [SERVICE] Menu

Menu items which require service level access are shown in gray. A password, obtained from FURUNO, is required to access the [SERVICE] menu. Several initial settings must be done from this menu to complete the setup of your SC-70 or SC-130. To adjust or change any of these settings, consult your local dealer.

## 1.8 I/O Menu Settings

To set which data to output to external equipment from the SC-70/ SC-130, see section 2.15.

## 1.9 Initial Settings for the Remote Display

After wiring is complete for all units in the configuration, setup the [ROTI Display] as follows. The RD-50 requires menu setup.

For detailed operational guidance for either Remote Display unit, see the appropriate Operator's Manual (RD-50: OME-44530-x, RD:20: OME-44540-x: "x" denotes version).

#### How to setup the RD-50 for ROTI display.

1. Open the [SERVICE] menu for the RD-50.

| UNIT Name<br>Serial No<br>PWB No  | : RD-50<br>: 6408-XXXX<br>: 26P0006-XX |
|-----------------------------------|----------------------------------------|
| Remote Dimmer                     | : Main                                 |
| Depth Select                      | : Auto                                 |
| Depth Position                    | : Single                               |
| L/L Digit                         | : 4digit                               |
| Without Checksum                  | : Disable                              |
| I/O Port                          |                                        |
| Port1                             | : 4800                                 |
| SIO Monitor                       |                                        |
| Sensor Out                        | : ON                                   |
| Device Mode                       | : Normal                               |
| LCD RESET                         |                                        |
| SIM                               | : OFF                                  |
| Service RESET                     |                                        |
| [▲]/[▼] : Select<br>[ENT] : Enter |                                        |

XXXX: Serial number XX: Program version number

- Select [Device Mode], then press the ENT key.
   Note: Do not change the settings for any other items in the [SYSTEM] menu for the RD-50.
- 3. Select [ROTI], then press the ENT key.
- 4. Press the **PWR** key to close the menu and turn off the power. When the power is next turned on, your RD-50 shows the [ROTI Display] from the SC-70/SC-130.

#### How to setup the RD-20 for ROTI display

Press the **DISP** key on the RD-20 to show the ROTI display.

# 2. OPERATION

## 2.1 Controls Overview

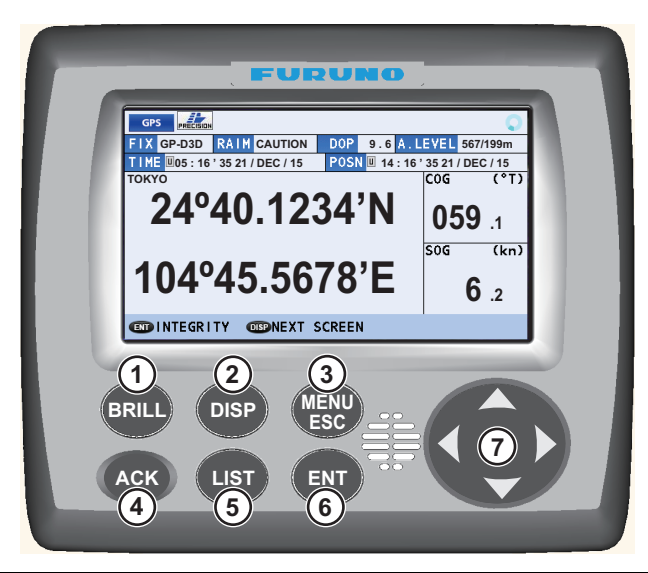

| NO.              | Key                             | Description                                                                                                    |
|------------------|---------------------------------|----------------------------------------------------------------------------------------------------|
| 1                | BRILL                           | Opens the [BRILL SETTING] window.                                                                                                    |
|                  |                                 | <ul> <li>With the BRILL SETTING window open, adjusts the screen brilliance.</li> </ul>                                                                                                    |
| 2                | DISP                            | <u>With the menu open</u> : Close the menu and return to the last used display                                                                                                    |
|                  |                                 | mode's main screen.                                                                                                    |
|                  |                                 | <ul> <li><u>Without the menu open</u>: Change the display mode.</li> </ul>                                                                                                    |
| 3                | MENU ESC                        | Short press:                                                                                                    |
|                  |                                 | Open the main menu.                                                                                                    |
|                  |                                 | <ul> <li>Close the menu and return to the last used screen.</li> </ul>                                                                                                    |
|                  |                                 | <ul> <li>Close settings pop up window and return to the last used menu.</li> </ul>                                                                                                    |
|                  |                                 | Long press:                                                                                                    |
|                  |                                 | Opens the [ALERT LIST].                                                                                                    |
| 4                | ACK                             | <ul> <li>Acknowledge an individual alert and close the alert pop up message.</li> </ul>                                                                                                    |
| 5                | LIST                            | <ul> <li>Show the [LIST] display.</li> </ul>                                                                                                    |
|                  |                                 | <ul> <li>Cycle through the [LIST] display.</li> </ul>                                                                                                    |
| 6                | ENT                             | Open a menu item.                                                                                                    |
|                  |                                 | <ul> <li>Confirm selected setting in pop up window.</li> </ul>                                                                                                    |
|                  |                                 | <ul> <li>Switch between graphic and main display for the current device mode.</li> </ul>                                                                                                    |
|                  |                                 | <ul> <li>From the SPD main screen: Long press to reset track (for non-IMO types</li> </ul>                                                                                                    |
|                  |                                 | only).                                                                                                    |
| 7                | Cursorpad                       | Navigate menus.                                                                                                    |
|                  |                                 | ■ button: Go back one layer in the menu.                                                                                                    |
|                  |                                 | button: Open the selected menu item.                                                                                                    |
|                  |                                 | ▲ button: Move selection cursor to the item above the current selection.                                                                                                    |
|                  |                                 | button: Move selection cursor to the item below the current selection.                                                                                                    |
|                  |                                 | Adjust settings.                                                                                                    |
|                  |                                 | • button: Move cursor to the left.                                                                                                    |
|                  |                                 | Dutton: Move cursor to the right.                                                                                                    |
|                  |                                 | Dutton: increase the value of the selected item.                                                                                                    |
|                  |                                 | <ul> <li>Dutton: Decrease the value of the selected item.</li> <li>With INTECRITYL across shown; sorall through the displayed data when</li> </ul>                                                                                                    |
|                  |                                 | more than one screen is available                                                                                                    |
| 4<br>5<br>6<br>7 | ACK<br>LIST<br>ENT<br>Cursorpad | <ul> <li>Close the menu and return to the last used screen.</li> <li>Close settings pop up window and return to the last used menu.</li> <li>Long press:</li> <li>Opens the [ALERT LIST].</li> <li>Acknowledge an individual alert and close the alert pop up message.</li> <li>Show the [LIST] display.</li> <li>Cycle through the [LIST] display.</li> <li>Open a menu item.</li> <li>Confirm selected setting in pop up window.</li> <li>Switch between graphic and main display for the current device mode.</li> <li>From the SPD main screen: Long press to reset track (for non-IMO types only).</li> <li>Navigate menus.</li> <li>button: Go back one layer in the menu.</li> <li>button: Move selection cursor to the item above the current selection.</li> <li>V button: Move selection cursor to the item below the current selection.</li> <li>Adjust settings.</li> <li>button: Move cursor to the left.</li> <li>button: Move cursor to the right.</li> <li>button: Increase the value of the selected item.</li> <li>With [INTEGRITY] screen shown: scroll through the displayed data wher more than one screen is available.</li> </ul> |

#### 2.2 How to Turn the Power On/Off

The power is turned on or off from the Junction Box (SC-701). Turn the SC-701 on/off to turn the SC-702 on/off.

The startup screen appears for five seconds, then the system starts a diagnostic test. The diagnostic test takes approximately 30 seconds to complete. After the diagnostic test is complete, the main screen appears. You can also bypass the diagnostic test and show the main screen at any time during the test, my pressing any key.

Note 1: If the startup process has one or more errors, the message "COMMUNICA-TION ERROR" appears at the bottom of the diagnostic test screen.

Note 2: The display may appear "sluggish" if the ambient temperature is low.

Note 3: Viewable angles may vary between daylight and nighttime.

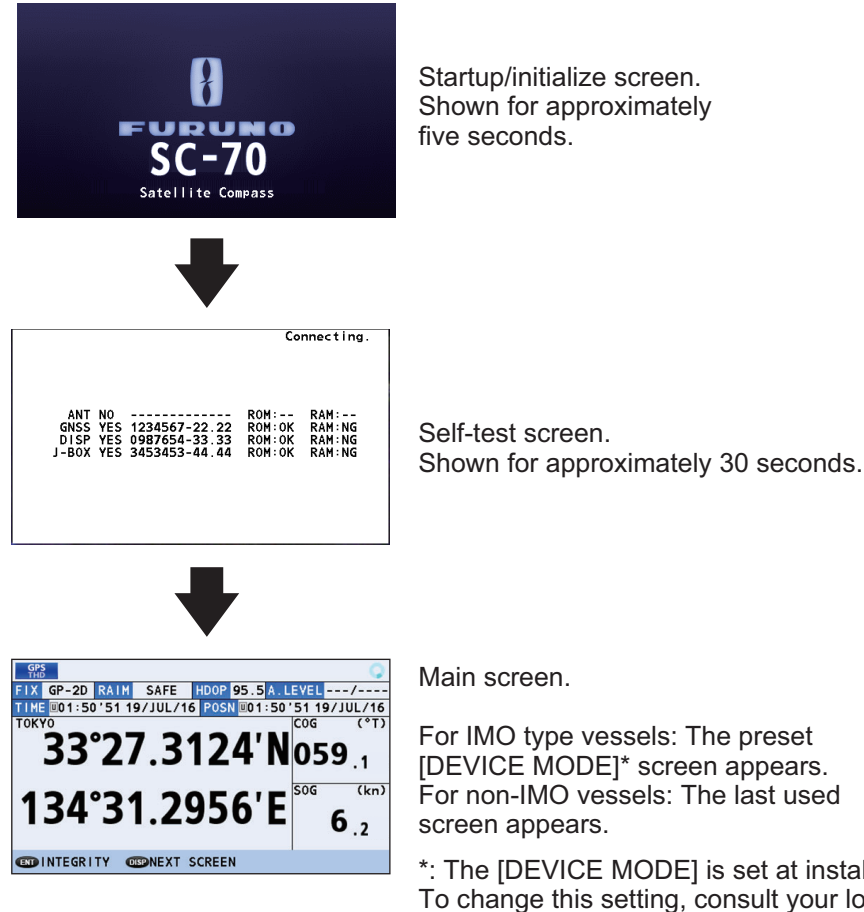

For IMO type vessels: The preset [DEVICE MODE]\* screen appears. For non-IMO vessels: The last used

\*: The [DEVICE MODE] is set at installation. To change this setting, consult your local dealer.

## 2.3 How to Adjust the Brilliance, Change the Background Color

The display unit (SC-702) has brilliance (brightness) controls for the screen and the key panel.

## 2.3.1 How to adjust the screen and key panel brilliance

To change the brilliance, do the following:

1. Press the **BRILL** key. The brilliance pop up window appears.

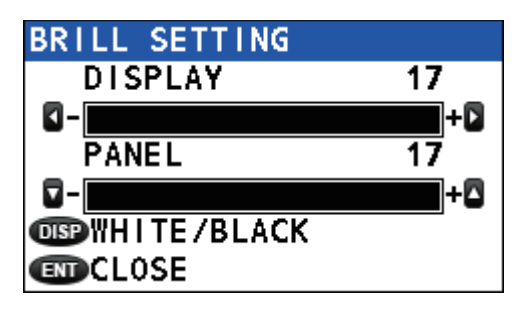

**Note:** The pop up window automatically disappears if there is no operation detected.

- 2. Press  $\blacktriangleleft$  to reduce, or  $\blacktriangleright$  to increase, the display brilliance.
- 3. Press  $\mathbf{\nabla}$  to reduce, or  $\mathbf{\Delta}$  to increase, the key panel brilliance.
- 4. Press the **ENT** key to close the pop up window.

The factory default settings and setting range for brilliance are listed in the table below.

| Display                        | Panel                          |
|--------------------------------|--------------------------------|
| Setting range: [1] to [17]     | Setting Range: [0] to [17]     |
| White background default: [14] | White background default: [10] |
| Black background default: [6]  | Black background default: [10] |

**Note:** The brilliance default setting for RD-50/RD-20 is [9], and the setting range is [0] to [9]. See the operator's manual (RD-50: OME-44530-x, RD:20: OME-44540-x; "x" denotes version) for details.

## 2.3.2 How to change the background and text color

- 1. Press the **BRILL** key to show the brilliance pop up window.
- 2. Press the **DISP** key to alternate background/text color.

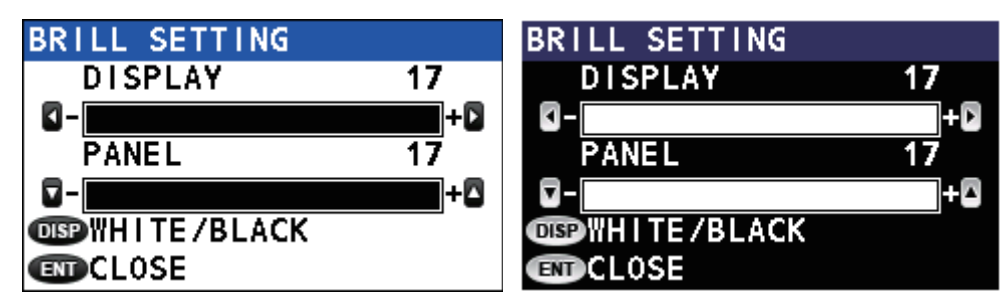

White background

Black background

3. Press the ENT key to close the pop up window.

The background color can also be changed from the menu, see section 2.13.1.

## 2.4 Menu Overview

The main menu can be password protected. For information on how to access and operate the main menu, see section 1.6.1.

For the sake of brevity, the following terminology is used in this manual:

| Terminology            | Meaning                                                                                                    |
|------------------------|----------------------------------------------------------------------------------------------------|
| "Select"               | Example: "Select [SENSOR], then press the ENT key."                                                                                                    |
|                        | Use the Cursorpad to select the menu item.                                                                                                    |
| "Open the              | Press the <b>MENU ESC</b> key; this opens the [MENU].                                                                                                    |
| [MENU]."               |                                                                                                    |
| "Close the<br>[MENU]." | <ul> <li>Press the MENU ESC key; this closes the [MENU] and returns to the last used display screen or sub-screen.</li> <li>Press the DISP key; this closes the [MENU] and returns to the main screen.</li> </ul> |
| IMO type               | SC-70 or SC-130 systems which have been assigned as [MERCHANT] at installation and installed on vessels which meet the applicable IMO standards.                                                                  |
| Non-IMO type           | SC-70 or SC-130 systems which have been assigned as [FISHING] at installation and installed on vessels which do not meet the applicable IMO standards.                                                            |
| INTERNATIONAL          | [TYPE APPROVAL] setting for international vessels other than Russia.                                                                                                    |
| RUSSIA                 | [TYPE APPROVAL] setting for Russian vessels.                                                                                                    |

**Note:** The default operation mode for the SC-70/SC-130 is [MERCHANT] (IMO compliant). [FISHING] is not compliant with the IMO regulations and must not be used for vessels which are required to be IMO compliant. To change the operation mode, consult your local dealer.

1. Press the **MENU ESC** key to open the menu.

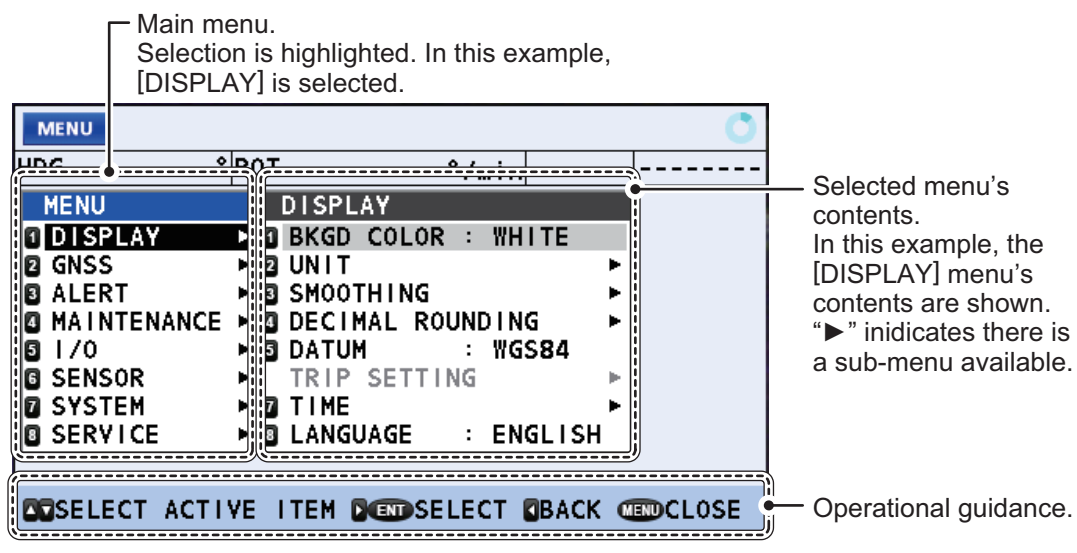

- Press ▲ or ▼ to select a menu item, then press the ENT key.
   "▶" next to a menu item indicates that there is a sub-menu available.
- 3. Press the **MENU ESC** key to close the menu.

## 2.5 LIST Screens Overview

LIST display mode shows the [ACTIVE ALERT] list, [ALERT LOG] and [DEVICE LIST] in cyclic order with the display mode currently in use.

Press the **LIST** key to cycle through the lists in the order shown below. Press and hold the **LIST** key to cycle through the lists in reverse order.

Main screen ➡ [ALERT LIST] ➡ [ALERT LOG] ➡ [DEVICE LIST]

## 2.6 Display Modes Overview

The available display modes are GPS, THD, ROTI and SPD.

**Note:** The SPD display mode is available only for non-IMO compliant vessels. If the device mode is changed to [MERCHANT] and the SPD display mode is in use, it is automatically changed to the THD display mode. Consult your local dealer for details.

#### How to change the display mode

Press the **DISP** key to cycle through the display modes. The order in which the display modes are shown is: GPS  $\rightarrow$  THD  $\rightarrow$  ROTI  $\rightarrow$  SPD  $\rightarrow$  GPS...

**Note:** Some display modes may not be available, depending on vessel configuration. The figures below shows all four available display modes.

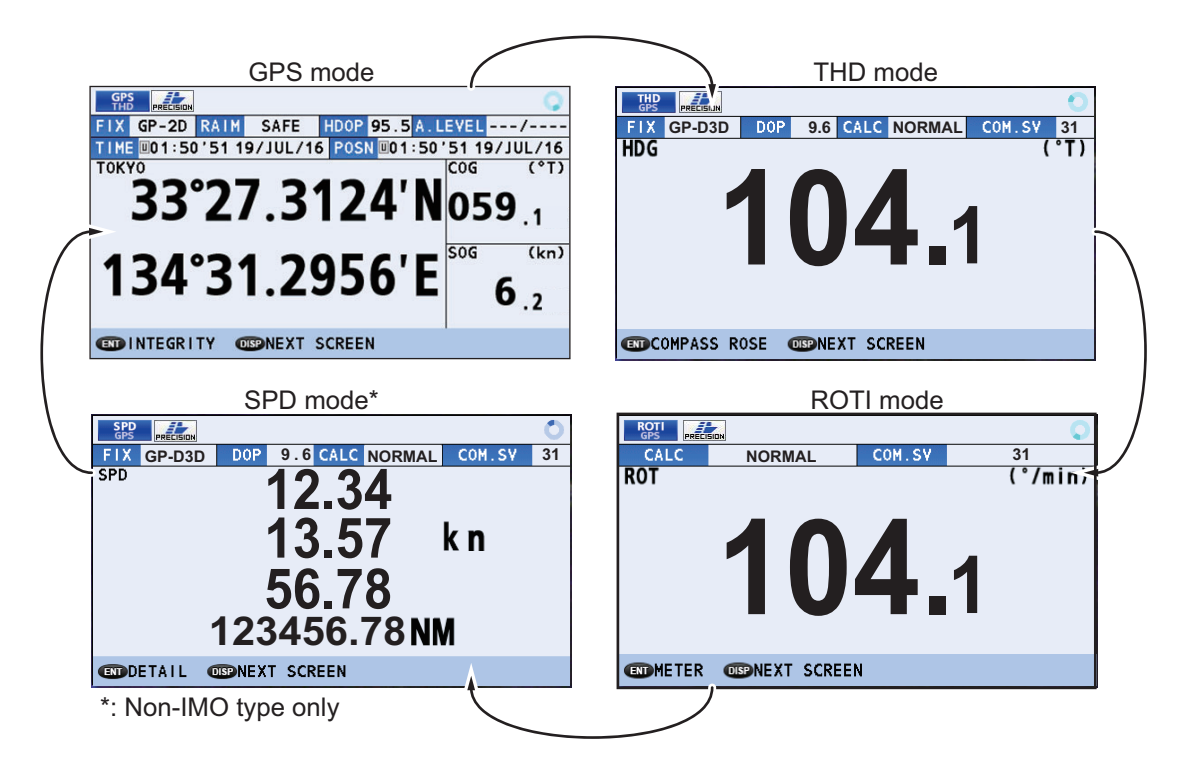

2. OPERATION

## 2.6.1 Icons and indications

The top section of all device modes displays various icons and the operational status icon is always displayed. The example figure below shows all icons, along with a brief description.

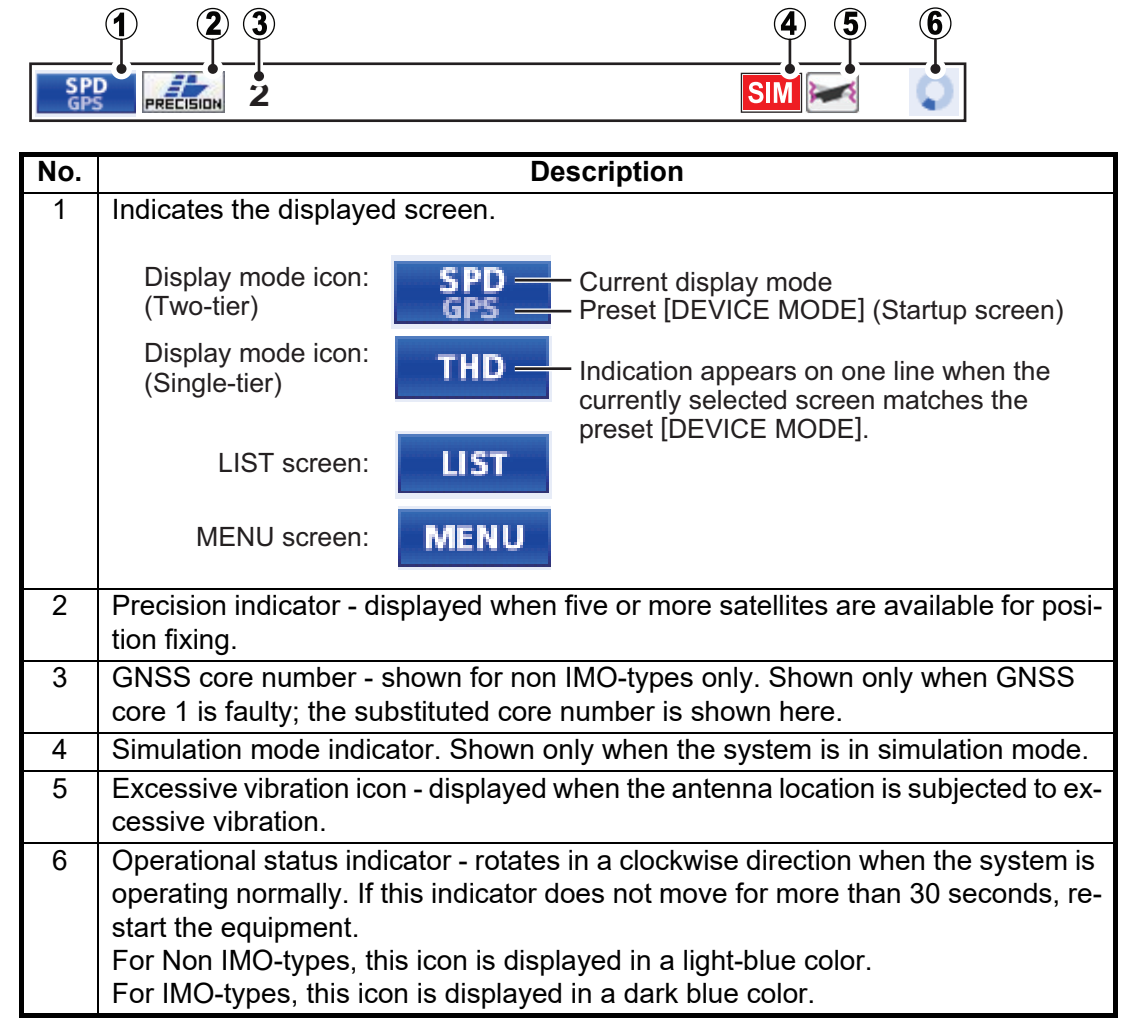

#### Alerts and operational guidance

The bottom section of the screen for all device display modes shows operational guidance and alerts.

Alerts take priority over guidance and must be acknowledged before normal operational guidance can be displayed again.

Operational guidance

| <b>ENT</b> HDG | OBPNEXT SCREEN           |
|----------------|--------------------------|
|                |                          |
|                | Alert message (flashing) |
| 2009           |                          |

## 2.7 GPS Display Mode

The GPS display mode has three display screens. Press the **ENT** key to cycle through the screens in the following order: Main screen  $\rightarrow$  INTERGITY  $\rightarrow$  BEACON/TYPE 16 MESSAGE  $\rightarrow$  main screen...

## 2.7.1 GPS coordinates screen (main screen)

The GPS main screen shows own position, COG, SOG and other important GPS information.

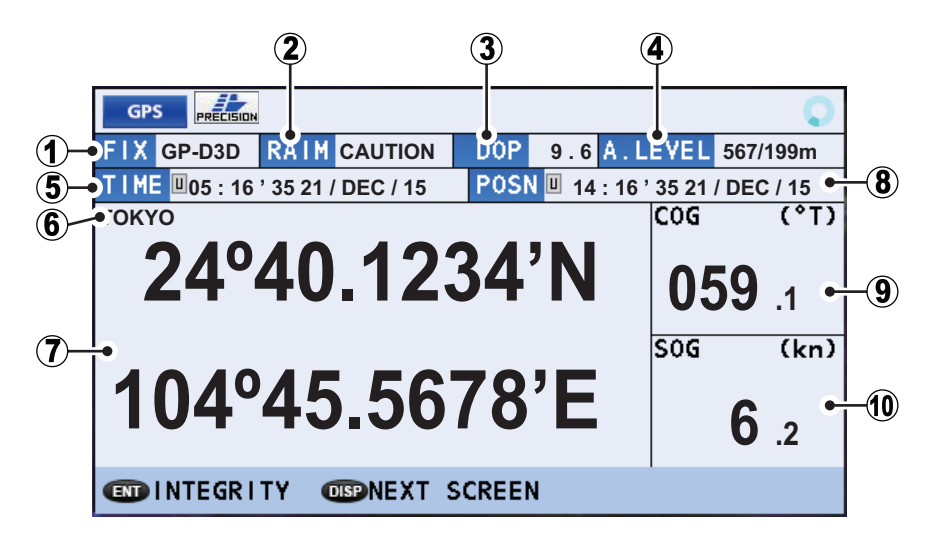

| No. | Indication        | Description                                                                                                    |
|-----|-------------------|----------------------------------------------------------------------------------------------------|
| 1   | [FIX]             | Current position fixing method (GP-3D, GP-D3D, etc.)                                                                                                    |
| 2   | [RAIM]            | <ul> <li>Current RAIM status.</li> <li>SAFE: GPS signal is normal, positioning accuracy satisfies the setting value.</li> <li>CAUTION: RAIM accuracy cannot be calculated. (Signals from more than five GPS satellites are necessary.) The positioning accuracy does not satisfy the setting value.</li> <li>UNSAFE: GPS signal is abnormal, therefore the positioning accuracy is not reliable.</li> <li>OFF: RAIM is disabled.</li> </ul> |
| 3   | [PDOP],<br>[HDOP] | Current DOP (Dilution Of Precision). Displayed as PDOP for positional dilu-<br>tion, HDOP for horizontal dilution.                                                                                                    |
| 4   | [A. LEVEL]        | Accuracy offset for RAIM.                                                                                                    |
| 5   | [TIME]            | Time and date. Displayed with the prefix "L" for local time, "U" for UTC.                                                                                                    |
| 6   | Datum             | Current Datum in use.                                                                                                    |
| 7   | Location          | Own ship latitude and longitude (coordinates).                                                                                                    |
| 8   | [POSN]            | Time and date of last position calculation.<br>Displayed in a orange color when the unit is restarted.<br>When connection is established and positioning can be calculated, the indi-<br>cation changes to the opposite color of the setting selected from the [DIS-<br>PLAY] $\rightarrow$ [BKGD COLOR] menu.                                                                                                    |
| 9   | [COG]             | Course Over Ground.                                                                                                    |
| 10  | [SOG]             | Speed Over Ground.                                                                                                    |

#### 2. OPERATION

## 2.7.2 GPS integrity screen

The GPS integrity display shows satellite status and various integrity-related data, as shown in the figure and table below.

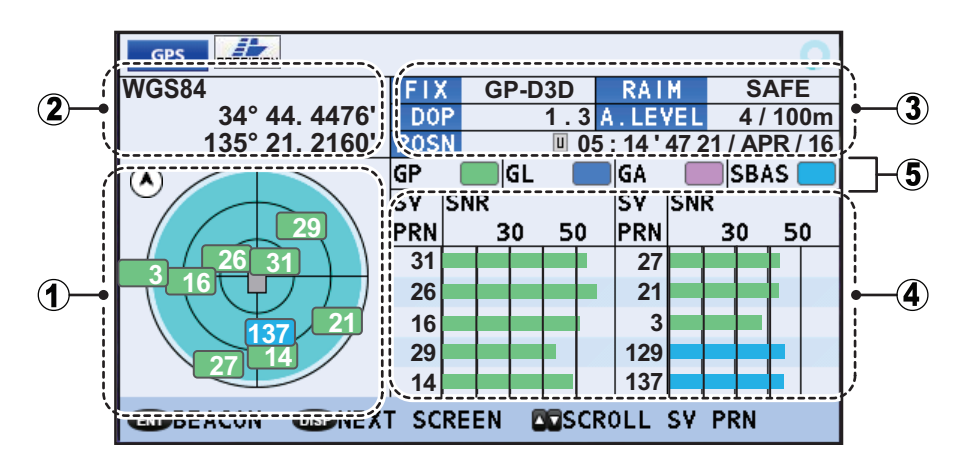

| No. | Name                                    | Description                                                                                                    |
|-----|-----------------------------------------|----------------------------------------------------------------------------------------------------|
| 1   | Satellite positions                     | <ul> <li>Shows the available satellites and their elevation.</li> <li>Light blue shaded circle: Indicates area where multipath can be used.</li> <li>White numerals: Indicates satellites used for position fix.</li> <li>Own ship is shown at the center of the circle.</li> <li>Press ► to alternate between North-Up and Head-Up orientations.</li> </ul> |
| 2   | Own ship position/positioning reference | Shows OS coordinates and positioning reference.                                                                                                    |
| 3   | Text data box                           | See section 2.7.1.                                                                                                    |
| 4   | RX level                                | <ul> <li>Shows the strength of the signal received from the satellite code.</li> <li>[SV PRN]: Satellite number.</li> <li>[SNR]: Signal to Noise Ratio.</li> <li>When more than 10 satellites are in use, press ▲ or ▼ to scroll though the list.</li> </ul>                                                                                                 |
| 5   | Satellite color codes                   | <ul> <li>Shows the color code for the satellites currently in use. The displayed indications are abbreviated as follows:</li> <li>[GP]: GPS.</li> <li>[GL]: GLONASS.</li> <li>[GA]: Galileo</li> <li>[SBAS]: SBAS</li> </ul>                                                                                                    |

## 2.7.3 BEACON INFO/TYPE 16 MESSAGE screen

The beacon information display screen has two information tabs, the [BEACON INFO] tab and the [TYPE16 MESSAGE] tab.

The GPS [BEACON INFO] tab displays important information about the selected GPS beacon.

The [TYPE16 MESSAGE] tab displays all received TYPE16 messages received from beacons.

To switch tabs, press either the  $\blacktriangleleft$  or the  $\blacktriangleright$  arrow key.

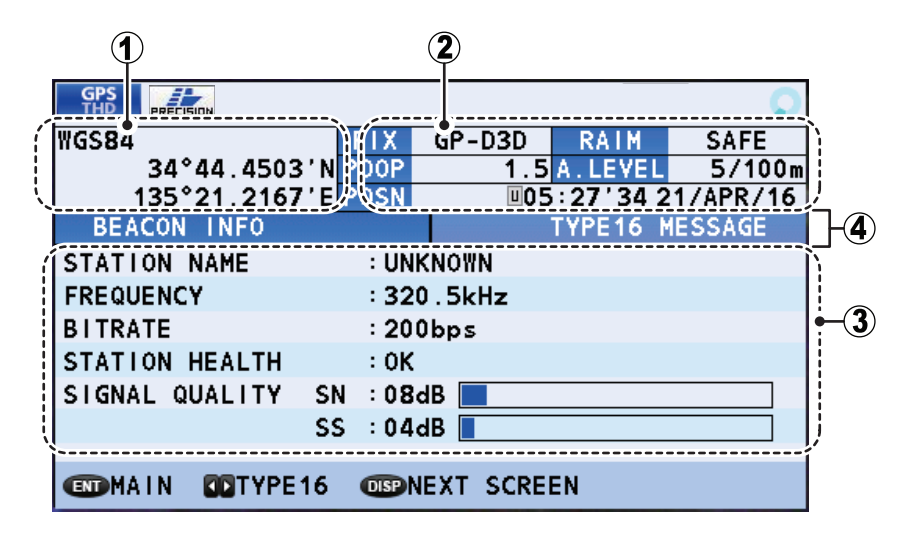

| No. | Name                                     | Description                                                                                                    |
|-----|------------------------------------------|----------------------------------------------------------------------------------------------------|
| 1   | Own ship position/positioning reference  | Shows OS coordinates and positioning reference                                                                                                    |
| 2   | Text data box                            | See section 2.7.1.                                                                                                    |
| 3   | Information/message box                  | <ul> <li>BEACON INFO tab:</li> <li>STATION NAME: Always shown as "UNKNOWN".</li> <li>FREQUENCY: Beacon/station's frequency</li> <li>STATION HEALTH: Always shown as "Not Available".</li> <li>SIGNAL QUALITY: SN = Signal to noise ratio (range: 00 dB to 99 dB); SS = Signal strength (range: 00 dB to 99 dB). Note: Where the value for SN or SS exceeds the maximum displayable value, the indicated value appears as bars ("99dB").</li> </ul> |
| 4   | [BEACON INFO] /<br>[TYPE16 MESSAGE] tabs | Displays beacon information ([BEACON INFO] tab), or displays received [TYPE16 MESSAGE] messages.                                                                                                    |

## 2.8 THD Display Mode

THD (Transmitting Heading Device) display mode outputs heading data to external equipment. This display mode has five sub display screens. The default screen is the HDG (heading) data screen. The sub screens, in displayed order, are: Compass Rose screen  $\rightarrow$  ROT (Rate Of Turn) screen  $\rightarrow$  HDG/ROT split screen  $\rightarrow$  HDG/TIME/COG/SOG split screen  $\rightarrow$  THD integrity screen.

Press the **ENT** key to cycle through the display screens.

### 2.8.1 HDG data screen

The HDG data screen shows your current heading and any offset applied to the heading data.

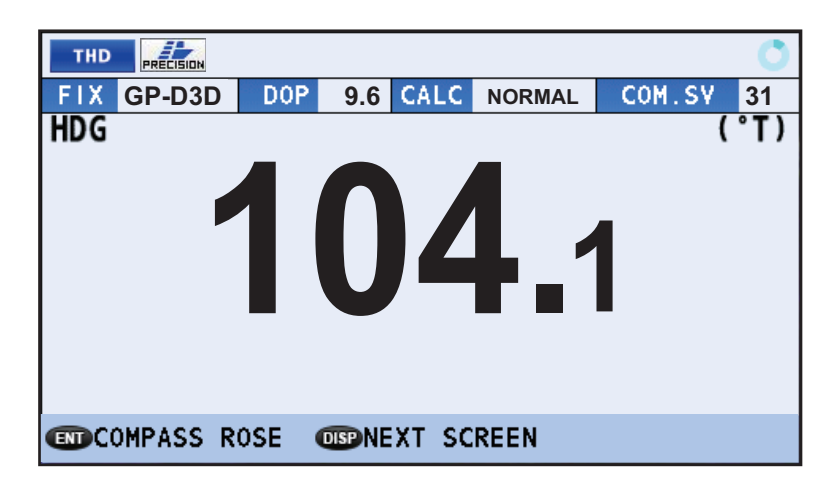

#### How to interpret the THD data display screen

| Indication | Description                                                                                                    |
|------------|----------------------------------------------------------------------------------------------------|
| FIX        | Current position fixing method (GP-3D, GP-D3D, etc.)                                                                                                    |
| PDOP       | Current DOP (Dilution Of Precision). Displayed as PDOP for positional dilution, HDOP for horizontal dilution.                                                                                                    |
| CALC       | <ul> <li>Calculation status.</li> <li>[NORMAL]: HDG and ROT are calculated normally.</li> <li>[DR]: HDG and ROT are calculated using Dead Reckoning.</li> <li>[STOPPED]: HDG calculation stopped.</li> <li>[SYS FAULT]: System fault.</li> </ul> |
| COM. SV    | Commonly used satellite's number.                                                                                                    |

## 2.8.2 Compass Rose data screen

The Compass Rose data screen shows heading with compass.

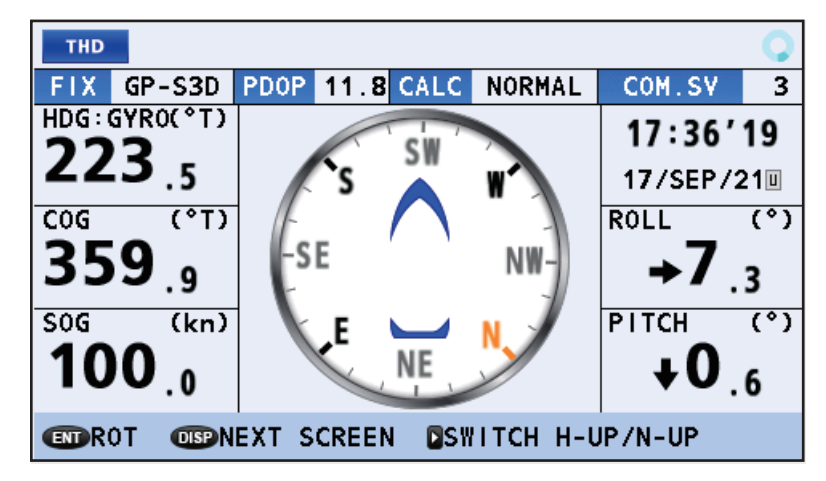

## How to interpret the Compass Rose data screen

| Indication           | Description                                                                                                    |  |  |
|----------------------|----------------------------------------------------------------------------------------------------|--|--|
| FIX                  | Current position fixing method (GP-3D, GP-D3D, GP-S3D, etc.)                                                                                                    |  |  |
| PDOP                 | Current DOP (Dilution Of Precision). Displayed as PDOP for positional dilution, HDOP for horizontal dilution.                                                                                                    |  |  |
| CALC                 | <ul> <li>Calculation status.</li> <li>[NORMAL]: HDG and ROT are calculated normally.</li> <li>[DR]: HDG and ROT are calculated using Dead Reckoning.</li> <li>[STOPPED]: HDG calculation stopped.</li> <li>[SYS FAULT]: System fault.</li> </ul> |  |  |
| COM. SV              | Commonly used satellite's number.                                                                                                    |  |  |
| HDG                  | Current heading                                                                                                    |  |  |
| COG                  | Course Over Ground                                                                                                    |  |  |
| SOG                  | Speed Over Ground                                                                                                    |  |  |
| TIME                 | Time and date. Displayed with the prefix "L" for local time, "U" for UTC.                                                                                                    |  |  |
| ROLL                 | Shows the degree of roll.                                                                                                    |  |  |
| PITCH                | Shows the degree of pitch.                                                                                                    |  |  |
| SWITCH H-<br>UP/N-UP | Press ► key to alternate between North-Up and Head-Up orientations<br>as shown below (Head-Up is set as default setting).                                                                                                    |  |  |
|                      | Head-Up orientation North-Up orientation                                                                                                    |  |  |

#### 2. OPERATION

## 2.8.3 ROT data screen

The ROT data screen shows your vessel's current rate of turn.

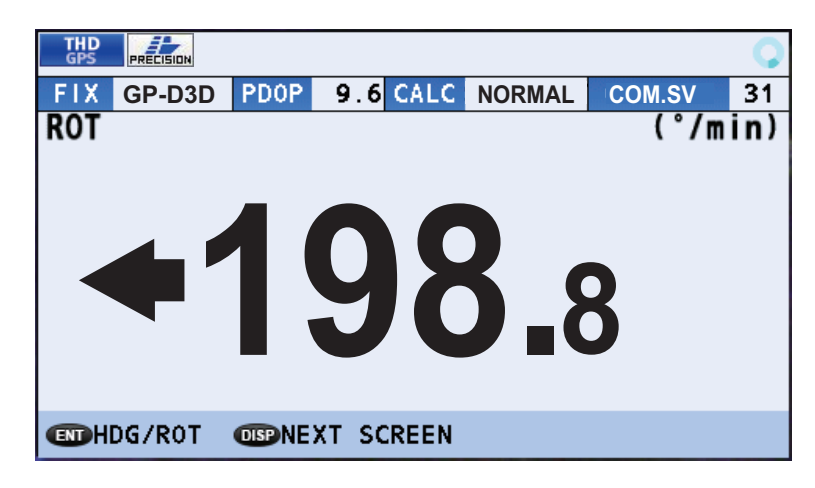

#### How to interpret the ROT data screen

| Indication | Description                                                                                                    |
|------------|----------------------------------------------------------------------------------------------------|
| FIX        | Current position fixing method (GP-3D, GP-D3D, etc.)                                                                                                    |
| PDOP       | Current DOP (Dilution Of Precision). Displayed as PDOP for positional dilution, HDOP for horizontal dilution.                                                                                                    |
| CALC       | <ul> <li>Calculation status.</li> <li>[NORMAL]: HDG and ROT are calculated normally.</li> <li>[DR]: HDG and ROT are calculated using Dead Reckoning.</li> <li>[STOPPED]: HDG calculation stopped.</li> <li>[SYS FAULT]: System fault.</li> </ul> |
| COM. SV    | Commonly used satellite's number.                                                                                                    |

## 2.8.4 HDG/ROT split screen

The HDG/ROT split screen shows heading and rate of turn data with roll/pitch/heave.

| THD | PRECISION |                       |      |      |         |        | 0   |
|-----|-----------|-----------------------|------|------|---------|--------|-----|
| FIX | GP-D3D    | DOP                   | 11.8 | CALC | NORMAL  | COM.SV | 16  |
| HDG |           |                       |      |      | (°T)    | ROLL   | (°) |
|     | 3         | 319                   | 9_9  | 99   | 9       | 7.     | 3   |
|     |           |                       |      |      |         | PITCH  | (°) |
| ROT |           |                       | •    | 00   | (°/min) | 0.     | 5   |
|     | → '       | 11                    | h_   | 20   | ()      | HEAVE  | (m) |
|     |           |                       |      |      | •       | 1      | 2   |
|     | G/TIME/C  | :0 <mark>6/S</mark> 0 | G 🖸  |      | SCREEN  |        |     |

## 2.8.5 HDG/TIME/COG/SOG split screen

The HDG/TIME/COG/SOG split screen shows heading, time, Course Over Ground and Speed Over Ground data.

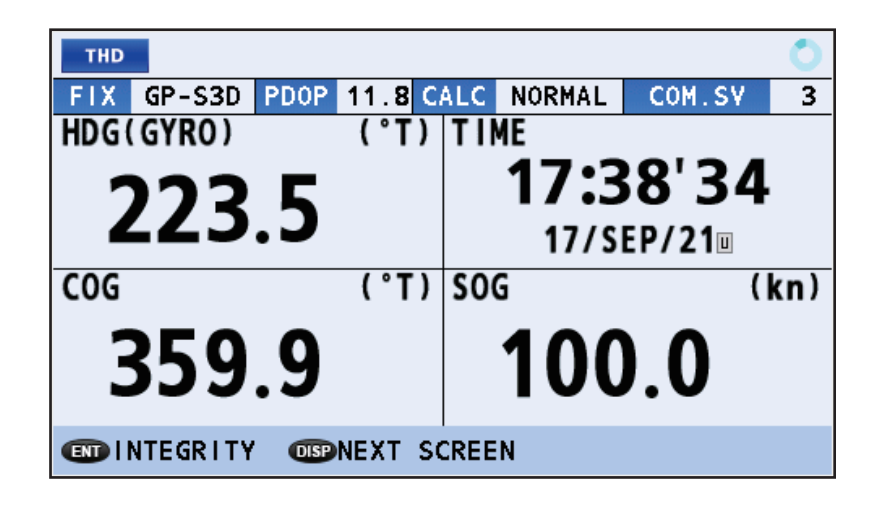

## 2.8.6 THD integrity screen

The THD integrity display shows satellite status and various integrity-related data, as shown in the figure and table below.

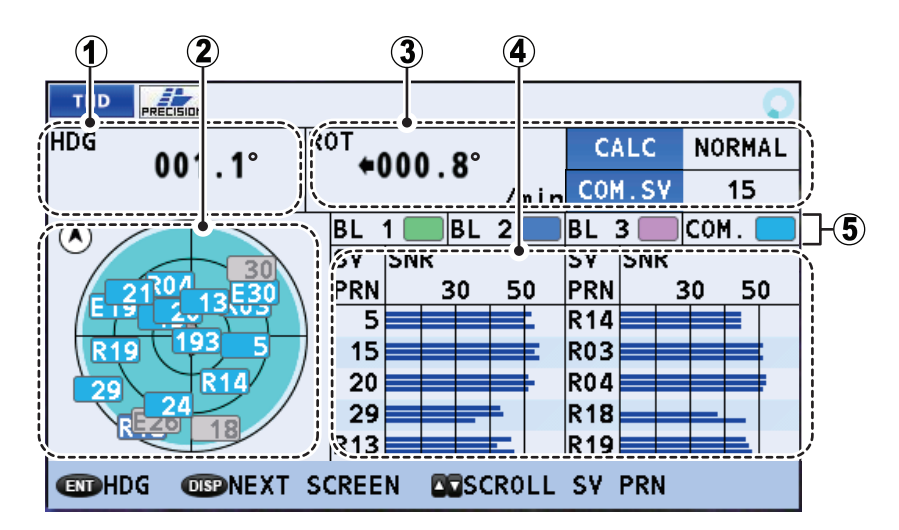

| No. | Indication               | Description                                                                                                    |
|-----|--------------------------|----------------------------------------------------------------------------------------------------|
| 1   | HDG                      | Current heading.                                                                                                    |
| 2   | Available satellites     | Shows the available satellites and their elevation.<br>Press ► to alternate between North-Up and Head-Up orien-<br>tations.                                                                                                    |
| 3   | ROT     CALC     COM. SV | <ul> <li>Current Rate Of Turn.</li> <li>Calculation status. (See the table in "HDG data screen" subsection 2.8.1 for details.)</li> <li>Commonly used satellite's number.</li> </ul>                                                                                                    |
| 4   | Satellite details        | <ul> <li>Shows the strength of the signal received from the satellites.</li> <li>More than one bar indicates that more than one antenna is using that satellite.</li> <li>[SV PRN]: Satellite number.</li> <li>[SNR]: Signal to Noise Ratio.</li> <li>When more than 10 satellites are in use, press ▲ or ▼ to scroll though the list.</li> </ul> |

| No. | Indication                   | Description                                                                                                    |
|-----|------------------------------|----------------------------------------------------------------------------------------------------|
| 5   | Antenna baseline color codes | <ul> <li>Shows the color for each antenna baseline in use. The displayed indications are abbreviated as follows:</li> <li>[BL 1] - Antenna No. 1 + Antenna No. 2</li> <li>[BL 2]* - Antenna No. 2 + Antenna No. 3</li> <li>[BL 3]* - Antenna No. 3 + Antenna No. 1</li> <li>COM - Common</li> <li>*: Shown only when a SC-1303 is connected.</li> </ul> |

## 2.9 ROTI Display Mode

The ROTI display mode is essentially the same as the THD display mode, in terms of displayed data. However, the following items are displayed in a different manner:

- [DOP] and [FIX] are not shown.
- The indications for [ROT] and [HDG] in the split-screen are reversed.

This display mode has three sub display screens. The default screen is the ROT (Rate Of Turn) data screen. The sub screens, in displayed order, are: ROT analog meter screen  $\rightarrow$  HDG (Heading) screen  $\rightarrow$  ROT/HDG split screen  $\rightarrow$  THD integrity screen.

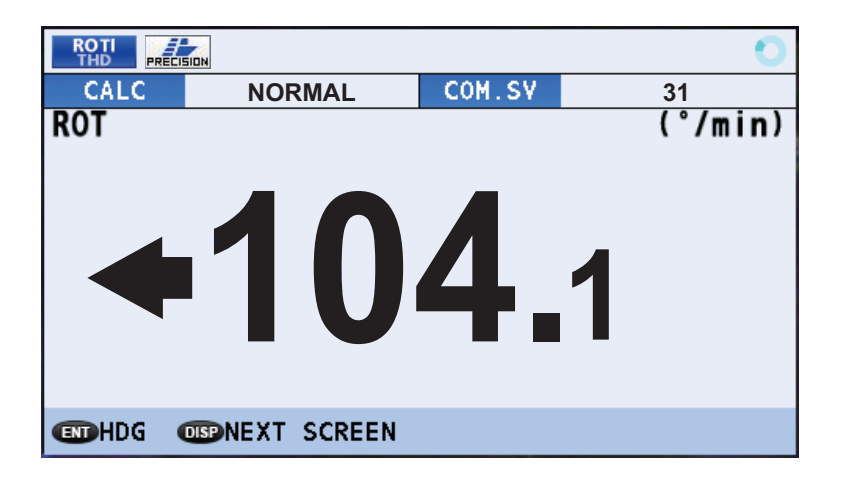

### 2.9.1 ROTI analog meter screen

In the ROT analog meter screen, the ROT data is displayed in an analog meter format. When the ROT value exceeds 30° (degrees), the meter needle will be as the illustration on right side.

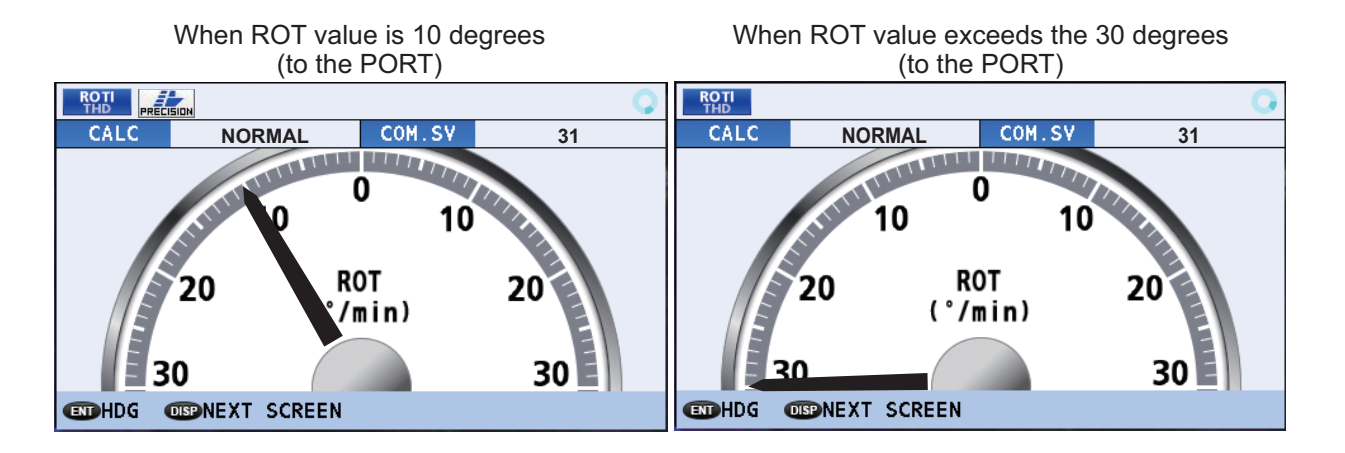

## 2.9.2 ROTI Display for RD-50/RD-20 (option)

For vessels with the optional RD-50/RD-20 installed as part of the SC system configuration, you can show the ROTI data on the RD-50/RD-20 display. See the appropriate operator's manual for details (RD-50: OME-44530-x; RD-20: OME-44540-x; "x" denotes the manual version).

**Note:** For IMO-type vessels, the RD-50 remote display is compatible with IMO regulations. If you use the RD-20 remote display, your vessels no longer meets the IMO requirements.

## 2.10 SPD Display Mode (Non-IMO types only)

The speed and distance data display screen is the default. The sub screen shows navigational data. This display mode is only available for non-IMO types.

### 2.10.1 Speed and distance display screen

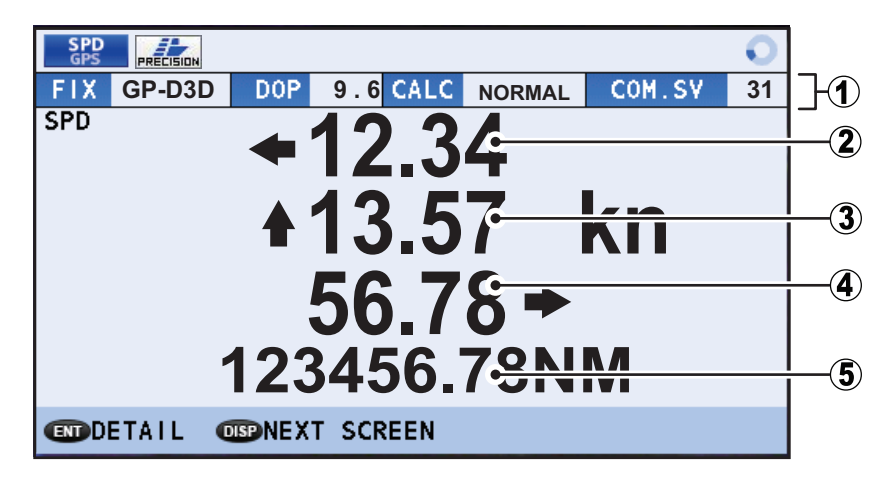

#### How to interpret the speed and distance display screen

| No. | Indication                         | Description                                                                                                |
|-----|------------------------------------|----------------------------------------------------------------------------------------------------|
| 1   | [FIX], [DOP], [CALC], [COM.<br>SV] | See section 2.8.1.                                                                                         |
| 2   | Lateral bow speed*                 | Shows the calculated speed at the bow of your vessel. The arrow indicates tendency to port or starboard.   |
| 3   | Bow to stern speed*                | Shows the calculated speed of your vessel.<br>The arrow indicates forward or reverse motion.               |
| 4   | Lateral stern speed*               | Shows the calculated speed at the stern of your vessel. The arrow indicates tendency to port or starboard. |
| 5   | Distance traveled                  | Shows the distance traveled for this trip.                                                                 |

\*: CALC-SPD values must be set at installation to show these speeds. See section 1.6.2 for details.

## 2.10.2 Navigational data screen

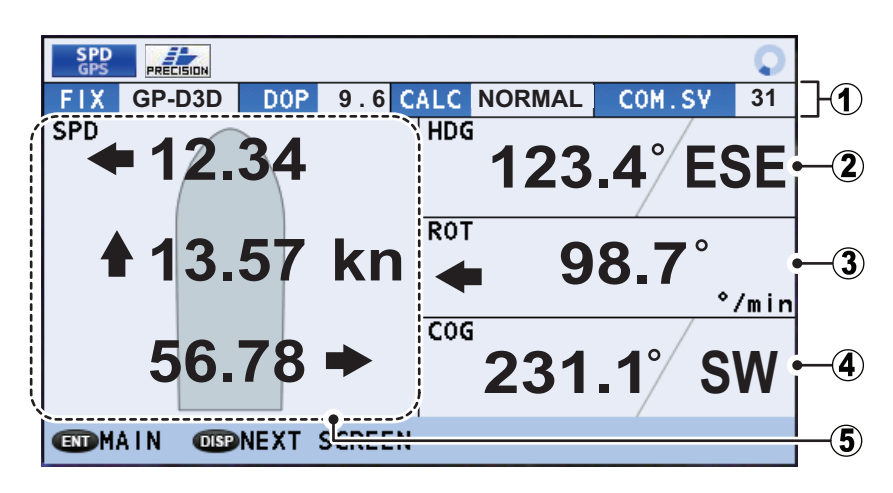

#### How to interpret the navigational data

| No. | Indication | Description                                                                                           |
|-----|------------|----------------------------------------------------------------------------------------------------|
| 1   | FIX        | See section 2.8.1.                                                                                    |
| 2   | HDG        | Current heading                                                                                       |
| 3   | ROT        | Rate of turn.                                                                                         |
| 4   | COG        | Course Over Ground.                                                                                   |
| 5   | Speed data | Top line: Lateral bow speed.<br>Middle line: Bow to stern speed.<br>Bottom line: Lateral stern speed. |

## 2.11 Alerts

## 2.11.1 What is an Alert?

"Alert" is a generic name for a notice to any unusual or potentially dangerous situation generated within the system.

Alerts are classified according to priority and category.

#### Alert priority

There are three alert priorities: alarm, warning and caution.

**Alarm**: Situations or conditions which require immediate attention, decision and (if necessary) action by the bridge team to avoid any kind of hazardous situation and to maintain the safe navigation of the ship.

**Warning**: Conditions or situations which require immediate attention for precautionary reasons, to make the bridge team aware of conditions which are not immediately hazardous, but may become so.

**Caution**: Awareness of a condition which continues to require attention out of the ordinary consideration of the situation or of given information.

#### Alert category

An alert is further classified by category, A, B or C, according to its degree of severity or source.

| Category | Description                                                                                                    |
|----------|----------------------------------------------------------------------------------------------------|
| A        | <ul><li>Category A alerts include the following, and must be confirmed from the equipment that generated the alert.</li><li>Danger of collision</li><li>Danger of grounding</li></ul> |
| В        | Category B alerts are alerts where no additional information for decision support is necessary. Category B alerts are all alerts not falling under category A.                        |
| С        | IAS (Integrated Automation System) generated engine alert                                                                                                    |

When an alert is triggered, a flashing indication appears at the bottom of the screen and an alert sound is released. The indication shows the alert icon, alert number (code) and the alert name.

[Warning] level alerts are shown in yellow-orange color, [Caution] level alerts are shown in yellow color.

When more than one alert is active, the highest priority alert appears in the flashing indication. Other active alerts are indicated with an icon, located to the right edge of the flashing indication.

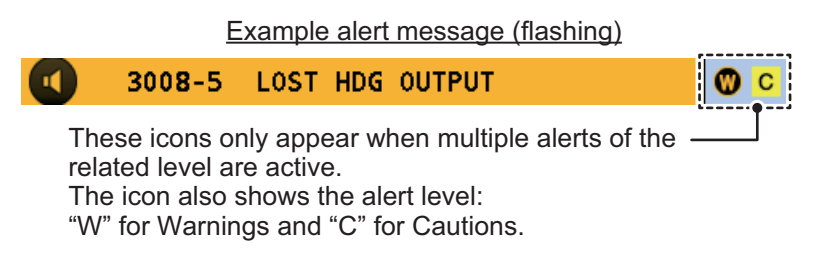

The SC-70/SC-130 tracks active (acknowledged but not rectified, or unacknowledged) alerts in the [ALERT LIST] (see section 2.11.5). Alerts which are acknowledged and rectified are saved in the [ALERT LOG] (see section 2.11.6).

For a full list of possible alerts, along with their details such as alert codes and remedies or action required, see "ALERT LIST" on page AP-4.

#### Alert icons

This equipment uses alert icons to indicate the alert level and status. For a list of the possible icons, see "Alert icons and their meanings" on page AP-10.

## 2.11.2 How to acknowledge alerts

There are three methods by which you can acknowledge an alert.

#### How to acknowledge an alert from the display unit (All alert modes)

Press the **ACK** key to acknowledge the alert.

#### How to acknowledge an alert remotely (IMO alert mode)

Alerts output by this equipment can be acknowledged remotely when displayed at equipment on the same network. Refer to the related equipment's manual for how to acknowledge an alert at that equipment.

#### How to acknowledge an alert remotely (LEGACY alert mode)

The [REMOTE ACK I/F] setting sets the behavior of external equipment which can acknowledge alerts. To use this function, the [ALERT MODE] must be set to [LEGACY] at installation. (Consult your dealer to change this setting.)

To set remote acknowledge, do the following:

- 1. Open the [MENU].
- 2. Select [ALERT], then press the ENT key.
- 3. Select [REMOTE ACK I/F], then press the **ENT** key.
- 4. Select the appropriate setting, then press the **ENT** key.

| Setting       | Description                                                                   |
|---------------|-------------------------------------------------------------------------------|
| [ACK]         | External equipment can acknowledge alerts.                                    |
| [BUZZER STOP] | External equipment can stop aural alerts, but cannot acknowl-<br>edge alerts. |

5. Close the [MENU].

Refer to the operator's manual for the external equipment for alert acknowledgment procedures.

### 2.11.3 How to silence alerts

When connected to the same network, alerts output by this equipment can be silenced remotely. Refer to the related equipment's manual for how to silence an alert at that equipment.

**Note:** The buzzer sounds again if the alert condition is not rectified or the alert is not acknowledged within 30 seconds.

## 2.11.4 How to enable/disable the aural alert (Non-IMO type only)

This setting is only available for non-IMO types.

- 1. Open the [MENU].
- 2. Select [ALERT], then press the **ENT** key.
- 3. Select [SOUND], then press the ENT key. An options pop up window appears.
- 4. Select the appropriate option, then press the **ENT** key.

| Option       | Description                                           |
|--------------|-------------------------------------------------------|
| [OFF]        | Disable aural alerts.                                 |
| [SHORT]      | Release two short beeps when an alert is triggered.   |
| [LONG]       | Release three long beeps when an alert is triggered.  |
| [CONTINUOUS] | Release a continuous beep when an alert is triggered. |

5. Close the [MENU].

## 2.11.5 How to access the alert list

The alert list shows all currently violated alerts and state of acknowledgment.

All unacknowledged alerts are shown, even those whose reason for the alert has bee rectified or passed (except for cautions). To access the alert list, do the following:

- 1. Open the [MENU].
- 2. Select [ALERT], then press the **ENT** key.
- 3. Select [ALERT LIST], then press the ENT key. The list of active alerts appears.

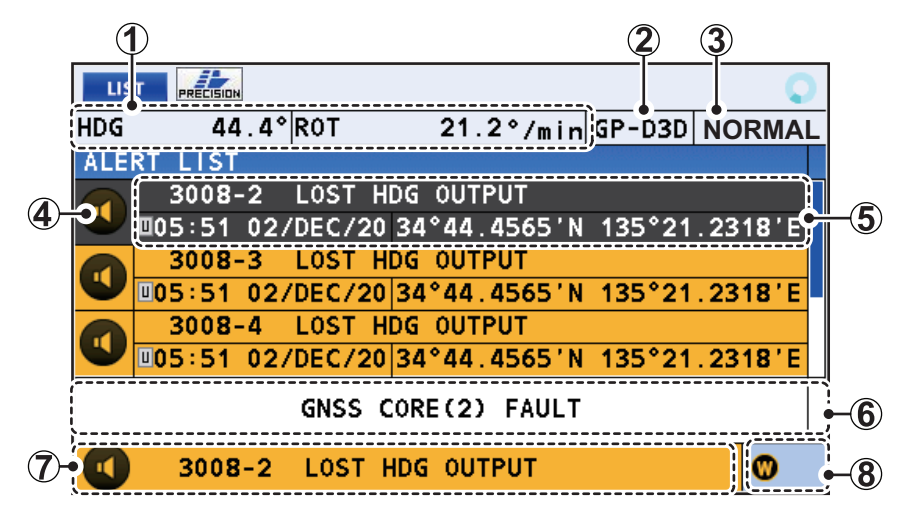

If no alerts are active, the list shows the message "NO ACTIVE ALERTS".

- 4. Press ▲ or ▼ to scroll up or down through the alert log. To see the highest priority alert, press ◀. To see the lowest priority alert, press ▶.
- 5. Press the **DISP** key to close the [ALERT LIST].

**Note 1:** You can also access the [ALERT LIST] from the [LIST] display. Press the **LIST** key to cycle through the lists.

**Note 2:** The time and date shown in this equipment is derived from the connected satellites. When connection (view) to the satellites is stopped or interrupted, the next available satellite's data is used. This equipment outputs the time and date, as part of the ZDA sentence, to the connected network and may be used for UTC synchroniza-

tion by other equipment. If the output ZDA sentence is interrupted to stopped, the connected equipment may not show the correct time.

#### How to interpret the alert list

| No. | Indication name                                | Description                                                                                                    |
|-----|------------------------------------------------|----------------------------------------------------------------------------------------------------|
| 1   | DATUM/OS coor-<br>dinates<br>or<br>[HDG]/[ROT] | <ul> <li>Where the device mode is [THD] or [ROTI]:</li> <li>[HDG]: OS heading, oriented to North. If the heading data is received from an external device, the device name and external input talker are shown.</li> <li>[ROT]: Rate of turn with arrow indicating turn direction to port or starboard.</li> <li>Where the device mode is [SPD] or [GPS]:</li> </ul> |
|     |                                                | Datum and OS coordinates are displayed.                                                                                                    |
| 2   | FIX                                            | Current position fixing method (GP-3D, GP-D3D, etc.)                                                                                                    |
| 3   | CALC                                           | <ul> <li>Calculation status.</li> <li>[NORMAL]: Data is calculated normally.</li> <li>[DR]: Data is calculated using Dead Reckoning.</li> <li>[STOPPED]: Data calculation stopped.</li> <li>[SYS FAULT]: System fault.</li> </ul>                                                                                                    |
| 4   | Alert icon                                     | Shows alert status. See page AP-10 for details.                                                                                                    |
| 5   | Alert details                                  | Top line: alert code, alert title<br>Bottom line: time of alert, coordinates at time of alert.<br><b>Note:</b> A full list of alert codes, meaning and measure is in-<br>cluded at "ALERT LIST" on page AP-4.                                                                                                    |
| 6   | Alert text                                     | Selected alert's message text.                                                                                                    |
| 7   | Active alert                                   | Shows the highest priority active alert.                                                                                                    |
| 8   | Background icons                               | Shows the icon(s) for background alerts. This area is blank if there are no active background alerts.                                                                                                    |

#### **Background alerts**

Background alerts are alerts which are active at the same time as a higher priority alert. If there are two alerts of the same priority, the alert which occurred first (earliest) is shown in the "active alert" area of the list and the second (later) alert is shown as an icon. Warning level background alerts appear with a "W" icon, Caution level background alerts appear with a "C" icon.

### 2.11.6 How to access the alert log

The alert log shows the latest 50 alerts. When the log becomes full, the oldest entry is erased to make room for current alerts. To access the alert log, do the following:

- 1. Open the [MENU].
- 2. Select [ALERT], then press the ENT key.
- 3. Select [ALERT LOG], then press the ENT key.

|    | LIST |                                                                  |           |
|----|------|------------------------------------------------------------------|-----------|
|    | HDG  | 44.4° R0T 21.2°/min GP-D3D NORMAL                                |           |
| 2- | ALE  | RT LOG<br>CAUTION                                                | -(5)      |
| 3— | 91   | 0000301 DEAD RECKONING<br>0:00 0/JAN/14 89°00.3456'N 214°19.7654 | <b>-6</b> |
| 4  |      | • CK 1:01 1/FEB/15 RECT 2:02 2/MAR/ • CAUTION                    | -7        |

- 4. Press  $\blacktriangle$  or  $\triangledown$  to scroll up or down through the alert log.
- 5. Press the **DISP** key to close the [ALERT LOG].

**Note 1:** The [ALERT LOG] can also be accessed from the [LIST] display. Press the **LIST** key to cycle through the lists.

**Note 2:** The time and date shown in this equipment is derived from the connected satellites. When connection (view) to the satellites is stopped or interrupted, the next available satellite's data is used. This equipment outputs the time and date, as part of the ZDA sentence, to the connected network and may be used for UTC synchronization by other equipment. If the output ZDA sentence is interrupted to stopped, the connected equipment may not show the correct time.

#### How to interpret the alert log

| No. | Indication<br>name                                                    | Description                                                                                                    |
|-----|-----------------------------------------------------------------------|----------------------------------------------------------------------------------------------------|
| 1   | DATUM, OS<br>coordinates,<br>Calculation sta-<br>tus, [HDG],<br>[ROT] | See section 2.11.5.                                                                                                    |
| 2   | Alert code and message                                                | Alert code appears in six digit format.<br><b>Note:</b> A full list of alert codes, meaning and measure is included at "ALERT LIST" on page AP-4. |
| 3   | Alert number                                                          | Number assigned to the selected alert by the alert log. Up to 50 alerts are stored.<br><b>Note:</b> This is not an alert code.                    |
| 4   | [ACK]                                                                 | Time and date the alert was acknowledged.                                                                                                    |
| 5   | Alert priority                                                        | The priority level assigned to the selected alert. Displayed as "WARNING" or "CAUTION".                                                           |
| 6   | Alert time /<br>coordinates                                           | Time of alert, coordinates at time of alert.                                                                                                    |
| 7   | [RECT]                                                                | Time and date alert was rectified.                                                                                                    |

## 2.11.7 Responsibility transfer alert

MSC302(87) requires the use of the "responsibility transfer alert" which functions in the multiple sensor, multiple equipment installation. When one sensor or one equipment fails but does not disturb the system operation (other sensor or equipment is normal), the AMS automatically sends the "responsibility transfer alert" (ACN sentence) to the sensor or equipment that generated the alert.

**Note:** All ALERT I/F2 Warning level alerts have responsibility transfer function. Caution level alerts <u>do not</u> have responsibility transfer function.

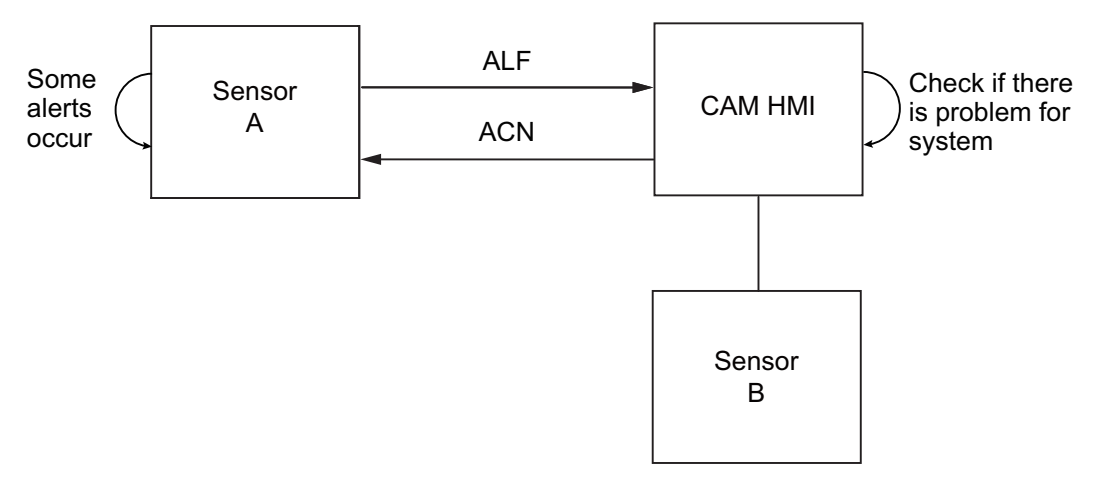

If the sensor or equipment refuses the responsibility transfer, normal operation is restored.

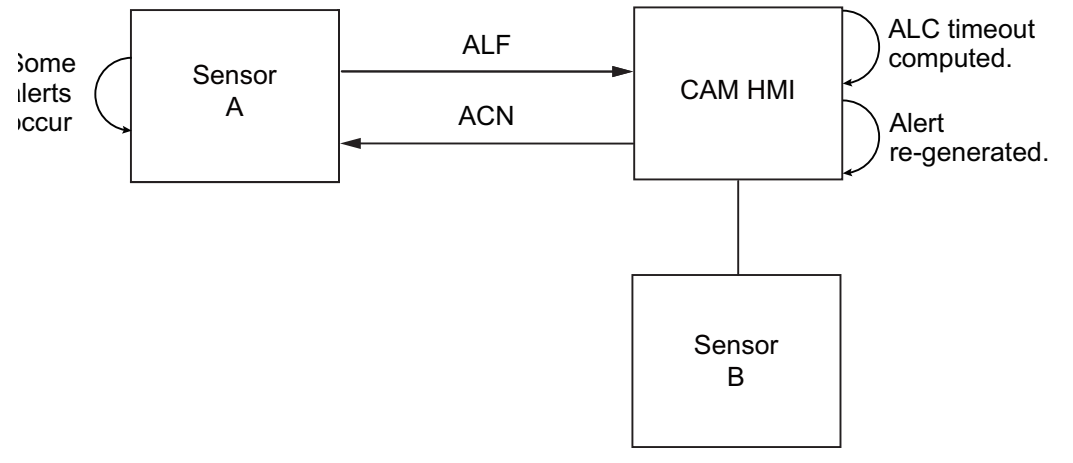

If the ALC sentence is not received from equipment within the prescribed time interval, the alert processed as responsibility transfer alert is made active and the "System communication fail" alert is generated.

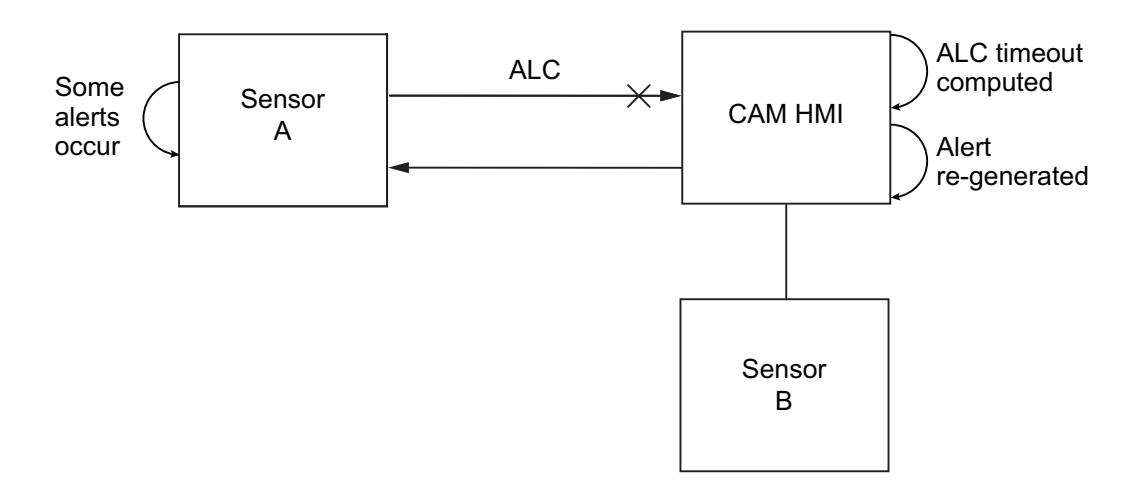

## 2.11.8 Alert escalation

All ALERT I/F2 Warning level alerts are escalated as Warning level alerts if they are not acknowledged or rectified within five minutes.

Caution level alerts are not escalated.

## 2.11.9 Alert continuation

Active alerts are terminated and their status is changed to "normal" under the following circumstances.

- When the [Device Mode] is changed. (Requires [SERVICE] menu login.)
- When the [Alert Mode] is changed. (Requires [SERVICE] menu login.)
- When the [Demo Mode] is activated/deactivated.

### 2.11.10 UTC de-synchronization and alert output

For vessels assigned as [RUSSIAN] at installation, the time/date field of some alerts sentences may be output as "null" under the following circumstances.

- The system is starting up.
- The system is unable to obtain a position fix.

## 2.12 How to View the Connected Devices

The [DEVICE LIST] shows up to 51 devices connected to the same NMEA2000 network. You can also view details for each displayed device.

To view the [DEVICE LIST], press the **LIST** button to cycle through the [LIST] screens.

| - · | LIS  | T <b>ala</b> |                  | 0         |             |
|-----|------|--------------|------------------|-----------|-------------|
|     | HDG  | 123.5° R0T   | 🗢 98.8°/min GP-D | 3D NORMAL | ;           |
|     | DEV  | ICE LIST     |                  |           |             |
|     | ADR  | NAME         | SERIAL CODE      | LEN:0     |             |
|     | 17   | FFFFFF       | 666666           | 23        |             |
|     | 18   | ннннн        | 888888           | 23        |             |
| 2   | 47   | DDDDDD       | 44444            | 21        |             |
|     | 62   | ΑΑΑΑΑ        | 111111           | 120       | <u>;</u> (3 |
|     | 65   | GGGGGG       | 777777           | 211       |             |
|     | 78   | 222222       | 333333           | 121       |             |
|     | 129  | BBBBBB       | 222222           | 23        |             |
| (   | DOSE | LECT DEVICE  | LIST DETAIL      |           | ,i          |

**Note:** The [DEVICE LIST] is updated each time it is accessed. If a device is added to the network while the [DEVICE LIST] is open, close, then re-open the [DEVICE LIST] to show the newly added device.

#### How to interpret the device list

| No. | Indication<br>name                                                    | Description                                                                 |
|-----|-----------------------------------------------------------------------|-----------------------------------------------------------------------------|
| 1   | DATUM, OS<br>coordinates,<br>Calculation sta-<br>tus, [HDG],<br>[ROT] | See section 2.11.5.                                                         |
| 2   | [ADR]                                                                 | NMEA2000 network address (0 to 255). Devices are listed in numerical order. |
|     | [NAME]                                                                | CAN Device name.                                                            |
|     | [SERIAL<br>CODE]                                                      | CAN device's address claim.                                                 |
|     | [LEN]                                                                 | CAN device's LEN (Load Equivalency Number).                                 |
| 3   | Selected item (highlighted)                                           | Press $\blacksquare$ or $\blacktriangle$ to scroll through the device list. |

#### How to interpret device details

Select the device whose details you want to view, then press  $\blacktriangleright$ . the device details appears at the center of the screen.

|                                          | INFORMATION             |                                      |                          |
|------------------------------------------|-------------------------|--------------------------------------|--------------------------|
|                                          | ProductCode             | Sample Data 🔸                        | - Selected device's code |
| Selected device's —<br>unique CAN number | ⊕niqueNumber            | 12321                                |                          |
|                                          | SoftwareVersio<br>nCode | 1234567890123456789012<br>3456       | Selected device's        |
| Selected device's —<br>mode ID           | ●odeID                  | 1234567890123456789012<br>3456789012 | soltware version         |

## 2.13 DISPLAY Menu

You can customize the manner in which most items are displayed on your screen, from the [DISPLAY] menu.

Press the **MENU ESC** key, select [DISPLAY], then press the **ENT** key to show the [DISPLAY] menu.

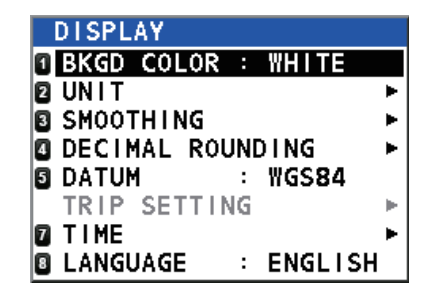

## 2.13.1 How To Change the Display Color

You can change the background and text color for better visibility. There are two options, White background and Black background.

| White background                                                                                                    | Black background                                                                                                    |
|----------------------------------------------------------------------------------------------------|----------------------------------------------------------------------------------------------------|
| CPS         CALLEVEL         567/199m           FIX         GP-D3D         RAIM         CAUTION         PDOP         9.6         A. LEVEL         567/199m           TIME         0 6:16'35 21 / DEC / 15         POSN         14:16'35 21 / DEC / 15           TOKYO         24°40.1234'N | GPS         Control         PDOP         9.6         A. LEVEL         567/199m           FIX         GP-D30         RAIM         CAUTION         PDOP         9.6         A. LEVEL         567/199m           TIME         0 5:16'35 21 / DEC / 15         POSN         14:16'35 21 / DEC / 15           TOKYO         24°40.1234'N |
| 104°45.5678'E                                                                                                    | 104°45.5678'E                                                                                                    |
| CODINTEGRITY OBDNEXT SCREEN                                                                                                    | ENDINTEGRITY OBPNEXT SCREEN                                                                                                    |

The color change can be made using of the two following methods:

#### How to change the color from the menu

- 1. Open the [DISPLAY] menu.
- 2. Select [BKGD COLOR], then press the ENT key.
- 3. Select [BLACK] or [WHITE] as appropriate, then press the ENT key.
- 4. Close the [MENU].

#### How to change the color from the controls

See section 2.3.2 for details.

## 2.13.2 How to Change the Units of Measurement

To change the unit of measurement for distance, follow the procedure below.

- 1. Open the [DISPLAY] menu.
- 2. Select [UNIT], then press the ENT key.
- 3. [DISTANCE] is selected, press the ENT key.
- Select the appropriate distance unit, then press the ENT key.
   Note: The unit of measurement for speed is also changed, as shown below
  - [NM]: Nautical Miles speed shown as [kn].
  - [KM]: Kilometers speed shown as [km/h].
  - [SM]: Statute Miles speed shown as [mph].
- 5. Close the [MENU].

## 2.13.3 How To Use The Smoothing Menu

Data received from external sensors can be smoothed. This helps to reduce variations caused by unfavorable receiving conditions or other factors.

- 1. Open the [DISPLAY] menu.
- 2. Select [SMOOTHING], then press the ENT key.
- 3. Select the appropriate item to smooth, then press the **ENT** key.

| Menu item   | Description                         | Setting range                                                         |
|-------------|-------------------------------------|-----------------------------------------------------------------------|
| SOG/COG     | Course over ground, ground speed    | 0000 s to 9999 s                                                      |
| 6DoF        | Six Degrees of Freedom - Roll/Pitch | 0000 s to 9999 s                                                      |
| 3AXIS SPEED | Dual water/ground speed             | 0000 s to 9999 s<br><b>Note:</b> Available for<br>non-IMO types only. |
| ROT         | Rate of turn                        | 00 s to 30 s                                                          |

4. Close the [MENU].

To disable smoothing for any of the above menu items, repeat the above procedure, then set the smoothing value to [0] (zero).

### 2.13.4 How to set the number of digits after a decimal point

To change the number of digits displayed after a decimal point, follow the procedure below. Up to three digits can be set.

- 1. Open the [DISPLAY] menu.
- 2. Select [DECIMAL ROUNDING], then press the ENT key.
- 3. Select the appropriate item, then press the ENT key.

| ltem          | Affected indications                                                       |
|---------------|----------------------------------------------------------------------------|
| [VTG]         | Speed indications which use the VTG sentence for data input.               |
| [VBW]         | Speed indications which use the VBW sentence for data input.               |
| [HDG]         | All heading indications. ([ROT] is also affected, see section 2.8.3.)      |
| [ROLL, PITCH] | All roll/pitch indications. ([HEAVE] is also affected, see section 2.8.4.) |

- 4. Select [1], [2] or [3] as appropriate, then press the ENT key.
  - [1]: Values are displayed with one digit after the decimal point. The values are also rounded up or down as appropriate.
  - [2]: Values are displayed with two digits after the decimal point. The values are also rounded up or down as appropriate.
  - [3]: Values are displayed with three digits after the decimal point. The values are also rounded up or down as appropriate.

Note: This setting also affects serial output data, sent to other equipment.

5. Close the [MENU].

### 2.13.5 How to Set Geodetic Data

The SC-70/SC-130 uses the WGS84 datum as the default geodetic datum. To change the datum used, follow the procedure below.

- 1. Open the [DISPLAY] menu.
- 2. Select [DATUM], then press the ENT key.
- 3. Select the appropriate datum, then press the **ENT** key. The available selections are: [WGS84], [WGS72], [PZ90], [CK42], [CK95] and [OTHERS]. If the datum you wish to use is not displayed, select [OTHERS].
- 4. If you selected [OTHERS], proceed to step 5. For all other selections, close the menu.
- 5. Input the chart number, referring to the geodetic chart list at the back of this manual, then press the **ENT** key.
- 6. Close the [MENU].

### 2.13.6 How to Reset the Trip Meter

The trip meter calculates the distance your vessel has traveled and can be restarted at any time. This menu is not available for IMO types.

To reset the trip meter, do the following:

- 1. Open the [DISPLAY] menu.
- 2. Select [TRIP SETTING], then press the ENT key.
- 3. [CLEAR] is already selected. Press the ENT key to reset the meter.
- 4. Close the [MENU].

#### 2.13.7 How to Adjust the Date and Time

The SC-70/SC-130 can display the date and time in UTC format or as the local (geographical) time. You can also set for summer time. To adjust time settings, refer to the appropriate topic below.

**Note:** These settings are only applied to the SC-70/SC-130 display and do not affect the time/date included in the ZDA sentence when output.

#### How to change the time display format

- 1. Open the [DISPLAY] menu.
- 2. Select [TIME], then press the **ENT** key.
- 3. Select [LOCAL TIME], then press the ENT key.
- 4. Select [UTC] or [LOCAL] as appropriate, then press the **ENT** key.

| Setting | Remarks                                                            |
|---------|--------------------------------------------------------------------|
| [UTC]   | UTC (Coordinated Universal Time) time is calculated automatically. |
| [LOCAL] | Manually input the time offset (based on UTC time).                |

5. Close the [MENU].

#### How to enable/disable summer time

You can manually adjust the time to reflect summer (daylight saving) time.

- 1. Open the [DISPLAY] menu.
- 2. Select [TIME], then press the **ENT** key.
- 3. Select [SUMMER TIME], then press the ENT key.
- 4. Select [ON] to enable summer time, [OFF] to disable summer time.
- 5. Close the [MENU].

### 2.13.8 How to Set the Display Language

The SC-70/SC-130 can display menus and data in English or Japanese. If the display language has been changed to Japanese, do the following to change the language back to English.

**Note:** This procedure uses the menu item numbers which are displayed at the left-side of each menu.

- 1. Open the [MENU].
- 2. Select [1], then press the ENT key.
- 3. Select [8], then press the ENT key.
- 4. Select [ENGLISH], then press the **ENT** key.
- 5. Close the [MENU].

## 2.14 GNSS Menu

You can adjust various GNSS-related settings from the [GNSS] menu.

Press the **MENU ESC** key, select [GNSS], then press the **ENT** key to show the [GNSS] menu.

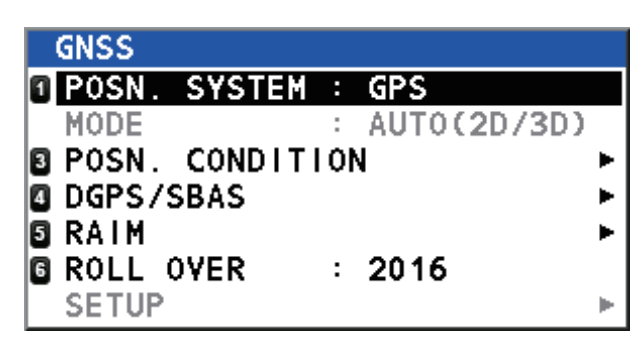

### 2.14.1 How to select the positioning system to use

- 1. Open the [GNSS] menu.
- 2. Select [POSN. SYSTEM], then press the ENT key.
- Select the appropriate positioning system, then press the ENT key.
   Note: At the time of printing, only [GPS] is available for selection. Other positioning system may be added at a later date.
- 4. Close the [MENU].
# 2.14.2 How to set the positioning conditions

- 1. Open the [GNSS] menu.
- 2. Select [POSN. CONDITION], then press the **ENT** key.
- 3. Referring to the table below, set the conditions for position fixing, then press the **ENT** key.

| Menu item      | Options                                               | Remar                                                                                                    | ks                                                                                                    |
|----------------|-------------------------------------------------------|----------------------------------------------------------------------------------------------------|----------------------------------------------------------------------------------------------------|
| QZSS           | <ul> <li>[OFF]</li> <li>[ON]<br/>(default)</li> </ul> | Enable/disable the use o                                                                                                    | f the QZSS system.                                                                                                    |
| ELEVATION MASK | For technical p                                       | ersonnel only. Not change                                                                                                    | eable.                                                                                                    |
| IGNORED GNSS   | [000] to [999]                                        | <ul> <li>The system uses the onnore satellites which are correct data. However, s satellites may not be reg nac. You can add satelliting this function.</li> <li>1) Select the satellite neg satellite you want to in The [IGNORED SAT pears.</li> <li>2) Enter the satellite num You can enter up to 3 work.</li> <li>Press ▲ to increase crease the value and move the input curso</li> </ul> | board almanac to ig-<br>known to provide in-<br>ome of these<br>istered in the alma-<br>es to be ignored us-<br>etwork to which the<br>gnore is registered.<br>ELLITE] window ap-<br>mber to be ignored.<br>B satellites per net-<br>the value, ▼ to de-<br>press ▶ or ◀ to<br>r. |
|                |                                                       |                                                                                                    | IGNORED SATELLITE                                                                                                    |
|                |                                                       | IGNORED GNSS                                                                                                    | <b>0</b> 00                                                                                                    |
|                |                                                       | 2 GPS                                                                                                    | 000                                                                                                    |
|                |                                                       | GLONASS<br>GALILEO                                                                                                    | 000                                                                                                    |
|                |                                                       |                                                                                                    | ENTER CANCEL                                                                                                    |
|                |                                                       | 3) Select [ENTER], then                                                                                                    | press the <b>ENT</b> key.                                                                                                    |

4. Close the [MENU].

2. OPERATION

## 2.14.3 How to Set Up DGPS/SBAS

The SC-70/SC-130 can connect to DGPS beacons or SBAS (Satellite Based Augmentation Systems) to refine position fixing.

#### How to select the mode of refinement

- 1) Open the [GNSS] menu.
- 2) Select [DGPS/SBAS], then press the ENT key.
- 3) Select [DIFFERENTIAL], then press the ENT key.
- 4) Referring to the list below, select the appropriate mode, then press the ENT key.
  - [GNSS]: No position refinement used.
  - [GNSS+SBAS]: Use SBAS to refine position fixing.
  - [GNSS+EXTERNAL]: Use beacons to refine position fixing.
     Note: The [MODE] setting for [DATA5] in the [I/O] menu must be set to [RTCM] to enable this mode.
  - [AUTO]: The SC-70/SC-130 automatically switches modes as required. The priority is: [EXTERNAL] > [SBAS] > [GNSS].
- 5) Close the [MENU].

#### How to search for available SBAS

- 1) Open the [GNSS] menu.
- 2) Select [DGPS/SBAS], then press the ENT key.
- 3) Select [SBAS SEARCH], then press the ENT key.
- 4) Select [AUTO] or [MANUAL] as appropriate, then press the **ENT** key.
  - [AUTO] selects the highest elevated satellite available.
  - [MANUAL] requires the manual input of the three-digit satellite number.
- 5) Close the [MENU].

#### How to ignore SBAS satellites

- 1) Open the [GNSS] menu.
- 2) Select [DGPS/SBAS], then press the ENT key.
- 3) Select [IGNORED SBAS], then press the ENT key.
- 4) Enter the satellite number to be ignored. You can enter up to 3 satellites per network.
   Press ▲ to increase the value, ▼ to decrease the value and press ▶ or ◄ to move the input cursor.
- 5) Close the [MENU].

#### How to select the DGPS beacon

- 1) Open the [GNSS] menu.
- 2) Select [DGPS/SBAS], then press the ENT key.
- 3) Select [BEACON SETUP], then press the ENT key.
- 4) Select [AUTO] or [MANUAL], then press the ENT key.
  - [AUTO]: The SC-70/SC-130 automatically select the beacon to use.
  - [MANUAL]: Manually input the beacon frequency and bit rate.
- 5) Close the [MENU].

### 2.14.4 How to Set Up RAIM

RAIM (Receiver Autonomous Integrity Monitoring) is a diagnostic feature which tests the integrity (accuracy) of the position fixing signal.

The receiver estimates position confidence using range value and detected satellite error, and displays (provided the RAIM function is active) the results as one of three levels of position confidence in the text data box of the GPS display mode only. The three levels are as follows:

- [SAFE]: GPS signal is normal. The positioning accuracy satisfies the setting value.
- [CAUTION]: RAIM accuracy cannot be calculated. (Signals from five or more GPS satellites are necessary for calculation.) The positioning accuracy does not satisfy the setting value.
- [UNSAFE]: GPS signal is abnormal, therefore the positioning accuracy is not reliable.

To use the RAIM feature, do the following:

- 1. Open the [GNSS] menu.
- 2. Select [RAIM], then press the ENT key.
- 3. Select [RAIM FOR GPS], then press the ENT key.
- 4. Select [SETTING], then press the **ENT** key. An options pop up window appears.
- 5. Select [ON] to enable the RAIM feature, select [OFF] to disable the RAIM feature.
- 6. Select [ACCURACY LEVEL], then press the **ENT** key. A numerical input pop up window appears.
- 7. Set the compensation for RAIM accuracy.
- 8. Select [ENTER], then press the **ENT** key to apply the RAIM settings, or select [CANCEL] then press the **ENT** key ignore the settings changes.
- 9. Close the [MENU].

#### 2.14.5 How to set the rollover timing

The SC-70/SC-130 uses the positioning system to calculated date and time. Date and time data sent via satellite signal is reset once every few years, which can cause problems in date/time display. The rollover is used to prevent this from occurring. By setting the correct year on your SC-70/SC-130, the satellites and your system become synchronized.

- 1. Open the [GNSS] menu.
- 2. Select [RAIM], then press the ENT key.
- 3. Select [ROLL OVER], then press the **ENT** key. The [INPUT ROLL OVER] window appears.
- 4. Enter the current year.
   Press ▲ to increase the value, ▼ to decrease the value and press ► or ◄ to move the input cursor.
- 5. Select [ENTER] to apply the new setting, select [CANCEL] to keep the current setting.

If you select [ENTER], a confirmation window appears. Select [YES] to confirm and restart the system with the new setting.

# 2.15 How to Set Up the I/O Menu

Besides its fundamental function of displaying position, the SC-70/SC-130 can also output various data to external equipment. Before outputting data to external equipment, first determine what data the external equipment requires. Only the necessary data should be output, to ensure that the data will be output correctly.

All data transmitted by marine electronics equipment are prefixed with a two character code, known as a "talker". The same talker must be shared by the transmitting and receiving equipment to transmit and receive data successfully.

### 2.15.1 How to set up serial data output

The SC-70/SC-130 has five serial data ports which can be set up for data output.

To set up more than one port, repeat the procedure below as necessary.

- 1. Open the [MENU].
- 2. Select [I/O], then press the ENT key.
- 3. Select [DATA 1], or the appropriate data port, then press the ENT key.
- 4. Select [DATA OUTPUT], then press the **ENT** key. An options pop up window appears.
- Select [IEC/NMEA] or [RTCM] as appropriate, then press the ENT key. [IEC/NMEA]: Output data in NMEA format. [RTCM]: Output data in binary format.

**Note:** [RTCM] can only be selected as the mode of output at [DATA 5], all other ports display [RTCM] in gray color and [RTCM] is not selectable.

- For non-IMO vessels only, select [OUTPUT FORMAT], then press the ENT key. An options pop up window appears. For IMO type vessels, go to step 12. [OUTPUT FORMAT] and [BAUD RATE] are fixed for IMO type vessels.
- 7. Select the appropriate port output format, then press the **ENT** key. The available options are: [IEC61162-1ED.5], [IEC61162-1ED.3], [NMEA V2.0], [NMEA V1.5].
- 8. Select [TALKER], then press the **ENT** key. An options pop up window appears.
- 9. Select the appropriate talker, then press the **ENT** key. The available options are listed in the table below with a brief description.

| Talker | Description                             | Talker | Description |
|--------|-----------------------------------------|--------|-------------|
| GN     | Mixed GPS and GLONASS                   | GP     | GPS         |
| HE     | Heading - North seeking gyrocompass     | GL     | GLONASS     |
| HN     | Heading - Non-north seeking gyrocompass | GA     | Galileo     |
| HC     | Heading - Magnetic compass              |        |             |

Note: For IMO-types, the talkers are fixed as follows.

- THD, ROTI device mode: Fixed at [HE].
- GPS device mode: Fixed at [GP].
- 10. Select [BAUD RATE], then press the **ENT** key. An options pop up window appears.
- 11. Select the appropriate baud rate for data transfer, then press the ENT key.

12. Select [SENTENCES], then press the **ENT** key. The sentence setup window appears.

| Curren<br>selecte<br>port's b | tly                 | and<br>ite | Ser<br>load | ntence-<br>d rate |          |
|-------------------------------|---------------------|------------|-------------|-------------------|----------|
| PORT1:0                       | UTPUT SE            | NTENCE 3   | 8400bps     | LOAD F            | RATE 70% |
| GBS                           | GGA                 | GLL        | GNS         | GRS               | GSA      |
| 2s                            | 2s                  | 2s         | 2s          | 2s                | 2s       |
| GST                           | GSV                 | HDG        | HDM         | HDT               | HRM      |
| 2 s                           | 2s                  | 2s         | 100ms       | 25m s             |          |
| RMC                           | ROT                 | THS        | VBW         | VDR               | VHW      |
| 2 s                           | 25m s               | 100ms      |             |                   |          |
| VLW                           | VTG                 | XDR        | ZDA         | GPatt             | GPhve    |
|                               | 2s                  | 2s         | 1s          | 200ms             | 200ms ;  |
| Sente<br>and th<br>setting    | nces—<br>neir<br>gs |            |             |                   |          |

- 13. Press the arrow keys to move the selection cursor and highlight the sentence to set up, then press the **ENT** key. The cycle section of the sentence is now highlighted.
- 14. Press  $\blacktriangleleft$  or  $\blacktriangleright$  to adjust the sentence output cycle, then press the **ENT** key.
- To set up other sentences, repeat step 13 and step 14 as necessary.
   Note: The sentence load rate indicates the workload required to process the sentences. When setting sentences, observe the load rate carefully and ensure it does not reach or exceed 100%.
- To apply the changes, select [ENTER], at the bottom of the sentence list, then press the ENT key.
   To cancel any changes to the sentences, select [CANCEL], then press the ENT key.
- 17. Close the [MENU].

#### 2.15.2 How to set up LAN data output

When connecting the SC-70/SC-130 to a shipboard LAN network, perform the following procedure to set up data output.

- 1. Open the [MENU].
- 2. Select [I/O], then press the **ENT** key.
- 3. Select [NETWORK], then press the **ENT** key.
- For non-IMO vessels, select [TALKER], then press the ENT key. An options pop up window appears. For IMO-type vessels, go to step 6.
- Select the appropriate talker, then press the ENT key. The available options are listed in the table at step 9 of section 2.15.1.
   Note: For IMO-types, the talkers are fixed as follows.
  - THD, ROTI device mode: Fixed at [HE].
  - GPS device mode: Fixed at [GP].
- 6. Referring to steps 12 through 15 of section 2.15.1, set up the sentences as appropriate.
- 7. Select [IP ADDRESS/PORT], then press the **ENT** key. A numerical pop up window appears.

Use the following IP Address and Port combinations to show the log data in the [ETHERNET] log:

| IP Address      | Port   | IP Address      | Port  |
|-----------------|--------|-----------------|-------|
| 239.192.000.001 | 60001  | 239.192.000.004 | 60004 |
| 239.192.000.003 | 60003  | 239.192.000.008 | 60008 |
| 239.192.1.56*   | 60056* |                 |       |

\*: To be used only when an SRP output log is required.

- 8. Set the IP address and port as appropriate, select [ENTER], then press the **ENT** key.
- 9. Close the [MENU].

### 2.15.3 How to set up data sources (data input)

- 1. Open the [MENU].
- 2. Select [I/O], then press the ENT key.
- 3. Select [DATA SOURCE], then press the ENT key.
- 4. Select [HDG] (Heading) or [EXT. STW] (External Speed Thru Water), then press the **ENT** key. An options pop up window appears.
- 5. Referring to the table below, set the appropriate data source for [HDG] or [EXT. STW].

| Menu option          | Description                                                                                                    |
|----------------------|----------------------------------------------------------------------------------------------------|
| [INTERNAL LAN]*      | Use the SC-70/SC-130 antenna as the data source. This is the default setting.                                                                                                    |
| [DATA 1] to [DATA 5] | Select the serial port for position data input from an external source.                                                                                                    |
| [USER PRIORITY]      | Set the priority for serial ports. If the signal from a port is interrupted, the SC-70/SC-130 automatically switches to the next available port (sensor), in priority order.<br>The port numbers are listed on the left-side of the window.<br>The priority settings, at the right-side of the window, show the highest priority sensor to the left, and the lowest priority sensor to the right.<br>In the example figure, the priority order is set as follows: $1 \rightarrow 6 \rightarrow 4 \rightarrow 2 \rightarrow 5 \rightarrow 3$ .<br><b>Note:</b> [1: INTERNAL LAN] is fixed as the highest priority data source. |

\*: The [INTERNAL LAN] menu option is not available for [EXT. STW].

6. Close the [MENU].

## 2.15.4 How to use the input/output logs

The [I/O LOGS] display logged data for input/output information for serial ports and LAN connections. You can export the logged data to an external flash memory.

The following keys have specific functions when a log screen appears.

| Key      | Function                                                                |
|----------|-------------------------------------------------------------------------|
| •        | Close the log and return to the [I/O] menu.                             |
| ▲ or ▼   | Toggle input and output log displays.                                   |
| ENT      | Press with external flash memory connected: start/pause saving the log. |
| MENU ESC | Close the logs and the [I/O] menu.                                      |

Saved log files are automatically named in the following format:

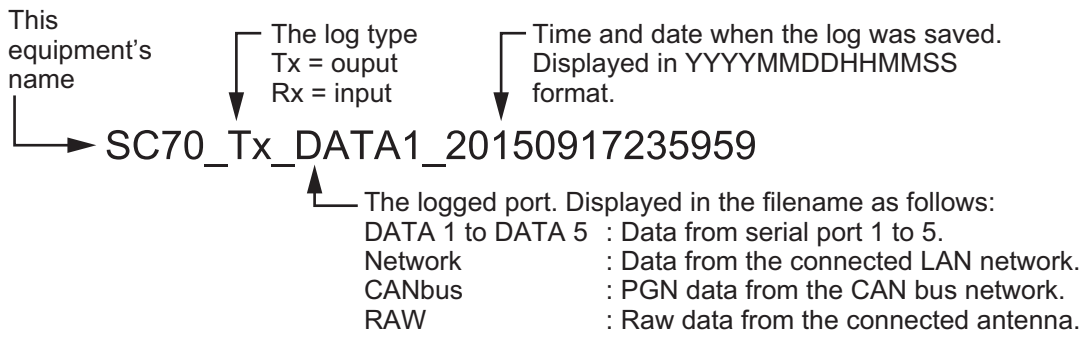

The log data which can be saved depends on the monitor type selected.

#### [DATA1] to [DATA5] - Serial data

| Selected port and port's baud rate | Currently displayed dat<br>TX = Output data<br>RX = Input data                             | a                                                                                                    |
|------------------------------------|--------------------------------------------------------------------------------------------|----------------------------------------------------------------------------------------------------|
| MENU RECEIN                        | .D*3E<0D><0A><br>00*7B<0D><0A><br>00*7B<0D><0A><br>E,,W84*5B<0D><0A><br>3521.2176,E,2,11,0 | USB status<br>No USB = No external<br>flash memory connected.<br>SAVING = Saving log<br>data to external flash<br>memory.<br>STOP SAVING = Flash<br>memory connected, no<br>log data currently being<br>saved. |
| BACK DOTX/RX                       |                                                                                            | <ul> <li>Logged input/output data<br/>is displayed here.</li> </ul>                                                                                                    |

#### [ETHERNET] - LAN data

**Note:** If the IP address & port combination is not a recognized combination (see section 2.15.2), the [ETHERNET] log screen appears blank.

Data source's IP address Destination broadcast address and port

| MEN      |                                                                                                    |                               |                    | 0             |                     |  |
|----------|----------------------------------------------------------------------------------------------------|-------------------------------|--------------------|---------------|---------------------|--|
| HDG      | 01.495°R0T +00                                                                                                    | 0.858° /min                   | GP-S3D             | NORMAL        |                     |  |
| IEC      | 6 162-450                                                                                                    |                               |                    | NO USB        | -                   |  |
| 1        | 1 <b>9</b> 2.31.18.22 → S                                                                                                    | TD(239.192.)<br>1\\$HETHS.18  | 0.3:600<br>0.5.A*2 | 03)<br>1<0D>  | Packet summary      |  |
| <u> </u> | <pre>&lt;0A&gt;</pre>                                                                                                    |                               |                    |               |                     |  |
| 2        | 172.31.18.22 + SATD(239.192.0.3:60003)       select a packet.         1/s:HE0002.n:259*00\\$PFEC.GPatt.180.52.2.       Selection is |                               |                    |               |                     |  |
| 3        | 172.31.18.22 → S/<br>\s:HE0002,n:260*(<br><0D><0A>                                                                                  | ATD(239.192.<br>)A\\$PFEC.GPh | 0.3:600<br>ve,0.02 | 03)<br>4.A*39 | highlighted in gray |  |
| DSHO     | OW DETAIL BACK 🚥                                                                                                    | CLOSE (                       | LONG)RE            | FRESH         |                     |  |

Select a packet, then press  $\blacktriangleright$  to view the packet details.

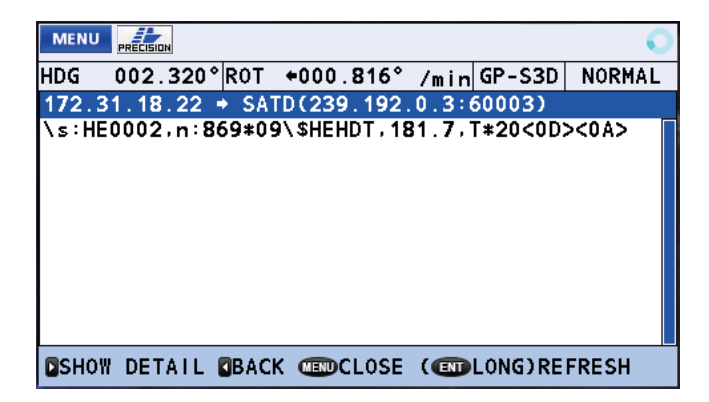

#### [CAN] - NMEA2000 network data

| PGN destination's -<br>CAN address |            |            | PGN     |          | PGN name       |        |                          |
|------------------------------------|------------|------------|---------|----------|----------------|--------|--------------------------|
| (broadcast to 255)                 | CAN<br>SRC | BIS<br>DST | : 250kl | ps       |                | NO USP | USB status               |
| PGN source's -                     | 000        | 255        | 127251  | Rate of  | Turn           |        | flash memory connected.  |
| unique CAN                         | 000        | 255        | 127252  | Heave    |                |        | SAVING = Saving log      |
| address                            | 000        | 255        | 127257  | Attitude | •              |        | data to external flash   |
|                                    | 000        | 255        | 127258  | Magnetic | Variation      |        | memory                   |
|                                    | 000        | 255        | 129025  | Position | i              |        | STOP SAVING = Flash      |
|                                    | 000        | 255        | 129026  | COG & SO | G Rapid Update |        | memory connected no      |
|                                    | 000        | 255        | 129029  | GNSS Pos | ition Date     |        | log data currently being |
|                                    | DSHO       | OW DE      | TAIL IN | FORMATIO | N BACK CODE    |        | saved.                   |

Select a PGN, then press ► to view the PGN details.

| PGN and name |   | 60928 ISO Address Cla | lim               |  |
|--------------|---|-----------------------|-------------------|--|
|              | ( | Unique Number         | :1                |  |
|              |   | Manufacture Code      | : 1855            |  |
|              |   | Device Instance Lower | : 1               |  |
|              |   | Device Instance Upper | : 1               |  |
| PGN details  | 1 | Device Function       | : 1               |  |
|              |   | Reserved              | : -               |  |
|              |   | Device Class          | : 1               |  |
|              |   | System Instance       | : 1               |  |
|              |   | SHOW DETAIL INFORMATI | ION BACK CONCLOSE |  |

#### [LAN ERROR LOG]

The [LAN ERROR LOG] counts LAN errors, filing the errors in one of six error groups. The table below shows the error groups along with possible causes for their errors.

| LÆ | AN ERROR COUNTER         |   |
|----|--------------------------|---|
| 1  | INCORRECT SENTENCE       | 0 |
| 2  | TAG BLOCK FRAMING ERROR  | 0 |
| 3  | TAG SYNTAX ERROR         | 0 |
| 4  | TAG BLOCK CHECKSUM ERROR | 0 |
| 5  | INCORRECT TAG BLOCK      | 0 |
| 6  | INVALID HEADER           | 0 |

| Error                        | Possible cause(s)                                                                      |
|------------------------------|----------------------------------------------------------------------------------------|
| [INCORRECT SEN-              | <ul> <li>Sentence in TAG block has an error.</li> </ul>                                |
| TENCE]                       | CHECKSUM error.                                                                        |
|                              | <ul> <li>Sentence does not meet NMEA0183 standards.</li> </ul>                         |
| [TAG BLOCK FRAMING<br>ERROR] | Unexpected transmission start/stop in TAG block.                                       |
| [TAG SYNTAX ERROR]           | One or more errors in TAG block.                                                       |
| -                            | <ul> <li>Data length is too long or too short.</li> </ul>                              |
|                              | Delimiter is in use.                                                                   |
|                              | Use of incorrect characters.                                                           |
| [TAG BLOCK CHECK-            | TAG block has one or more CHECKSUM errors.                                             |
| SUM ERROR]                   |                                                                                        |
| [INCORRECT TAG               | One or more instances of the following:                                                |
| BLOCK]                       | Incorrect talker used.                                                                 |
|                              | Incorrect SFI used.                                                                    |
|                              | <ul> <li>Incorrect parameters (g, s, p, n, t) used.</li> </ul>                         |
| [INVALID HEADER]             | One or more instances where the following are not included:<br>• UdPbC • RaUdP • RrUdP |

Press and hold the **ENT** key to clear the [LAN ERROR LOG].

#### 2.15.5 How to restart heading output

In cases where the heading signal is lost or interrupted, the SC-70/SC-130 can restart signal output. There are two methods, [AUTO] and [MANUAL].

- 1. Open the [MENU].
- 2. Select [I/O], then press the ENT key.
- 3. Select [MISCELLANEOUS], then press the ENT key.
- 4. Select [HDG OUTPUT RESTART], then press the **ENT** key. An options pop up window appears.
- 5. Select [AUTO] or [MANUAL] as appropriate, then press the **ENT** key.
  - [AUTO] : Automatically restart heading output when the signal is restored.
  - [MANUAL] : When the heading signal is lost, an alert message and audible alert are released. If the heading signal output is restored, the message "HDG DATA OUTPUT HAS BEEN RESTARTED." is shown. Press the **ENT** key to resume the signal output.

**Note:** The default setting is [AUTO]. Select [MANUAL] depending on connected equipment.

6. Close the [MENU].

## 2.15.6 How to use backup HDG output

**Note:** This feature is NOT available for vessels set as [RUSSIA] and [MERCHANT] at installation. For Russian merchant vessels, this feature is fixed to [OFF] and related settings are not shown in the menu.

The SC-70/130 can use the heading from the last time of operation as a backup immediately after the power is turned on. The backup heading is used until a new heading is fixed. You can activate or deactivate this feature with the following procedure.

- 1. Open the [MENU].
- 2. Select [I/O], then press the ENT key.
- 3. Select [MISCELLANEOUS], then press the ENT key.
- 4. Select [REPEATER BACKUP HDG OUTPUT], then press the ENT key.
- Select [ON] or [OFF] as required.
   [ON]: Uses dead reckoning heading until a heading is fixed.
   [OFF]: Disables dead reckoning heading until a heading is fixed.
- 6. Close the [MENU].

## 2.15.7 How to change the speed reference (Non-IMO types only)

The speed reference is used in the VHW sentence for speed data output to external equipment.

- 1. Open the [MENU].
- 2. Select [I/O], then press the **ENT** key.
- 3. Select [MISCELLANEOUS], then press the ENT key.
- 4. Select [STW] (Speed Through Water), then press the **ENT** key. An options pop up window appears.
- 5. Select [VECTOR] or [SCALAR] as appropriate, then press the **ENT** key.

[VECTOR] : Speed is calculated based on own ship vector.

[SCALAR] : Speed is calculated based on SOG (Speed Over Ground).

6. Close the [MENU].

## 2.15.8 How to hold course at low speeds

To hold the same course when speed is under 0.2 kn, do the following procedure.

- 1. Open the [MENU].
- 2. Select [I/O], then press the ENT key.
- 3. Select [MISCELLANEOUS], then press the ENT key.
- 4. Select [COG HOLD (LOW SPD)] (Course Over Ground at low speed), then press the **ENT** key. An options pop up window appears.
- Select [ON] or [OFF] as appropriate, then press the ENT key.
   [ON]: COG is not updated when speed is under 0.2 kn.
   [OFF]: COG is updated regardless of ship's speed.
- 6. Close the [MENU].

# 2.16 SENSOR Menu

The [SENSOR] menu contains settings for the connected sensors. Some settings in this menu require service level access and are not changeable by the user.

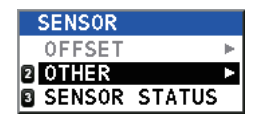

To access this menu, open the [MENU], then select [SENSOR].

Note: The [OFFSET] menu is reserved for technical personnel only.

## 2.16.1 OTHER menu

- 1. Open the [MENU].
- 2. Select [SENSOR], then press the **ENT** key.
- 3. Select [OTHER], then press the **ENT** key.

| OTHER                     |                              |
|---------------------------|------------------------------|
| ANTENNA RESTART           | - For technical personnel    |
| CLEAR MAGNETIC DEVICE     | only                         |
| MAGNETIC VARIATION : AUTC | -Not available for IMO types |

- 4. Select the appropriate menu item, then press the **ENT** key.
  - [GNSS RESTART]: Restarts the GNSS cores. A confirmation message appears; select [YES] to reset the GNSS cores or select [NO] to cancel the reset.
  - [DR TIME]: Set the Dead Reckoning time. Available options are [1 min], [2 min], [3 min], [4 min] and [5 min] (default setting). Select the required time, then press the **ENT** key.
  - [MAGNETIC VARIATION]: Select whether to adjust for magnetic variation automatically ([AUTO]) or manually ([MANUAL]). If you selected [MANUAL], the [INPUT MAGNETIC VARIATION] pop up window appears. Enter

| INPUT | MAGNETI   | C VARIATION |
|-------|-----------|-------------|
|       | . 0 o . 0 | * E         |
|       | ENTER (   | CANCEL      |

the variation amount, select [ENTER], then press the **ENT** key.

Note: The [MAGNETIC VARIATION] menu item is not available for IMO types.

5. Close the [MENU].

## 2.16.2 SENSOR STATUS menu

You can check the status of your sensors from this menu. Select [SENSOR STATUS] from the [SENSOR] menu to show the window below.

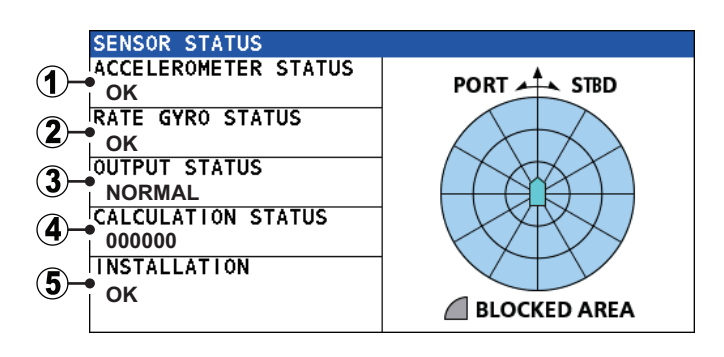

Possible statuses for each item are listed in the table below.

| No. | Possible status                                                                                                    |  |
|-----|----------------------------------------------------------------------------------------------------|--|
| 1   | <ul> <li>"OK": Sensor is functioning normally.</li> <li>"NG (axis)": The sensor is not functioning normally on the axis shown. For ex-</li> </ul>                                                                                |  |
|     | ample, "NG X,Y" means the X and Y axis are not functioning normally.                                                                                                    |  |
| 2   | <ul> <li>"OK": Sensor is functioning normally.</li> <li>"NG (axis)": The sensor is not functioning normally on the axis shown. For example, "NG X,Y" means the X and Y axis are not functioning normally.</li> </ul>             |  |
| 3   | <ul> <li>"NORMAL": Sensor is functioning normally.</li> <li>"DR": Dead Reckoning in use.</li> <li>"OUTPUT STOPPED": Sensor output has stopped.</li> <li>"NOT EXPECTED": An unexpected error has occurred.</li> </ul>             |  |
| 4   | Hexadecimal code is displayed.                                                                                                    |  |
| 5   | <ul> <li>"OK": Sensor is functioning normally.</li> <li>"BLOCKED": One or more sensors' line of view is blocked.</li> <li>"VIBRATED": One or more sensors are in a location which is subject to excessive vibrations.</li> </ul> |  |

# 2.17 SYSTEM Menu

The SYSTEM menu contains settings for your SC-70/ SC-130 system. To access this menu, open the [MENU] then select [SYSTEM].

**Note 1:** The [USB FLASH DRIVE] menu item is selectable only when a USB Flash Memory is connected to the Junction Box.

SYSTEM NETWORK SIMULATION SYSTEM SOUND SYSTEM LOG LOG RECORDING RESET SETTINGS PASSWORD USB FLASH DRIVE

**Note 2:** The [NETWORK] menu item is reserved for technical personnel only and requires password level access from the [SERVICE] menu.

The SFI settings should be done at installation by the service technician.

The SFI must be in the format "ccxxxx" (six characters), where "cc" is the talker (default for this equipment is "HE"). The "xxxx" portion of the SFI has a setting range of 0001 to 9998. To change these settings, consult your installation technician or your local FURUNO dealer.

## 2.17.1 Simulation mode

**Note:** For vessels set as [RUSSIA] and [MERCHANT] at installation, this feature is only available for FURUNO service technicians.

Simulation mode uses data from the internal memory to provide a simulation of the systems functions. To use the simulation mode, several settings are required, as listed in the procedure below.

- 1. Open the [MENU].
- 2. Select [SYSTEM], then press the **ENT** key.
- 3. Select [SIMULATION], then press the ENT key.

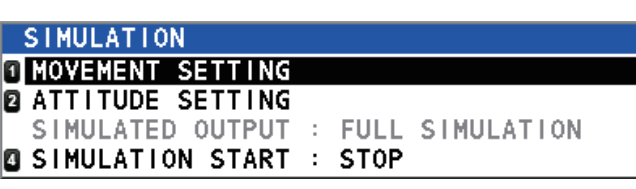

4. Select [MOVEMENT SETTING], then press the **ENT** key. The [SIMULA-TION(MOVEMENT) SETTING] window appears.

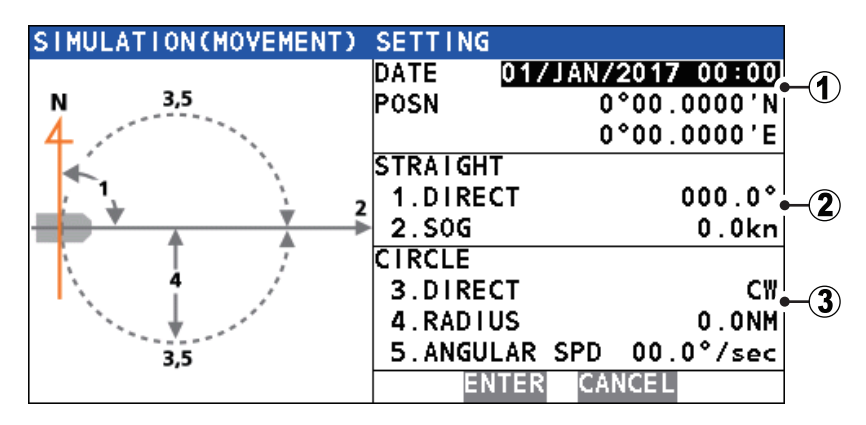

| No. | Menu item                                               | Description                                                                                                    |
|-----|---------------------------------------------------------|----------------------------------------------------------------------------------------------------|
| 1   | <ul><li>[DATE]</li><li>[POSN]</li></ul>                 | <ul> <li>Sets the date for the simulation.</li> <li>Sets the position (coordinates) for the simulation.</li> </ul>                                                                                                    |
| 2   | [STRAIGHT]<br>• [DIRECT]<br>• [SOG]                     | <ul> <li>Sets a simulated course in a straight line.</li> <li>Sets the heading for the simulation.</li> <li>Sets the SOG (Speed Over Ground) for the simulation.</li> </ul>                                                                                                   |
| 3   | [CIRCLE]<br>• [DIRECT]<br>• [RADIUS]<br>• [ANGULAR SPD] | <ul> <li>Sets a simulated course in a circle.</li> <li>Sets the direction of the circle. ([CW]: Clockwise;<br/>[CCW]:Counter-clockwise)</li> <li>Sets the radius of the circle, in Nautical Miles.</li> <li>Sets the speed at which to turn during the simulation.</li> </ul> |

- 5. Referring to the figure and table above, select a parameter to set for the simulation, then press the **ENT** key. A settings pop up window appears.
- Press the CursorPad to move the cursor and adjust the settings for the selected parameter. When the settings for the selected parameter are complete, select EN-TER, at the bottom of the window, then press the ENT key. The [SIMULA-TION(MOVEMENT) SETTING] window appears.
- 7. When all parameter settings are complete, select **ENTER**, at the bottom of the [SIMULATION(MOVEMENT) SETTING] window, then press the **ENT** key. The [SIMULATION] menu appears.
- 8. Select [ATTITUDE SETTING], then press the **ENT** key. The [SIMULATION(ATTI-TUDE) SETTING] window appears.

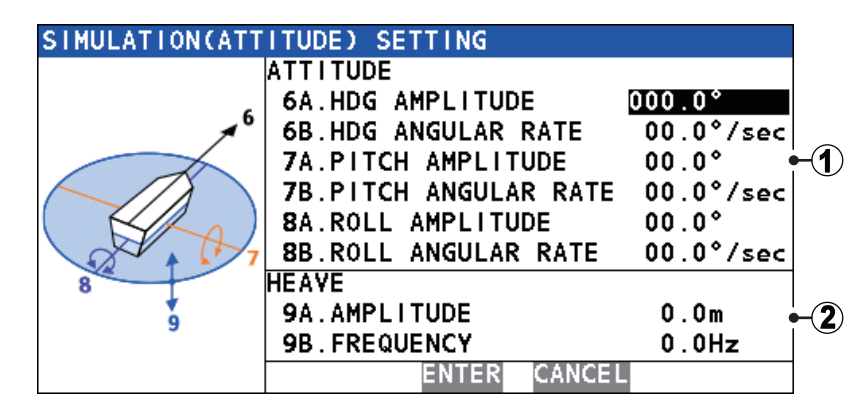

| No. | Menu item                           | Description                                                   |
|-----|-------------------------------------|---------------------------------------------------------------|
| 1   | [ATTITUDE]                          | Attitude settings for heading, pitch and roll.                |
|     | <ul> <li>[HDG AMPLITUDE]</li> </ul> | <ul> <li>Sets the heading angle.</li> </ul>                   |
|     | • [HDG ANGULAR RATE]                | • Sets the rate at which the heading changes.                 |
|     | [PITCH AMPLITUDE]                   | <ul> <li>Sets the pitch angle.</li> </ul>                     |
|     | • [PITCH ANGULAR RATE]              | <ul> <li>Sets the rate at which the pitch changes.</li> </ul> |
|     | [ROLL AMPLITUDE]                    | <ul> <li>Sets the roll angle.</li> </ul>                      |
|     | • [ROLL ANGULAR RATE]               | <ul> <li>Sets the rate at which the roll changes.</li> </ul>  |
| 2   | [HEAVE]                             | Settings for heave.                                           |
|     | • [AMPLITUDE]                       | <ul> <li>Sets the distance for heave.</li> </ul>              |
|     | <ul> <li>[FREQUENCY]</li> </ul>     | <ul> <li>Sets the frequency (Hz) for heave.</li> </ul>        |

- 9. Referring to the figure and table above, select a parameter to set for the simulation, then press the **ENT** key. A settings pop up window appears.
- Press the CursorPad to move the cursor and adjust the settings for the selected parameter. When the settings for the selected parameter are complete, select EN-TER, at the bottom of the window, then press the ENT key. The [SIMULA-TION(ATTITUDE) SETTING] window appears.
- 11. When all parameter settings are complete, select **ENTER**, at the bottom of the [SIMULATION(ATTITUDE) SETTING] window, then press the **ENT** key. The [SIMULATION] menu appears.
- 12. Select [SIMULATION], then press the **ENT** key. The start/stop options window appears.
- Select [START]. A confirmation window appears. Select [YES] to start the simulation, or select [NO] to cancel.
   If you select [YES], the system restarts. When the restart is completed, the system

operates in simulation mode and the simulation indicator is shown at the top-right of the display.

#### How to stop the simulation

You can stop the simulation at any time from the menu.

- 1. Referring to the steps 1 to 3 of the above procedure, open the [SIMULATION] menu.
- 2. Select [SIMULATION], then press the **ENT** key. The start/stop options window appears.
- Select [STOP]. A confirmation window appears. Select [YES] to start the simulation, or select [NO] to cancel.
   If you select [YES], the system restarts. When the restart is completed, the system

operates in normal mode and the simulation indicator is not shown at the top-right of the display.

## 2.17.2 SYSTEM SOUND menu

When a key is pressed the system releases a "key beep". You can turn the key beeps on or off, to suit your preference.

- 1. Open the [MENU].
- 2. Select [SYSTEM], then press the **ENT** key.

3. Select [SYSTEM SOUND], then press the **ENT** key. The [SYSTEM SOUND] menu appears.

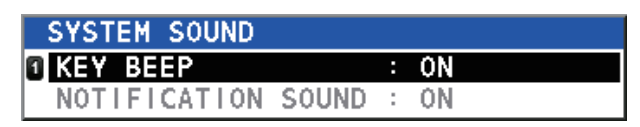

4. [KEY BEEP] is already selected, press the **ENT** key. The settings options window appears.

**Note:** The [NOTIFICATION SOUND] menu item is reserved for technical personnel and is not selectable.

- 5. Select [ON] or [OFF] as appropriate, then press the **ENT** key.
- 6. Close the [MENU].

### 2.17.3 SYSTEM LOG menu

If a USB Flash Memory is connected to the Junction Box, you can save a system log file to the USB. To save a log file, do the following:

- 1. Open the [MENU].
- 2. Select [SYSTEM], then press the **ENT** key.
- 3. Select [SYSTEM LOG], then press the **ENT** key. The [SYSTEM LOG] menu appears.

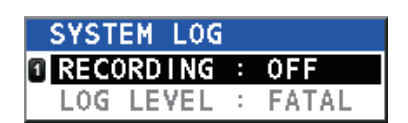

4. [RECORDING] is already selected, press the **ENT** key. The settings options window appears.

**Note:** The [LOG LEVEL] menu item is reserved for technical personnel and is not selectable.

- 5. Select [ON] or [OFF] as appropriate, then press the ENT key.
- 6. Close the [MENU].

# 2.17.4 How to save a sensor log

You can save a log file for your GNSS, sensor or offline (both GNSS and sensor) data.

- 1. Open the [MENU].
- 2. Select [SYSTEM], then press the **ENT** key.
- 3. Select [LOG RECORDING], then press the **ENT** key. The [LOG RECORDING] menu appears.
- 4. Select [LOG TYPE], then press the **ENT** key. An options pop up window appears.
- 5. Select the appropriate option, then press the **ENT** key.

| LOG RECORDIN | G |     |
|--------------|---|-----|
| LOG TYPE     | : | OFF |
| DESTINATION  | : | USB |

- [OFF]: No log data is saved.
- [GNSS ONLY]: Only GNSS core log data is saved.
- [SENSOR ONLY]: Only sensor log data is saved.
- [OFFLINE DATA]: Both GNSS and sensor log data is saved as offline data.
- 6. Select [DESTINATION], then press the **ENT** key. An options pop up window appears.
- 7. Select the appropriate option, then press the **ENT** key.
  - [USB]: Log data is saved to the USB Flash Memory.
  - [MP]: Log data is saved to the device connected via the Remote Maintenance port.
- 8. Close the [MENU].

### 2.17.5 How to clear display settings and GPS memory

You can reset the display settings and clear the GNSS (GPS) memory.

- 1. Open the [MENU].
- 2. Select [SYSTEM], then press the **ENT** key.
- Select [RESET SETTING], then press the ENT key. The [RESET SETTINGS] menu appears.
- 4. Select the appropriate option, then press the **ENT** key. A confirmation window appears.

**Note:** The [FACTORY DEFAULT] and [CLEAR ETHERNET SETTING] menu items are reserved for technical personnel and are not selectable.

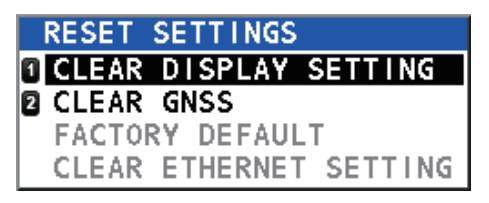

5. Select [YES] to reset the settings, or [NO] to cancel.

### 2.17.6 How to restore IEC61162-450 default ethernet settings

You can reset the ethernet settings to the IEC61162-450 defaults, listed below.

- IP address: 192.168.0.1
- Sub-network mask: 255.255.255.0
- Default gateway: 0.0.0.0

To restore the IEC61162-450 default settings, do the following:

- 1. Open the [MENU].
- 2. Select [SYSTEM], then press the **ENT** key.
- 3. Select [RESET SETTINGS], then press the ENT key.
- Select [CLEAR ETHERNET SETTING], then press the ENT key.
   Note: The [FACTORY DEFAULT] and [CLEAR ETHERNET SETTING] menu items are reserved for technical personnel and are not selectable.
- 5. Select [YES] to reset the settings, or [NO] to cancel.

# 2.18 ROTI Display Operations (RD-50/RD-20, option)

The optional RD-50/RD-20 Remote Display Unit is available as a remote display for ROTI data only. Operations and settings for the RD-50 are outlined in the RD-50 operator's manual (OME-44530-x; x denotes the manual version), supplied with the RD-50.

#### 2. OPERATION

This page is intentionally left blank.

# 3. NMEA2000 I/O DATA

The SC-70/130 handle the NMEA2000 I/O data PGNs listed below. The LEN (Load Equivalency Number) is 1. LEN is the amount of current a device draws from the NMEA2000 network. 1 LEN = 50 mA.

# 3.1 Input Data

| PGN    | Name                                                                     |                                                                                                    | F                            | Remarks  | 6                                    |
|--------|--------------------------------------------------------------------------|----------------------------------------------------------------------------------------------------|------------------------------|----------|--------------------------------------|
| 059392 | ISO Acknowledgement                                                      |                                                                                                    |                              |          |                                      |
| 059904 | ISO Request                                                              | Request<br>in section                                                                                                    | for PGN output on 3.2.       | of Note1 | in the output data table             |
| 060160 | ISO Transport Protocol, Data<br>Transfer                                 |                                                                                                    |                              |          |                                      |
| 060416 | ISO Transport Protocol,<br>Connection Management -<br>BAM Group Function | BAM = E                                                                                                    | Broadband Anno               | unce Me  | essage                               |
| 060928 | ISO Address Claim                                                        |                                                                                                    |                              |          |                                      |
| 061184 | Self Test Group Function                                                 |                                                                                                    |                              |          |                                      |
| 065240 | ISO Commanded Address                                                    |                                                                                                    |                              |          |                                      |
| 126208 | NMEA-Request Group<br>Function                                           | Request for PGN output of Note 1, 2 and 3 in the output data table on the page 2, also interval change for regular PGN output in the output data table in section 3.2. |                              |          |                                      |
|        | NMEA-Command Group                                                       | Standard                                                                                                    | d PGNs and their             | r change | eable fields                         |
|        | Function                                                                 | PGN                                                                                                    | Name                         | Field    | Name                                 |
|        |                                                                          | 060928                                                                                                    | ISO Address                  | #3       | Device Instance Lower                |
|        |                                                                          |                                                                                                    | Claim                        | #4       | Device Instance Upper                |
|        |                                                                          |                                                                                                    |                              | #8       | System Instance                      |
|        |                                                                          | 126998                                                                                                    | Configuration<br>Information | #1       | Installation<br>Description, Field 1 |
|        |                                                                          |                                                                                                    |                              | #2       | Installation<br>Description, Field 2 |
|        |                                                                          |                                                                                                    |                              | #3       | Installation<br>Description, Field 3 |
| 126996 | Product Information                                                      |                                                                                                    |                              |          |                                      |

# 3.2 Output Data

| PGN    | Name                     | Remarks   |                                                                                                    |  |
|--------|--------------------------|-----------|----------------------------------------------------------------------------------------------------|--|
| 059392 | ISO Acknowledgement      | -         | Output for rejection of output request by ISO Request.                                                                                         |  |
| 059904 | ISO Request              |           |                                                                                                    |  |
| 060928 | ISO Address Claim        | Note 1, 2 | <ul> <li>Transmission at the time of<br/>address generation.</li> <li>Output for receiving the out-<br/>put request by ISO Request.</li> </ul> |  |
| 061184 | Self Test Group Function | -         | - Proprietary PGN<br>- Output for receiving the Self<br>Test Group Function                                                                    |  |

| PGN    | Name                                        |              | Remarks           |
|--------|---------------------------------------------|--------------|-------------------|
| 065280 | Heave                                       | 100 ms       | - Proprietary PGN |
| 126208 | NMEA-Acknowledge Group Function             | -            |                   |
| 126464 | PGN List - Transmit PGN's Group<br>Function | Note 1, 2    |                   |
|        | PGN List - Received PGN's Group<br>Function | Note 1, 2    |                   |
| 126992 | System Time                                 | 1000 ms      |                   |
| 126993 | Heart Beat                                  | 60000 ms     |                   |
| 126996 | Product Information                         | Note 1, 2    |                   |
| 126998 | Configuration Information                   | Note 1, 2    |                   |
| 127250 | Vessel Heading                              | 100 ms       |                   |
| 127251 | Rate of Turn                                | 100 ms       |                   |
| 127252 | Heave                                       | 100 ms       |                   |
| 127257 | Attitude                                    | 100 ms       |                   |
| 127258 | Magnetic Variation                          | 1000 ms      |                   |
| 129025 | Position, Rapid Update                      | 100 ms       |                   |
| 129026 | COG & SOG Rapid Update                      | 250 ms       |                   |
| 129029 | GNSS Position Data                          | 1000 ms      |                   |
| 129033 | Local Time Offset                           | Note 1, 2, 3 |                   |
| 129044 | Datum                                       | 10000 ms     |                   |
| 129291 | Set & Drift, Rapid Update                   | 1000 ms      |                   |
| 129539 | GNSS DOPs                                   | 1000 ms      |                   |
| 129540 | GNSS Sats in View                           | 1000 ms      |                   |
| 129545 | GNSS RAIM Output                            | 1000 ms      |                   |
| 129547 | GNSS Pseudo Range Error Statistics          | Note 1, 2    |                   |
| 130310 | Environmental Parameters - DEPRECATED       | 500 ms       |                   |
| 130312 | Temperature - DEPRECATED                    | 2000 ms      |                   |
| 130314 | Actual Pressure                             | 2000 ms      |                   |
| 130316 | Temperature, Extended Range                 | 2000 ms      |                   |
| 130577 | Direction Data                              | 1000 ms      |                   |
| 130578 | Vessel Speed Components                     | 250 ms       |                   |
| 130822 | Unit Division Code                          | Note 2       | - Proprietary PGN |
| 130823 | Browser Control Status                      | Note 2       | - Proprietary PGN |
| 130842 | Six Degrees of Freedom Movement             | Note 2       | - Proprietary PGN |
| 130843 | Heel Angle & Roll Information               | 100 ms       | - Proprietary PGN |
| 130845 | Multi Sats In View Extended                 | Note 2, 3    | - Proprietary PGN |
| 130846 | Motion Sensor Status Extended               | Note 2, 3    | - Proprietary PGN |

**Note 1:** PGN to output independently when "PGN: 059904" or "PGN: 126208" requested.

Note 2: PGN to output independently when "PGN: 126208" requested.

Note 3: PGN to output regularly when "PGN: 126208" requested.

# 4. MAINTENANCE, TROUBLE-SHOOTING

# 4.1 Preventative Maintenance

Regular maintenance is necessary to maintain performance. A monthly maintenance program should be established and should at least include the items listed in the table below.

| ltem                                                                                                    | Check point                                                                                                    |
|----------------------------------------------------------------------------------------------------|----------------------------------------------------------------------------------------------------|
| Connectors                                                                                                    | Check that all connectors on the rear panel of the Junction Box                                                                                                    |
|                                                                                                    | and display unit are firmly connected.                                                                                                    |
| Cabling                                                                                                    | Check cabling for damage. Replace if damaged.                                                                                                    |
| Ground terminal                                                                                                    | Check the ground terminal on the display unit and Junction Box                                                                                                    |
|                                                                                                    | for rust. Clean if necessary.                                                                                                    |
| Ground wire                                                                                                    | Check that the ground wire on the display unit and Junction Box is firmly fastened.                                                                                                    |
| Display unit, Junc-<br>tion Box.                                                                                      | Dirt and dust should be removed from units with a soft, dry cloth.<br>For the LCD, wipe it carefully to prevent scratching, using tissue<br>paper and an LCD cleaner. To remove dirt or salt deposits, use<br>an LCD cleaner, wiping slowly with tissue paper so as to dissolve<br>the dirt or salt. Change paper frequently so the salt or dirt will not<br>scratch the LCD. Do not use solvents such as thinner, acetone<br>or benzene for cleaning any unit; they can remove paint and<br>marks and deform the equipment. |
| Exposed nuts and<br>bolts and sealant<br>compound on cable<br>gland of antenna unit<br>(every three or six<br>months) | <ul> <li>Check for corroded or loosened nuts and bolts. If necessary, clean and repaint them thickly. Replace them if heavily corroded.</li> <li>Check for cracks and peeling in sealing compound on cable gland.</li> <li>Sealing compound can be used instead of paint. Apply a small amount of grease between nuts and bolts for easy removal in future.</li> <li>Apply sealing compound to minor cracks or peeling. If the problem is severe, completely remove sealant then reapply.</li> </ul>                         |

# 4.2 Replacement of Fuse

The Junction Box (SC-701) contains fuses which protects the equipment from overvoltage, reverse polarity and equipment fault. If power cannot be turned on, check if the fuse has blown.

# A WARNING

#### Use the proper fuse. Use of a wrong fuse can damage the equipment or cause fire.

Only a qualified technician should change the

fuse, contact your dealer and quote the fuse details listed below.

| Used for | Fuse type          | Code No.       |
|----------|--------------------|----------------|
| SC-701   | FBGO-A 125V 3A PBF | 000-155-850-10 |
| SC-702   | FGMB 125V 0.3A PBF | 000-176-821-10 |

# 4.3 Basic Troubleshooting

This section provides basic troubleshooting which the user may follow to restore normal operation. If the problem is not rectified, contact your dealer for advice.

| Symptom                                                                                                    | Possible cause and remedy                                                                                                    |
|----------------------------------------------------------------------------------------------------|----------------------------------------------------------------------------------------------------|
| Cannot turn the power on.                                                                                                   | Power cables may be damaged or corroded. Check the cables for cor-                                                                                                    |
|                                                                                                    | rosion or damage; replace as necessary.                                                                                                    |
|                                                                                                    | Power cable may be loose or disconnected. Check the cable connec-                                                                                                    |
|                                                                                                    | tions are fastened firmly.                                                                                                    |
|                                                                                                    | Blown fuse. Check the fuses. If blown, contact your dealer for replace-                                                                                                    |
|                                                                                                    | Them.                                                                                                    |
|                                                                                                    | within rating.                                                                                                    |
| Display screen is blank.                                                                                                    | Brilliance level may be too low. Press the <b>BRILL</b> key to adjust the bril-                                                                                                    |
|                                                                                                    |                                                                                                    |
| No position fix.                                                                                                    | Antenna cable may be loose or disconnected. Check the antenna cable is fastened firmly.                                                                                                    |
|                                                                                                    | Unable to see more than two satellites. Check that there are no large obstructions preventing a clear view to the sky.                                                                                                    |
|                                                                                                    | GPS needs to be restarted. From the main menu, select [SYS-TEM] $\rightarrow$ [RESET SETTINGS] $\rightarrow$ [CLEAR GNSS] $\rightarrow$ [YES].                                                                                                    |
| Large error between actu-<br>al and indicated location.                                                                     | Positioning system may be incorrect or sensor is faulty. From the main menu, select [GNSS]. Confirm that the settings for [POSN. SYSTEM] and [MODE] are correct.                                                                                                    |
| Heading indication chang-<br>es randomly when the<br>vessel is anchored or<br>does not change when the<br>vessel is moving. | <ul> <li>Antenna may be poorly located or unable to obtain a positioning fix.</li> <li>1) Check that the antenna has a clear view to the sky.</li> <li>2) Check that the installation location is not subjected to excessive vibrations.</li> <li>3) Check that there the antenna is not subject to interference from nearby equipment</li> </ul> |
|                                                                                                    | <ul> <li>Sensor may be faulty.</li> <li>1) Check the sensor status from the [SENSOR] menu.</li> <li>2) Run a [DIAGNOSTIC TEST] from the [MAINTENANCE] menu.</li> <li>If one or more sensors are faulty, contact your dealer for advice.</li> </ul>                                                                                                |
| Data output from the SC-<br>70/SC-130 does not ap-                                                                          | Connection between the SC-70/SC-130 and external equipment is loose or damaged.                                                                                                    |
| pear on external equip-                                                                                                    | Check connection, replace or reconnect/refasten as necessary.                                                                                                    |
| ment.                                                                                                    | Output settings are incorrect.<br>From the main menu, select [I/O], then select the output port. Confirm that the settings are correct.                                                                                                    |
|                                                                                                    | <ol> <li>Sensor may be faulty.</li> <li>Check the sensor status from the [SENSOR] menu.</li> <li>Run a [DIAGNOSTIC TEST] from the [MAINTENANCE] menu.</li> <li>If one or more sensors are faulty, contact your dealer for advice.</li> </ol>                                                                                                    |
|                                                                                                    | <ul> <li>External equipment not set correctly.</li> <li>1) Check the external equipment data input settings.</li> <li>2) Output data and input data connection should set as follows:<br/>SC70/SC-130=TD-A ←connection→ external equipment=RD-A<br/>SC70/SC-130=TD-B ←connection→ external equipment=RD-B</li> </ul>                              |
| The external equipment<br>can not received<br>NMEA2000 data from SC-<br>70/SC-130.                                          | Turn on the NMEA2000 network before the SC-70/SC-130. If the SC-70/SC-130 is turned on before the NMEA2000 network, reboot the SC-70/SC-130.                                                                                                    |

# 4.4 Maintenance Menu

The [MAINTENANCE] menu contains items such as diagnostic tests, unit information and other maintenance-specific menus. You can also save or load your user settings from this menu.

To access the [MAINTENANCE] menu, open the [MENU], then select [MAINTENANCE]. The [MAINTE-NANCE] menu appears.

| MAINTENANCE     |   |
|-----------------|---|
| INFORMATION     | × |
| DIAGNOSTICS     | • |
| S IMPORT/EXPORT | • |

## 4.4.1 How to find unit information

You can view your equipment's details from the [INFORMATION] menu. The displayed details include handy information such as program numbers and serial numbers.

- 1. From the [MAINTENANCE] menu, select [INFORMATION], then press the **ENT** key.
- 2. Select the unit whose information you want to view, then press the ENT key.
- 3. Select the part of the unit whose information you want to view, then press the **ENT** key.

Items shown in gray are either not selectable, or have no information to view. Press  $\blacktriangle$  or  $\triangledown$  to scroll through the displayed information.

## 4.4.2 How to Backup User Settings

If a USB Flash Memory is connected at installation (see section 1.5.5), the SC-70/SC-130 can import or export user settings via external USB flash memory. This allows you to apply the same settings to multiple units, or recover settings if they are accidentally changed.

**Note:** The menu is inoperable while importing or exporting settings. Also, the import/ export procedure cannot be stopped once it starts. For safety, conduct these operations while moored safely.

To import or export settings, do the following:

- 1. Open the [MENU].
- 2. Select [MAINTENANCE], then press the ENT key.
- 3. Select [IMPORT/EXPORT], then press the ENT key.
- 4. Select [IMPORT USER SETTINGS] or [EXPORT USER SETTINGS] as appropriate, then press the **ENT** key. A confirmation pop up window appears.
- Select [YES] to import/export the user settings, [NO] to cancel the import/export. If [YES] is selected, a progress widow appears, showing the overall progress of the import/export.

If an error occurs during the import/export, an error message appears. Referring to the table on the following page, take the appropriate action.

| Error message                                                                | Meaning                                                                                                    | Recommended action                                                                                                    |
|------------------------------------------------------------------------------|----------------------------------------------------------------------------------------------------|----------------------------------------------------------------------------------------------------|
| "NO USB!"                                                                    | No USB flash memory<br>is connected to this<br>unit.                                                                                             | Press the <b>MENU ESC</b> key to<br>close the pop up.<br>Check the connection. If a<br>flash memory is connected,<br>the USB connector/cable<br>may be damaged, contact<br>your dealer. |
| "ERROR DETECTED IN<br>SETTINGS TRANSFER!<br>RESTORING PREVIOUS<br>SETTINGS." | Data transfer to/from<br>the USB flash memory<br>was interrupted/<br>stopped.<br>This unit will restore<br>the settings used prior<br>to import. | Press the <b>ACK</b> key to close<br>the pop up and start restor-<br>ing the settings.                                                                                                  |
| "NOT ENOUGH SPACE<br>ON USB."                                                | USB flash memory<br>does not have enough<br>space to save the set-<br>tings.                                                                     | Delete unnecessary files<br>from the USB or use a USB<br>with sufficient memory.                                                                                                    |
| "NO FILE FOUND ON<br>USB."                                                   | There is no settings file saved on the connect-<br>ed USB.                                                                                       | Connect the correct USB.                                                                                                    |
| "OTHER BACKUP PRO-<br>CESS IS RUNNING."                                      | Import/export was at-<br>tempted while a sepa-<br>rate backup (or log) is<br>in progress.                                                        | Wait for the other backup/log<br>to complete, then try again.                                                                                                    |

- 6. When the import/export is complete the progress window is replaced with a pop up window displaying the message "IMPORT COMPLETE" or "EXPORT COM-PLETE".
- 7. Press the **ENT** key. The last used display screen appears.
- 8. Open the [MENU].
- 9. Select [SYSTEM], then press the ENT key.
- 10. Select [USB FLASH DRIVE], then press the ENT key.
- 11. Select [UNMOUNT], then press the **ENT** key.
- 12. Close the [MENU].

#### How to remove the USB Flash Memory

To remove the USB Flash Memory, open the MENU, then select [SYSTEM]  $\rightarrow$  [USB FLASH DRIVE]  $\rightarrow$  [UNMOUNT]. When the process is completed, the message "YOU CAN REMOVE THE USB SAFELY" appears. Remove the USB Flash Memory.

# 4.5 Diagnostic Tests

The [DIAGNOSTICS] menu has several diagnostic tests which may help find the cause of a problem. To access the [DIAGNOSTICS] menu, do the following:

- 1. Press the MENU ESC key to access the menu.
- 2. Select [MAINTENANCE], then press the ENT key.
- 3. Select [DIAGNOSTICS], then press the **ENT** key. The following tests are available:

| [MEMORY] TEST    | : See section 4.5.1.            |
|------------------|---------------------------------|
| [KEY TEST]       | : See section 4.5.2.            |
| [LCD TEST]       | : See section 4.5.3.            |
| [AUTOMATIC TEST] | : See section 4.5.4.            |
| [MANUAL TEST]    | : For technical personnel only. |
| [SOUND TEST]     | : See section 4.5.5.            |

- 4. Select the appropriate test, then press the ENT key.
- 5. Close the [MENU].

#### 4.5.1 Memory test

The [MEMORY] test checks RAM, ROM, USB, LAN ports and data ports for the Junction Box (SC-701), the display unit (SC-702) and the antenna unit (SC-703/SC-1303).

| •        | <ul> <li>I ested unit name</li> </ul> | appears here |      |
|----------|---------------------------------------|--------------|------|
| SC-701   |                                       |              |      |
|          | : OK                                  | ETHERNET     | :OK  |
| ROM      | : OK                                  | CANbus       | :OK  |
| DATA 1   | : OK                                  | AD-10        | : OK |
| DATA 2   | : OK                                  | USB MEMORY   | :OK  |
| DATA 3   | : OK                                  |              |      |
| DATA 4   | : OK                                  |              |      |
| DATA 5   | : OK                                  |              |      |
| INTERNAL | LAN : OK                              |              |      |
|          | RETRY TEST PRE                        | V ONEXT      |      |

Press the  $\blacktriangle$  or  $\blacktriangledown$  to cycle through the test result for each tested unit.

Press the **MENU ESC** key to close the results screen and return to the [SELF TEST] menu, or press the **ENT** key to repeat the test.

## 4.5.2 Keyboard test

The [KEYBOARD] test checks that the keys are functioning correctly.

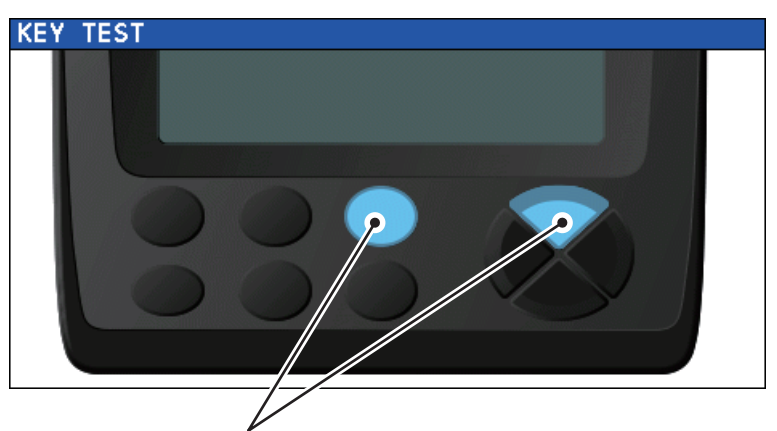

Keys are highlighted when the corresponding key is pressed. Press the key again and the highlight is removed.

If a key is malfunctioning, contact your dealer.

To close this test screen, press the **MENU ESC** key three times.

## 4.5.3 LCD test

The [TEST PATTERN] test checks the LCD display colors and patterns. This test changes the display color and shows patterns.

The test start screen shows operational guidance for the LCD test, as shown in the figure below.

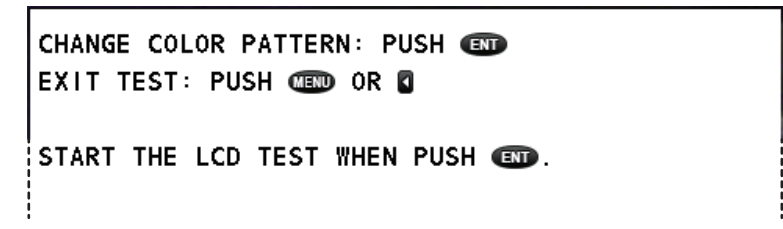

Press the ENT key to continue the test, or press the MENU ESC key to abort the test.

The colors and patterns appear in the order shown below.

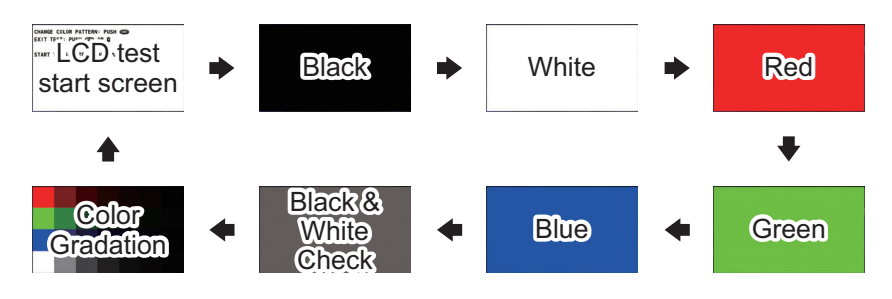

If the colors are not displayed correctly, or show signs of LCD damage, contact your dealer.

#### 4.5.4 Automatic Test

The [AUTOMATIC TEST] conducts a brief test on the LCD, keyboard (SC-702) and memory (SC-701, SC-702 and SC-703).

This saves you the time it takes to conduct each test individually. If an error is detected during any of the automatic tests, the test stops. Check the item in question and consult your dealer if necessary.

The [AUTOMATIC TEST] does the following in numerical order:

- 1. Displays the PC board version numbers and program version numbers for the display unit, junction box and the connected antenna. Results are displayed for approximately five seconds, then section 2 is initiated.
- 2. Tests RAM/ROM and data input/output. (See section 4.5.1.) Results are displayed for approximately five seconds, then step 3 is initiated.
- 3. Tests the SC-702 keys. (See section 4.5.2.) Proceeds to step 4 if no key is pressed within five seconds.
- 4. Tests the LCD. (See section 4.5.3.) Displayed test screens changes after two seconds until the "checkered flag" screen appears. Proceeds to step 5 if no key is pressed within five seconds.
- 5. Tests screen brilliance. Press the **BRILL** key to cycle through the brilliance settings in the following order:

Maximum brilliance — Medium brilliance — Minimum brilliance

Repeats the tests from step 1 if no key is pressed within five seconds. To exit this test, press the **MENU ESC** key.

Note: The SC-70/SC-130 continues data output while this test is active.

#### 4.5.5 Sound test

Use the sound test to check the buzzer. Press  $\blacktriangle$  or  $\blacktriangledown$  to change the buzzer's sound frequency.

| SOUND TEST |       |
|------------|-------|
| FREQ.      | 1600  |
| 0-         | +0    |
| BEEP/STOP  | SOUND |

The frequency range is 1400 (Hz) to 1850 (Hz).

Note: The settings used for the sound test are not saved.

#### 4. MAINTENANCE, TROUBLESHOOTING

This page is intentionally left blank.

# **APPENDIX 1 MENU TREE**

Main menu - 1 DISPLAY Bold Italic : Default - 2 GNSS - 3 ALERT 4 MAINTENANCE - 5 I/O - 6 SENSOR \*: Requires password access. For - 7 SYSTEM technical personnel only. L 8 SERVICE\* 1 DISPLAY - 1 BKGD COLOR (WHITE, BLACK) - 2 UNIT L 1 DISTANCE (NM, KM, SM) 3 SMOOTHING - 1 VTG (*0000s* to 9999s) - 2 6DoF (0000s to 9999s) - 3 OS SPEED(X,Y)\*6 (0000s to 9999s) \*6: Non-IMO only, fixed for IMO L 4 ROT (00s to 30s, default: **04s**) - 4 DECIMAL ROUNDING - 1 VTG (1, 2, 3) - 2 VBW\*6 (1, 2, 3) - 3 HDG (1, 2, 3) <sup>L</sup> 4 ROLL, PITCH (**1**, 2, 3) 5 DATUM (WGS84, WGS72, PZ90, CK42, CK95, OTHERS) 6 TRIP SETTING\*6 L 1 CLEAR 7 TIME - 1 LOCAL TIME (UTC, LOCAL) 2 SUMMER TIME (ON, OFF) L 8 LANGUAGE ├ **1 ENGLISH** └ 2 日本語 (Japanese) 2 GNSS - 1 POSN. SYSTEM L 1 GPS - 2 MODE (AUTO(2D/3D), 2D) (For technical personnel only. Do not use.) - 3 POSN. CONDITION - 1 QZSS (**ON**, OFF) 2 ELEVATION MASK (5° to 90°) (For technical personnel only. Do not use.) L 3 IGNORED GNSS - 1 QZSS - 2 GPS 3 GLONASS 4 GALILEO 4 DGPS/SBAS 1 DIFFERENTIAL (GNSS, GNSS+SBAS, GNSS+EXTERNAL, AUTO) - 2 SBAS SEARCH (**AUTO**, MANUAL) - 3 IGNORED SBAS 4 BEACON SETUP (AUTO, MANUAL) 5 RAIM L 1 RAIM FOR GPS L 1 SETTING (**ON**, OFF) 2 ACCURACY LEVEL (001m to 999m, default: **100m**) - 6 ROLL OVER (2000 to 2099, default: 2016) L 7 SETUP\*1 \*1: Requires password access. For service personnel only. 3 ALERT 1 ALERT LIST 2 REMOTE ACK I/F (ACK, BUZZER STOP)\*7 \*5: Non-IMO types only. - 3 SOUND (OFF, SHORT, LONG, CONTINUOUS)\*5 L 4 ALERT LOG Fixed for IMO types. Continued on page AP-2

Continued from page AP-1 **4 MAINTENANCE** \*7: Available on when - 1 INFORMATION - 1 DISPLAY UNIT Alert Mode is set to - 1 MAIN PCB Legacy. L 2 LCD 2 ANTENNA UNIT L 1 MAIN PCB 2 SUB IMU (Not available where there is no SUB IMU board) - 3 LAN CNV PCB - 4 GNSS LNA 1 5 GNSS LNA 2 6 GNSS LNA 3 (Available only for SC-130 systems) L 3 JUNCTION BOX - 1 MAIN PCB 2 LAN\_CNV PCB 2 LAN\_ONV 3 TB\_PWR PCB 2 DIAGNOSTICS 1 MEMORY TEST - 2 KEY TEST - 3 LCD TEST - 4 AUTOMATIC TEST 5 MANUAL TEST (For technical personnel only. Do not use.) L 6 SOUND TEST L 3 IMPORT/EXPORT L IMPORT USER SETTING 5 I/O - 1 DATA 1 - 1 DATA OUTPUT (*IEC/NMEA* , RTCM\*2) \*2: Selectable for DATA5 only 2 OUTPUT FORMAT (IEC61162-1 ED.4, IEC61162-1 ED.3, NMEA0183 V2.0, NMEA0183 V1.5) - 3 TALKER\*3 (GP, GL, GA, GN, HE, HN, HC) \*3: Non-IMO only, fixed for IMO 4 BAUD RATE (4800bps, 9600bps, 19200bps, **38400bps**) \***3** \***4** 5 SENTENCES \***4**: Default for IEC61 \*4: Default for IEC61162-2 is 38400bps 2 DATA 2 - 1 DATA OUTPUT (*IEC/NMEA* , RTCM\*2) 2 OUTPUT FORMAT (IEC61162-1 ED.4, IEC61162-1 ED.3, NMEA0183 V2.0, NMEA0183 V1.5) - 3 TALKER (GP, GL, GA, GN, **HE**, HN, HC) - 4 BAUD RATE (**4800bps**, 9600bps, 19200bps, 38400bps) L 5 SENTENCES - 3 DATA 3 (Same as DATA 2) 4 DATA 4 (Same as DATA 2) - 5 DATA 5 (Same as DATA 2) - 6 NETWORK ├ 1 TALKER\***6** (GP, GL, GA, GN, *HE*, HN, HC) \*6: Non-IMO only, fixed for IMO - 2 SENTENCES - 3 IP ADDRESS/PORT - 7 DATA SOURCE ↓ 1 HDG (**INTERNAL LAN**, DATA 1, DATA 2, DATA 3, DATA 4, DATA 5, USER PRIORITY) ↓ 2 EXT. STW\*6 (DATA 1, DATA 2, DATA 3, DATA 4, DATA 5, **USER PRIORITY**) 8 I/O LOGS - 1 DATA 1(Shows TX/RX log) - 2 DATA 2(Shows TX/RX log) - 3 DATA 3(Shows TX/RX log) - 4 DATA 4(Shows TX/RX log) 5 DATA 5(Shows TX/RX log) ↓ 6 ETHERNET 7 CANbus \*7 8 LAN ERROR LOG \*7: Fixed to OFF when unit is set to [RUSSIA] and [MERCHANT] at installation. L 9 MISCELLANEOUS 1 HDG OUTPUT RESTART (AUTO, MANUAL) 2 STW\*6 (VECTOR, SCALAR) 3 REPEATER BACKUP HDG OUTPUT (ON, OFF) \*7 <sup>.</sup> 4 COG HOLD (LOW SPD) (**ON** , OFF) Continued on page AP-3

Continued from page AP-2 6 SENSOR - 1 OFFSET (For technical personnel only. Do not use.) + 1 HDG OFFSET (-180°000' to +180°000', default: +0.000°) - 2 PITCH OFFSET (-10°000' to +10°000', default: +0.000°) - 3 ROLL OFFSET (-10º000' to +10º000', default: +0.000°) - 4 POSITION OFFSET 5 DIMENSIONS/CCRP 6 SOG OFFSET -12.5% to +12.5%, default: **+00.0%** ) 7 ATM OFFSET (-99.9hPa to +99.9hPa, default: 00.0hPa) <sup>L</sup> 8 TEMP OFFSET (-99.9°C to +99.9°C, default: +00.0°C) 2 OTHER - 1 ANTENNA RESTART (For technical personnel only. Do not use.) 2 GNSS RESTART - 3 CLEAR MAGNETIC DEVICE(For technical personnel only. Do not use.) ↓ 4 DR TIME (1min, 2min, 3min, 4min, **5min**) <sup>L</sup> 5 MAGNETIC VARIATION\*6 (AUTO, MANUAL) \*6: Non-IMO only, fixed for IMO L 3 SENSOR STATUS **7 SYSTEM** 1 NETWORK (For technical personnel only. Do not use.) ↓ 1 ETHERNET 2 EQUIPMENT ID (001 to 999, default: 1) - 3 MP PORT (ENABLE, DISABLE) 4 MP IP ADDRESS/PORT L 5 SFI 2 SIMULATION ↓ 1 MOVEMENT SETTING - 2 ATTITUDE SETTING - 3 SIMULATED OUTPUT (FULL SIMULATION, FIX, DIFFERENTIAL FIX, ESTIMATION (DR), MANUAL INPUT, NO FIX) (For technical personnel only. Do not use.) L 4 SIMULATION START (START, **STOP**) **3 SYSTEM SOUND** + 1 KEY BEEP (ON, OFF) <sup>L</sup> 2 NOTIFICATION SOUND (OFF, **ON**, CONTINUOUS) (For technical personnel only. Do not use.) - 4 SYSTEM LOG + RECORDING (ON, **OFF**) LOG LEVEL (For technical personnel only. Do not use.) 5 LOG RECORDING + 1 LOG TYPE (OFF, GNSS ONLY, SENSOR ONLY, OFFLINE DATA) 2 DESTINATION (**USB**, MP) 6 RESET SETTINGS + 1 CLEAR DISPLAY SETTINGS 2 CLEAR GNSS -- 3 FACTORY DEFAULT (For service personnel only. Do not use.) <sup>L</sup> 4 CLEAR ETHERNET SETTING (For service personnel only. Do not use.) - 7 PASSWORD - 1 LOGOUT \*8: Shown only if a USB device is connected. <sup>L</sup> 2 CHANGE L 8 USB FLASH DRIVE (UNMOUNT) \*8

8 SERVICE — EDIT (*LOCK*, UNLOCK) (Password protected. For technical personnel only.)

# **APPX. 2 ALERT LIST**

The table below shows the alert no., alert name, text, priority, meaning and remedy for each alert. The alerts table is grouped by device mode. Alerts are not shared between device modes.

Note 1: "Inst." in the following tables denotes "Instance number" for the alert.

Note 2: "GNSS CORE(4) FAULT" appears only if SC-1303 is connected to the system.

Note 3: SC-70/130 alerts are output only as navigation cluster alerts.

**Note 4:** In accordance with IEC62923, signals from the Data1 port (IEC61162-2), Data 2 through 5 ports (IEC61162-1) and/or LAN port (61162-450) can be connected to a CAM device for alert management.

Note 5: The BAM function type for the SC-70 and SC-130 is "P".

| ALERT I/F | 1 and LEGACY Alerts |  |
|-----------|---------------------|--|
|           |                     |  |

| No.                                                                        | Inst. | Alert name           | Text                       | Priority/<br>Category | Meaning                                                                       |
|----------------------------------------------------------------------------|-------|----------------------|----------------------------|-----------------------|-------------------------------------------------------------------------------|
| 210*                                                                       | _     | HDOP exceeded        | HDOP<br>EXCEEDED           | Caution/<br>B         | The value of HDOP (Hori-<br>zontal Dilution of Preci-<br>sion) is 4 or above. |
| 212                                                                        | _     | Loss of position     | LOSS OF<br>POSITION        | Warning/<br>B         | Position data connection is<br>interrupted or physically<br>disconnected.     |
| 301*                                                                       |       | Dead-Reckoning       | DEAD-<br>RECKONING         | Caution/<br>B         | The heading is calculated using ROT, not GPS position.                        |
| 302                                                                        |       | Output stopped (HDG) | OUTPUT<br>STOPPED<br>(HDG) | Warning/<br>B         | Heading data connection<br>is interrupted or physically<br>disconnected.      |
| 303                                                                        | —     | Output stopped (ROT) | OUTPUT<br>STOPPED<br>(ROT) | Warning/<br>B         | ROT data is connection is interrupted or physically disconnected.             |
| 311                                                                        | _     | Output stopped (SPD) | OUTPUT<br>STOPPED<br>(SPD) | Warning/<br>B         | Speed data is connection is interrupted or physically disconnected.           |
| Remedy: If the same state continues for five minutes, contact your dealer. |       |                      |                            |                       |                                                                               |

\*: When the SC-70/130 [TYPE APPROVAL] is set as [RUSSIA] at installation, these alerts are assigned the priority and category of "Warning/B".

#### ALERT I/F2 Alerts

**Note 1:** All ALERT I/F2 Warning level alerts have responsibility transfer function. Caution level alerts are not transfered.

**Note 2:** All ALERT I/F2 Warning level alerts are escalated as Warning level alerts if they are not acknowledged or rectified within five minutes.

| No.                                          | Inst.                                       | Alert name                                                   | Text                                                                              | Priority/<br>Category               | Meaning                                                                                                    |
|----------------------------------------------|---------------------------------------------|--------------------------------------------------------------|-----------------------------------------------------------------------------------|-------------------------------------|----------------------------------------------------------------------------------------------------|
| GPS mo                                       | de alei                                     | rts                                                          |                                                                                   |                                     |                                                                                                    |
| 3056                                         | 1                                           | HDOP<br>EXCEEDED                                             | HDOP EXCEEDED                                                                     | Caution/B                           | The value of HDOP (Horizontal Dilution of Precision) is 4 or above.                                            |
| Remedy                                       | : If the s                                  | same state cont                                              | inues for five minutes,                                                           | contact you                         | r dealer.                                                                                                    |
| 3008                                         | 1                                           | LOSS OF<br>POSITION                                          | GNSS CORE(1)<br>FAULT                                                             | Warning/<br>B                       | GNSS module may be faulty.                                                                                     |
|                                              | 5                                           |                                                              | TOO FEW TRACK-<br>ING SATELLITES                                                  |                                     | Not enough satellites available to fix position.                                                               |
|                                              | 6                                           |                                                              | ANTENNA UNIT<br>CONNECTION<br>LOST                                                |                                     | Data connection to the antenna<br>has been interrupted or the<br>physical connection is discon-<br>nected.     |
| Remedy                                       | : If the s                                  | same state cont                                              | inues for five minutes,                                                           | contact you                         | r dealer.                                                                                                    |
| THD mo                                       | de aler                                     | ts                                                           |                                                                                   |                                     |                                                                                                    |
| 3016                                         | 2                                           | LOST GNSS<br>SIGNAL                                          | GNSS CORE(2)<br>FAULT                                                             | Caution/B                           | GNSS module may be faulty.                                                                                     |
|                                              | 3                                           |                                                              | GNSS CORE(3)<br>FAULT                                                             |                                     | GNSS module may be faulty.                                                                                     |
|                                              | 4                                           |                                                              | GNSS CORE(4)<br>FAULT                                                             |                                     | GNSS module may be faulty.<br><b>Note:</b> Shown only for system<br>configurations with SC-1303 in-<br>cluded. |
|                                              | 5                                           |                                                              | TOO FEW COM-<br>MON SATELLITES                                                    |                                     | Not enough satellites available to fix position.                                                               |
| Remedy<br>Note: Th<br>(3008,x)<br>time) in t | : If this<br>ne "LOS<br>alerts if<br>he mer | alert occurs free<br>ST GNSS SIGN<br>they are not rec<br>nu. | quently, contact your d<br>AL" alerts (3016.x) are<br>stified or fixed within the | ealer.<br>changed to<br>time period | "LOST HDG OUTPUT" alerts<br>set at [DR TIME] (dead reckoning                                                   |
| 3008                                         | 2                                           | LOST HDG<br>OUTPUT                                           | GNSS CORE(2)<br>FAULT                                                             | Warning/<br>B                       | GNSS module may be faulty.                                                                                     |
|                                              | 3                                           |                                                              | GNSS CORE(3)<br>FAULT                                                             |                                     | GNSS module may be faulty.                                                                                     |
|                                              | 4                                           |                                                              | GNSS CORE(4)<br>FAULT                                                             |                                     | GNSS module may be faulty.<br><b>Note:</b> Shown only for system<br>configurations with SC-1303 in-<br>cluded. |
|                                              | 5                                           |                                                              | TOO FEW<br>COMMON<br>SATELLITES                                                   |                                     | Not enough satellites available to fix position.                                                               |
|                                              | 6                                           |                                                              | ANTENNA UNIT<br>CONNECTION<br>LOST                                                |                                     | Data connection to the antenna<br>has been interrupted or the<br>physical connection is discon-<br>nected.     |

| No.     | Inst.                                                                      | Alert name         | Text                               | Priority/<br>Category | Meaning                                                                                                    |  |
|---------|----------------------------------------------------------------------------|--------------------|------------------------------------|-----------------------|----------------------------------------------------------------------------------------------------|--|
| 3008    | 7                                                                          | LOST HDG<br>OUTPUT | RATE GYRO<br>BROKEN DOWN           | Warning/<br>B         | Rate gyro may be faulty.                                                                                                    |  |
|         | 8                                                                          |                    | ACCELEROME-<br>TER BROKEN<br>DOWN  |                       | Accelerometer may be faulty.                                                                                                    |  |
|         | 10                                                                         |                    | NO EXTERNAL<br>HDG                 |                       | External heading data is not re-<br>ceived for five seconds.                                                                                                    |  |
|         | 18                                                                         |                    | INTERNAL HDG<br>ERROR              |                       | Abnormal internal heading data is detected.                                                                                                    |  |
|         | 19                                                                         |                    | SETTLING<br>FAILURE                |                       | Unable to obtain a stable head-<br>ing for more than 10 minutes af-<br>ter start-up.<br><b>Note:</b> Appears when the unit is<br>set to IRUSSIA1 at installation. |  |
| Remedy  | : If the                                                                   | same state con     | l<br>tinues for five minutes,      | contact you           | r dealer.                                                                                                    |  |
| ROTI mo | ode ale                                                                    | erts               |                                    | -                     |                                                                                                    |  |
| 440303  | 2                                                                          | ROT<br>STOPPED     | GNSS CORE(2)<br>FAULT              | Warning/<br>B         | GNSS module may be faulty.                                                                                                    |  |
|         | 3                                                                          |                    | GNSS CORE(3)<br>FAULT              |                       | GNSS module may be faulty.                                                                                                    |  |
|         | 4                                                                          |                    | GNSS CORE(4)<br>FAULT              |                       | GNSS module may be faulty.<br><b>Note:</b> Shown only for system<br>configurations with SC-1303 in-<br>cluded.                                                    |  |
|         | 5                                                                          |                    | TOO FEW COM-<br>MON SATELLITES     | -                     | Not enough satellites available to fix position.                                                                                                    |  |
|         | 6                                                                          |                    | ANTENNA UNIT<br>CONNECTION<br>LOST |                       | Data connection to the antenna<br>has been interrupted or the<br>physical connection is discon-<br>nected.                                                        |  |
|         | 7                                                                          |                    | RATE GYRO BRO-<br>KEN DOWN         |                       | Rate gyro may be faulty.                                                                                                    |  |
|         | 8                                                                          |                    | ACCELEROME-<br>TER BROKEN<br>DOWN  |                       | Accelerometer may be faulty                                                                                                    |  |
|         | 18                                                                         |                    | INTERNAL ROT<br>ERROR              |                       | Abnormal internal ROT data is detected.                                                                                                    |  |
|         | 19                                                                         |                    | SETTLING<br>FAILURE                |                       | Unable to obtain a stable head-<br>ing for more than 10 minutes af-<br>ter start-up.<br><b>Note:</b> Appears when the unit is<br>set to [RUSSIA] at installation. |  |
| Remedy  | Remedy: If the same state continues for five minutes, contact your dealer. |                    |                                    |                       |                                                                                                    |  |
| SPD mo  | de alei                                                                    | rts                |                                    |                       |                                                                                                    |  |
| 440311  | 2                                                                          | SPD<br>STOPPED     | GNSS CORE(2)<br>FAULT              | Warning/<br>B         | GNSS module may be faulty.                                                                                                    |  |
|         | 3                                                                          |                    | GNSS CORE(3)<br>FAULT              |                       | GNSS module may be faulty.                                                                                                    |  |

| No.    | Inst.      | Alert name     | Text                               | Priority/<br>Category | Meaning                                                                                                    |
|--------|------------|----------------|------------------------------------|-----------------------|----------------------------------------------------------------------------------------------------|
| 440311 | 4          | SPD<br>STOPPED | GNSS CORE(4)<br>FAULT              | Warning/<br>B         | GNSS module may be faulty.<br><b>Note:</b> Shown only for system<br>configurations with SC-1303 in-<br>cluded. |
|        | 5          |                | TOO FEW COM-<br>MON SATELLITES     |                       | Not enough satellites available to fix position.                                                               |
|        | 6          |                | ANTENNA UNIT<br>CONNECTION<br>LOST |                       | Data connection to the antenna<br>has been interrupted or the<br>physical connection is discon-<br>nected.     |
|        | 7          |                | RATE GYRO BRO-<br>KEN DOWN         |                       | Rate gyro may be faulty.                                                                                       |
|        | 8          |                | ACCELEROME-<br>TER BROKEN<br>DOWN  |                       | Accelerometer may be faulty                                                                                    |
| Remedy | : If the s | same state con | tinues for five minutes,           | , contact you         | r dealer.                                                                                                    |

# **APPENDIX 3 ABBREVIATIONS AND UNITS**

| Torm       | Moaning                                            | Torm   | Moaning                                 |  |  |  |
|------------|----------------------------------------------------|--------|-----------------------------------------|--|--|--|
| Numericelu |                                                    |        |                                         |  |  |  |
| Numericai: |                                                    |        |                                         |  |  |  |
| 2D         | Two Dimensional Positioning                        | 3D     | Three Dimensional Positioning           |  |  |  |
| <u>A:</u>  |                                                    |        |                                         |  |  |  |
| ACK        | Acknowledge                                        | APR    | April                                   |  |  |  |
| ADR        | Address                                            | ARPA   | Automatic Radar Plotting Aid            |  |  |  |
| AIS        | Automatic Identification System                    | ATM    | Atmospheric Pressure                    |  |  |  |
| ALARM      | Alarm                                              | AUG    | August                                  |  |  |  |
| ANT        | Antenna                                            | Auto   | Automatic                               |  |  |  |
| <u>B:</u>  |                                                    |        |                                         |  |  |  |
| BAM(S)     | Bridge Alert Management (System)                   | BRG    | Bearing                                 |  |  |  |
| BKGD       | Background                                         | BRILL  | Brilliance                              |  |  |  |
| BL         | BaseLine                                           | bps    | Bits Per Second                         |  |  |  |
| <u>C:</u>  |                                                    |        |                                         |  |  |  |
| CAN        | Controlled Area Network                            | CNV    | Converter                               |  |  |  |
| CALC       | GPS baseline calculation                           | COM.   | Common                                  |  |  |  |
| CCRP       | Consistent Common Reference Point                  | COG    | Course Over Ground                      |  |  |  |
| CLR        | Clear                                              | CPU    | Central Processing Unit                 |  |  |  |
| D:         |                                                    | •      |                                         |  |  |  |
| DEC        | December                                           | DR     | Dead Reckoning                          |  |  |  |
| dea        | Degree(s)                                          | DST    | Destination                             |  |  |  |
| dea/min    | Degree(s) per minute                               | D2D    | Differential + 2D                       |  |  |  |
| DISP       | Display                                            | D3D    | Differential + 3D                       |  |  |  |
| DGPS       | Differenetial GPS                                  | 202    |                                         |  |  |  |
| E ·        |                                                    |        |                                         |  |  |  |
|            | East                                               | ENT    | Enter                                   |  |  |  |
|            | Electronic Chart Display and Information System    | EXT    | External                                |  |  |  |
| EGNOS      | European Geostationary Navigational Overlay System |        | LAGINA                                  |  |  |  |
|            |                                                    |        |                                         |  |  |  |
| <u>F:</u>  |                                                    |        | 1-                                      |  |  |  |
| FEB        | February                                           | FREQ   | Frequency                               |  |  |  |
| FIX        | FIX                                                |        |                                         |  |  |  |
| <u>G:</u>  |                                                    | 1      |                                         |  |  |  |
| GLONASS    | Global Opening Navigation Satellite System         | GNSS   | Global Navigation Satellite System      |  |  |  |
| GND        | Ground                                             | GPS    | Global Positioning System               |  |  |  |
| GP-3D      | GPS used for position fix.                         | GP-D3D | GPS differential used for position fix. |  |  |  |
| <u>H:</u>  |                                                    |        |                                         |  |  |  |
| HDG        | Heading                                            | hPa    | Hectopascal                             |  |  |  |
| HDOP       | Horizontal Dilution of Position                    |        |                                         |  |  |  |
| <u>l:</u>  |                                                    |        |                                         |  |  |  |
| ID         | Identification                                     | INFO   | Information                             |  |  |  |
| I/F        | Interface                                          | INIT   | Initial                                 |  |  |  |
| IEC        | International Electrotechnical Commission          | I/O    | Input/Output                            |  |  |  |
| IMO        | International Maritime Organization                | IP     | Internet Protocol                       |  |  |  |
| IMU        | Inertial Measurement Unit                          |        |                                         |  |  |  |
| <u>J:</u>  |                                                    |        |                                         |  |  |  |
| JAN        | January                                            | JUN    | June                                    |  |  |  |
| JUL        | July                                               | 4      |                                         |  |  |  |
| L:         |                                                    |        |                                         |  |  |  |
|            | Local (time)                                       | 1 /1   | Latitude/Longitude                      |  |  |  |
| L AN       | I ocal Area Network                                |        | Location                                |  |  |  |
| LEN        | Load Equivalency Number                            | LOG    | Log                                     |  |  |  |
| LCD        | Liquid Crystal Display                             | 1      |                                         |  |  |  |
|            |                                                    |        |                                         |  |  |  |
| <u>M:</u>         |                                              |           |                                                |
|-------------------|----------------------------------------------|-----------|------------------------------------------------|
| MAR               | March                                        | MP        | Management Profile                             |
| MAY               | Мау                                          | MSAS      | Multi-Functional Satellite Augmentation System |
| MENU              | Menu                                         |           |                                                |
| <u>N:</u>         |                                              |           |                                                |
| N                 | North                                        | NMEA      | National Marine Electronics Association        |
| N/A               | Not Available                                | NOV       | November                                       |
| NG                | Not Good                                     | NO.       | Number                                         |
| <u>0:</u>         | ·                                            |           |                                                |
| ОСТ               | October                                      | ON        | On                                             |
| OFFSET            | Offset                                       | OS        | Own Ship                                       |
| P.                |                                              |           |                                                |
|                   | Printed Circuit                              | PGN       | Parameter Group Number                         |
| PCB               | Printed Circuit Board                        | PORT      | Port                                           |
| PDOP              | Positional Dilution Of Precision             | PRN       | Pseudo-Random Noise                            |
| POSN              | Position                                     | 1100      |                                                |
| 0.                |                                              |           |                                                |
| <u> <u>«</u>.</u> | Quasi Zanith Satallita System                |           |                                                |
| Q233              |                                              |           |                                                |
| <u>R:</u>         |                                              |           |                                                |
| RAM               | Random Access Memory                         | ROM       | Read Only Memory                               |
| RAIM              | Receiver Autonomous Intergrity Monitoring    | ROT       | Rate Of Turn                                   |
| RECI              | Rectified                                    | ROII      | Rate Of Turn Indicator                         |
| RMS               | Root Mean Square                             | RICM      | Radio Technical Commission for Marine Service  |
| RNG               | Range                                        | RX        | Receive                                        |
| <u>S:</u>         |                                              |           |                                                |
| S                 | South                                        | SOG       | Speed Over Ground                              |
| SAT               | Satellite                                    | SPD       | Speed                                          |
| SBAS              | Satellite Base Argument System               | SRC       | Source                                         |
| SC                | Satellite Compass                            | SS        | Signal Sensitivity                             |
| SEP               | September                                    | STBD      | Starboard                                      |
| SEI               | Set (i.e. set and drift, or setting a value) | STW       | Speed Though the Water                         |
| SEL               | System Function ID                           | SV        |                                                |
| SIM               | Simulation                                   | SYS       | System                                         |
| SN                | Signal to Noise                              | 52D       | SBAS + 2D                                      |
|                   | Signal to Noise Ratio                        | 53D       | 3BA3 + 3D                                      |
| <u>T:</u>         |                                              | -         |                                                |
| Т                 | TRUE                                         | THD       | Transmitting Heading Device                    |
| TEST              | Test                                         | TIME      | Time                                           |
| TEMP              | Temperature                                  | ТХ        | Transmit                                       |
| <u>U:</u>         |                                              |           |                                                |
| U/UTC             | Universal Time, Coordinated                  | USB       | Universal Serial Bus                           |
| <u>W:</u>         |                                              |           |                                                |
| W                 | West                                         | WGS       | World Geodetic System                          |
| WAAS              | Wide Area Augmentation System                | WGS84     | World Geodetic System 84                       |
|                   | Units of                                     | measureme | nt                                             |
| Unit              | Meaning                                      | Unit      | Meaning                                        |
| 0                 | Degree(s)                                    | m/s       | Meter(s) per second                            |
| °/min             | Degree(s) per minute                         | ms        | Milisecond(s)                                  |
| dB                | Decibel(s)                                   | NM        | Nautical Mile(s)                               |
| kHz               | Kilohertz                                    | Ω         | Ohm(s)                                         |
| KM                | Kilometer(s)                                 | s         | Second(s)                                      |
| m                 | Meter(s)                                     | SM        | Statue Mile(s)                                 |
| min or '          | Minute(s)                                    |           |                                                |

# **APPX. 4 ICONS AND SYMBOLS**

### Standard icons and their meanings

| lcon                                         | Meaning                                                                                                    | lcon                                                                          | Meaning                                                                                                    |
|----------------------------------------------|----------------------------------------------------------------------------------------------------|-------------------------------------------------------------------------------|----------------------------------------------------------------------------------------------------|
| See note below.                              | Excessive vibrations detected at<br>the antenna installation location.<br>Check the antenna installation lo-<br>cation and change if necessary. | Shown in light<br>blue for IMO<br>types, dark-<br>blue for non-<br>IMO types. | Blue indication rotates in a<br>clock-wise direction, indicat-<br>ing that the equipment is<br>functioning correctly.<br>If this indication is not mov-<br>ing, the system may be fro-<br>zen. Restart the system. If<br>the problem recurs, contact<br>your dealer. |
| PRECISION<br>PRECISION<br>See note<br>below. | Indicates that five or more satel-<br>lites are under use for calculating<br>velocity and own ship's move-<br>ment.                             | SIM                                                                           | Simulation icon. The system<br>is currently operating in simu-<br>lation mode.                                                                                                    |

**Note:** Icon background color changes according to the SC-702 background color.

### Alert icons and their meanings

| Icons                | Meaning                           | lcons | Meaning                                                         |
|----------------------|-----------------------------------|-------|-----------------------------------------------------------------|
|                      | Active, unacknowledged warning    | → →   | Active, responsibility transferred warning (See section 2.11.7) |
| × ×                  | Silenced warning                  |       | Active, acknowledged warning                                    |
| <ul> <li></li> </ul> | Rectified, unacknowledged warning | !     | Caution                                                         |

# **APPX. 5 GEODETIC CHART CODES**

| 001: | WGS84<br>WGS72           |                                                  | 091:        | NORTH AMERICAN 1927                                            | Bahamas (excl. San Salvador Is.)<br>Bahamas, San Salvador Is. |
|------|--------------------------|--------------------------------------------------|-------------|----------------------------------------------------------------|---------------------------------------------------------------|
| 002: | TOKYO                    | Mean Value (Japan, Korea & Okinawa)              | 092.        | NORTH AMERICAN 1927 (Cont'd):                                  | Canada (ind. Newfoundland Is.)                                |
| 004: | NORTH AMERICAN 1927      | Mean Value (CONUS)<br>Mean Value                 | 094:        | NORTH AMERICAN 1927 (Cont'd):                                  | Alberta & British Columbia                                    |
| 005. | AUSTRALIAN GEODETIC 1984 | Australia & Tasmania                             | 095:        | NORTH AMERICAN 1927 (Cont d):<br>NORTH AMERICAN 1927 (Cont'd): | Manitoba & Ontario                                            |
| 007: | ADINDAN                  | Mean Value (Ethiopia & Sudan)                    | 097:        | NORTH AMERICAN 1927 (Cont'd):                                  | Northwest Territories & Saskatchewan                          |
| 008: | ADINDAN ADINDAN          | Ethiopia<br>Mali                                 | 098:        | NORTH AMERICAN 1927 (Cont'd):                                  | Yukon<br>Canal Zone                                           |
| 010: | ADINDAN                  | Senegal                                          | 100:        | NORTH AMERICAN 1927 (Cont'd):                                  | Caribbean                                                     |
| 011: | ADINDAN                  | Sudan                                            | 101:        | NORTH AMERICAN 1927 (Cont'd):                                  | Central America                                               |
| 012: | AFG<br>AIN EL ABD 1970   | Bahrain Is.                                      | 102:        | NORTH AMERICAN 1927 (Cont d):<br>NORTH AMERICAN 1927 (Cont d): | Greenland                                                     |
| 014: | ANNA 1 ASTRO 1965        | Cocos Is.                                        | 104:        | NORTH AMERICAN 1927 (Cont'd):                                  | Mexico                                                        |
| 015: | ARC 1950                 | Mean Value<br>Botswana                           | 105:        | NORTH AMERICAN 1983                                            | Alaska                                                        |
| 017: | ARC 1950                 | Lesotho                                          | 106.        | NORTH AMERICAN 1983                                            | CONUS                                                         |
| 018: | ARC 1950                 | Malawi                                           | 108:        | NORTH AMERICAN 1983 :                                          | Mexico, Central America                                       |
| 019: | ARC 1950                 | Zaire                                            | 109:        | OBSERVATORIO 1966 :                                            | Corvo & Flores Is. (Azores)                                   |
| 021: | ARC 1950                 | Zambia                                           | 111:        | OLD HAWAIIAN                                                   | Mean Value                                                    |
| 022: | ARC 1950                 | Zimbabwe<br>Mean Value (Kenya & Tanzania)        | 112:        | OLD HAWAIIAN :                                                 | Hawaii                                                        |
| 023. | ARC 1960                 | Kenya                                            | 114:        | OLD HAWAIIAN                                                   | Maui                                                          |
| 025: | ARC 1960                 | Tanzania                                         | 115:        | OLD HAWAIIAN :                                                 | Oahu                                                          |
| 026: | ASCENSION IS. 1958       | Ascension is.<br>Iwo Jima Is.                    | 116:        |                                                                | Oman<br>JN 1936: Mean Value                                   |
| 028: | ASTRO B4 SOR. ATOLL      | Tern Is.                                         | 118:        | ORDNANCE SURVEY OF GREAT BRITA                                 | IN 1936: England                                              |
| 029: | ASTRO POS 71/4           | St. Helena Is.<br>Marcus Is                      | 119:        | ORDNANCE SURVEY OF GREAT BRITA                                 | IN 1936: England, Isle                                        |
| 030: | AUSTRALIAN GEODETIC 1966 | Australia & Tasmania                             | 120:        | ORDNANCE SURVEY OF GREAT BRITA                                 | IN 1936: Scotland &                                           |
| 032: | BELLEVUE (IGN)           | Efate & Erromango Is.                            |             |                                                                | Shetland Is.                                                  |
| 033: | BERMUDA 1957             | Bermuda Is.<br>Columbia                          | 121:        | ORDNANCE SURVEY OF GREAT BRITA                                 | IN 1936 : Wales                                               |
| 035: | CAMPO INCHAUSPE          | Argentina                                        | 122:        | PITCAIRN ASTRO 1967                                            | Pitcairn Is.                                                  |
| 036: | CANTON IS. 1966          | Phoenix Is.                                      | 124:        | PROVISIONAL SOUTH CHILEAN                                      | 1963: South Chile (near 53°S)                                 |
| 037: |                          | Mean Value (Florida & Bahama Is.)                | 125:        | PROVISIONAL SOUTH AMERICAN                                     | 1956: Mean Value                                              |
| 039: | CARTHAGE                 | Tunisia                                          | 127:        | PROVISIONAL SOUTH AMERICAN                                     | 1956: Chile-Northern Chile                                    |
| 040: | CHATHAM 1971             | Chatham Is. (New Zealand)<br>Paraguay            | 400         |                                                                | (near 19°S)                                                   |
| 041. | CORREGO ALEGRE           | Brazil                                           | 128:        | PROVISIONAL SOUTH AMERICA                                      | (near 43°S)                                                   |
| 043: | DJAKARTA (BATAVIA)       | Sumatra Is. (Indonesia)                          | 129         | PROVISIONAL SOUTH AMERICAN                                     | 1956: Columbia                                                |
| 044: | EASTER IS. 1967          | Easter Is.                                       | 130:        | PROVISIONAL SOUTH AMERICAN                                     | 1956: Ecuador                                                 |
| 046: | EUROPEAN 1950 (Cont'd)   | Western Europe                                   | 131:        | PROVISIONAL SOUTH AMERICAN                                     | l 1956: Guyana                                                |
| 047: | EUROPEAN 1950 (Cont'd)   | Cyprus<br>Favot                                  | 133:        | PROVISIONAL SOUTH AMERICAN                                     | 1956: Venezuela                                               |
| 049: | EUROPEAN 1950 (Cont'd)   | England, Scotland, Channel & Shetland Is.        | 134:        | PUERTO RICO                                                    | Puerto Rico & Virgin Is.                                      |
| 050: | EUROPEAN 1950 (Cont'd)   | England, Ireland, Scotland & Shetland Is.        | 135:        | QORNOQ                                                         | South Greenland                                               |
| 051: | FUROPEAN 1950 (Cont'd)   | Iran                                             | 137:        | ROME 1940 :                                                    | Sardinia Is.                                                  |
| 053: | EUROPEAN 1950 (Cont'd)   | Italy, Sardinia                                  | 138:        | SANTA BRAZ :                                                   | Sao Miguel, Santa Maria Is. (Azores)                          |
| 054: | EUROPEAN 1950 (Cont'd)   | Italy, Sicily<br>Norway & Finland                | 140:        | SAPPER HILL 1943                                               | East Falkland Is.                                             |
| 056: | EUROPEAN 1950 (Cont'd)   | Portugal & Spain                                 | 141:        | SOUTH AMERICAN 1969 :                                          | Mean Value                                                    |
| 057: | EUROPEAN 1979            | Mean Value<br>Republic of Maldives               | 142:        | SOUTH AMERICAN 1969 SOUTH AMERICAN 1969                        | Bolivia                                                       |
| 058: | GEODETIC DATUM 1949      | New Zealand                                      | 144:        | SOUTH AMERICAN 1969 :                                          | Brazil                                                        |
| 060: | GUAM 1963                | Guam Is.                                         | 145:        | SOUTH AMERICAN 1969 :                                          | Chile                                                         |
| 061: | GUX 1 ASTRO              | lceland                                          | 147:        | SOUTH AMERICAN 1969                                            | Ecuador                                                       |
| 063: | HONG KONG 1963           | Hong Kong                                        | 148:        | SOUTH AMERICAN 1969 :                                          | Guyana                                                        |
| 064: |                          | I hailand & Vietnam<br>Bangladesh, India & Nenal | 149.        | SOUTH AMERICAN 1969                                            | Peru                                                          |
| 066: | IRELAND 1965             | Ireland                                          | 151:        | SOUTH AMERICAN 1969 :                                          | Trinidad & Tobago                                             |
| 067: | ISTS 073 ASTRO 1969      | Diego Garcia                                     | 152:        | SOUTH AMERICAN 1969                                            | Venezuela<br>Singapore                                        |
| 068: | KANDAWALA                | Sri Lanka                                        | 154:        | SOUTHEAST BASE :                                               | Porto Santo & Madeira Is.                                     |
| 070: | KERGUELEN IS.            | Kerguelen Is.                                    | 155:        | SOUTHWEST BASE :                                               | Faial, Graciosa, Pico, Sao Jorge & Terceria Is.               |
| 071: | KERTAU 1948              | West Malaysia & Singapore<br>Mascarene Is        | 156.        | TOKYO                                                          | Japan                                                         |
| 073: | L. C. 5 ASTRO            | Cayman Brac Is.                                  | 158:        | TOKYO :                                                        | Korea                                                         |
| 074: | LIBERIA 1964             | Liberia<br>Bhilippipes (aval Mindanaa la )       | 159:<br>160 | TRISTAN ASTRO 1968                                             | Okinawa<br>Tristan da Cunha                                   |
| 075: | LUZON                    | Mindanao Is.                                     | 161:        | VITI LEVU 1916                                                 | Viti Levu Is. (Fiji Is.)                                      |
| 077: | MAHE 1971                | Mahe Is.                                         | 162:        | WAKE-ENIWETOK 1960 :                                           | Marshall Is.<br>Surinam                                       |
| 078: | MARCO ASTRO              | Salvage Islands<br>Eritrea (Ethiopia)            | 164:        | BUKIT RIMPAH                                                   | Bangka & Belitung Is. (Indonesia)                             |
| 080: | MERCHICH                 | Morocco                                          | 165:        | CAMP AREA ASTRO                                                | Camp Mcmurdo Area, Antarctica                                 |
| 081: | MIDWAY ASTRO 1961        | Midway Is.<br>Nigeria                            | 166:        | G. SEGARA :<br>HERAT NORTH                                     | naimantan is. (Indonesia)<br>Afghanistan                      |
| 082: | NAHRWAN                  | Masirah Is. (Oman)                               | 168:        | HU-TZU-SHAN                                                    | Taiwan                                                        |
| 084: | NAHRWAN                  | United Arab Emirates                             | 169:        | TANANARIVE OBSERVATORY 1925 :                                  | Madagascar                                                    |
| 085: |                          | Sauur Arabia<br>Namibia                          | 171:        | RT-90                                                          | Sweden                                                        |
| 087: | MAPARIMA, BWI            | Trinidad & Tobago                                | 172:        | CK42 (PULKOVO 1942)                                            | Russia                                                        |
| 088: | NORTH AMERICAN 1927      | Western United States                            | 173:        | PZ90                                                           | riniana<br>Russia                                             |
| 089: | NORTH AMERICAN 1927      | Alaska                                           | 175:        | СК95                                                           | Russia                                                        |

# APPX. 6 WHAT IS SBAS?

A satellite based augmentation system, or SBAS (Satellite Based Augmentation System), is an augmentation system that uses additional messages from satellite broadcasts to support regional and wide area augmentation. SBAS provides GPS signal corrections to SBAS users, for even better position accuracy, through the GPS error corrections that are widely broadcast from the geostationary satellite.

SBAS is used in America, Europe, Japan and India.

- America: WAAS (Wide Area Augmentation System)
- Europe: EGNOS (Euro Geostationary Navigation Overlay Service)
- Japan: MSAS (Multi-Functional Satellite Augmentation System)
- India: GAGAN (GPS And GEO Augmented Navigation)

These four systems have interoperability. The illustration below shows the coverage area for each provider. This manual uses "SBAS" for these four providers generically.

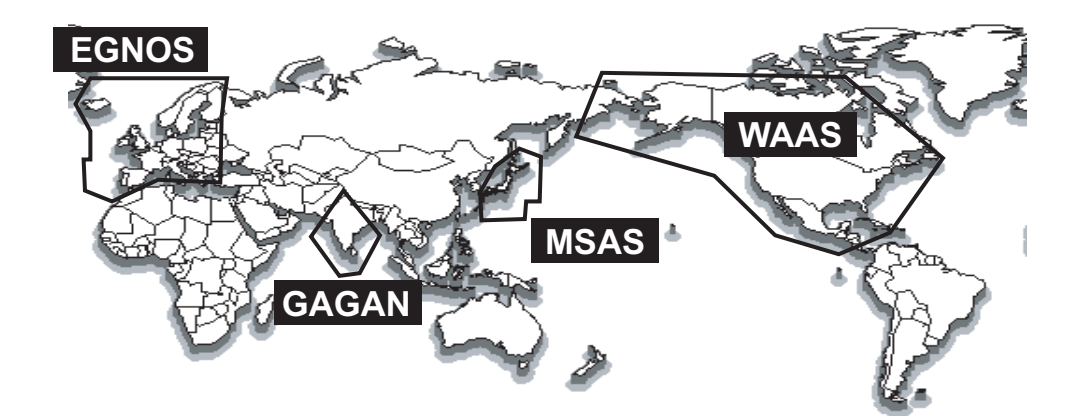

| Provider | Satellite type      | Longitude | Satellite No. |
|----------|---------------------|-----------|---------------|
| WAAS     | Intelsat Galaxy XV  | 133°W     | 135           |
|          | TeleSat Anik F1R    | 107.3°W   | 138           |
|          | Inmarsat-4-F3       | 98°W      | 133           |
| EGNOS    | Inmarsat-3-F2/AOR-E | 15.5°W    | 120           |
|          | Inmarsat-4-F2       | 25°E      | 126           |
|          | SES-5               | 5°E       | 136           |
| MSAS     | MTSAT-1R            | 140°E     | 129           |
|          | MTSAT-2             | 145°E     | 137           |
| GAGAN    | GSAT-8              | 55°E      | 127           |
|          | GSAT-10             | 83°E      | 128           |

As of March 6th, 2014

# APPX. 7 DIGITAL INTERFACE (IEC 61162-1 EDITION 5)

#### Serial data sentences

Input: ACK, ACN (ACM), HBT, HDT<sup>\*1</sup>, MSK, MSS, THS, VBW<sup>\*2</sup>, VDR<sup>\*2</sup> Output: ALC, ALF, ALR, ARC, DTM, GBS, GGA, GLL, GNS, GRS, GSA, GST, GSV, HBT, HDG<sup>\*2</sup>, HDM<sup>\*2</sup>, HDT<sup>\*1</sup>, HRM<sup>\*2</sup>, MSK, POS, RMC, ROT, THS, VBW<sup>\*2</sup>, VDR<sup>\*2</sup>, VHW<sup>\*2</sup>, VLW<sup>\*2</sup>, VTG, XDR<sup>\*2</sup>, ZDA

#### Ethernet sentences

**Input:** ACK, ACN (ACM), HBT, SRP **Output:** ALC, ALF, ALR, ARC, DTM, GBS, GLL, GNS, GRS, GSA, GST, GSV, HBT, HDG, HDM, HDT<sup>\*1</sup>, HRM<sup>\*2</sup>, POS, RMC, ROT, SRP, THS, VBW<sup>\*2</sup>, VDR<sup>\*2</sup>, VHW<sup>\*2</sup>, VLW<sup>\*2</sup>, VTG, XDR<sup>\*2</sup>, ZDA

\*<sup>1</sup>: Not used for new SOLAS vessels.

\*<sup>2</sup>: For Non-IMO types only.

#### Transmission Interval

| Sentence                                                                 | Available intervals              |
|--------------------------------------------------------------------------|----------------------------------|
| DTM*/GBS/GGA/GLL/GNS/GRS/GSA/GST/GSV/RMC/<br>VBW/VDR/VHW/VLW/VTG/XDR/ZDA | 0s, 1s, 2s                       |
| HDT/ROT/THS/HDG/HDM/HRM                                                  | 20ms, 25ms, 100ms, 200ms, 1s, 2s |
| ALC/ALF/ALR/ARC/MSK                                                      | Fixed (Not changeable).          |

\*: Fixed for IMO type vessels.

Load requirements as listener

Isolation: Photo coupler Input impedance: 470 ohms Max. voltage: ±15 V Threshold: 3 mA (in case of connection with FURUNO device talker)

#### Data transmission

Data is transmitted in serial asynchronous form in accordance with the standard referenced in IEC 61162-1 and IEC 61162-2. The first bit is a start bit and is followed by data bits.

The following parameters are used:Baud rate: 4800 for IEC61162-1, 38400 for IEC-61162-2Data bits: 8 (D7 = 0), parity noneStop bits: 1datagram type and IGMP protocol.IEC61162-1: Edition 5.0 2016, Edition 4.0 2010-11, Third edition 2007-04IEC61162-2: First Edition 1998-09IEC61162-450: Edition 2.0 2018-05, Datagram type: UdPbCIGMP protocol: IGMPv2

#### Schematic diagrams

#### Data ports 2 through 5

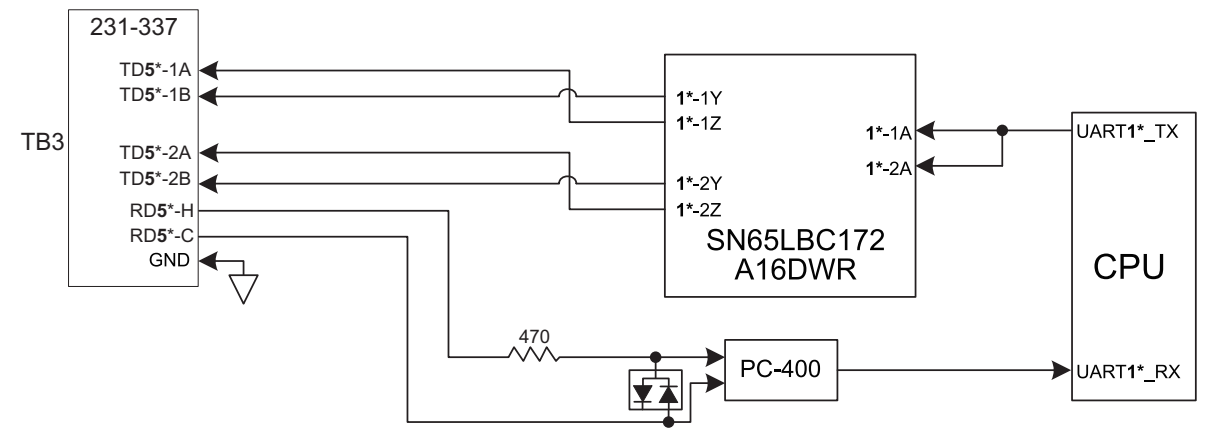

\*: Numerals in bold change as follows, with their respective terminal blocks. TB4: **4**; TB5: **3**; TB6: **2** 

#### Data port 1

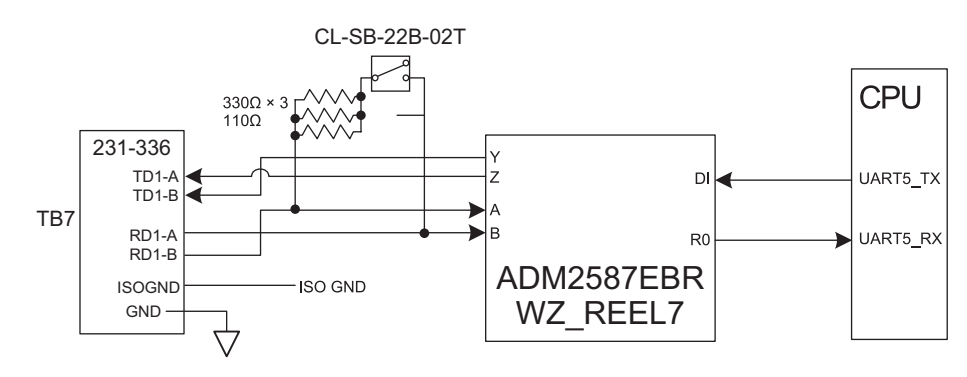

#### Sentence description (Input)

#### ACK: Acknowledge Alarm

\$\*\*ACK,xxx,\*hh<CR><LF>

- 1. Local alarm number (identifier) (000 to 999)
- ACN (ACM): Alert Command

\$\*\*ACN,hhmmss.ss,aaa,x.x,x.x,c,a\*hh<CR><LF>

- 1 2 3 4 5 6
- 1. Time (UTC, unused)
- 2. Manufacturer mnemonic code (3 digits)
- 3. Alert Identifier (000 999999)
- 4. Alert Instance (1 999999, unused)
- 5. Alert command (A,Q,O,S) A=acknowledge Q=request/repeat information O=responsibility transfer S=silence
- 6. Sentence status flag(C) (fixed)

#### • HBT: Heartbeat Supervision Sentence

\$\*\*HBT,x.x,A,x\*hh<CR><LF>

123

- 1. Configured repeat interval (1 to 999(s))
- 2. Equipment status (A=Normal V=System fail)
- 3. Sequential sentence identifier (0 to 9)
- HDT: Heading, true

\$\*\*HDT,xxx.x,T\*hh<CR><LF>

1 2

- 1. Heading, degrees (0.0 to 360.0)
- 2. True (T)

• MSK: Receiver Interface Command

\$\*\*MSK,x.x,a,x.x,a,x.x,x,a \*hh<CR><LF>

1 2 3 4 5 6 7

1. Beacon frequency, kHz (283.45 to 325.04)

- 2. Auto/Manual frequency (See note 2) (A=Auto, M=Manual)
- 3. Beacon bit rate, bits/s (25, 50, 100, 150, 200)
- 4. Auto/Manual beacon bit rate (See note 2) (A=Auto, M=Manual)
- 5. Interval for sending \$\*\*MSS (status) in seconds (See note 1) (1 to 99, null))
- 6. Channel number (See note 3) (Fixed at 1)
- 7. Sentence status flag (See note 4) (R, C) (R=Sentence status is a report of current settings (use for a reply to a query, C=Sentence is a configuration command to change settings. A sentence without "C" is not a command.)

Notes:

- 1) When status data is not to be transmitted this field is "null".
- 2) If Auto is specified the previous field value is ignored.
- 3) Set equal to "1" or null for single channel receiver.
- 4) This field is used to indicate a sentence that is a status report of current settings or a configuration command changing settings. This field should not be null.
- MSS: MSK Receiver Signal Status

\$\*\*MSS,x.x,x.x,x.x,x.x,x \*hh<CR><LF>

1 2 3 4 5

- 1. Signal strength (SS), dB/(1µV/m) (0.0 to 999.94)
- 2. Signal-to-noise ratio (SN), dB (0.0 to 999.94)
- 3. Beacon frequency, kHz (283.5 to 325.04)
- 4. Beacon bit rate, bits/s (25, 50, 100, 200)
- 5. Channel number (1,null)(Set to "1" or "null" for single channel receivers.)
- SRP System Function ID Resolution Protocol

\$--SRP,x,hhhhhhhhhhhh,c--c\*hh<CR><LF>

2 3

1

- 1. Instance number for interface redundancy (i.e. number of physical port for identical SFI), null if interface redundancy not in use. The instance numbers shall be ordinal with no skipping (1, 2, 3,...).
- 2. Reported MAC address used by SFI, 48bit hexadecimal number, for example 32613C4EB605
- 3. Reported IP address used by SFI as text string, for example 239.192.0.1

#### APPX. 7 DIGITAL INTERFACE (IEC 61162-1 EDITION 5)

#### • THS: True Heading And Status

\$\*\*THS,x.x,a\*hh<CR><LF>

1 2

- 1. Heading, degrees True (0.0 to 360.0)
- 2. Mode indicator (A=Autonomous, S=Simulator)
- VBW: Dual Ground/water Speed
- \$\*\*VBW,x.x,x.x,a,x.x,a,x.x,a,x.x,a\*hh<CR><LF>
  - 1 2 3 4 5 6 7 8 9 10
- 1. Longitudinal water speed, knots (-999.994 to 999.994, null)
- 2. Transverse water speed, knots (-999.994 to 999.994, null)
- 3. Status: water speed (A=Data valid)
- 4. Longitudinal ground speed, knots (unused)
- 5. Transverse ground speed, knots (unused)
- 6. Status: ground speed, (A=Data valid, V=Data invalid)
- 7. Stern transverse water speed, knots (-999.994 to 999.994, null)
- 8. Status: stern water speed (A=Data valid)
- 9. Stern transverse ground speed, knots (unused)
- 10. Status: stern ground speed, (A=Data valid, V=Data invalid)
- · VDR: Set and Drift
- \$\*\*VDR,x.x,T,x.x,M,x.x,N\*hh <CR><LF>
  - 1 2 3 4 5 6
- 1. Direction, degrees True (0.0 to 360.0,null)
- 2. T=True (fixed)
- 3. Direction, degrees Magnetic (0.0 to 360.0,null)
- 4. M=Magnetic (fixed)
- 5. Current speed (0 to 99.99)
- 6. N=Knots (fixed)
- Proprietary sentences: GPatt, GPhve, Ilals, pireq.

#### Sentence description (Output)

• ALC: Cyclic Alert List

```
$**ALC,xx,xx,xx,x.x, aaa,x.x,x.x,x.x,"""*hh<CR><LF>
```

1234 56789

- 1. Total number of sentences this message (01 to 99)
- 2. Sentence number (01 to 99)
- 3. Sequential message identifier (00 to 99)
- 4. Number of alert entries (0 to 2)
- 5. Manufacturer mnemonic code (FEC, null)
- 6. Alert identifier (000 to 999999)
- 7. Alert instance (1 to 999999)
- 8. Revision counter (1 to 99)
- 9. Additional alert entries (same as 5 to 8)

#### • ALF: Alert Sentence

#### \$\*\*ALF,x,x,x,hhmmss.ss,a,a,a,aaa,x.x,x.x,x,x,x,c--c\*hh<CR><LF>

- 1 2 3 4 5 6 7 8 9 10 11 12 13
- 1. Total number of ALF sentences this message (1, 2)
- 2. Sentence number (1, 2)
- 3. Sequential message identifier (0 to 9)
- 4. Time of last change (hh=00 to 23, mm=00 to 59, ss.ss=00.00 to 59.99), null
- 5. Alert category (B=Alert category B,), null when #2 is 2.
- 6. Alert priority (W=Warning, C=Caution), null when #2 is 2.
- 7. Alert state (V=Not ACKed, S=Silence, A=ACked, O/U=Resolved, Not ACKed, N=Normal state), null when #2 is 2.
- 8. Manufacturer mnemonic code (FEC, null)
- 9. Alert identifier (000 to 999999)
- 10. Alert instance (1 to 999999)
- 11. Revision counter (1 to 99)
- 12. Escalation counter (0 to 9)

1

13. Alert text (when #2 =1: max. 16 characters; when #2=2: max. characters according to regulation)

#### • ALR: Set Alarm State

#### \$\*\*ALR,Hhmmss.ss,xxx,A,A,c-c\*hh<CR><LF>

#### 2345

- 1. Time of alarm condition change, UTC (000000.00 to 235959.99), null
- 2. Unique alarm number (identifier) at alarm source (000 to 999),null
- 3. Alarm condition (A=threshold exceeded, V=threshold not exceeded)
- 4. Alarm acknowledge state (A=acknowledged, V=not acknowledged)
- 5. Alarm description text (alphanumeric), null

#### ARC: Alert Command Refused

1

#### \$\*\*ARC,hhmmss.ss,aaa,x.x,x.x,c\*hh<CR><LF>

#### 2 3 4 5

- 1. Release time of the Alert Command Refused (UTC)
- 2. Used for proprietary alerts, defined by the manufacturer (FEC,null)
- 3. The alert identifier (000 to 999999)
- 4. The alert instance (1 to 999999)
- 5. Refused Alert Command(A, Q, O, S)

A=acknowledge

Q=request/repeat information

- O=responsibility transfer
- S=silence

#### • DTM: Datum Reference

\$\*\*DTM,ccc,a,x.x,a,x.x,a,x.x,ccc\*hh<CR><LF>

- 1. Local datum (W84:WGS84; W72:WGS72; P90:PZ90; User defined:999, IHO datum code)
- 2. Local datum subdivision code (null or one character)
- 3. Lat offset, minutes (0 to 59.9999)
- 4. N/S
- 5. Lon offset, min (0 to 59.9999)
- 6. E/W
- 7. Altitude offset, meters (null)
- 8. Reference datum (W84:WGS84; W72:WGS72; P90:PZ90)

#### GBS: GNSS Satellite Fault Detection

- 1. UTC time of GGA or GNS fix associated with this sentence (000000.00 to 235959.99)
- 2. Expected error in latitude (0.00 to 999.99),null
- 3. Expected error in longitude (0.00 to 999.99),null
- 4. Expected error in altitude (0.00 to 999.99),null
- 5. ID number of most likely failed satellite (1 to 255),null
- 6. Probability of missed detection for most likely failed satellite (0.00 to 100.00),null
- 7. Estimate of bias in meters on most likely failed satellite (-999.99 to 999.99),null 8. Standard deviation of bias estimate (0.00 to 999.99), null
- 9. GNSS system ID (1 to F)

10. GNSS signal ID (0 to F)

#### GGA - Global Positioning System Fix Data

\$\*\*GGA,hhmmss.ss,IIII.III,a,yyyyy,yyy,a,x,xx,x.x,x,x,M,x.x,M,x.x,Xxxx\*hh<CR><LF> 2 3

4 567 8 9 10 11 12 13 14

- 1. UTC of position (000000.00 to 235959.99)
- 2. Latitude (0000.0000 to 9000.00000)
- 3. N/S
- 4. Longitude (0000.0000 to 18000.0000)
- 5. E/W
- 6. GPS quality indicator (0 to 8)

1

- 7. Number of satllite in use (00 to 99)
- 8. Horizontal dilution of precision (0.0 to 99.9)
- 9. Antenna altitude above/below mean sea level (-9999 to 9999)
- 10. Unit, (Fixed at m)
- 11. Geoidal separation (-9999 to 9999)
- 12. Unit, (Fixed at m)
- 13. Age of differential GPS data (0 to 299) ,null
- 14. Differential reference station ID (0000 to 1023),null

#### GLL: Geographic Position - Latitude/Longitude

\$\*\*GLL,IIII.III,a,yyyyy.yyy,a,hhmmss.ss,a,x\*hh<CR><LF>

- 1 2 3 4 5 6 7
- 1. Latitude (0000.0000 to 9000.0000)
- 2. N/S
- 3. Longitude (0000.0000 to 18000.0000)
- 4. E/W
- 5. UTC of position (000000.00 to 235959.99)
- 6. Status (A=data valid V=data invalid)
- 7. Mode indicator (A=Autonomous, D=Differential, E=Estimated (dead reckoning), M=Manual input, S=Simulator, N=Data not valid )
- GNS: GNSS Fix Data
  - \$\*\*GNS,hhmmss.ss,IIII.III,a,IIIII.III,a,c--c,xx,x.x,x.x,x.x,x.x,x.x,a\*hh<CR><LF>
    - 1 2 3 4 5 6 7 8 9 10 11 12 13
  - 1. UTC of position (000000.00 to 235959.99)
- 2. Latitude (0000.0000 to 9000.0000)
- 3. N/S
- 4. Longitude (0000.0000 to 18000.0000)
- 5. E/W
- Mode indicator

N=No fix A=Autonomous D=Differential P=Precise R=Real Time Kinematic F=Float RTK E=Estimated Mode M=Manual Input Mode S=Simulator Mode

- 7. Total number of satellites in use (00 to 99)
- 8. HDOP (0.0 to 50.0)
- 9. Antenna altitude, meters (-9999 to 9999)
- 10. Geoidal separation (-9999 to 9999)
- 11. Age of differential data (0 to 99)
- 12. Differential reference station ID (0000 to 1023)
- 13. Naivgational status indicator

#### GRS: GNSS Range Residual

| ↑ <u> </u> |         | ↑ <b>\</b> |
|------------|---------|------------|
| 2          | 3 to 14 | 15 16      |
|            |         |            |

1. UTC time of GGA/GNS fix

1

- 2. Mode: 0=Residuals were used to calculate the position given in the matching GGA or GNS sentence; 1=Residuals were recomputed after the GGA or GNS position was computed
- 3. Range residuals in meters for satellites used in the navigation solution (-99 to 99, null) See notes 1&2.
- 4 to 14. Same as #3.
- 15. GNSS System ID (1 to F; 1=GP, 2=GL, 3=GA, 4 to F=RESERVED)
- 16. Signal ID (0 to F)

#### Notes:

- 1) If the range residual exceeds +99.9 meters, then the decimal part is dropped, resulting in an integer (-13.7 becomes -13). The maximum value for this field is +99.
- 2) The sense or sign of the range residual is determined by the order of parameters used in the calculation.

The expected order is as follows: range residual = calculated range - measured range.

- 3) When multiple GRS sentences are being sent then their order of transmission must match the order of corresponding GSA sentences.
- Listeners shall keep track of pairs of GSA and GRS sentences and discard data if pairs are incomplete.
- 4) Signal ID indentifies the actual ranging signal according to the Table below.
- 5) System ID according to Table below.

GRS Table

| <u>System</u> | System ID | Satellite ID                                                                                                    | Signal ID                                           | Signal Channel                                                                                    |
|---------------|-----------|----------------------------------------------------------------------------------------------------|-----------------------------------------------------|---------------------------------------------------------------------------------------------------|
| GPS           | 1 (GP)    | 1 to 99<br>1 to 32 is reserved for GPS<br>33 to 64 is reserved for SBAS<br>65 to 99 is undefined                       | 0<br>1<br>2<br>3<br>4<br>5<br>6<br>7<br>8<br>9 to F | All Signals<br>L1 C/A<br>L1 P(Y)<br>L1 M<br>L2 P(Y)<br>L2C-M<br>L2C-L<br>L5-I<br>L5-Q<br>Reserved |
| GLONASS       | 2 (GL)    | 1 to 99<br>1 to 32 is undefined<br>33 to 64 is reserved for SBAS<br>65 to 99 is reserved for<br>GLONASS                | 0<br>1<br>2<br>3<br>4<br>5 to F                     | All Signals<br>G1 C/A<br>G1 P<br>G2 C/A<br>GLONASS (M) G2 P<br>Reserved                           |
| GALILEO       | 3 (GA)    | 1 to 99<br>1 to 36 is reserved for<br>Galileo SVs<br>37 to 64 is reserved for<br>Galileo SBAS<br>65 to 99 is undefined | 0<br>1<br>2<br>3<br>4<br>5<br>6<br>7<br>8 to F      | All Signals<br>E5a<br>E5b<br>E5 a+b<br>E6-A<br>E6-BC<br>L1-A<br>L1-BC<br>Reserved                 |
| Reserved      | 4 to F    |                                                                                                    |                                                     |                                                                                                   |

#### GSA: GNSS DOP and Active Satellites

- - 4 5 6 7
- 1. Mode (M=manual, forced to operate in 2=2D 3=3D mode A=automatic, allowed to automatically switch 2D/3D)
- 2. Mode (1=fix not available 2=2D 3=3D)
- 3. ID number of satellites used in solution (01 to 96, null)

3

4. PDOP (0.0 to 50.0),null

12

- 5. HDOP (0.0 to 50.0),null
- 6. VDOP (0.0 to 50.0),null

1

- 7. GNSS System ID (See GRS table:System ID)
- GST: GNSS Pseudorange Error Statistics
  - \$\*\*GST,hhmmss.ss,x.x,x.x,x.x,x.x,x.x,x.x,x.x \*hh<CR><LF>

2 3 4 5 6 7 8

- 1. UTC time fo the GGA or GNS fix. (000000.00 to 235959.99)
- 2. RMS value of the standard deviation of the range inputs to the navigation process. Range inputs include pseudoranges & DGNSS corrections. (1 to 999, null)
- 3. Standard deviation of semi-major axis of error ellipse (meters) (0 to 655.34, null)
- 4. Standard deviation of semi-minor axis of error ellipse (meters) (0 to 655.34, null)
- 5. Orientation of semi-major axis of error ellipse (degrees from true north) (0 to 180, null)
- 6. Standard deviation of latitude error (meters) (0 to 999.9, null)
- 7. Standard deviation of longitude error (meters) (0 to 999.9, null)
- 8. Standard deviation of altitude error (meters) (0 to 999.9, null)
- GSV: GNSS Satellites in View

\_,xx,xx,xxx,xx, h \*hh<CR><LF> \$\*\*GSV,x,x,xx,xx,xx,xx,xx.\_ 10

123 4 5 6 7 8 9

- 1. Total number of messages (1 to 4)
- 2. Message number (1 to 4)
- 3. Total number of satellites in view (00 to 14)
- 4. Satellite ID number (01 to 96),null
- 5. Elevation, degrees (00 to 90),null
- 6. Azimuth, degrees true (000 to 359),null
- 7. SNR(C/No) (00 to 99(dB-Hz), null when not tracking)
- 8. Second and third SVs
- 9. Fourth SV
- 10. Signal ID (See GRS table: Signal ID)
- · HBT Heartbeat Supervision Sentence

\$\*\*HBT,x.x,A,x\*hh<CR><LF>

123

- 1. Configured repeat interval (50.0(s))(+1)
- 2. Equipment status (A=Normal)
- 3. Sequential sentence identifier (0 to 9)
- HDG: Heading, Deviation and Variation
- \$\*\*HDG,x.x,x.x,a,x.x,a\*hh<CR><LF>

1 2 3 4 5

- 1. Magnetic sensor heading, degrees (0.0 to 359.9)
- 2. Magnetic deviation, degrees (0.0 to 180.0)
- 3. E/W
- 4. Magnetic variation, degrees (0.0 to 180.00)

5. E/W

- HDM: Heading, Magnetic
  - \$\*\*HDM,x.x,M\*hh<CR><LF> 1 2
  - 1. Heading, degrees (0.0 to 359.9)
  - 2. Magnetic (M)
- HDT: Heading, True

1

\$\*\*HDT,xxx.x,T\*hh<CR><LF>

- 1 2 1. Heading, degrees (0.0 to 359.9)
- 2. True (T)

#### • HRM: Heel Angle, Roll Period and Roll Amplitude Measurement Device

\$\*\*HRM,hhmmss.ss,x.x,x.x,x.x,A,x.x,x.hhmmss.ss,x.x,x.x \*hh<CR><LF>

#### 2 3 4 5 6 7 8 9 10

- 1. Actual heel angle, degrees (-89.999 to 89.999, null)
- 2. Roll period, seconds (0 to 99.9, null)
- 3. Roll amplitude, port side, degrees (0 to 89.999, null)
- 4. Roll amplitude, starboard side, degrees (0 to 89.999, null)
- 5. Status (A/V) A=Data valid, V=Data invalid
- 6. Roll peak hold value, port side, degrees (null)
- 7. Roll peak hold value, starboard side, degrees (null)
- 8. Peak hold value reset time (fixed at null)
- 9. Peak hold value reset day (fixed at null)
- 10. Peak hold value reset month (fixed at null)
- MSK: Receiver Interface Command

\$\*\*MSK,x.x,a,x.x,a,x.x,x,a \*hh<CR><LF>

 $1 \ 2 \ 3 \ 4 \ 5 \ 6 \ 7$ 

- 1. Beacon frequency, kHz (283.5 to 325.0, null)
- 2. Auto/Manual frequency (See note 2) (A=Auto, M=Manual)
- 3. Beacon bit rate, bits/s (25, 50, 100, 150, 200, null)
- 4. Auto/Manual beacon bit rate (See note 2) (A=Auto, M=Manual)
- 5. Interval for sending \$\*\*MSS (status) in seconds (See note 1) (Fixed at 5)
- 6. Channel number (See note 3) (Fixed at 1)
- 7. Sentence status flag (See note 4) (C Sentence is a configuration command to change settings. A sentence without "C" is not a command.)

Notes:

- 1) When status data is not to be transmitted this field is "null".
- 2) If Auto is specified the previous field value is ignored.
- 3) Set equal to "1" or null for single channel receiver.
- 4) This field is used to indicate a sentence that is a status report of current settings or a configuration command changing settings. This field should not be null.

· POS: Device Position and Ship Dimensions Report or Confirmation Command

\$\*\*POS.cc,xx,a,x.x,x.x,x,x,a,x.x,a\*hh <CR><LF>

- 1 2 3 4 5 6 7 8 9 10
- 1. Equipment ID (GP, GL, GA, GN, HE, HN, HC)
- 2. Equipment number (01 to 99)
- 3. Position validity flag (A=Valid V=Invalid)
- 4. Position X-coordinate (-999.9 to 999.9)
- 5. Position Y-coordinate (0 to 999.9)
- 6. Position Z-coordinate (0 to 999.9)
- 7. Ship's width and length (A=Valid)
- 8. Ship's width (000.0 to 999.9)
- 9. Ship's length (000.0 to 999.9)
- 10. Sentence status flag (R=Sentence is status report of current settings)

#### RMC: Recommended Minimum Specific GNSS Data

\$\*\*RMC,hhmmss.ss,A,IIII.II,a,yyyyy.yy,a,x.x,x.x,ddmmyy,x.x,a,a,a\*hh<CR><LF> 2 3

1. UTC of position fix (000000.00 to 235959.99)

1

- 2. Status (A=data valid, V=navigation receiver warning)
- 3. Latitude (0000.0000 to 9000.0000)
- 4. N/S
- 5. Longitude (0000.0000 to 18000.0000)
- 6. E/W
- 7. Speed over ground, knots (0.000 to 9999.999)
- 8. Course over ground, degrees true (0.0 to 359.9)
- 9. Date (010100 to 311299)
- 10. Magnetic variation, degrees (0.0 to 180.0,null)
- 11. E/W (E/W,null)
- 12. Mode indicator (A=Autonomous mode, D=Differential mode, E=Estimated (DR), S=Simulator, M=Manual, N=Data not valid, P=Precise)
- 13. Navigational status indication (S=Safe C=Caution U=Unsafe V=Navigational status not valid)

#### · ROT: Rate of Turn

\$\*\*ROT,x.x,A \*hh<CR><LF>

1 2

1

- 1. Rate of turn, deg/min, "-"=bow turns to port (-9999.9 9999.9,null)
- 2. Status (A=data valid, V=data invalid)

#### SRP - System Function ID Resolution Protocol

3

\$--SRP,x,hhhhhhhhhhhhhh,c--c\*hh<CR><LF>

2

- 1. Instance number for interface redundancy (i.e. number of physical port for identical SFI), null if interface redundancy not in use. The instance numbers shall be ordinal with no skipping (1, 2, 3,...).
- 2. Reported MAC address used by SFI, 48bit hexadecimal number, for example 32613C4EB605
- 3. Reported IP address used by SFI as text string, for example 239.192.0.1

#### • THS: True Heading & Status

\$\*\*THS,x.x,a\*hh<CR><LF>

12

- 1. Heading, degrees True (0.0 to 359.9 null)
- 2. Mode indicator (A=Autonomous, E=Estimated, M=Manual input, S=Simulator V=Data not valid)

#### • VBW: Dual Ground/Water Speed

\$\*\*VBW,x.x,x.x,a,x.x,a,x.x,a,x.x,a\*hh<CR><LF>

1 2 3 4 5 6 7 8 9 10

- 1. Longitudinal water speed, knots (-999.999 to 999.999),null
- 2. Transverse water speed, knots (-999.999 to 999.999),null
- 3. Status: water speed, A=Data valid V=Data invalid
- 4. Longitudinal ground speed, knots (-999.999 to 999.999),null
- 5. Transverse ground speed, knots (-999.999 to 999.999),null
- 6. Status: ground speed, A=Data valid V=Data invalid
- 7. Stern transverse water speed, knots (-999.999 to 999.999),null
- 8. Status: stern water speed, A=Data valid V=Data invalid
- 9. Stern transverse ground speed, knots (-999.999 to 999.999),null

10. Status: stern ground speed, A=Data valid V=Data invalid

#### VDR: Set and Drift

\$\*\*VDR,x.x,T,x.x,M,x.x,N\*hh <CR><LF>

- 1 2 3 4 5 6 1. Direction, degrees (0.0 to 359.9),null
- 2. T=True (fixed)
- 3. Direction, degrees (0.0 to 359.9),null
- 4. M=Magnetic (fixed)
- 5. Current speed (0 to 99.99),null
- 6. N=Knots (fixed)

#### • VHW: Water Speed and Heading

\$\*\*VHW,x.x,T,x.x,M,x.x,N,x.x,K,\*hh <CR><LF>

1 2 3 4 5 6 7 8

- 1. Heading, degrees (0.000 to 359.999, null)
- 2. T=True (fixed)
- 3. Heading, degrees (0.000 to 359.999, null)
- 4. M=Magnetic (fixed)
- 5. Speed, knots (-999.999 to 999.999, null)
- 6. N=Knots (fixed)
- 7. Speed, km/hr (-999.999 to 999.999, null)
- 8. K=km/hr (fixed)

#### • VLW: Dual Ground/Water Distance

#### \$\*\*VLW,x.x,N,x.x,N,x.x,N,\*hh<CR><LF>

#### 1 2 3 4 5 6 7 8

- 1. Total cumulative water distance (null)
- 2. N=Nautical miles
- 3. Water distance since reset (null)
- 4. N=Nautical miles
- 5. Total cumulative ground distance (null)
- 6. N=Nautical miles
- 7. Ground distance since reset (0.00 to 999999.99)
- 8. N=Nautical miles

• VTG: Course Over Ground and Ground Speed

\*\*VTG,x.x,T,x.x,M,x.x,N,x.x,K,a\*hh < CR > < LF >

1 2 3 4 5 6 7 8 9

- 1. Course over ground, degrees (0.0 to 359.9),null
- 2. T=True (fixed)
- 3. Course over ground, degrees (0.0 to 359.9),null
- 4. M=Magnetic (fixed)
- 5. Speed over ground, knots (0.0 to 999.9),null
- 6. N=Knots (fixed)
- 7. Speed over ground (0.0 to 999.9),null
- 8. K=km/h (fixed)
- 9. Mode indicator (A=Autonomous, D=Differential, E=Estimated (dead reckoning), M=Manual input, S=Simulator, N=Data not valid, P=Precise)
- XDR: Transducer Measurements

\$\*\*XDR, a, x.x, a, c--c, a, x.x, a, c--c \*hh<CR><LF>

1 2 3 4 5 6 7 8

- 1. Transducer type, transducer no. 1 (C=Celcius, fixed)
- 2. Measurement data, transducer no. 1 (-50.00 to 99.99)
- 3. Units of measure (C=Celcuis, fixed)
- 4. Transducer no.1 ID (AIRT, fixed)
- 5. Transducer type, transducer no. 2 (P=Pressure, fixed)
- 6. Measurement data, transducer no. 2 (0.00 to 120000.00)
- 7. Units of measure (P=Pascal, fixed)
- 8. Transducer no.2 ID (AIRP, fixed)

#### • ZDA: Time and date

\$--ZDA,hhmmss.ss,xx,xx,xxx,xx,xx,\*hh<CR><LF>

1 23456

- 1. UTC (000000 to 235959)
- 2. Day (01 to 31, UTC)
- 3. Month (01 to 12, UTC)
- 4. Year (0000 to 9999, UTC)
- 5. Local zone, hours (-13 to  $\pm$ 13)
- 6. Local zone, minutes (00 to  $\pm$ 59)

# **APPX. 8 PARTS LIST/LOCATION**

### Parts List

This equipment contains complex modules in which fault diagnosis and repair down to component level are not practical (IMO A.694(17)/8.3.1). Only some discrete components are used. FURUNO Electric Co., Ltd. believes identifying these components is of no value for shipboard maintenance; therefore, they are not listed in the manual. Major modules can be located on the parts location figures below.

| FURUNO                | Model SC-70/SC-130  |                             |
|-----------------------|---------------------|-----------------------------|
| ELECTRICAL PARTS LIST | Unit                | DISPLAY UNIT, JUNCTION BOX, |
| TYPE, NAME            | LOCATION            |                             |
| PRINTED CIRCUIT BOARD |                     |                             |
| 20P8200E, MAIN        | DISPLAY UNIT SC-702 |                             |
| 05P0894A, C-IF        | DISPLAY UNIT SC-702 |                             |
| 20P8232, MAIN         | JUNCTION BOX SC-701 |                             |
| 20P8233, TB_PWR       | JUNCTION BOX SC-701 |                             |
| 20P8229A, LAN_CNV     | JUNCTION BOX SC-701 |                             |

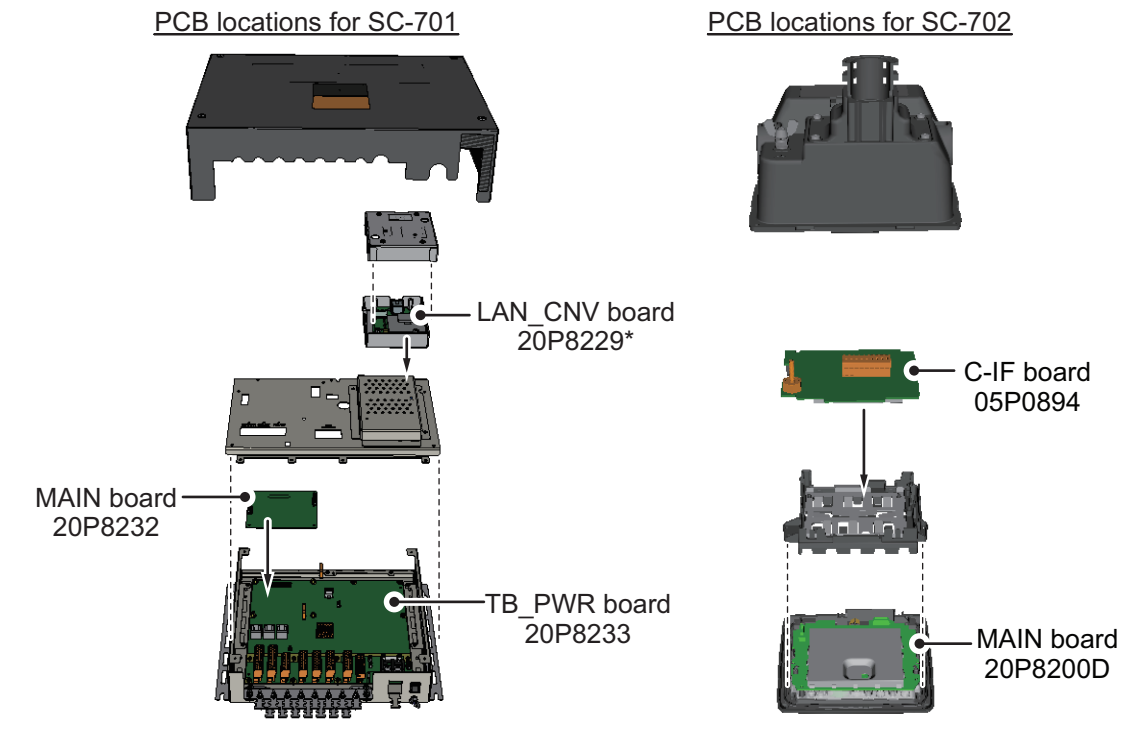

\*: Optional LAN to Coax conversion kit.

Note: SC-701 and SC-702 are not shown to scale in this figure.

| FURUNO                | Model               | SC-703         |
|-----------------------|---------------------|----------------|
| ELECTRICAL PARTS LIST | Unit                | ANTENNA UNIT   |
| TYPE, NAME            | LOCATIO             | N              |
| PRINTED CIRCUIT BOARD |                     |                |
| 20P8228A, MAIN        | ANTENN              | IA UNIT SC-703 |
| 20P8222A, GNSS_LNA    | ANTENN              | IA UNIT SC-703 |
| 20P8229B, LAN_CNV     | ANTENN              | IA UNIT SC-703 |
| 20P8230, SUB_IMU      | ANTENNA UNIT SC-703 |                |

PCB locations for SC-703

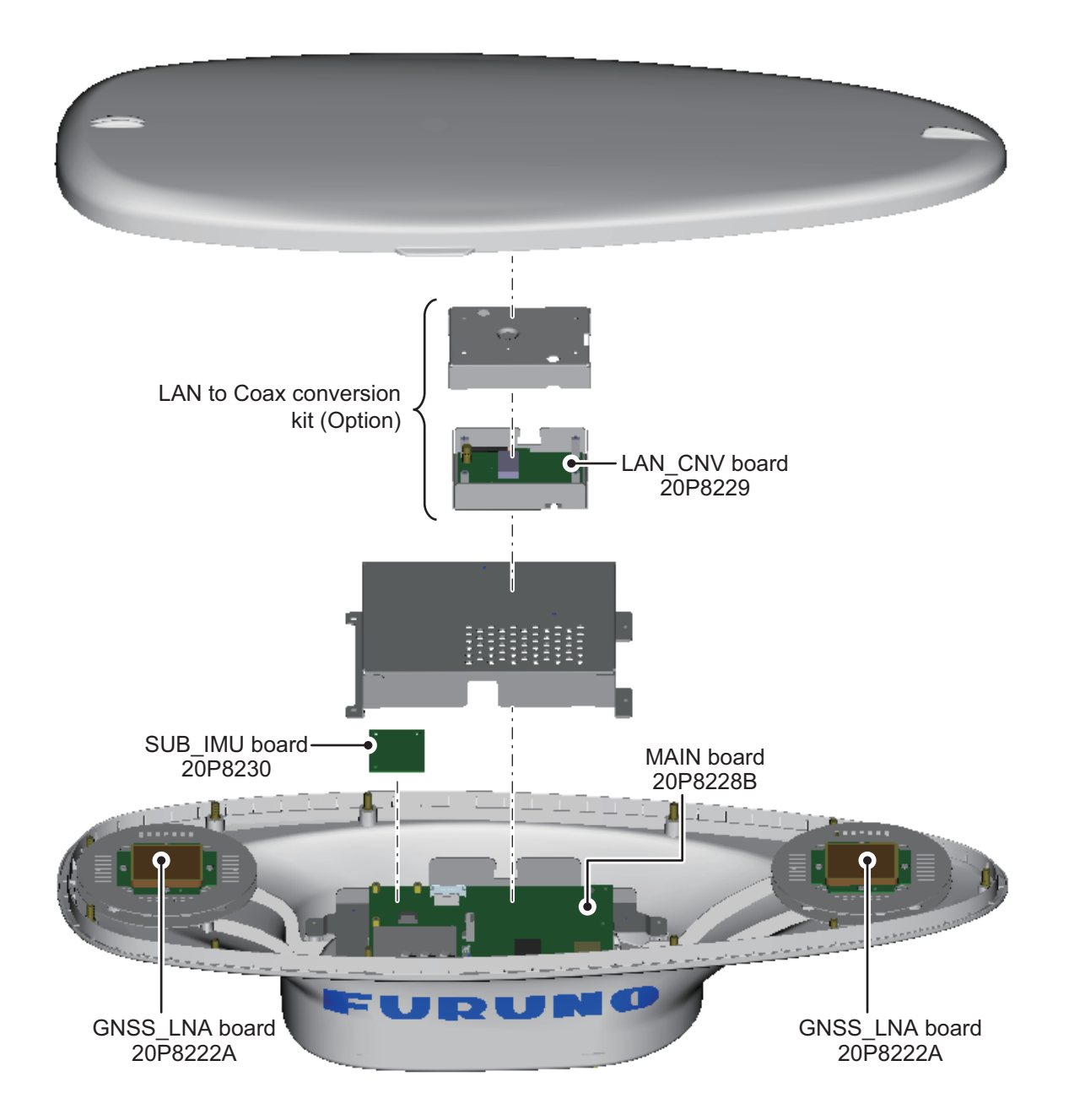

| 4                     |         |                 |
|-----------------------|---------|-----------------|
| FURUNO                | Model   | SC-1303         |
| 1                     | Unit    | ANTENNA UNIT    |
| ELECTRICAL PARTS LIST |         |                 |
| TYPE, NAME            | LOCATIO | N               |
| PRINTED CIRCUIT BOARD |         |                 |
| 20P8228B, MAIN        | ANTENN  | IA UNIT SC-1303 |
| 20P8222A, GNSS_LNA    | ANTENN  | IA UNIT SC-1303 |
| 20P8229B, LAN_CNV     | ANTENN  | IA UNIT SC-1303 |
| 20P8230, SUB_IMU      | ANTENN  | IA UNIT SC-1303 |

PCB locations for SC-1303

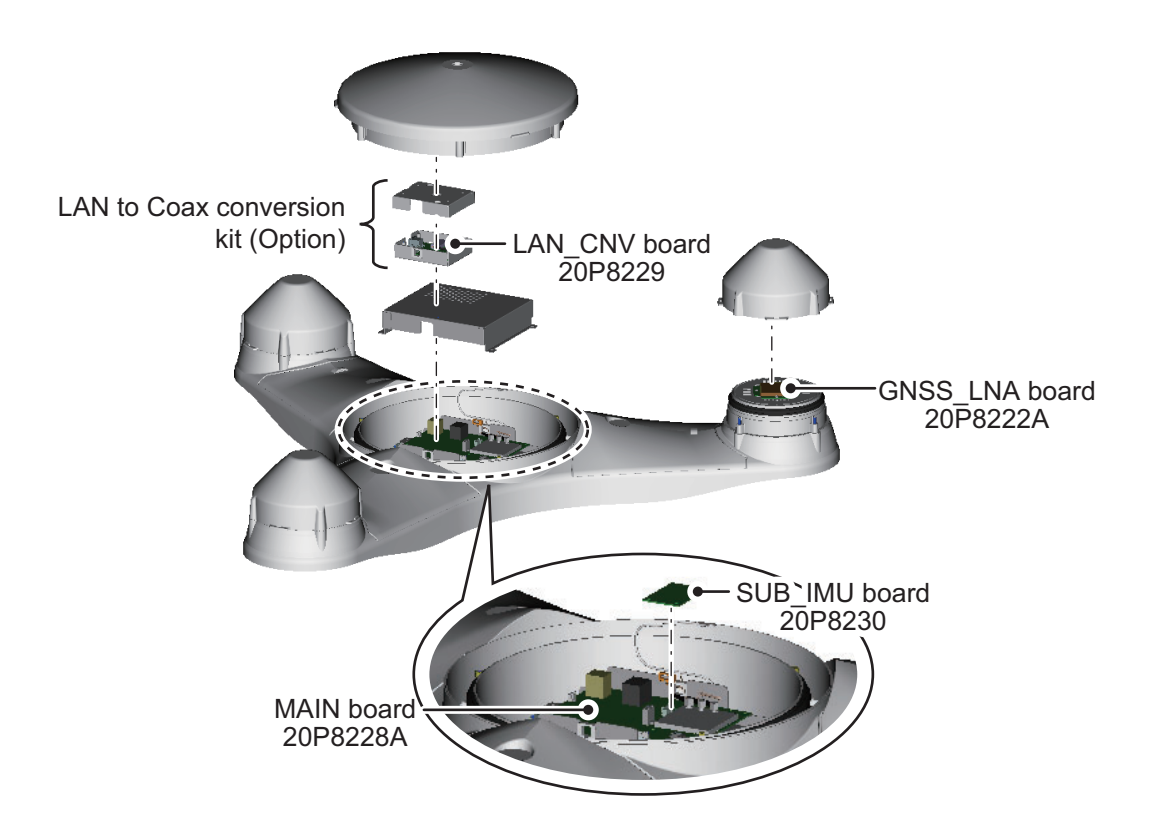

# **APPX. 9 JIS CABLE GUIDE**

Cables listed in the manual are usually shown as Japanese Industrial Standard (JIS). Use the following guide to locate an equivalent cable locally.

JIS cable names may have up to 6 alphabetical characters, followed by a dash and a numerical value (example: DPYC-2.5).

For core types D and T, the numerical designation indicates the cross-sectional Area (mm<sup>2</sup>) of the core wire(s) in the cable.

For core types M and TT, the numerical designation indicates the number of core wires in the cable.

#### 1. Core Type

2. Insulation Type P: Ethylene Propylene Rubber Y: PVC (Vinyl)

6

- D: Double core power line T: Triple core power line
- M: Multi core
- TT: Twisted pair communications (1Q=quad cable)
- 4. Armor Type

1

EX:

2 3 4 5

Designation type - # of twisted pairs

C: Steel

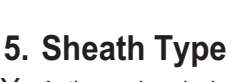

Y: Anticorrosive vinyl sheath

| 6.   | Shielding Type                   |
|------|----------------------------------|
| SLA: | All cores in one shield, plastic |

3. Sheath Type

tape w/aluminum tape -SLA: Individually shielded cores, plastic tape w/aluminum tape

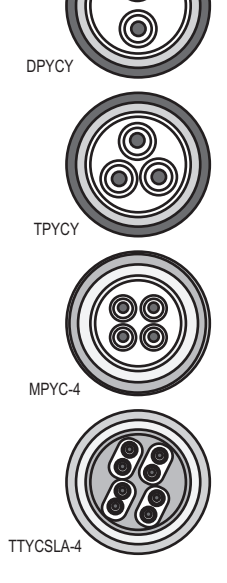

The following reference table lists gives the measurements of JIS cables commonly used with Furuno products:

Designation type

2 3

|           | Co                  | re       | Cable    |   |            | Co                  | ore      | Cable    |
|-----------|---------------------|----------|----------|---|------------|---------------------|----------|----------|
| Туре      | Area                | Diameter | Diameter |   | Туре       | Area                | Diameter | Diameter |
| DPYC-1.5  | 1.5mm <sup>2</sup>  | 1.56mm   | 11.7mm   | 1 | TTYCSLA-1  | 0.75mm <sup>2</sup> | 1.11mm   | 9.4mm    |
| DPYC-2.5  | 2.5mm <sup>2</sup>  | 2.01mm   | 12.8mm   | 1 | TTYCSLA-1T | 0.75mm <sup>2</sup> | 1.11mm   | 10.1mm   |
| DPYC-4    | 4.0mm <sup>2</sup>  | 2.55mm   | 13.9mm   | 1 | TTYCSLA-1Q | 0.75mm <sup>2</sup> | 1.11mm   | 10.8mm   |
| DPYC-6    | 6.0mm <sup>2</sup>  | 3.12mm   | 15.2mm   | 1 | TTYCSLA-4  | 0.75mm <sup>2</sup> | 1.11mm   | 15.7mm   |
| DPYC-10   | 10.0mm <sup>2</sup> | 4.05mm   | 17.1mm   | 1 | TTYCY-1    | 0.75mm <sup>2</sup> | 1.11mm   | 11.0mm   |
| DPYCY-1.5 | 1.5mm <sup>2</sup>  | 1.56mm   | 13.7mm   | 1 | TTYCY-1T   | 0.75mm <sup>2</sup> | 1.11mm   | 11.7mm   |
| DPYCY-2.5 | 2.5mm <sup>2</sup>  | 2.01mm   | 14.8mm   | 1 | TTYCY-1Q   | 0.75mm <sup>2</sup> | 1.11mm   | 12.6mm   |
| DPYCY-4   | 4.0mm <sup>2</sup>  | 2.55mm   | 15.9mm   | 1 | TTYCY-4    | 0.75mm <sup>2</sup> | 1.11mm   | 17.7mm   |
| MPYC-2    | 1.0mm <sup>2</sup>  | 1.29mm   | 10.0mm   | 1 | TTYCY-4SLA | 0.75mm <sup>2</sup> | 1.11mm   | 19.5mm   |
| MPYC-4    | 1.0mm <sup>2</sup>  | 1.29mm   | 11.2mm   | 1 | TTYCYSLA-1 | 0.75mm <sup>2</sup> | 1.11mm   | 11.2mm   |
| MPYC-7    | 1.0mm <sup>2</sup>  | 1.29mm   | 13.2mm   | 1 | TTYCYSLA-4 | 0.75mm <sup>2</sup> | 1.11mm   | 17.9mm   |
| MPYC-12   | 1.0mm <sup>2</sup>  | 1.29mm   | 16.8mm   |   |            |                     |          |          |
| TPYC-1.5  | 1.5mm <sup>2</sup>  | 1.56mm   | 12.5mm   |   |            |                     |          |          |
| TPYC-2.5  | 2.5mm <sup>2</sup>  | 2.01mm   | 13.5mm   |   |            |                     |          |          |
| TPYC-4    | 4.0mm <sup>2</sup>  | 2.55mm   | 14.7mm   |   |            |                     |          |          |
| TPYCY-1.5 | 1.5mm <sup>2</sup>  | 1.56mm   | 14.5mm   |   |            |                     |          |          |
| TPYCY-2.5 | 2.5mm <sup>2</sup>  | 2.01mm   | 15.5mm   |   |            |                     |          |          |
| TPYCY-4   | 4.0mm <sup>2</sup>  | 2.55mm   | 16.9mm   |   |            |                     |          |          |

### SPECIFICATIONS OF SATELLITE COMPASS SC-70/130

#### 1 GENERAL

| -    |                           |                                                          |
|------|---------------------------|----------------------------------------------------------|
| 1.1  | Receiving frequency       | 1575.42 MHz (GPS/GALILEO), 1602.5625 MHz (GLONASS)       |
| 1.2  | Tracking code             | C/A code (GPS), E1B (GALILEO), L1OF (GLONASS)            |
| 1.3  | Positional accuracy (depe | ndent on ionospheric activity and multipath)             |
|      | GPS                       | 5 m approx. (2drms, HDOP<4)                              |
|      | DGPS                      | 4 m approx. (2drms, HDOP<4)                              |
|      | WAAS                      | 3 m approx. (2drms, HDOP<4)                              |
|      | MSAS                      | 4 m approx. (2drms, HDOP<4)                              |
| 1.4  | Ship's speed accuracy (S  | OG)                                                      |
|      |                           | 0.2 kn rms (tracking satellites 3 or 4)                  |
|      |                           | 0.02 kn rms (tracking satellites 5 or more)              |
| 1.5  | Ship's speed accuracy (V  | BW, speed on ground)                                     |
|      |                           | 2.0% of ship's speed or 0.2 kn whichever is the greater  |
|      |                           | (tracking satellites 3 or 4)                             |
|      |                           | 0.2% of ship's speed or 0.02 kn whichever is the greater |
|      |                           | (tracking satellites 5 or more, at antenna position)     |
|      |                           | 0.2% of ship's speed or 0.08 kn rms                      |
|      |                           | (tracking satellites 5 or more, at another position)     |
| 1.6  | Course accuracy           |                                                          |
|      | SC-70                     | 0.4° RMS                                                 |
|      | SC-130                    | 0.25° RMS                                                |
| 1.7  | Course resolution         | 0.1°, 0.01° or 0.001° (select from menu)                 |
| 1.8  | Attitude resolution       | 0.1°, 0.01° or 0.001° (select from menu)                 |
| 1.9  | Rate of turn              | 0.1°/s, 0.01°/s or 0.001°/s (select from menu)           |
| 1.10 | Tracking bearing          | 45°/s                                                    |
| 1.11 | Position fixing time      | 90 s approx. (typical)                                   |
| 1.12 | Attitude accuracy         | Pitch/ Roll: 0.4° RMS                                    |
| 1.13 | Heave accuracy            | 5 cm (1σ)                                                |
| 2    | DISPLAY UNIT              |                                                          |
| 21   | Sereen                    | 4.3 inch color   CD 05.04 mm (M) x 97.12 mm (H)          |

2.1 4.3-inch color LCD, 95.04 mm (W) x 87.12 mm (H) Screen 2.2 Resolution 480 x 272 dots (WQVGA) 600 cd/m<sup>2</sup> typical 2.3 Brilliance 17 levels 2.4 Contrast Heading, Nav data, Rate of turn and Speed (Non-IMO mode only) 2.5 Display mode 2.6 Visible distance 0.65 m nominal

### 3 INTERFACE (JUNCTION BOX)

 3.1 Number of ports (junction box) IEC61162 (NMEA0183) IEC61162-2: 1 port, IEC61162-1: 8 ports (I/O: 4, O: 4) External beacon input (DATA5 port): RTCM SC-104 V2.3 (RS-485), ITU-R M823
 NMEA2000 1 port AD-10 4 ports, for heading output RS-485 1 port, for display unit connection

### FURUNO

|      | LAN                        | 2 ports, Ethernet, 100Base-TX, RJ45 connecter, IGMPv2 acceptable (for IEC61162-450 and maintenance)                                |
|------|----------------------------|----------------------------------------------------------------------------------------------------|
|      | USB                        | 1 port for maintenance                                                                                                    |
| 32   | Data sentences             |                                                                                                    |
| 0.2  | DATA ports                 |                                                                                                    |
|      | Input                      | ACK ACM ACN HET HDT MSK MSS THS VBW/*2 VDB*2                                                                                       |
|      | Outout                     | ALC ALE ALE APC DTM GRS GCA CLL CNS GPS GSA GST                                                                                    |
|      | Odipul                     | AEC, AET, AEC, DTW, ODS, OOA, OEE, ONS, ONS, OOA, OOT, CSV HRT HDG*2 HDM*2 HDT*1 HRM*2 MSK POS RMC ROT                             |
|      |                            | THS $VBW^{*2}$ $VDB^{*2}$ $VHW^{*2}$ $VLW^{*2}$ $VTG$ $XDB^{*2}$ $ZDA$                                                             |
|      | NETWORK port               |                                                                                                    |
|      |                            | ACK ACM ACN HBT SRP                                                                                                    |
|      | Output                     | ALC ALE ALE ARC DTM GBS GGA GLL GNS GRS GSA GST                                                                                    |
|      | Odipul                     | AEC, AET, AEC, DTM, ODD, ODA, OEE, ONO, ONO, ODA, ODT, OSV HBT HDG HDM HDT $11$ HBM <sup><math>22</math></sup> POS BMC BOT SEP THS |
|      |                            | $VBW^{*2}$ $VDR^{*2}$ $VHW^{*2}$ $VIW^{*2}$ $VTG$ $XDR^{*2}$ $ZDA$                                                                 |
|      |                            | * <sup>1</sup> . Not used for new SOLAS vessels                                                                                    |
|      |                            | * <sup>2</sup> : for Non-IMO types only                                                                                            |
| 33   | Output proprietary senten  | ces                                                                                                    |
| 0.0  | PFFC                       | GPatt GPhye GPimu pidat pireg                                                                                                    |
| 3.4  | PGN                        |                                                                                                    |
| •••• | Input                      | 059392/904. 060928. 061184. 126208/720/996                                                                                         |
|      | Output                     | 059392/904, 060928, 061184, 065280.                                                                                                |
|      | • - +                      | 126208/464/720/992/996. 127250/251/252/257/258.                                                                                    |
|      |                            | 129025/026/029/033/044/291/539/540/545/547                                                                                         |
|      |                            | 130310/312/314/316/577/578/822/823/842/843/845/846                                                                                 |
| 3.5  | IEC61162-450 transmissio   | on group (datagram type: UdPbC only)                                                                                               |
|      | Input                      | MISC, SATD, NAVD, NETA, PROP                                                                                                    |
|      | Output                     | Arbitrary (default: SATD)                                                                                                    |
| 3.6  | Other network function ex  | cepted IEC61162-450                                                                                                    |
|      |                            | NTP, HTTP                                                                                                    |
|      |                            | ,                                                                                                    |
| 4    | POWER SUPPLY               |                                                                                                    |
| 4.1  | Junction box               | 12-24 VDC: 2.1-1.1 A (included antenna unit and display unit)                                                                      |
| 4.2  | AC/DC power supply unit    | (option)                                                                                                    |
|      | PR-240                     | 100-115/220-230 VAC, 1 phase, 50/60Hz and 24VDC for back-up                                                                        |
|      | PR-241                     | 100-230 VAC, 1 phase, 50-60 Hz and 24 VDC for back-up                                                                              |
| 5    | ENVIRONMENTAL COM          | NDITIONS                                                                                                    |
| 5.1  | Ambient temperature        |                                                                                                    |
|      | Antenna unit               | -25°C to +55°C (storage: -25°C to +70°C )                                                                                          |
|      | Display unit/ Junction box | -15°C to +55°C                                                                                                    |
| 5.2  | Relative humidity          | 95% or less at +40°C                                                                                                    |
| 53   | Degree of protection       |                                                                                                    |

| •.• | 2 ° 9. ° ° ° ° P. ° ° ° ° ° ° ° |                             |
|-----|---------------------------------|-----------------------------|
|     | Antenna unit                    | IP56                        |
|     | Display unit                    | IP22 (IP35: option)         |
|     | Junction box                    | IP20 (IP22: bulkhead mount) |
| 5.4 | Vibration                       | IEC 60945 Ed.4              |

## FURUNO

#### 6 UNIT COLOR

- 6.1 Antenna unit N9.5
- 6.2 Display unit/ Junction box N2.5

|                                                                                                    |                                                                                                 | 03-A-*-HK                                                                            |                                                            | A-1        | SC - 1303-A -* ,SC                                             | -1303-A-*-HK                                                                                  | A-2                                                                        |
|----------------------------------------------------------------------------------------------------|-------------------------------------------------------------------------------------------------|--------------------------------------------------------------------------------------|------------------------------------------------------------|------------|----------------------------------------------------------------|-----------------------------------------------------------------------------------------------|----------------------------------------------------------------------------|
| 3-757       BNT         2-80-0       1         3-767       BST 000-0         1       1         2-80-0       1         2-80-0       1         2-80-0       1         2-80-0       1         2-80-0       1         2-80-0       1         2-80-0       1         2-80-0       1         2-80-0       1         2-80-0       1         2-80-0       1         2-80-0       1         2-80-0       1         2-80-0       1         2-80-0       1         2-80-0       1         2-10       1         2-10       1         2-10       1         2-10       1         2-10       1         2-10       1         2-10       1         2-10       1         2-10       1         2-10       1         2-10       1         2-10       1         2-10       1         2-10       1         2-10       1         2-10                                                                                                    | NAME                                                                                            | OUTLINE                                                                              | DESCRIPTION/CODE No.                                       | Q' TY      | NAME                                                           | 0 U T L I N E                                                                                 | DESCRIPTION/CODE No. Q'TY                                                  |
|                                                                                                    | ユニット UNI                                                                                        | T                                                                                    |                                                            |            | ユニット U                                                         | NIT                                                                                           | 11                                                                         |
|                                                                                                    | 空中線部                                                                                            | 685                                                                                  |                                                            |            | 空中線部                                                           | Que and                                                                                       |                                                                            |
| INTRUMING NUTRIAL       ODE 0027 255-261 ***         2-36 Station (1), Station NUTRIAL       200 2000 00000000000000000000000000000                                                                                                    | ANTENNA UNIT                                                                                    | 178                                                                                  | SC-/03-A-*                                                 | - '        | ANTENNA UNIT                                                   | ET IDED                                                                                       | SC-1303-A-*                                                                |
| Later       Distribution Matching         2-2-80       200-000         1       200-000         2-2-80       200-000         001-000-100       001-000-100         001-000-100       001-000-100         001-000-100       001-000-100         001-000-100       001-000-100         001-000-100       001-000-100         001-000-100       001-000-100         001-000-100       001-000-100         001-000-100       001-000-100         001-000-100       001-000-100         001-000-100       001-000-100         001-000-100       001-000-100         001-000-100       001-000-100         001-000-100       001-000-100         001-000-100       001-000-100         001-000-100       001-000-100         001-000-100       001-000-100         001-000-100       001-000-100         001-000-100       001-000-100         001-000-100       001-000-100         001-000-100       001-000-100         001-000-100       001-000-100         001-000-100       001-000-100         001-000-100       001-000-100         001-000-100       001-000-100 <td< td=""><td></td><td></td><td>000-037-295-00 **</td><td></td><td></td><td></td><td>000-037-299-00 **</td></td<>                                                                                                    |                                                                                                 |                                                                                      | 000-037-295-00 **                                          |            |                                                                |                                                                                               | 000-037-299-00 **                                                          |
| ->                                                                                                    | 工争付料         INS                                                                                | TALLATION MATERIALS                                                                  |                                                            |            | 工事材料 1                                                         | NSTALLATION MATERIALS                                                                         |                                                                            |
| >->#####00%#>->#0.1-459-750-00 ***         >>#####00%#>->#0.1-459-750-00 ***         >>#####00%#>->#0.1-459-750-00 ***         >>#####00%#>->#0.1-459-750-00 ***         >>#####00%#>->#0.1-459-750-00 ***         >>#####00%#>->#0.1-459-750-00 ***         >>#####00%#>->#0.1-459-750-00 ***         >>#####00%#>->#0.1-459-750-00 ***         >>#####00%#>->#0.1-459-750-00 ***         >>######00%#>->#0.1-459-750-00 ***         >>##################################                                                                                                    |                                                                                                 |                                                                                      | CP20-04201                                                 | 1          |                                                                |                                                                                               | CP20-04202 1                                                               |
| > / BREARDY 'IL BREADYRD- 1 & L                                                                                                    | INSTALLATION MATERIALS                                                                          |                                                                                      | 001 450 750 00                                             |            | INSTALLATION MATERIALS                                         |                                                                                               | 001 450 760 00                                                             |
| -) ************************************                                                                                                    |                                                                                                 |                                                                                      | 001 433 730 00 **                                          |            |                                                                |                                                                                               | 001 433 700 00 **                                                          |
| ->-PERSENDOUT THE REPROVERS-I-VARILART>-PERSENDOUT THE REPROVERS-I-VARILART>-PERSENDOUT THE REPROVERS-I-VARILART>-PERSENDOUT THE REPORT THE CODE NUMBER OF REPRESENTATIVE WATERAL                                                                                                    |                                                                                                 |                                                                                      |                                                            |            |                                                                |                                                                                               |                                                                            |
| >/*@#R#BO/*3/*EBLOR*-Y&BLOF*.         >/*@#R#BO/*3/*EBLOR*-Y&BLOF*.         >/*@#R#BO/*3/*EBLOR*-Y&BLOF*.         @BGO*/3LL         @BGO*/3LL         @BGO*/3L     <                                                                                                    |                                                                                                 |                                                                                      |                                                            |            |                                                                |                                                                                               |                                                                            |
| >> / SERRED(* 15. BERED(* 15.*) * SELVER,         >> / SERRED(* 15.*) * SERVER,         >> / SERRED(* 15.*) * SERVER,         SOOD WARKEN END NO SER ***** NOCKTES THE COOR NUMBER OF REFREENTATIVE WATERAL.         MEROTINGL, SF@rtr, OBERISDNS NORAN NG FOR REFREENCE ONLY.)         C722-207-0         C722-207-0         C722-207-0         C722-207-0                                                                                                    |                                                                                                 |                                                                                      |                                                            |            |                                                                |                                                                                               |                                                                            |
| ->                                                                                                    |                                                                                                 |                                                                                      |                                                            |            |                                                                |                                                                                               |                                                                            |
| -)-"BRRROOT"LIL BRIROOTRA-L'RR(LAT.<br>COCR WUREER BORN & IT                                                                                                    |                                                                                                 |                                                                                      |                                                            |            |                                                                |                                                                                               |                                                                            |
| -1-TBRRRDO, "LL BRIDOR, RE-L'RELLET.<br>-1-TBRRRDO, "LL BRIDOR, RE-L'RELLET.<br>OCCE HANGELE DING CODE HANGER OF REFRESENTATIVE HATERAL.<br>ARROJTIALE, & MERITITE IN CODE HANGER OF REFRESENTATIVE HATERAL.<br>ARROJTIALE, & MERITITE IN CODE HANGER OF REFRESENTATIVE HATERAL. |                                                                                                 |                                                                                      |                                                            |            |                                                                |                                                                                               |                                                                            |
| 2.1 BRAROUT VAL BRAROUT VAL BR                                                               |                                                                                                 |                                                                                      |                                                            |            |                                                                |                                                                                               |                                                                            |
| -)-'#95,8800''JL, #PEBO/R5-' 58 L#7.         0006 NUMBER BOO R.U.S.T.         0006 NUMBER BOO R.U.S.T.         <                                                                                                    |                                                                                                 |                                                                                      |                                                            |            |                                                                |                                                                                               |                                                                            |
| -)*B\$#XB0/!!L #PB0/R\$-!*&L\$7.         -)*B\$#XB0/!!L #PB0/R\$-!*&L\$7.         0000 WWEEK SMAN 1 TR. *** NOLITIST THE CODE WWEEK OF REPRESENTATIVE WATERAL.         @BB0/T\$LL #P\$17.       DEENSON'S TR. *** NOLITIST THE CODE WWEEK OF REPRESENTATIVE WATERAL.         @BB0/T\$LL #P\$17.       DEENSON'S NORAN NO FOR REFERENCE ONLY.)         C028-207-0       C028-207-0         PACKING LIST       201-4051 -2 1/1                                                                                                    |                                                                                                 |                                                                                      |                                                            |            |                                                                |                                                                                               |                                                                            |
| >-'EGREROOU''JI, ENGLOYCE-' EGULET.         >-'EGREROOU''JI, ENGLOYCE-' EGULET.         >-'EGREROOU''JI, ENGLOYCE-' EGULET.         >-'EGREROOU''JI, ENGLOYCE-' EGULET.         @@@O'JALL.#F@@C'F, D.MENS DINS IN DRAM ING FOR REFREENTATIVE WATERAL.         @@@O'JALL.#F@@C'F, D.MENS DINS IN DRAM ING FOR REFREENTATIVE WATERAL.         @@@O'JALL.#F@@C'F, D.MENS DINS IN DRAM ING FOR REFREENCE ONLY.)         C7282-207-D         C7282-207-D         PACKING LIST         201-X-0051 - 2                                                                                                    |                                                                                                 |                                                                                      |                                                            |            |                                                                |                                                                                               |                                                                            |
| - 3-7 等与実際の(**)5. 集F品の代表)- Y 表 L4.5.<br>- 5-7 等与実際の(**)5. 集F品の代表)- Y 表 L4.5.<br>- 5-7 等与実際の(**)1. 基所品の代表)- Y 表 L4.5.<br>- 5-7 第9支援の(**)1. 基所品の代表)- Y 表 L4.5.<br>- 5-7 第9支援の(**)1. 基所品の代表)- Y 表 L4.5.<br>- 5-7 第9支援の(**)1. 基所品の代表)- Y 表 L4.5.<br>- 5-7 第9支援の(**)1. 基所品の代表)- Y 表 L4.5.<br>- 5-7 第9支援の(**)1. 基所品の代表)- Y 表 L4.5.<br>- 5-7 第9支援の(**)1. 基所品の代表)- Y 表 L4.5.<br>- 5-7 第9支援の(**)1. 基所品の代表)- Y 表 L4.5.<br>- 5-7 第9支援の(**)1. 基所品の代表)- Y 表 L4.5.<br>- 5-7 第9支援の(**)1.5.<br>- 5-7 第9支援の(**)1.5.<br>- 5-7 \$-7 \$-7 \$-7 \$-7 \$-7 \$-7 \$-7 \$-7 \$-7 \$                                                                                                    |                                                                                                 |                                                                                      |                                                            |            |                                                                |                                                                                               |                                                                            |
|                                                                                                    |                                                                                                 |                                                                                      |                                                            |            |                                                                |                                                                                               |                                                                            |
| ->-> * 専業際の(**)は、要用品の(**)-***(します、<br>code Numbele Sub No 3 EM **** NO LATES THE CODE NUMBER OF REPRESENTATIVE WATERAL.<br>参照の 寸法は、参考値です。 D M ENS DNS N DRAW NG FOR REFERENCE DNLY.)<br>C7282-207-D<br>PACKING LIST 2081-X-9851 *2 1/1<br>PACKING LIST 2081-X-9851 *2 1/1<br>PACKING LIST        |                                                                                                 |                                                                                      |                                                            |            |                                                                |                                                                                               |                                                                            |
| - 小智考末回()**35、専門品の(たち)-ドを気にます。<br>CODE NUMBER END RG # EFM ***** ND CATES THE CODE NUMBER OF REPRESENTATIVE HATERAL.<br>参照の 寸法は、参考値です。D MENS DNS N DRA# NG FOR REFERENCE ONLY.)<br>C7282-207-D  C7282-207-D  PACKING LIST 2081K-6851 -2 1/1 PACKING LIST 2081K-6851 -2 1/1 PACKING LIST 2081K-6851 -2 1/1                                                                                                    |                                                                                                 |                                                                                      |                                                            |            |                                                                |                                                                                               |                                                                            |
| - ) * 夢母未完の! * 14. 夢母@です。 D MENS DNS N DRA# NG FOR REFERENCE ONLY.)<br>AMERO TALL 参考@です。 D MENS DNS N DRA# NG FOR REFERENCE ONLY.)<br>C7282-207-D<br>PACKING LIST 2081-X-6851 -2 1/1<br>PACKING LIST 2081-X-6851 -2 1/1<br>PACKING LIST 2081-X-6851 -2        |                                                                                                 |                                                                                      |                                                            |            |                                                                |                                                                                               |                                                                            |
| ->                                                                                                    |                                                                                                 |                                                                                      |                                                            |            |                                                                |                                                                                               |                                                                            |
| a)-FBRRARO(**12, BERGO(*R3)-F&RUL#F,<br>code NUBBER BOING IF IM***** NOCATES THE CODE NUBBER OF REPRESENTATIVE WATERAL.<br>@RSXO'TALL, @RBC'T, DMENS DNS N DRAWING FOR REFERENCE ONLY.)<br>C7282-207-D<br>PACKING LIST 2081-X-0851 -2 1/1<br>PACKING LIST 2081-X-0851 -2 1/1<br>PACKING LIST 2   |                                                                                                 |                                                                                      |                                                            |            |                                                                |                                                                                               |                                                                            |
| コージ番号来砲()* 14. 猫肝品の代表)- 15 表 します。<br>COOLE NUMBER ENDING II THI **** NOLATES THE COOLE NUMBER OF REPRESENTATIVE WATERAL.<br>( 感恩の 寸法は、参考値です。 D MENS DNS N DRAIT NG FOR REFERENCE ONLY.)<br>C7282-207-D<br>PACKING LIST 2081-X-0871 -2 1/1 PACKING LIST 2081-X-0871 -2 1/1 PACKING LIST 2081-X-0871 -                                                         |                                                                                                 |                                                                                      |                                                            |            |                                                                |                                                                                               |                                                                            |
|                                                                                                    |                                                                                                 |                                                                                      |                                                            |            |                                                                |                                                                                               |                                                                            |
| コード電気系成の(**)に、運発品の代表) - ド表しなす。<br>COODE NUMBER DO REPERSENTATIVE MATERAL.       コード電気末気の(**)に、運用品の代表) - ド表しよす。<br>COODE NUMBER EDDING II TH **** NO CATES THE CODE NUMBER OF REPRESENTATIVE MATERAL.         (耐風の寸法は、参考値です。DIMENS DNS N DRAW NG FOR REFERENCE ONLY.)<br>C7282-207-D       (耐風の寸法は、参考値です。DIMENS DNS N DRAW NG FOR REFERENCE ONLY.)<br>C7282-207-D         PACKING LIST       2081-X-9851 - 2 1/1       PACKING LIST       2081-X-9851 - 2 1/1                                                                                                    |                                                                                                 |                                                                                      |                                                            |            |                                                                |                                                                                               |                                                                            |
| - パ 音号来のワ***2、裏印品の代電ン・* 袋しはす。<br>- 2005 NUMBER ENDING ***** ND CATES THE CODE NUMBER OF REPRESENTATIVE WATERRL.<br>- 2005 NUMBER ENDING ***** ND CATES THE CODE NUMBER OF REPRESENTATIVE WATERRL.<br>- 2005 NUMBER ENDING ****** ND CATES THE CODE NUMBER OF REPRESENTATIVE WATERRL.<br>- 2005 NUMBER ENDING ****** ND CATES THE CODE NUMBER OF REPRESENTATIVE WATERRL.<br>- 2005 NUMBER ENDING ****** ND CATES THE CODE NUMBER OF REPRESENTATIVE WATERRL.<br>- 2005 NUMBER ENDING ****** ND CATES THE CODE NUMBER OF REPRESENTATIVE WATERRL.<br>- 2005 NUMBER ENDING ************************************                                                                                                    |                                                                                                 |                                                                                      |                                                            |            |                                                                |                                                                                               |                                                                            |
| 3-ド署特束席の「*は、重択品の代表)-ドを表します。<br>CODE NUMBER END NG WITH **** ND CATES THE CODE NUMBER OF REPRESENTATIVE WATERAL.     3-ド署特束席の「*は、重択品の代表)-ドを表します。<br>CODE NUMBER END NG WITH **** ND CATES THE CODE NUMBER OF REPRESENTATIVE WATERAL.            ·····························                                                                                                    |                                                                                                 |                                                                                      |                                                            |            |                                                                |                                                                                               |                                                                            |
|                                                                                                    |                                                                                                 |                                                                                      |                                                            |            |                                                                |                                                                                               |                                                                            |
| F号号末塚の「' IJ、 専門品の(T名) - ' E茶(LET.<br>CODE NUNBER END NG N IF I'''' NOCATES THE CODE NUNBER OF REPRESENTATIVE WATER NL.         F号号末塚の「' IJ、 専門品の(T名) - ' E茶(LET.<br>CODE NUNBER END NG N IF I'''' NOCATES THE CODE NUNBER OF REPRESENTATIVE WATER NL.                                                                                                    |                                                                                                 |                                                                                      |                                                            |            |                                                                |                                                                                               |                                                                            |
| 「審号末尾の」" は、選択品の代表:- 「を表します。<br>CODE NUMBER END NG II ET ***** NOLATES THE CODE NUMBER OF REPRESENTATIVE MATERAL.<br>「審号末尾の」" は、選択品の代表:- 「を表します。<br>CODE NUMBER END NG II ET ****** NOLATES THE CODE NUMBER OF REPRESENTATIVE MATERAL.<br>「審号末尾の」" は、選択品の代表:- 「を表します。<br>CODE NUMBER END NG II ET ****** NOLATES THE CODE NUMBER OF REPRESENTATIVE MATERAL.<br>                                                                                                    |                                                                                                 |                                                                                      |                                                            |            |                                                                |                                                                                               |                                                                            |
|                                                                                                    |                                                                                                 |                                                                                      |                                                            |            |                                                                |                                                                                               |                                                                            |
| 「留号末原の」"」は、選択品の代表: - ドを表します。<br>CODE NUNBER END NG II TH ***** ND CATES THE CODE NUNBER OF REPRESENTATIVE WATERRL.<br>(相図の寸法は、参考値です。 D M ENS DN S N DRAW NG FOR REFERENCE ONLY.)<br>C7282-207-D C7282-207-D C7282-201 PACKING LIST 2081-X-9851 -2 1/1 PACKING LIST 2081-X-9851 -2 1/1 PACKING LIST                                                                                                    |                                                                                                 |                                                                                      |                                                            |            |                                                                |                                                                                               |                                                                            |
|                                                                                                    |                                                                                                 |                                                                                      |                                                            |            |                                                                |                                                                                               |                                                                            |
| - 小香号末尾の(*)は、遊沢品の代表:- ドを表します。<br>CODE NUNBER END NG II TH **** NO DATES THE CODE NUNBER OF REPRESENTATIVE WATERRL.<br>(略図の寸法は、参考値です。 D MENS DNS N DRAW NG FOR REFERENCE ONLY.)<br>CT282-207-D<br>PACKING LIST 2081-X-9851 -2 1/1 PACKING LIST 2081-X-9851 -2 1/1 PACKING LIST 2081-X-9851 -2 1/1                                                                                                    |                                                                                                 |                                                                                      |                                                            |            |                                                                |                                                                                               |                                                                            |
| 그·音号末尾の(**)上、弦沢品の代表)- * 表表 しよす。         CODE NUNBER END NG WITH **** NOCATES THE CODE NUNBER OF REPRESENTATIVE WATERAL.         - # 個面の寸法は、参考値です。D MENS DNS N DRAH NG FOR REFERENCE ONLY.)         C7282-207-D         C7282-207-D         PACKING LIST       2081-X-9851 - 2 1/1                                                                                                    |                                                                                                 |                                                                                      |                                                            |            |                                                                |                                                                                               |                                                                            |
| - 小音号末原の(**は、道沢品の代表)- Y を表します。         CODE NUNBER END NG II FH **** ND CATES THE CODE NUNBER OF REPRESENTATIVE WATER RL.         (縮図の寸法は、参考値です。 D MENS DNS N DRAW NG FOR REFERENCE ONLY.)         C7282-207-D         (花280-7.201-7.201-7.2                                                                                                    |                                                                                                 |                                                                                      |                                                            |            |                                                                |                                                                                               |                                                                            |
| 그-ド音号末尾の(**)は、遊形品の代表コードを表しばす。         CODE NUMBER END NS II ITH **** ND CATES THE CODE NUMBER OF REPRESENTATIVE MATERIAL.         (略図の寸法は、参考値です。D MENS DINS N DRAII NG FOR REFERENCE ONLY.)         C7282-207-D         C7283-201    PACKING LIST 2081-X-9851 -2 1/1 PACKING LIST 2081-X-9851 -2 1/1 PACKING PACKING P                                                                                                    |                                                                                                 |                                                                                      |                                                            |            |                                                                |                                                                                               |                                                                            |
| 学習考末応の[**]は、運発品の代表) - ドを表しばす、<br>CODE NUMBER END NG # EH ***** ND CATES THE CODE NUMBER OF REPRESENTATIVE WATER PL.<br>(熱図の寸法は、参考値です。 D M ENS DNS N DRAW NG FOR REFERENCE ONLY.)<br>C7282-207-D  PACKING LIST 2081-X-9851 -2 1/1 PACKING LIST 2081-X-9851 -2 1/1 PACKING LIST 2081-X-9851 -2 1/1                                                                                                    |                                                                                                 |                                                                                      |                                                            |            |                                                                |                                                                                               |                                                                            |
| コード音号末尾の(**)は、道沢品の代表コードを表しばす。<br>CODE NUMBER ENDING WITH **** ND CATES THE CODE NUMBER OF REPRESENTATIVE WATER RL.     コード音号末尾の(**)は、道沢品の代表コードを表しばす。<br>CODE NUMBER ENDING WITH ***** ND CATES THE CODE NUMBER OF REPRESENTATIVE WATER RL.       (略図の寸法は、参考値です。 D MENS DNS N DRAW NG FOR REFERENCE ONLY.)     (7282-207-D)       (7282-207-D)     (7282-207-D)       (7283-201     (7283-201       (7283-201     (7283-201                                                                                                    |                                                                                                 |                                                                                      |                                                            |            |                                                                |                                                                                               |                                                                            |
| 그····································                                                                                                    |                                                                                                 |                                                                                      |                                                            |            |                                                                |                                                                                               |                                                                            |
| コード書号末尾の(**)は、選択品の代表コードを表しばす。<br>CODE NUMBER ENDING WITH ***** ND CATES THE CODE NUMBER OF REPRESENTATIVE WATER RL.         (略図の寸法は、参考値です。D MENS DNS N DRAW NG FOR REFERENCE ONLY.)         (PACKING LIST         2081-X-9851 -2                                                                                                    |                                                                                                 |                                                                                      |                                                            |            |                                                                |                                                                                               |                                                                            |
| 그·培養考末庭の(**)は、遊沢品の代表)-ドを表し広す。         CODE NUMBER ENDING WITH **** ND CATES THE CODE NUMBER OF REPRESENTATIVE MATERIAL.         (略図の寸法は、参考値です。 D M ENS DNS N DRAW NG FOR REFERENCE ONLY.)         C7282-Z07-D         C7282-Z07-D         C7282-Z07-D         C7282-Z07-D         C7282-Z07-D         C7283-Z01         PACKINGLIST       2081-X-9851 -2         1/1       PACKINGLIST       2081-X-9853 -4                                                                                                    |                                                                                                 |                                                                                      |                                                            |            |                                                                |                                                                                               |                                                                            |
| 그-ド書号未尾の(**)は、選択品の代表コードを表しばす。<br>CODE NUMBER END NG WIFH ***** ND CATES THE CODE NUMBER OF REPRESENTATIVE MATER RL.         (納図の寸法は、参考値です。D MENS DNS N DRAW NG FOR REFERENCE ONLY.)         (7282-207-D)         (7282-207-D)         (7283-201                                                                                                    |                                                                                                 |                                                                                      |                                                            |            |                                                                |                                                                                               |                                                                            |
| 그·ド晋号末尾の[*]は、選択品の代表コードを表しばす。<br>CODE NUNBER END NG # IFH **** ND CATES THE CODE NUNBER OF REPRESENTATIVE MATERIAL.         (略図の寸法は、参考値です。 D M ENS DN S N DRAW NG FOR REFERENCE ONLY.)         C1282-207-D         C1282-207-D         PACKINGLIST       2081-X-9851 -2         1/1         PACKINGLIST       2081-X-9851 -2                                                                                                    |                                                                                                 |                                                                                      |                                                            |            |                                                                |                                                                                               |                                                                            |
| 그·音号未尾の(**)は、運択品の代表ユードを表します。       그·音号未尾の(**)は、運択品の代表ユードを表します。         CODE NUMBER ENDING # EFH ***** ND CATES THE CODE NUMBER OF REPRESENTATIVE WATER NL.<br>                                                                                                    |                                                                                                 |                                                                                      |                                                            |            |                                                                |                                                                                               |                                                                            |
| CODE NUMBER ENDING II EH **** ND DATES THE CODE NUMBER OF REPRESENTATIVE WATER WI.<br>(椭圆の寸法は、参考値です。 D M ENS DNS N DRAII NG FOR REFERENCE ONLY.)<br>C7282-Z07-D<br>PACKINGLIST 2081-X-9851 -2 1/1<br>PACKINGLIST 2081-X-9853 -4 1/1                                                                                                    |                                                                                                 |                                                                                      |                                                            |            |                                                                |                                                                                               |                                                                            |
| (略図の寸法は、参考値です。D M ENS DNS N DRAW NG FOR REFERENCE ONLY.)<br>C7282-Z07-D  PACKING LIST 2081-X-9851 -2 1/1  PACKING LIST 2081-X-9853 -4 1/                                                                                                    | 1-1,음등主匠이나,미구 道和日少也                                                                             | 劳)- 1 5 劳   建有                                                                       |                                                            |            | )-1,金台本直心1**1は (運行)2,                                          | 20代表3-11名表 (建本,                                                                               |                                                                            |
| 佛國の寸法は、参考値です。D MENS DNS N DRAW NG FOR REFERENCE ONLY.)     C7282-Z07-D     C7282-Z07-D     C7283-Z01     PACKINGLIST 2081-X-9851 -2 1/1     PACKINGLIST 2081-X-9853 -4 1/                                                                                                    | 1-Y番号末尾のJ**Jは、運択品の代<br>CODE NUMBER END MG W ITH ***                                             | 、洗」- ) を死します。<br>* NDCATES THE CODE NUMBER OF REPR                                   | iesentat we water kl.                                      |            | 1-1音号未尾の[**]は、選択品<br>CODE NUMBER END NG W TH                   | D代現- j ' 卷夜 ሲ皮 호.<br>**** MD CA TES THE CODE NUMBER OF REI                                    | PRESENTATIVE MATER NL.                                                     |
| (略図の寸法は、参考値です。 D M ENS DNS N DRAW NG FOR REFERENCE ONLY.)<br>C7282-Z07-D  PACKING LIST 2081-X-9851 -2 1/1  PACKING LIST 2081-X-9853 -4 1/                                                                                                    | 3-if番号未尾の[*]は、運択品のft<br>CODE NUMBER END NG W ITH ***                                            | 、夜コードを表します。<br>* NDCATES THE CODE NUMBER OF REPR                                     | ESENTATIVE MATERIAL.                                       |            | コ-ド番句未闻の[**]は、選択品<br>СОDE NUMBER END NG И ПН                   | D代表ユードを表します。<br>**** ND D ATES THE CODE NUWBER OF REI                                         | PRESENTATIVE MATER ML.                                                     |
| 佛國の寸法は、参考値です。 D M ENS DNS N DRAW NG FOR REFERENCE ONLY.)     C7282-Z07-D     R     R     R     PACKINGLIST     2081-X-9851 -2     1/1     PACKINGLIST     2081-X-9853 -4     1/     PACKINGLIST     2081-X-9853 -4     1/     PACKINGLIST     2081-X-9854     1/     PACKINGLIST     1/     1/     1/     1/     1/     1/     1/     1/     1/     1/     1/     1/     1/     1/     1/     1/     1/     1/     1/     1/     1/     1/     1/     1/     1/     1/     1/     1/     1/     1/     1/     1/     1/     1/     1/     1/     1/     1/     1/     1/     1/     1/     1/     1/     1/     1/     1/     1/     1/     1/     1/     1/     1/     1/     1/     1/     1/     1/     1/     1/     1/     1/     1/     1/     1/     1/     1/     1/     1/     1/     1/     1/     1/     1/     1/     1/     1/     1/     1/     1/     1/     1/     1/     1/     1/     1/     1/     1/     1/     1/     1/     1/     1/     1/     1/     1/     1/     1/     1/     1/     1/     1/     1/     1/     1/     1/     1/     1/                                                                         | 3ド醫母未尾の[**]は、運択品の代<br>CODE NUMBER END NG W ITH ****                                             | 波上「を表し広す。<br>* NDCATES THE CODE NUMBER OF REPR                                       | IESENTAT WE WATER WL.                                      |            | ]-f畳向末尾の[*,]は、運択品<br>CODE NUMBER ENDMG W ITH                   | D代表1-f 卷表 L成乎。<br>**** ND GATES THE CODE NUMBER OF REI                                        | PRESENTATIVE MATERIAL.                                                     |
| (縮図の寸法は、参考値です。 D M ENS DNS N DRAW NG FOR REFERENCE ONLY.)<br>C7282-Z07-D PACKINGLIST 2081-X-9851 -2 1/1 PACKINGLIST 2081-X-9853 -4 1/                                                                                                    | 3-+ <sup>1</sup> 番号末尾の[**)は、運択品の代<br>CODE NUMBER END NG W IFH ***                               | ·表1-1 <sup>-1</sup> を表します。<br>* ND CATES THE CODE NUMBER OF REPR                     | ESENTAT WE WATER KL.                                       |            | 2-Y番号末町の[**]は、運択品<br>CODE NUMBER END NG II ПН                  | D代表1- Y 卷表 L 此考。<br>T WD CATES THE CODE NUMBER OF REI                                         | PRESENTATIVE MATERIAL.                                                     |
| 佛図の寸法は、参考値です。D M ENS DNS N DRAW NG FOR REFERENCE ONLY.)     C7282-Z07-D     R図の寸法は、参考値です。D M ENS DNS N DRAW NG FOR REFERENCE ONLY.)     C7283-Z01     C7283-Z01     PACKING LIST 2081-X-9851 -2 1/1     PACKING LIST 2081-X-9853 -4 1/                                                                                                    | 3-Y番号未尾のJ**Jは、遷訳品の代<br>CODE NUMBER END NG N EH ***                                              | -浅1-1 「を残します」。<br>* ND C ATES THE CODE NUMBER OF REPR                                | ESENTATIVE WATERIKL.                                       |            | 3-1 番号末尾の[**]は、運行品<br>CODE NUMBER ENDING II ITH                | D代表1-1*を表します。<br>**** ND CATES THE CODE NUMBER OF REI                                         | PRESENTATIVE MATER WL.                                                     |
| 佛図の寸法は、参考値です。 D M ENS DNS N DRAW NG FOR REFERENCE ONLY.)     C7282-Z07-D     C7282-Z07-D     C7282-Z07-D     C7282-Z07-D     C7282-Z07-D     C7283-Z01     C7283-Z01     C7283                                                                         | 3-f-番号末尾の1**)は、運択品の代<br>CODE NUWBER END NG W ITH ***                                            | .ሚነ-ነ " ፍቺ ሀይታ".<br>* ND CATES THE CODE NUMBER OF REPR                               | ESENTAT WE WATER KL.                                       |            | コ-ド番号末尾の[**]は、選択品<br>CODE NUMBER END NG W ITH                  | ጋሮርጂነ- ት ዊቂ ሀድም.<br>**** ND CATES THE CODE NUNBER OF REI                                      | PRESENTATIVE MATER ML.                                                     |
| C7282-Z07-D C7283-Z01<br>PACKINGLIST 2081-X-9851 -2 1/1 PACKINGLIST 2081-X-9863 -4 1/                                                                                                    | 3-F番号末尾の[**]は、運択品の代<br>CODE NUMBER END NG W ITH ***                                             | 、売11~を表します。<br>^ NO CATES THE CODE NUMBER OF REPR                                    | ESENTATIVE NATERIAL.                                       |            | コ-1、母母本面のLITT 通知型<br>CODE NUMBER END NG M LLH                  | Dጦርጂካ- ነ ጭር ሲድም.<br>**** ND CATES THE CODE NUMBER OF REI                                      | PRESENTAT <i>I</i> VE MATER <b>B</b> L.                                    |
| PACKINGLIST 2081-X-9851 -2 1/1 PACKINGLIST 2081-X-9863 -4 1/                                                                                                    | Jド番号未尾の(**)は、運択品の代<br>CODE NUWBER END NG W ITH ****<br>(略図の寸法は、参考値です。                           | - 我コードを改し成す。<br>* ND GATES THE CODE NUMBER OF REPR<br>D MENS DNS N DRAW NG FOR REFER | IESENTAT WE MATER ML.<br>ENCE ONLY .)                      |            | ユ-ド番号未尾の[*]は、選択品<br>CODE NUMBER END NG W IFH<br>範図の寸法は、参考値です   | D代表3- F 卷表 (皮亨,<br>**** MD D A TES THE CODE NUMBER OF REI<br>。 D M ENS DNS N DRAW NG FOR REFE | PRESENTATIVE MATERIAL.<br>ERENCE ONLY.)                                    |
| PACKING LIST 2081-X-9851 -2 1/1 PACKING LIST 2081-X-9863 -4 1/                                                                                                    | 3-ド番号末尾のI**)は、運択品の代<br>CODE NUMBER END NG W ITH ***<br>(略図の寸法は、参考信です。                           | 、海コードを表します。<br>* ND CATES THE CODE NUMBER OF REPR<br>D MENS DNS N DRAW NG FOR REFER  | ESENTATIVE MATERIKL.                                       | 7789-707-0 | コ-ド番号末尾の[**]は、選択品<br>CODE NUMBER END NG W ITH<br>略図の寸法は、参考値です  | ታርርጂጋ-1 "ጭር ሲልታም.<br>**** ND D A TES THE CODE NUMBER OF REI<br>D MENSIONS N DRAW NG FOR REFE  | PRESENTATIVE MATERIAL.<br>ERENCE ONLY.)                                    |
| PACKINGLIST 2081-X-9851 -2 1/1 PACKINGLIST 2081-X-9863 -4 1/                                                                                                    | 3-ド番号未尾の[*]は、選択品の代<br>CODE NUWBER END NG W FH ***<br>(銘図の寸法は、参考値です。                             | :夜コードを夜し成す。<br>* ND C ATES THE CODE NUMBER OF REPR<br>D MENSIONS N DRAWING FOR REFER | ESSENTATIVE WATER RL.<br>ENCE ONLY.)                       | 7282-Z07-D | 1-f番句末尾の[**]は、選択品<br>CODE NUMBER END MG II IFH<br>範図の寸法は、参考値です | D代表1-1 を表し成す。<br>**** ND GATES THE CODE NUMBER OF REI<br>。 D MENS DNS N DRAW NG FOR REFE      | PRESENTAT WE MATER ML.<br>ERENCE ONLY.)<br>G7283-Z01                       |
| PACKING LIST 2081-X-9851 -2 1/1 PACKING LIST 2081-X-9863 -4 1/                                                                                                    | J-if番号未尾の[*]は、運択品の代<br>CODE NUMBER END NG W IFH ***<br>終図の寸法は、参考信です。                            | 、我コードを表します。<br>* ND CATES THE CODE NUMBER OF REPR<br>D MENSIONS N DRAWING FOR REFER  | IESENTAT WE MATER ML.<br>ENCE ONLY.)                       | 7282-207-0 | 1-ド番号未尾の[*]は、選択品<br>CODE NUMBER END NG W IFH<br>終図の寸法は、参考値です   | D代表コードを表し戻す。<br>**** ND D ATES THE CODE NUMBER OF REI<br>。 D MENSIONS N DRAWING FOR REFE      | PRESENTATIVE MATER ML.<br>ERENCE ONLY.)<br>G7283-Z01                       |
| PACKING LIST 2081-X-9851 -2 1/1 PACKING LIST 2081-X-9863 -4 1/                                                                                                    | 9-ド番号末尾の「*」は、運択品の代<br>CODE NUWSER END NG W FH ***<br>(略図の寸法は、参考値です。                             | 浅コードを表します。<br>* ND CATES THE CODE NUMBER OF REPR<br>D MENSIONS N DRAW NG FOR REFER   | ESENTATWE MATER WL.<br>ENCE ONLY.)                         | 7282-Z07-D | 1-ド番号末原の[**]は、運択品<br>CODE NUMBER END NG II ITH<br>範図の寸法は、参考値です | D代表1-1 伝表 しよす。<br>ND CATES THE CODE NUWBER OF REI<br>D MENSIDNS N DRAW NG FOR REFE            | PRESENTATIVE WATER WL.<br>ERENCE ONLY.)<br>C7283-Z01                       |
| PACKING LIST 2081-X-9851 -2 1/1 PACKING LIST 2081-X-9853 -4 1/1                                                                                                    | コード番号未尾の[**]は、選択品の代<br>CODE NUWBER END NG W FH ***<br>(略図の寸法は、参考値です。                            | 表コードを表します。<br>* ND D ATES THE CODE NUMBER OF REPR<br>D MENSIONS N DRAWNG FOR REFER   | IESENTATIVE WATER RL.<br>ENCE ONLY.)<br>C:                 | 7282-Z07-D | 1-f番号末尾の[*]は、選択品<br>CODE NUMBER END MG WIFH<br>範図の寸法は、参考値です    | D代表1-1 卷表(皮罗。<br>**** MD D ATES THE CODE NUMBER OF REI<br>。 D MENSIONS N DRAW NG FOR REFE     | PRESENTATIVE MATERIAL.<br>ERENCE ONLY.)<br>G7283-201                       |
|                                                                                                    | 3-ド曇号末尾の[*]は、選択品の代<br>CODE NUMBER END NG ≋ IFH ***<br>                                          | - 党コードを改します。<br>* ND CATES THE CODE NUMBER OF REPR<br>D MENSIONS N DRAWING FOR REFER | ESENTAT WE WATER WL.<br>ENCE ONLY.)                        | 7282-Z07-D | 1-ド番号未尾の[**]は、選択品<br>CODE NUMBER END NG W IFH<br>終図の寸法は、参考値です  | D代表コードを表します。<br>**** ND D A TES THE CODE NUWBER OF REI<br>。 D M ENS DNS N DR AW NG FOR REFE   | PRESENTATIVE MATER RL.<br>SRENCE ONLY.)<br>G7283-Z01                       |
|                                                                                                    | 3-1 <sup>2</sup> 番号末尾の1 <sup>**</sup> 」は、運択品の代<br>CODE NUWBER END NG W FH ***<br>使略図の寸法は、参考値です。 | 「売」「を表します。<br>ND D ATES THE CODE NUMBER OF REPR<br>D M ENSIDNS N DRAW NG FOR REFER   | ESENTATIVE MATERIQL.<br>ENCE ONLY.)<br>C.<br>2001, Y. ORSI | 7282-Z07-D | 2-1番号末尾の[**]は、運択品<br>CODE NUMBER ENDING II ITH<br>範図の寸法は、参考値です | D代表1-1 後表しよす。<br>ND CATES THE CODE NUWBER OF REI<br>。 D MENSONS N DRAW NG FOR REFE            | PRESENTATIVE WATER WL.<br>ERENCE ONLY .)<br>C7283-Z01<br>2081-X-9863 -4 1/ |

| NAME                      |          | OUTLINE                                 | DESCRIPTION/CODE  | Q'TY |
|---------------------------|----------|-----------------------------------------|-------------------|------|
| ユニット                      | UNIT     |                                         |                   |      |
| 接続箱                       |          | 268                                     | 20 704 4 4        |      |
| JUNCTION BOX              |          | 80 Reassant 108                         | SC-701-A-*        | - '  |
|                           |          | 350                                     | 000-037-210-00 ** | 1    |
| 予備品                       | SPARE PA | RTS                                     |                   |      |
| 予備品                       |          | ~~~~~~~~~~~~~~~~~~~~~~~~~~~~~~~~~~~~~~~ |                   |      |
|                           |          | $\langle \rangle$                       | SP20-01801        | 1    |
| SPARE PARTS               |          |                                         | 001-474-090-00 ** | ·ł   |
| 工事材料                      | INSTALLA | TION MATERIALS                          |                   |      |
| 工事材料                      |          |                                         |                   |      |
| INSTALLATION MATERIA      | us       | $ \longrightarrow $                     | CP20-04001        | 1    |
| THOM INCOMENTATION INTERT |          | $\sim$                                  | 001-459-600-00 ** | ·ł   |

**ユニット** 表示部 UNIT 146 SC-702-A-\* 1 DISPLAY UNIT 000-037-269-00 \*\* 付属品 ACCESSORIES 付属品 FP19-01201 < ACCESSORIES 001-033-760-00 \*\* INSTALLATION MATERIALS 工事材料 工事材料 CP20-04101 INSTALLATION MATERIALS 001-521-370-00 \*\* 図書 DOCUMENT 取扱説明書 210 7 OM\*-72820-\* OPERATOR'S MANUAL 297 000-198-984-1\* \*\*

コ-ド番号末尾の[\*\*]は、選択品の代表コードを表します。 CODE NUMBER END NG WITH \*\*\*\* ND CATES THE CODE NUMBER OF REPRESENTATIVE WATER はL.

> コード番号末尾の[\*\*]は、選択品の代表コードを表します。 CODE NUMBER ENDING WITH "\*\*" INDICATES THE CODE NUMBER OF REPRESENTATIVE MATERIAL.

C7282-Z01-C

(略図の寸法は、参考値です。 DIMENSIONS IN DRAWING FOR REFERENCE ONLY.)

|                                                                                                    | -/02-A-*-1/3-HK                                                                |                       | A-5         |   |           |                            |                   |            |                     |            | A-6              |
|----------------------------------------------------------------------------------------------------|--------------------------------------------------------------------------------|-----------------------|-------------|---|-----------|----------------------------|-------------------|------------|---------------------|------------|------------------|
| NAME                                                                                                  | OUTLINE                                                                        | DESCRIPTION/CODE No.  | Q' TY       |   | F         | URUN                       | 10                | CODE NO.   | 001-514-470-0       | 0 2        | 0BI-X-9410 -1    |
| .ニット UNIT                                                                                             | 179                                                                            |                       |             | . |           |                            |                   | TYPE       | CP20-04001          |            | 1/1              |
| πp                                                                                                    |                                                                                | SC-702-A-+-1/3        |             |   | ーエ        | 事材料表                       |                   |            |                     |            |                  |
| PLAY UNIT                                                                                             | 146                                                                            | 00 702 7 * 170        |             |   |           |                            |                   |            |                     |            |                  |
| LA ACCES                                                                                              | SORIES                                                                         | 000-037-273-00 **     |             |   | INST/     | ALLATION MATERIALS         |                   |            |                     |            |                  |
|                                                                                                    |                                                                                |                       |             |   | 番号<br>NO. | 名 杯<br>NAME                | 略 図<br>OUTLINE    | 2 DE       | 型名/現格<br>SCRIPTIONS | 数量<br>Q'TY | 用途/備考<br>REMARKS |
| CODIEC                                                                                                |                                                                                | FP19-01201            | 1           |   |           | イラックスチューフ <sup>*</sup> F2  | $\sim$            |            |                     |            |                  |
| SURIES                                                                                                |                                                                                | 001-033-760-00 **     |             |   | 1         | IRAX TUBE                  | $\bigcirc$        | 3. 0X0. 4  | キイロ *50CM*          | 3          |                  |
| 事材料 INSTA                                                                                             | LLATION MATERIALS                                                              | 1 001 003 700 00 ***  |             |   |           |                            |                   | CODE NO.   | 000-198-857-10      |            |                  |
| l組品                                                                                                   |                                                                                |                       |             |   |           | +トラスタッヒ'ンネジ' 1シュ           | 20                |            |                     |            |                  |
| E ASSEMBLY                                                                                            |                                                                                | Z-#26X2P+0. 3SQX1PL10 |             |   | 2         | SELF-TAPPING SCREW         | () <b>∭∭</b> 1 ¢5 | 5X20 SU    | \$304<br>I          | 4          |                  |
|                                                                                                    | L=10m                                                                          | 000-192-276-10        | (*)         |   |           |                            | 9                 | CODE NO.   | 000-162-608-10      |            |                  |
| l組品                                                                                                   |                                                                                |                       |             |   |           | <u>コンヘ<sup>®</sup> ックス</u> | 150               |            |                     |            |                  |
| E ASSEMBLY                                                                                            |                                                                                | Z-#26X2P+0. 3SQX1PL30 |             |   | 3         | CABLE TIE                  |                   | CV-150N    |                     | 32         |                  |
|                                                                                                    | L=30M                                                                          | 000-192-277-10        | (*)         |   |           |                            |                   | CODE NO.   | 000-162-186-10      |            |                  |
| 材料                                                                                                    |                                                                                |                       |             |   |           |                            |                   |            |                     |            |                  |
| ALLATION MATERIALS                                                                                    | $ \langle \rangle \rangle$                                                     | CP20-04101            |             |   |           |                            |                   |            |                     |            |                  |
|                                                                                                    |                                                                                | 001-521-370-00 **     |             |   |           |                            |                   |            |                     |            |                  |
| E DOCUM                                                                                               | ENT                                                                            |                       |             |   |           |                            |                   |            |                     |            |                  |
| 說明書                                                                                                   | × 10                                                                           | 04. 70000             |             |   |           |                            |                   |            |                     |            |                  |
| ATOR'S MANUAL                                                                                         | 297                                                                            | 0#*-72820-*           | <u>-</u>  ' |   |           |                            |                   |            |                     |            |                  |
|                                                                                                    |                                                                                | 000-198-984-1* **     |             |   |           |                            |                   |            |                     |            |                  |
|                                                                                                    |                                                                                |                       |             |   |           |                            |                   |            |                     |            |                  |
|                                                                                                    |                                                                                |                       |             |   |           |                            |                   |            |                     |            |                  |
| -Y:番号末尾の[**]は、選択品の代<br>DE NUMBER ENDING WITH *** 1<br>りは、それそれ仕様選択品を表しま<br>NDICATE SPECIFICATION SELEC | 表コー <sup>5</sup> を表します。<br>NDICATES THE CODE NUMBER OF REP#<br>す。<br>TVE ITEM. | esentative material   |             |   | (#68      | ■の寸波は、参考値です                | . DIMENSIONS IN D | RAWING FOR | REFERENCE ONLY.     | >          |                  |

|        |                            |             |                        | CODE I                | <b>10.</b> 0 | 01-516-   | -680-00<br>301 | 20B<br>B0X | I-X-9303 ·       | -0 1/1 |
|--------|----------------------------|-------------|------------------------|-----------------------|--------------|-----------|----------------|------------|------------------|--------|
| SHIP I | NO.                        | SPARE PARTS | LIST FOR               |                       | US           | E E       |                |            | SETS P<br>VESSEL | ER     |
|        |                            |             |                        |                       |              |           |                |            |                  |        |
|        | MANE -                     | -           |                        | DWG. NO.              |              | QUANTIT   | Y              | REMAR      | KS/CODE NC       | ).     |
| NO.    | PART                       | •           | OUTLINE                | OR<br>Type no.        | PER          | PER       | SPARE          |            |                  |        |
| 1      | Li-X"<br>GLASS TUB<br>FUSE | E C         | <u>30</u><br>}]<br>}∮6 | FGB0-A 125V<br>3A PBF | . 1          | 1         | 3              | 000 1      | E 050 1          |        |
|        | tı−X'                      |             | 20                     | on the                |              |           |                | 000-1      | 5-850-1          | 0      |
| 2      | GLASS TUB<br>FUSE          | Ē           | ) <b>∏</b> ₹¢ 5        | FGMB 125V<br>0.3A PBF | . 1          | 1         | 3              | 000 1      | 76 001 1         | 0      |
|        |                            |             |                        |                       |              |           |                | 000-1      | /0-021-1         | 0      |
|        |                            |             |                        |                       |              |           |                |            |                  |        |
|        |                            |             |                        |                       |              |           |                |            |                  |        |
|        |                            |             |                        |                       |              |           |                |            |                  |        |
|        |                            |             |                        |                       |              |           |                |            |                  |        |
|        |                            |             |                        |                       |              |           |                |            |                  |        |
|        |                            |             |                        |                       |              |           |                |            |                  |        |
|        |                            |             |                        |                       |              |           |                |            |                  |        |
|        |                            |             |                        |                       |              |           |                |            |                  |        |
|        |                            |             |                        |                       |              |           |                |            |                  |        |
|        |                            |             |                        |                       |              |           |                |            |                  |        |
|        |                            |             |                        |                       |              |           |                |            |                  |        |
|        |                            |             |                        |                       |              |           |                |            |                  |        |
|        |                            |             |                        |                       | _            | -         |                |            |                  |        |
|        |                            |             |                        |                       |              |           |                |            |                  |        |
| (ED, o | NAME                       | EIDIMO      | ELECTRIC O             |                       | Dille        | <br>n   _ | 7202 0         | 10 4 04    | . 1              | 1/1    |
|        | (above a                   | ronono      |                        |                       | 1 244        | ···· [ [  | 1202-P         | 72-N U     | •                |        |

A-8 FURUNO 
 CODE NO.
 001-521-480-00
 20B1-X-9414 -0

 TYPE
 CP20-04101
 20B1-X-9414 -0
 1/1 工事材料表 INSTALLATION MATERIALS 番 号 NO. 名称 NAME 略 図 OUTLINE 型名/規格 DESCRIPTIONS 数量 Q'TY 用途/備考 REMARKS F\_MOUNT CUSHION 144 20-032-1064-1 1 F\_MOUNT CUSHION 1 CODE NO. 100-357-181-10 32 ケーフ・ルハ・ッキン 2 CABLE GASKET 20-037-2104-0 1 CODE NO. 100-419-500-10 +ナベタッビンネジ 1シュ 20 €) 3 SELF-TAPPING SCREW 3X20 SUS304 4 CODE NO. 000-163-884-10 +トラスタッビ ンネジ 1シュ 5X20 SUS304 4 SELF-TAPPING SCREW 4 CODE NO. 000-162-608-10 コンヘックス CV-1508 l<u>≠\_\_\_\_\_</u> 5 CABLE TIE 3 CODE 000-167-183-10

(略図の寸法は、参考値です。 DIMENSIONS IN DRAWING FOR REFERENCE ONLY.) FURUNO ELECTRIC CO...LTD.

|                         | JRUNO            | о<br>Т           | ODE NO. 001-514-460-0<br>YPE CP20-04201   | 20BI-X            | (-9411 -1<br>1/1 | -      | FURUP                   | 10                                                                                | CODE NO.<br>Type        | 001-514-570-00<br>CP20-04202 | 20B             | I-X-941     |
|-------------------------|------------------|------------------|-------------------------------------------|-------------------|------------------|--------|-------------------------|-----------------------------------------------------------------------------------|-------------------------|------------------------------|-----------------|-------------|
| Σ事                      | 材料表              |                  |                                           |                   |                  |        | 工事材料表                   |                                                                                   |                         |                              |                 |             |
| STALLA                  | TION MATERIALS   | * m              | DI # 2+04#                                | **                |                  | 11     | ISTALLATION MATERIALS   | N/ 00                                                                             |                         | A 11844                      | ar 22.          |             |
| 5                       | 名称 B<br>NAME (   | e isi<br>DUTLINE | 型名/規格<br>DESCRIPTIONS                     | 90.302 ji<br>Q'TY | 相选/備考<br>REMARKS | 奋<br>N | 号 名 杯<br>0. NAME        | #B ISI<br>OUTLINE                                                                 | 型<br>DES                | 名/規格<br>CRIPTIONS (          | RK 1000<br>D'TY | 用途/<br>REMA |
| 鳥除<br><sup>1</sup> BIRE | R I / ETERRENT   | 250              | 20-024-3101-3 R0HS<br>CODE                | 4                 |                  |        | 鳥除け<br>1 BIRD DETERRENT | 250<br>()<br>()<br>()<br>()<br>()<br>()<br>()<br>()<br>()<br>()<br>()<br>()<br>() | 20-024-3<br>CODE        | 101-3 ROHS                   | 7               |             |
| 六角<br>HEX.              | 9778 152<br>.NUT | <b>1</b> 78      | N10 SUS304<br>CODE                        | 8                 |                  |        | 六角ナット 1シュ<br>2 HEX.NUT  | 17                                                                                | M10_SUS3<br>CODE        | 04                           | 8               |             |
| n" ‡J<br>SPRI           | 座金<br>ING WASHER | 18               | NU. 000-166-475-10<br>N10 SUS304<br>CODE  | 4                 |                  |        | パネ座金<br>3 SPRING WASHER | *18                                                                               | NU.<br>M10 SUS3<br>CODE | 000-166-475-10               | 4               |             |
| 平度<br>FLA1              | E≙<br>T WASHER   | ¢21              | NO. 000-167-233-10<br>M10 SUS316L<br>CODE | 4                 |                  |        | 平座金<br>FLAT WASHER      | ¢21                                                                               | NO.<br>M10 SUS3<br>CODE | 000-167-233-10<br>16L        | 4               |             |
| 接划<br>ADHE              | t射線詰<br>ESIVE    | 2 184            | NO. 000-167-416-10<br>TB5211 50G<br>CODE  | 1                 |                  |        | 接着刺袋詰<br>5 ADHESIVE     | 184 35                                                                            | NO.<br>TB5211 5<br>CODE | 000-167-416-10<br>0G         | 1               |             |
|                         |                  |                  |                                           |                   |                  |        |                         |                                                                                   |                         |                              |                 |             |
|                         |                  |                  |                                           |                   |                  |        |                         |                                                                                   |                         |                              |                 |             |
|                         |                  |                  |                                           |                   |                  |        |                         |                                                                                   |                         |                              |                 |             |
|                         |                  |                  |                                           |                   |                  |        |                         |                                                                                   |                         |                              |                 |             |
|                         |                  |                  |                                           |                   |                  |        |                         |                                                                                   |                         |                              |                 |             |
|                         |                  |                  |                                           |                   |                  |        |                         |                                                                                   |                         |                              |                 |             |
| 園の                      | 寸法は、参考値です。 DIME  | NSTONS IN DRAWI  | ING FOR REFERENCE ONLY.                   | )                 |                  | (      | 略固の寸法は、参考値です            | . DIMENSIONS IN DR                                                                | AWING FOR I             | REFERENCE ONLY. )            |                 |             |

| <b>工事材料表</b><br>INSTALLATION MATERIALS | TYPE        | CP20-04300         |            | 1/1              |
|----------------------------------------|-------------|--------------------|------------|------------------|
| 工事材料表<br>INSTALLATION MATERIALS        |             |                    |            |                  |
| INSTALLATION MATERIALS                 |             |                    |            |                  |
|                                        |             |                    |            |                  |
| 番号 名称 略 図<br>NO. NAME OUTLINE          | 型<br>DES    | !名/規格<br>CRIPTIONS | 数量<br>Q'TY | 用途/備考<br>REMARKS |
| 1 NODUL AD COMMITTOD                   | MPS588-C    |                    | 1          |                  |
|                                        | CODE<br>NO. | 000-166-044-10     |            |                  |
|                                        | FRU-RJ-P    | LUG-ASSY           | 1          |                  |
|                                        | CODE<br>NO. | 000-192-316-10     |            |                  |
| LAN/7-7' // (CAT5E)                    |             |                    |            |                  |

|            |                                     |                | CODE NO.                | 000-033-319-00              | )          | 20BI-X-9406 -0   |
|------------|-------------------------------------|----------------|-------------------------|-----------------------------|------------|------------------|
|            |                                     |                | TYPE                    | CP20-04310                  |            | 1/1              |
| I          | 事材料表                                |                |                         |                             |            |                  |
| INST       | ALLATION MATERIALS                  |                |                         |                             |            |                  |
| 斷 号<br>NO. | 名 称<br>NAME                         | 略 図<br>OUTLINE | 표<br>DES                | !名/規格<br>CRIPTIONS          | 数量<br>0'TY | 用途/備考<br>REMARKS |
| 1          | コネクタ(モシ゛ュラー)<br>MODULAR CONNCTOR    | 23             | MPS588-0<br>Code<br>No. | 000-166-044-10              | 1          |                  |
| 2          | コネクタ (ボウスイガタ)<br>CONNECTOR          | 8009<br>CH)=   | FRU-RJ-I<br>Code<br>No. | 2LUG-ASSY<br>000-192-316-10 | 1          |                  |
| 3          | LAN/-7" N (CAT5E)<br>CABLE ASSEMBLY | L=40M          | DTIC5E3                 | IOSLABVCV40T                | 1          |                  |

(略間の寸法は、参考値です。 DIMENSIONS IN DRAWTING FOR REFERENCE ONLY.) FURUNO ELECTRIC CO ., LTD.

C7282-M05-A

(略図の寸法は、参考値です。 DIMENSIONS IN DRAWING FOR REFERENCE ONLY.) FURUNO ELECTRIC CO ...LTD.

| FURUI                         | 10                              | CODE NO. 000-033-320-00     | A-<br>20BI-X-9407 -0 | -13     |            | URUN               | 10                | CODE NO.<br>Type                            | 20BI-X-9404 -            |
|-------------------------------|---------------------------------|-----------------------------|----------------------|---------|------------|--------------------|-------------------|---------------------------------------------|--------------------------|
| 丁事材料表                         |                                 | CP20-04320                  |                      | 1/1     | I          | 事材料表               |                   |                                             |                          |
|                               |                                 |                             |                      |         | INST       | ALLATION MATERIALS |                   |                                             |                          |
| NSTALLATION MATERIALS<br>号 名称 | 略図                              | 型名/規格                       | 数量 用涂/借考             | <b></b> | 番 号<br>NO. | 名 称<br>NAME        | 略 図<br>OUTLINE    | 型名/規格<br>DESCRIPTIONS                       | 数量 用途/備考<br>Q'TY REMARKS |
| NAME<br>コネクタ (モン' ユラー)        | OUTLINE<br>23                   | DESCRIPTIONS                | Q' TY REMARKS        |         | 1          | LANY-7" N (CAT5E)  |                   | DT1C5E350SLAVCV10CT                         | · 選択<br>TO BE SELECTED   |
| 1 MODULAR CONNCTOR            | 12                              | MPS588-C                    | 1                    |         |            | ONDER PROCEMPET    | L=10M             | CODE<br>NO. 001-521-000-00                  | - I                      |
| 7228 (#' 07/6' 8)             |                                 | NO. 000-166-044-10          |                      |         | 2          | LANケーフ*ル(CAT5E)    | -                 | DT105E350SLAV0V150T                         | · 選択<br>TO BE SELECTED   |
| 2 CONNECTOR                   |                                 | FRU-RJ-PLUG-ASSY            | 1                    |         | 2          | CABLE ASSEMBLY     | L=15N             | CODE 001-521-010-00                         |                          |
|                               |                                 | NO. 000-192-316-10          |                      |         |            | LANケーフ*ル(CAT5E)    |                   |                                             | 選択<br>TO BE SELECTED     |
| 3 CABLE ASSEMBLY              |                                 | DT1C5E350SLABVCV50T         | 1                    |         | 3          | CABLE ASSEMBLY     | L=15              | CODE 001-470-960-00                         | • 1                      |
|                               | L=50M                           | CODE<br>NO. 001-470-950-00  |                      |         |            | LANケーフ*ル(CAT5E)    | -                 | 001 470 300 00                              | 選択<br>TO BE SELECTED     |
|                               |                                 |                             |                      |         | 4          | CABLE ASSEMBLY     |                   | CODE                                        | 1                        |
|                               |                                 |                             |                      |         | -          | ケーフ゛ル(クミヒン)        | L= JUH            | NU. 001-470-970-00                          | 選択<br>TO BE SELECTED     |
|                               |                                 |                             |                      |         | 5          | CABLE ASSEMBLY     |                   | S-17209-L10                                 | 1                        |
|                               |                                 |                             |                      |         |            | ケーフ゛ル (クミヒン)       | C-TOM             | 1001-524-090-00                             | 選択<br>TO BE SELECTED     |
|                               |                                 |                             |                      |         | 6          | CABLE ASSEMBLY     |                   | S-1/209-L15<br>CODE                         | 1                        |
|                               |                                 |                             |                      |         |            |                    |                   |                                             |                          |
| (略図の寸法は、参考値で?                 | ", DIMENSIONS IN DR<br>FURUNO E | AWING FOR REFERENCE ONLY. ) | LTD.                 |         | (111       | 園の寸法は、参考値です        | . DIMENSIONS IN D | RANTING FOR REFERENCE ONLY.<br>ELECTRIC CO. | .)<br>, LTD.             |

|           |                                                        |                | CODE NO.    | 000-033-324-00     | )          | 20BI-X-9409 -0   |
|-----------|--------------------------------------------------------|----------------|-------------|--------------------|------------|------------------|
|           |                                                        | [              | TYPE        | CP20-04360         |            | 1/               |
| I         | 事材料表                                                   |                |             |                    |            |                  |
| INST      | ALLATION MATERIALS                                     |                |             |                    |            |                  |
| 番号<br>NO. | 名 称<br>NAME                                            | 略 図<br>OUTLINE | 型<br>DES    | !名/規格<br>CRIPTIONS | 数量<br>0'TY | 用途/備考<br>REMARKS |
| 1         | コネクタ (モジ 17-)                                          | 23             | MPS588-C    |                    | 1          |                  |
|           | NUDULAR CONNETOR                                       |                | CODE<br>NO. | 000-166-044-10     |            |                  |
| 2         | コネクタ (ボ <sup>*</sup> ウスイカ <sup>*</sup> タ)<br>CONNECTOR | 000            | FRU-RJ-P    | LUG-ASSY           | 1          |                  |
|           | COMPECTOR                                              | C#0 📟          | CODE<br>NO. | 000-192-316-10     |            |                  |

|                  |                                     |                      | ODE NO.                 | 000-035-430-00                | )          | 20BI-X-9417 -2   |
|------------------|-------------------------------------|----------------------|-------------------------|-------------------------------|------------|------------------|
|                  |                                     | 1                    | YPE                     | CP20-04370                    |            | 1/1              |
| I                | 事材料表                                |                      |                         |                               |            |                  |
| INSI<br>番号<br>NO | ALLATION MATERIALS<br>名称<br>NAME    | 略 図<br>OUTLINE       | 전<br>DES                | 名/規格<br>CRIPTIONS             | 数量<br>0'TY | 用途/備考<br>RFMARKS |
| 1                | LANY-7" & (CAT5E)<br>CABLE ASSEMBLY | L=10M                | DTIC5E35<br>CODE<br>NO. | OSLABVCV10T<br>000-195-119-12 | 1          |                  |
| 2                | コネクタ (木' ウスイカ' タ)<br>CONNECTOR      | () o o ()<br>() () = | FRU-RJ-P<br>CODE<br>NO. | LUG-ASSY<br>000-192-316-10    | 1          |                  |
| 3                | コネクタ(モジ'17-)<br>MODULAR CONNCTOR    | 12 × 23              | MPS588-C<br>CODE<br>NO. | 000-166-044-10                | 1          |                  |

(略図の寸法は、参考値です。 DIMENSIONS IN DRAWING FOR REFERENCE ONLY.) FURUNO ELECTRIC CO., LTD.

C7282-M09-A

| TYPE         CP20-04380         1/                オ料表           ON MATERIALS<br>都、                 | 用途/備<br>REMARK | 数量    | CP20-04380<br>型名/規格 | T           | 事材料表<br>ALLATION MATERIALS | T<br>INST  |
|----------------------------------------------------------------------------------------------------|----------------|-------|---------------------|-------------|----------------------------|------------|
| <b> 大料表</b> ON MATERIALS  名 蒋 略 図 型名/現格 登量 用途/傷考 MAME OUTLINE DESCRIPTIONS 01T REMARKS  's (CATSE) | 用途/備<br>REMARK | 数量    | 型名/規格               | व्यं मि     | 事材料表<br>ALLATION MATERIALS | T<br>INST  |
| ON MATERIALS<br>名 荐 略 図 型名/規格 数量 用途/指考<br>NAME OUTLINE DESCRIPTIONS 01T REMARKS<br>'s (CATSE)      | 用途/備<br>REMARK | 数量    | 型名/規格               | 84 173      | ALLATION MATERIALS         | INST       |
| ON MATERIALS<br>名称 略 回 型名/規格 费量 用途/值考<br>NAWE OUTLINE DESCRIPTIONS 0°TY REMARKS<br>'s (CATSE)      | 用途/備<br>REMARK | 数量    | 型名/規格               | <b>1</b> 11 | ALLATION MATERIALS         | INST       |
| 名称路因型名/規格数量用途/備考<br>NAME OUTLINE DESCRIPTIONS 0/TY REMARKS<br>'A (CATSE)                           | 用途/備<br>REMARK | 数量    | 型名/規格               | PK (7)      |                            |            |
| " & (CAT5E)                                                                                        | 1              | 0' TY | DESCRIPTIONS        | OUTLINE     | 名称<br>NAME                 | 番 号<br>NO. |
| DTICEE2EOCIADVCV1ET                                                                                |                |       | SESENCI ADVOVIET    |             | LAN7-7" // (CAT5E)         | 1          |
| ASSEMBLY                                                                                           |                |       | NO. 000-105-120-12  | L=15#       | CABLE ASSEMBLY             |            |
| ( ήλ(ή ή)) C (1) (1) (1) (1) (1) (1) (1) (1) (1) (1)                                               |                |       | 1000 133 120 12     |             | 3*79 (* ' 7X fh' 9)        |            |
| TOR FRU-RJ-PLUG-ASSY 1                                                                             |                | 1     | RJ-PLUG-ASSY        |             | CONNECTOR                  | 2          |
| CODE NO. 000-192-316-10                                                                            |                |       | NO. 000-192-316-10  | C90         |                            |            |
| <sup>(j</sup> 17-) <b>8</b>                                                                        |                |       |                     | A 18        | コネクタ (モシ゛ュラー)              |            |
| R CONNCTOR MPS588-C 1                                                                              |                | 1     | i88-C               |             | MODULAR CONNCTOR           | 3          |

| FURUE      |                                   |                               | CODE NO.                | 000-035-508-00    |            | 20BI-X-9419 -0   |  |
|------------|-----------------------------------|-------------------------------|-------------------------|-------------------|------------|------------------|--|
|            |                                   |                               | TYPE                    |                   |            | 1/               |  |
|            | <b>事材料表</b><br>ALLATION MATERIALS |                               |                         |                   |            |                  |  |
| 番 号<br>NO. | 名 称<br>NAME                       | 略 図<br>OUTLINE                | 型<br>DES                | 名/規格<br>CRIPTIONS | 数量<br>0'TY | 用途/備考<br>REMARKS |  |
| 1          | ケーフ ル (クミヒン)<br>CABLE ASSEMBLY    | L=10 M                        | S-17210-<br>CODE        | L10               | 1          |                  |  |
| 2          | コネクタ(モジ・ュラー)<br>MODULAR CONNCTOR  | 23                            | MPS588-C<br>CODE<br>NO. | 000-195-269-10    | 1          |                  |  |
| 3          | コネクタ (木* ウスイカ* タ)<br>CONNECTOR    | <b>80</b> 0 <b>()</b><br>C20= | FRU-RJ-P<br>CODE<br>NO  | LUG-ASSY          | 1          |                  |  |

(略図の寸法は、参考値です。 DIMENSIONS IN DRAWING FOR REFERENCE ONLY.) FURUNO ELECTRIC CO., LTD.

C7282-M17-C

|           | URUP                                      |                | CODE NO. | 000-035-509-00    | 1          | 20BI-X-9420 -1   |
|-----------|-------------------------------------------|----------------|----------|-------------------|------------|------------------|
|           |                                           |                | TYPE     | CP20-04530        |            | 1/1              |
| 工事材料表     |                                           |                |          |                   |            |                  |
| INST      | ALLATION MATERIALS                        |                |          |                   |            |                  |
| 新号<br>NO. | 名 称<br>NAME                               | 略 図<br>OUTLINE | 型<br>DES | 名/規格<br>CRIPTIONS | 数量<br>0'TY | 用途/備考<br>REMARKS |
|           | ケーフ゛ル(クミヒン)                               |                |          |                   |            |                  |
| 1         | CABLE ASSEMBLY                            | (L= 15M        | S-17210- | L15               | 1          |                  |
|           |                                           | 2-1011         | NO.      | 000-195-270-10    |            |                  |
| 2         | コネクタ (モジ゛ュラー)                             | 23             | MDS588_C |                   |            |                  |
| 2         | NODULAR CONNCTOR                          |                | CODE     | 000 166 044 10    | 1          |                  |
|           | コネクタ (木 <sup>*</sup> ウスイカ <sup>*</sup> タ) |                | no.      | 000-100-044-10    |            |                  |
| 3         | CONNECTOR                                 |                | FRU-RJ-P | LUG-ASSY          | 1          |                  |
|           |                                           | C#() 🚝         | CODE     |                   |            |                  |

(略図の寸法は、参考値です。 DIMENSIONS IN DRAWING FOR REFERENCE ONLY.)

FURUNO ELECTRIC CO ., LTD.

C7282-M19-B

(略図の寸法は、参考値です。 DIMENSIONS IN DRAWING FOR REFERENCE ONLY.)

FURUNO ELECTRIC CO ., LTD.

C7282-M18-A

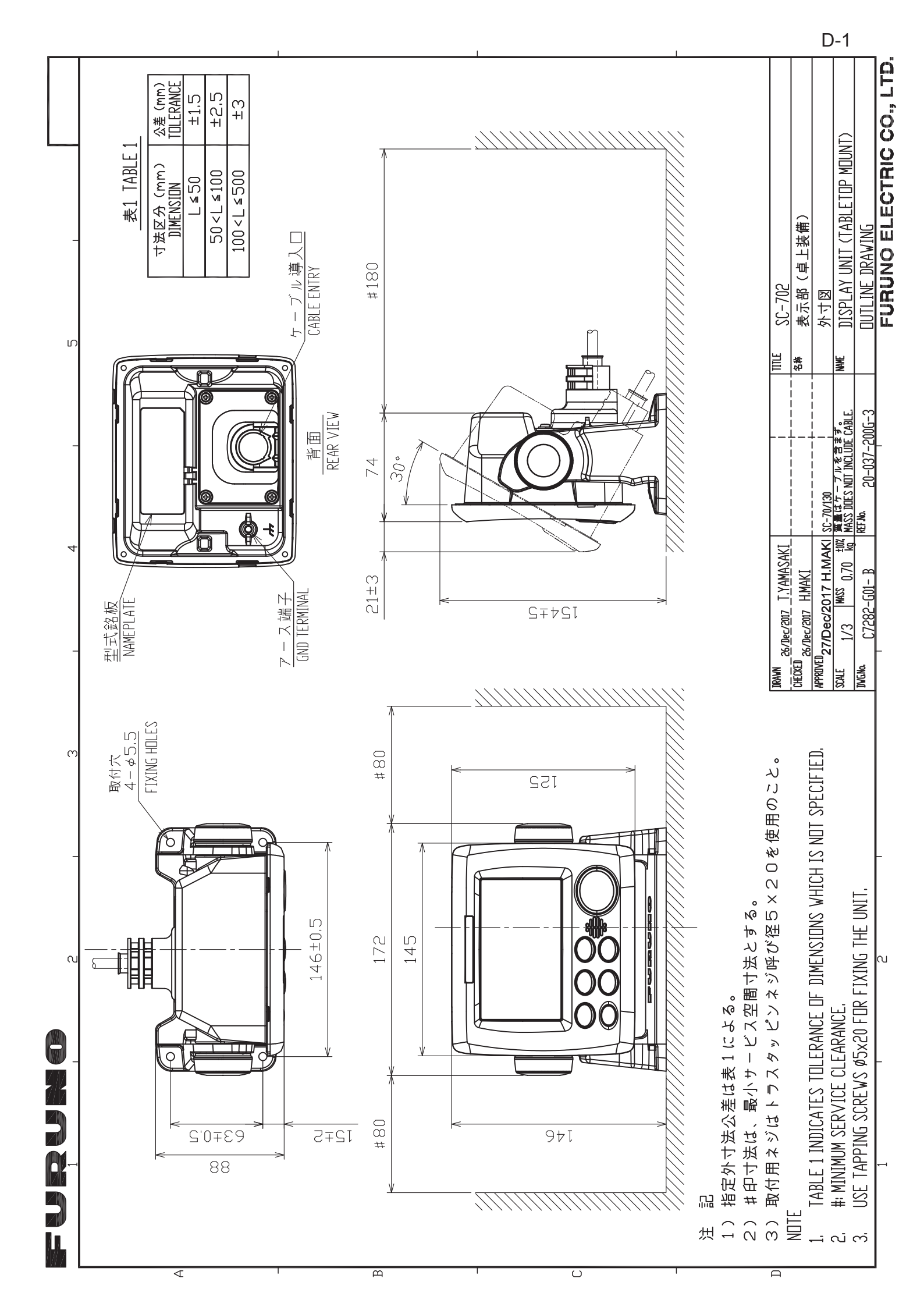

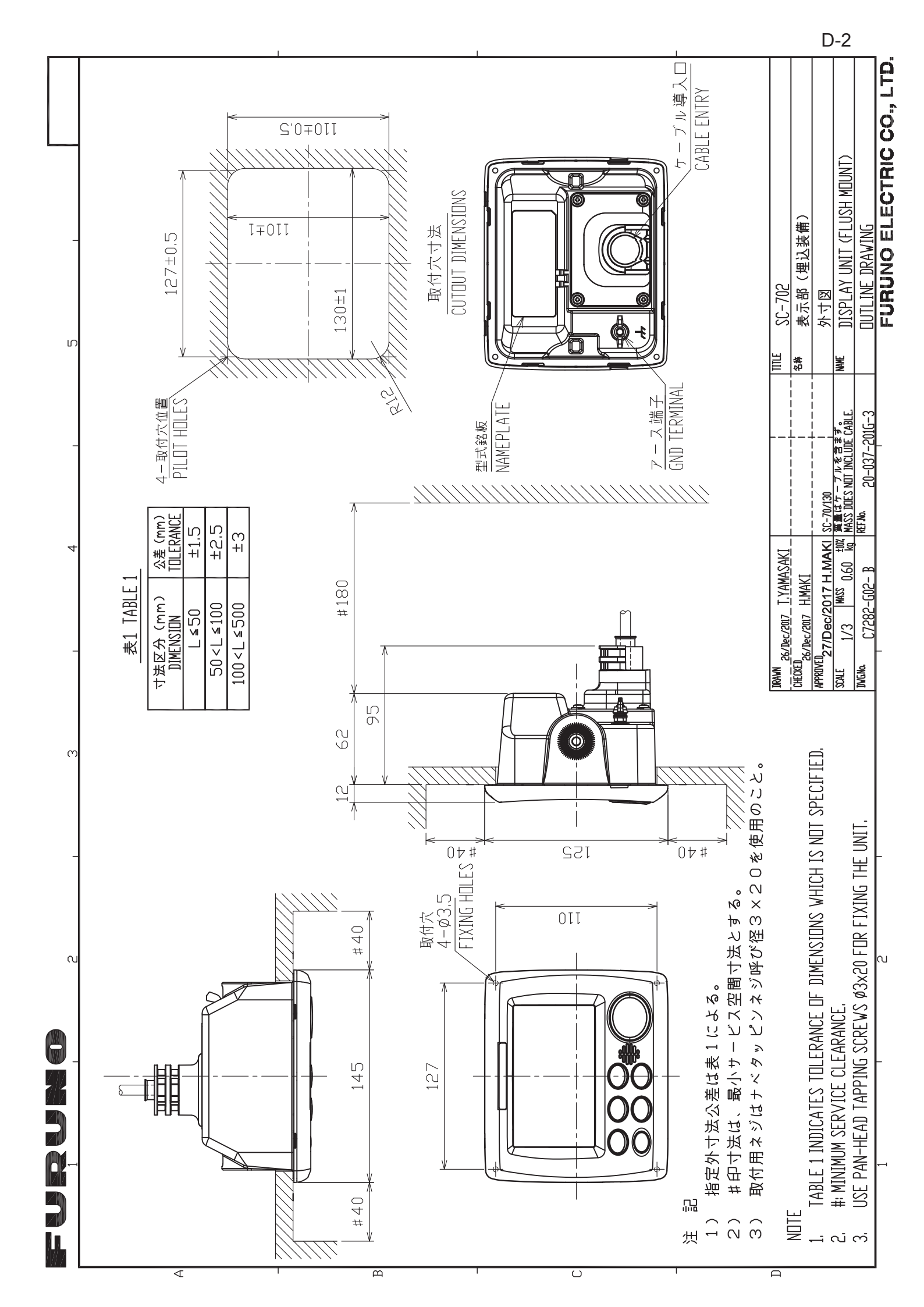

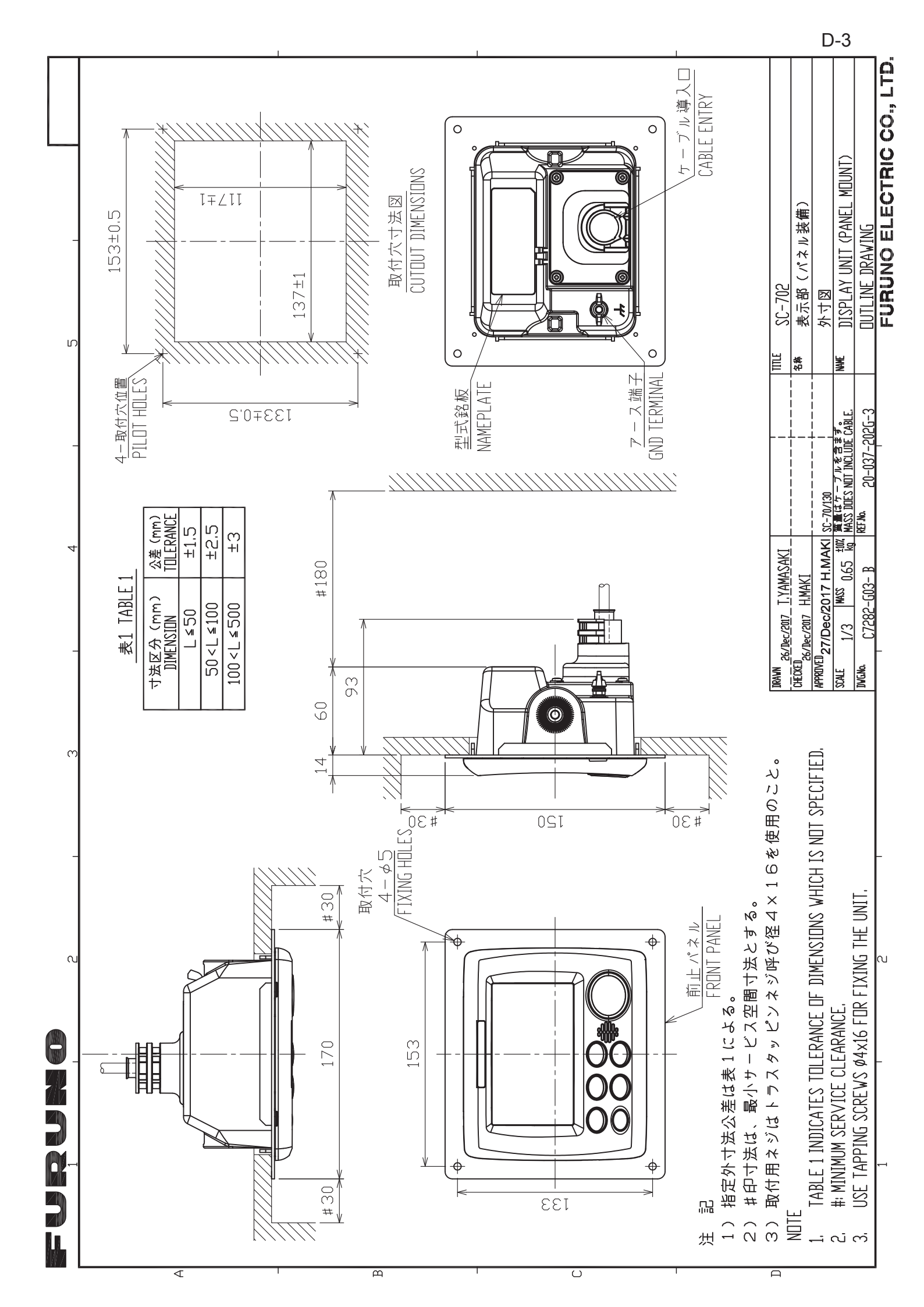

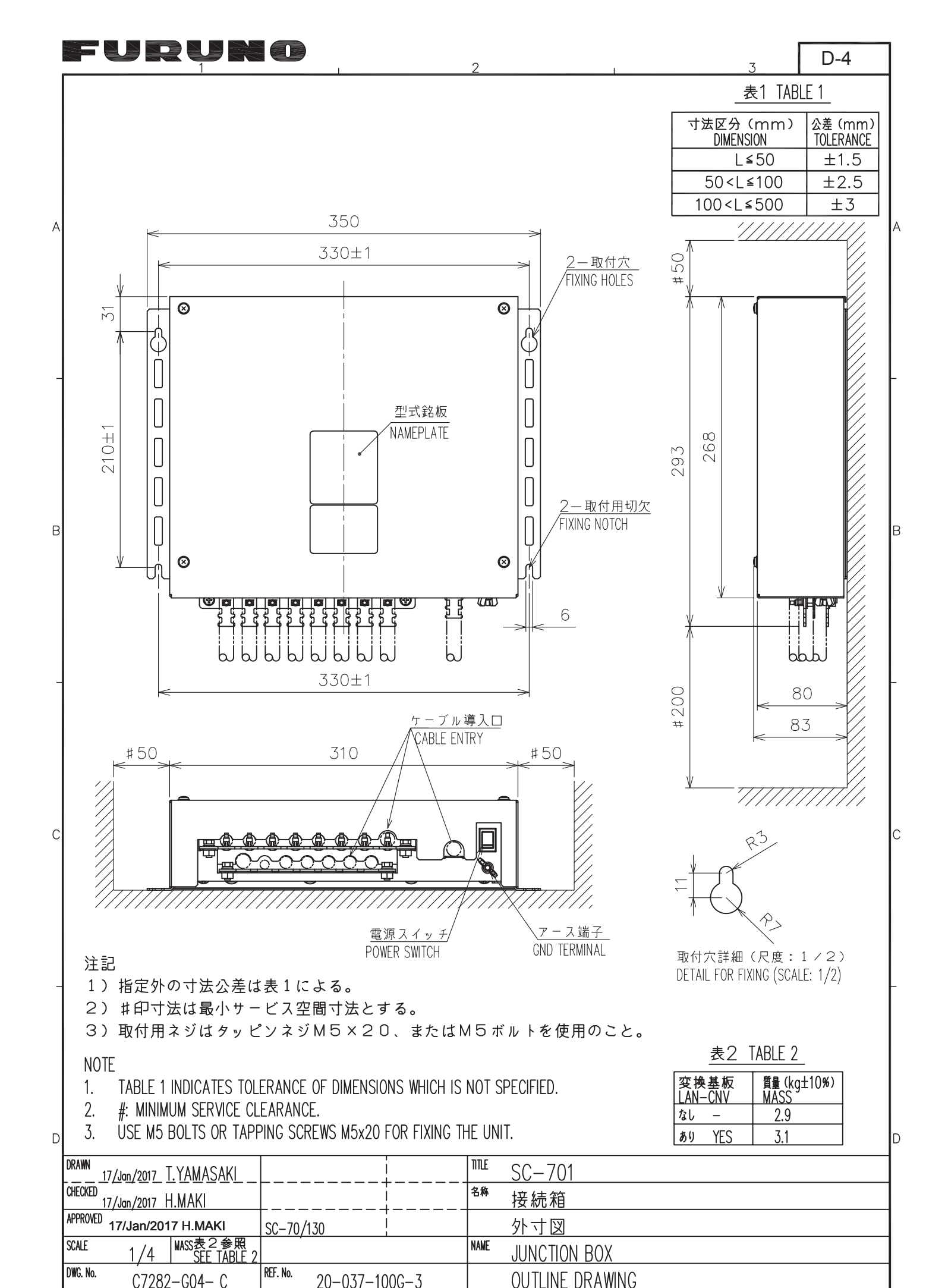

| FURUNÓ | ELECTRIC CO. | . LTD |
|--------|--------------|-------|

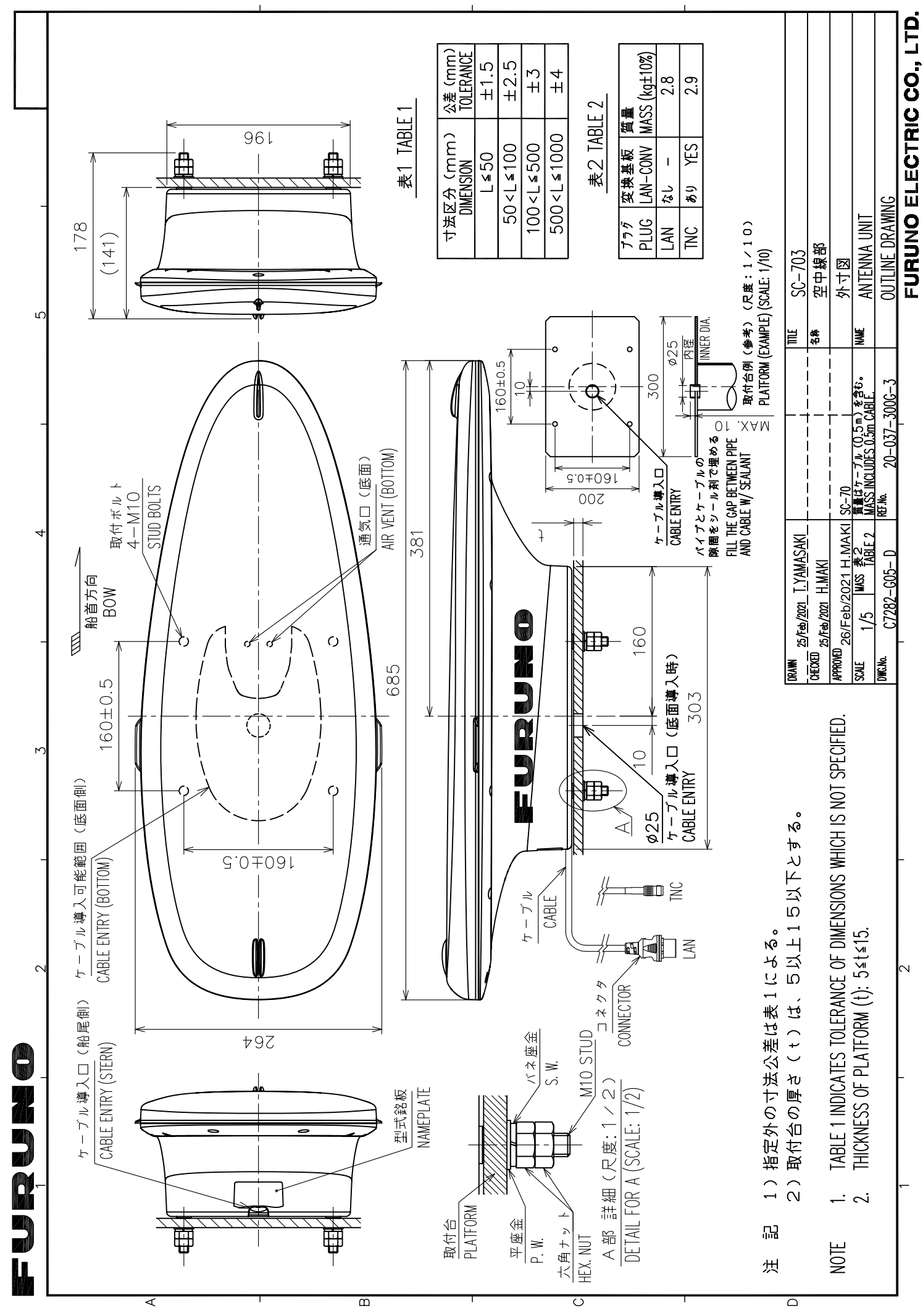

D-5

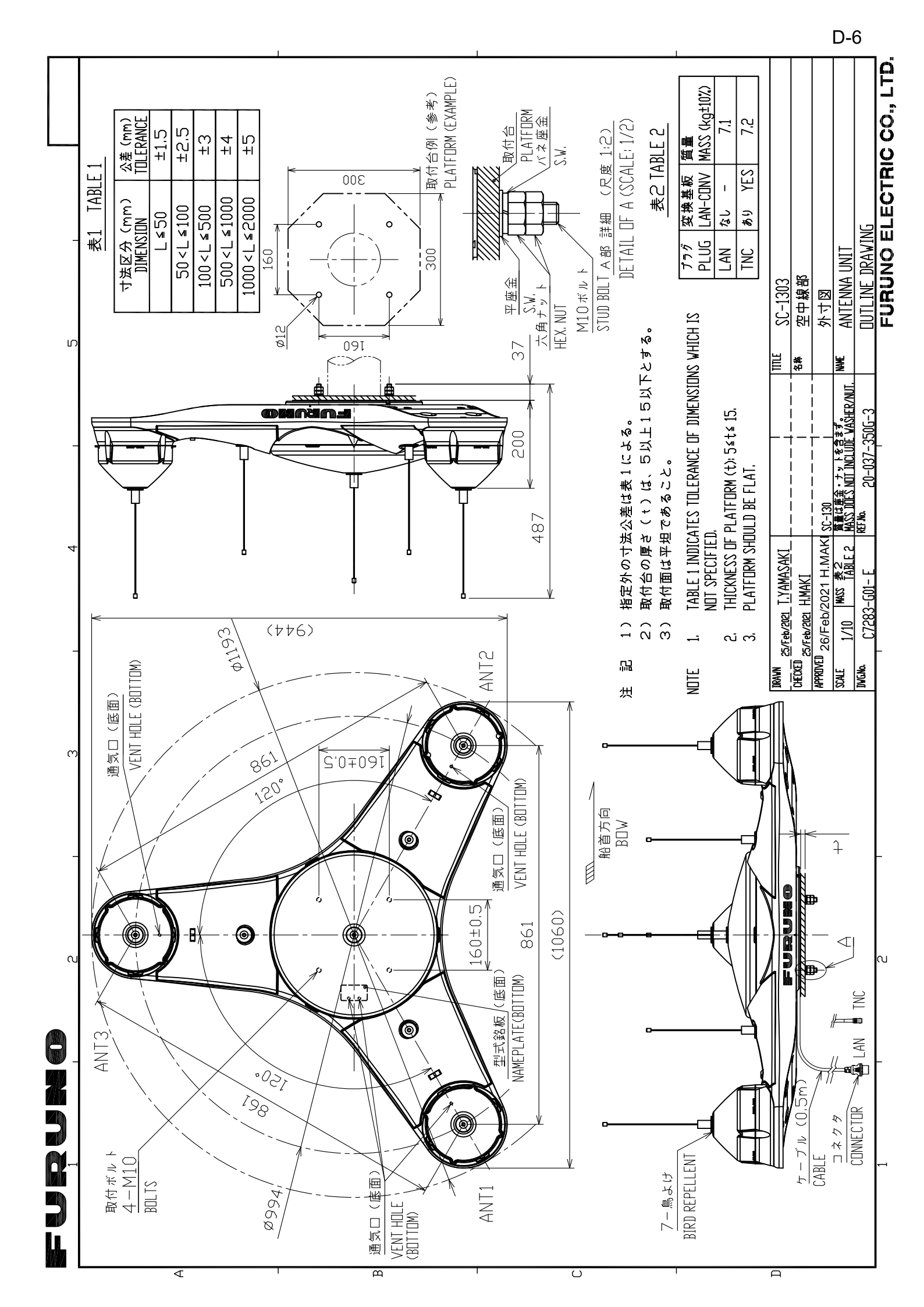

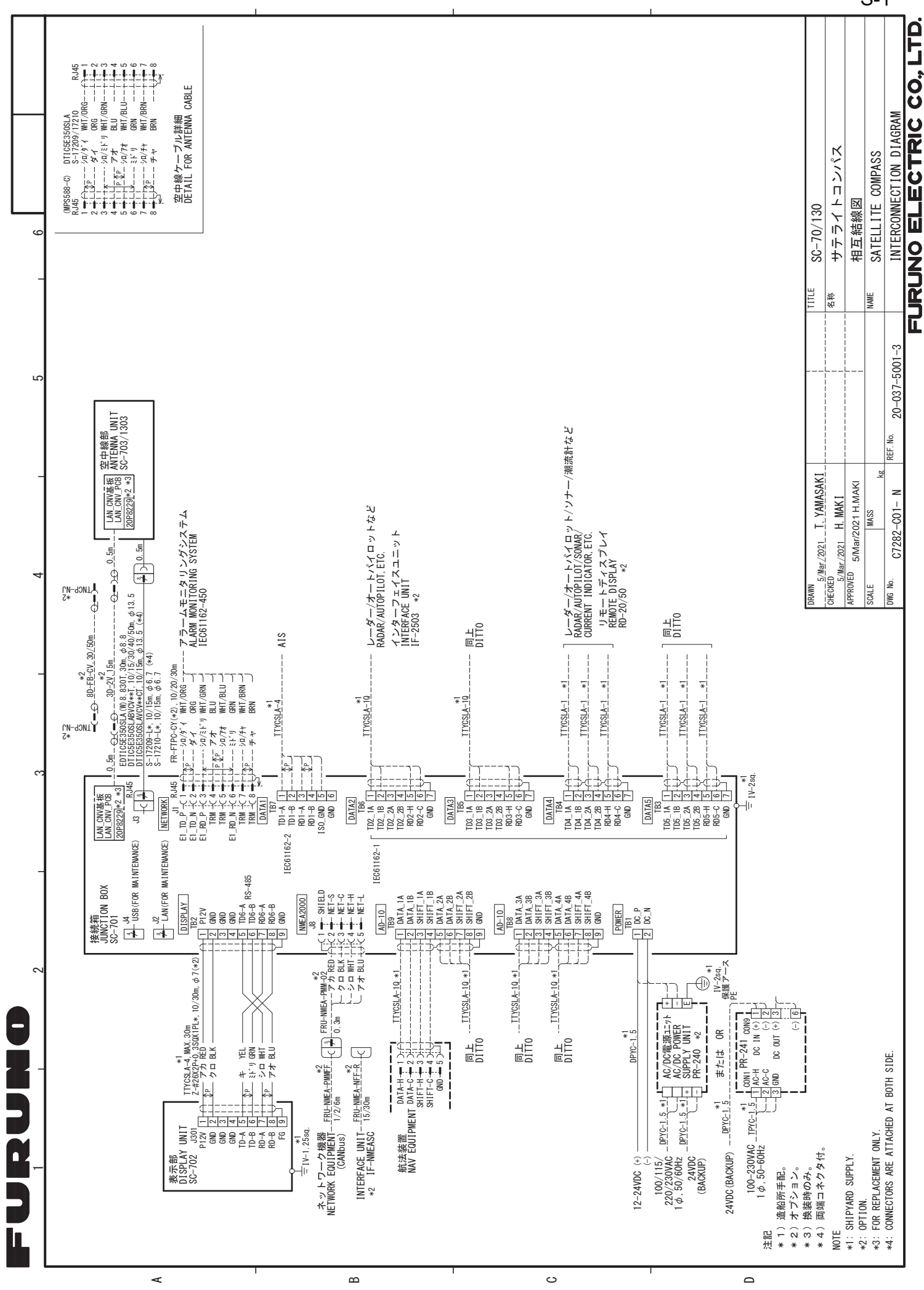

S-1

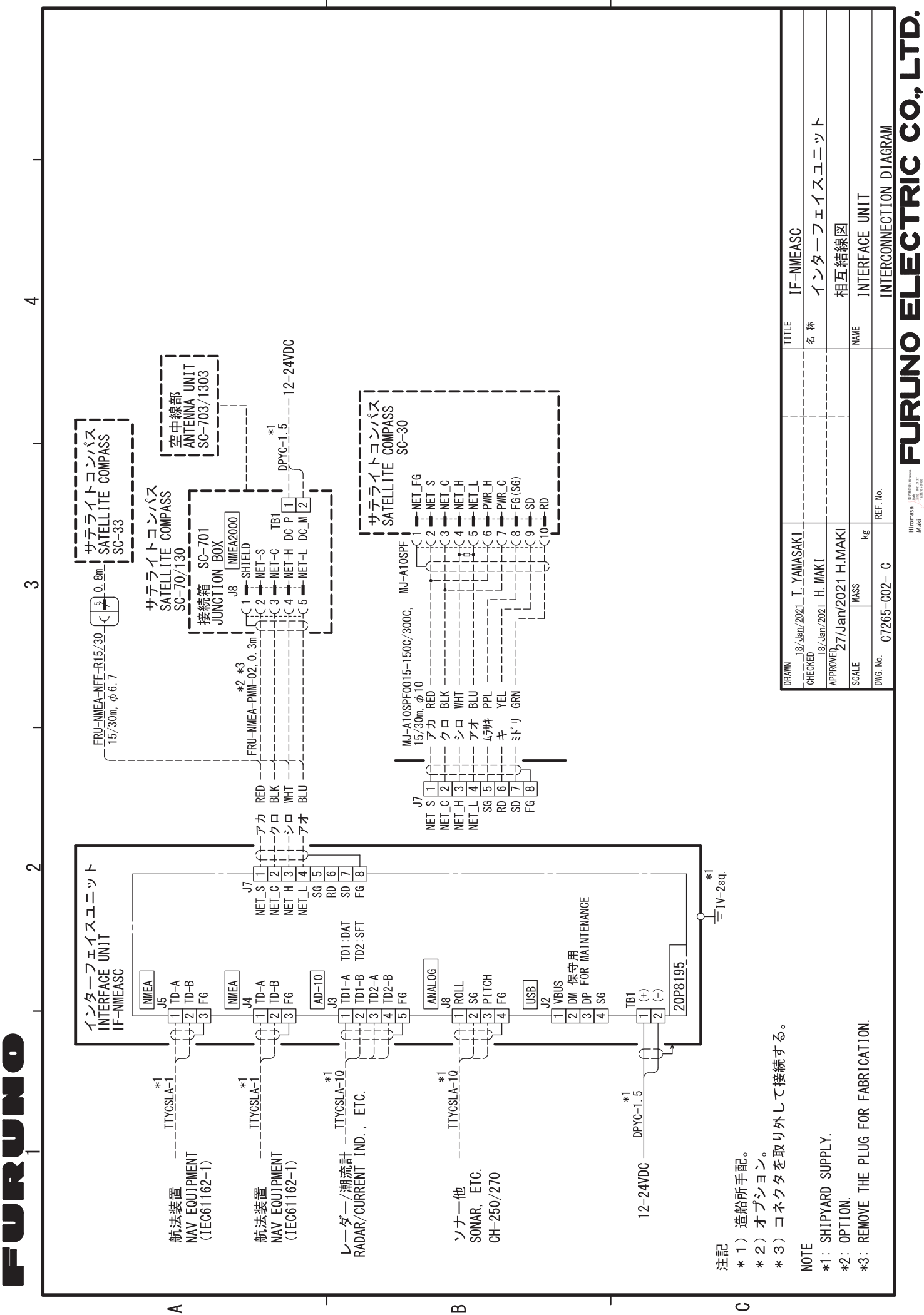

S-2
## **INDEX**

## Δ

| A                      |         |
|------------------------|---------|
| Alerts                 | 2-16    |
| acknowledge            | 2-18    |
| alert codes            | .AP-4   |
| alert list             | .AP-4   |
| buzzer on/off          | .2-19   |
| definition             | 2-16    |
| liet                   | 2_10    |
| log                    | 2_21    |
| log                    |         |
| В                      |         |
| Background color       | 2-25    |
| Backup user settings   | 4-3     |
| Basic troubleshooting  | 4-2     |
| °,                     |         |
|                        | ~ 4     |
| Controls               | 2-1     |
| D                      |         |
| Data schematics        | AP-14   |
| Data sentences         | AP-13   |
| Data transmission      | 4P-13   |
| Date                   | 2_27    |
| DCDS/SBAS softings     | 2 30    |
| Diagnostics            | 2-50    |
| automatic test         | 4-5     |
| automatic test         | 4-7     |
| keyboard test          | 4-0     |
| LCD test               | 4-6     |
| memory test            | 4-5     |
| sound test             | 4-7     |
| Display                |         |
| change mode            | 2-5     |
| GPS mode               | 2-7     |
| icons                  | 2-6     |
| indications            | 2-6     |
| navigational data      | 2-16    |
| ROTI mode              | 2-14    |
| SPD mode               | 2-15    |
| THD mode               | 2-10    |
| Display overview       | 2-5     |
| F                      |         |
|                        | A D 4 O |
| EGN05                  | 4P-12   |
| F                      |         |
| Fuse                   | 4-1     |
| G                      |         |
| GAGAN                  | AP-12   |
| Geodetic chart codes   | AP-11   |
| Geodetic data settings | 2_27    |
| GNSS settings          | 2_20    |
|                        | ∠-∠9    |
| 1                      |         |

| I/O settings       |      |
|--------------------|------|
| data logs          | 2-35 |
| data sources       | 2-34 |
| HDG output restart | 2-37 |
|                    |      |

| LAN data output                                                                                                    | 2-33       |
|----------------------------------------------------------------------------------------------------|------------|
| serial data output                                                                                                    | 2-32       |
| Initial Settings                                                                                                    |            |
| offsets                                                                                                    | 1-28       |
| OS dimensions                                                                                                    | 1-26       |
| Input sentences                                                                                                    | .AP-14     |
| Installation                                                                                                    |            |
| display unit - bulkhead                                                                                                    | 1-8        |
| display unit - desktop                                                                                                    | 1-8        |
| display unit - flushmount                                                                                                    | 1-9        |
| Optional waterproofing kit                                                                                                    | 1-22       |
| RD-50 remote display unit                                                                                                    | 1-10       |
| SC-1303 antenna unit                                                                                                    | 1-5        |
| SC-701 junction box                                                                                                    | 1-7        |
|                                                                                                    | 1-8        |
| SC-703 antenna unit                                                                                                    | 1-3        |
| waterproofing connections                                                                                                    | 1-14       |
| SC 701 junction box                                                                                                    | 17         |
| SC-701 junction box                                                                                                    | /-۱<br>۱ ۵ |
| SC-702 display unit                                                                                                    | 1-0<br>1 1 |
| 3C-703/3C-1303 antenna units                                                                                                    |            |
| J                                                                                                    |            |
| JIS cable guide                                                                                                    | .AP-28     |
| L                                                                                                    |            |
| -<br>Language                                                                                                    | 2-28       |
| ••                                                                                                    | 2 20       |
| M                                                                                                    |            |
|                                                                                                    | 4-1        |
| tuse                                                                                                    | 4-1        |
| Menu tree                                                                                                    | AP-1       |
| MSAS                                                                                                    | .AP-12     |
| Ν                                                                                                    |            |
| NMEA2000                                                                                                    | 3-1        |
| Input                                                                                                    | 3-1        |
| Output                                                                                                    | 3-1        |
| 0                                                                                                    |            |
|                                                                                                    | AD 16      |
| Output sentences                                                                                                    | .AF-10     |
| R                                                                                                    |            |
| RAIM                                                                                                    |            |
| setup                                                                                                    | 2-31       |
| S                                                                                                    |            |
| SBAS providers                                                                                                    | .AP-12     |
| SBAS search                                                                                                    | 2-30       |
| Smoothing                                                                                                    | 2-26       |
| <b>T</b>                                                                                                    | •          |
|                                                                                                    | 0.07       |
| The second second secon |            |
|                                                                                                    | .AP-13     |
| I rip meter                                                                                                    | 2-27       |
|                                                                                                    |            |

## INDEX

## U

| Units of measurement | 2-25  |
|----------------------|-------|
| User settings backup | 4-3   |
| W                    |       |
| WAAS                 | AP-12 |
| Wiring               | 1-11  |
| cable fabrication    | 1-12  |
| display unit         | 1-20  |
| junction box         | 1-17  |

| FURUNO                                                                                                    | FURUNO ELECTRIC CO., LTD.<br>9-52 Ashihara-cho, Nishinomiya, 662-8580, Japar<br>Tel: +81 (0)798 65-2111 Fax: +81 (0)798 63-1020<br>www.furuno.com                                                                                                    |
|----------------------------------------------------------------------------------------------------|----------------------------------------------------------------------------------------------------|
|                                                                                                    | Publication No. DOCQA1666                                                                                                    |
|                                                                                                    | ration of Conformity                                                                                                    |
| 05/5                                                                                                    | 0097                                                                                                    |
| We FURUNO ELECTRIC                                                                                                    | CO., LTD.                                                                                                    |
|                                                                                                    | (Manufacturer)                                                                                                    |
| 9-52 Ashihara-Cho, Nishinomiya City, 6                                                                                                    | 662-8580, Hyogo, Japan                                                                                                    |
|                                                                                                    | (Address)                                                                                                    |
| declare under our sole responsibility th                                                                                                    | nat the product                                                                                                    |
| SATELLIT                                                                                                    | E COMPASS SC-70 and SC-130                                                                                                    |
| (Ser                                                                                                    | 'Ial No. 1000-56xx/88xx-xxxx)<br>(Model name, type number)                                                                                                    |
| to which this declaration relates conform                                                                                                    | ns to the following standard(s) or other normative document(s)                                                                                                    |
|                                                                                                    |                                                                                                    |
| EU<br>Directive 2014/90/EU on Marine Equipme<br>(MED) as amended the Implementing Re<br>(EU) 2022/1157                                                                                                    | UK UK MCA Merchant Shipping (Marine Equipment)<br>egulation Regulations 2016 (MER) as amended MSN 1874<br>Amendment 6                                                                                                    |
| SOLAS 74 Reg. V/18, V/19 & X/3<br>IMO Res. A.526(13), A.694(17), MSC.3<br>MSC.97(73), MSC.112(73), MSC.116(7<br>MSC.191(79), MSC.302(87)                                                                                                    | SOLAS 74 Reg. V/18, V/19 & X/3<br>6(63), I IMO Res. A.526(13), A.694(17), MSC.36(63),<br>3), MSC.97(73), MSC.112(73), MSC.116(73),<br>MSC.191(79), MSC.302(87)                                                                                                    |
| (tit                                                                                                    | tle and number of the requirements)                                                                                                    |
| <ul> <li>For assessment, see</li> <li>EC-type examination certificate (Module MEDB00001BW Rev.2 (GNSS), MEDB00001BX Rev.2 (ROTI), MEDB00001BY Rev.2 (THD): DNV AS</li> <li>Product Quality System certificate (Mod MEDD00002CD Rev.1: DNV AS (0575)</li> </ul> | <ul> <li>For assessment, see</li> <li>UK-type examination certificate (Module B)<br/>MERB00001BW Rev.0 (GNSS),<br/>MERB00001BX Rev.0 (ROTI),</li> <li>(0575) MERB00001BY Rev.0 (THD): DNV UK Ltd. (0097)</li> <li>Product Quality System certificate (Module D)<br/>MERD00002CD Rev.0: DNV UK Ltd. (0097)</li> </ul> |
|                                                                                                    | On behalf of Furuno Electric Co., Ltd.                                                                                                    |
| Nishinomiya City, Japan<br>28 February 2023                                                                                                    | Akihiko Kanechika<br>Department General Manager<br>Quality Assurance Department                                                                                                    |
| (Place and date of issue)                                                                                                    | (name and signature or equivalent marking of authorized person)                                                                                                    |